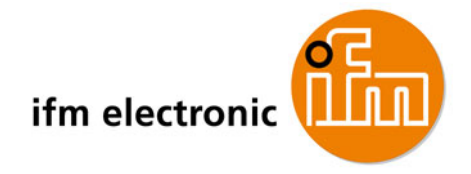

# **AS-Interface-Fibel**

# Tipps und Tricks für den Praktiker

Auflage 2.2

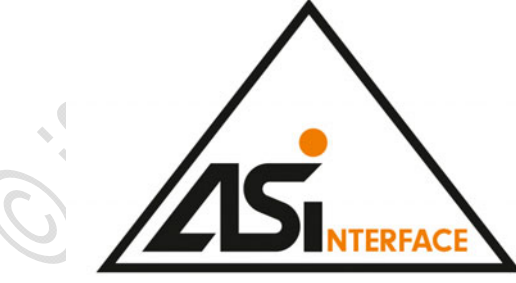

7390566\_03\_DE 2012-09 AC0350

Frank Hinnah Bernd Schneider

### Inhaltsverzeichnis

| 1        |                                                                                                    | Über diese Anleitung                                                                                                    | 7                                                                                                    |
|----------|----------------------------------------------------------------------------------------------------|----------------------------------------------------------------------------------------------------|----------------------------------------------------------------------------------------------------|
|          | 1.1                                                                                                    | Vorwort                                                                                                    | 7                                                                                                    |
|          | 12                                                                                                    | Was bedeuten die Symbole und Formatierungen?                                                                                                    | <br>8                                                                                                    |
|          | 1.2                                                                                                    | Wie ist diese Dokumentation aufgehaut?                                                                                                    | 9                                                                                                    |
|          | 1.0                                                                                                    | Historie der Anleitung                                                                                                    | 10                                                                                                    |
|          | 1.4                                                                                                    |                                                                                                    |                                                                                                    |
|          |                                                                                                    |                                                                                                    |                                                                                                    |
| 2        |                                                                                                    | Sicherheitshinweise                                                                                                    | 11                                                                                                    |
|          | 2.1                                                                                                    | Wichtig!                                                                                                    | 11                                                                                                    |
|          | 2.2                                                                                                    | Welche Vorkenntnisse sind notwendia?                                                                                                    | 12                                                                                                    |
|          | 2.3                                                                                                    | Eingriffe in die Geräte                                                                                                    | 12                                                                                                    |
|          |                                                                                                    | 5                                                                                                    |                                                                                                    |
| -        |                                                                                                    |                                                                                                    |                                                                                                    |
| 3        |                                                                                                    | Systembeschreibung                                                                                                    | 13                                                                                                    |
|          | 3.1                                                                                                    | AS-i Topologie                                                                                                    | 13                                                                                                    |
|          | 3.2                                                                                                    | AS-i Flachkabel – Übersicht                                                                                                    |                                                                                                    |
|          | 3.2.1                                                                                                    | Flachkabel AC4000 + AC4002                                                                                                    | 15                                                                                                    |
|          | 3.2.2                                                                                                    | Flachkabel AC4001 + AC4006                                                                                                    | 17                                                                                                    |
|          | 3.2.3                                                                                                    | Flachkabel AC4003 + AC4004                                                                                                    | 19                                                                                                    |
|          | 3.2.4                                                                                                    | Flachkabel AC4007 + AC4008                                                                                                    | 21                                                                                                    |
|          | 3.3                                                                                                    | AS-i Flachkabel-Ende abdichten                                                                                                    | 23                                                                                                    |
|          | 3.4                                                                                                    | Informationen zu AS-i                                                                                                    | 23                                                                                                    |
|          | 3.5                                                                                                    | Übersicht der ifm AS-i Gerätefamilien                                                                                                    | 24                                                                                                    |
|          |                                                                                                    |                                                                                                    |                                                                                                    |
|          |                                                                                                    |                                                                                                    |                                                                                                    |
| 4        |                                                                                                    | Gerätebeschreibungen                                                                                                    | 29                                                                                                    |
| 4        | 4.1                                                                                                    | Gerätebeschreibungen Gerätebeschreibung ControllerE, Gateways (AC13nn)                                                                                                    | <b>29</b><br>29                                                                                                    |
| 4        | 4.1                                                                                                    | Gerätebeschreibungen<br>Gerätebeschreibung ControllerE, Gateways (AC13nn)<br>Umgebungsbedingungen, Montage                                                                                                    | <b>29</b><br>29<br>30                                                                                                    |
| 4        | 4.1<br>4.1.1<br>4.1.2                                                                                                    | Gerätebeschreibungen<br>Gerätebeschreibung ControllerE, Gateways (AC13nn)<br>Umgebungsbedingungen, Montage<br>Elektrischer Anschluss                                                                                                    | <b>29</b><br>29<br>30<br>30                                                                                                    |
| 4        | 4.1<br>4.1.1<br>4.1.2<br>4.1.3                                                                                                    | Gerätebeschreibungen<br>Gerätebeschreibung ControllerE, Gateways (AC13nn)<br>Umgebungsbedingungen, Montage<br>Elektrischer Anschluss<br>LED-Verhalten (AC13nn)                                                                                                    | <b>29</b><br>30<br>30<br>30                                                                                                    |
| 4        | 4.1<br>4.1.1<br>4.1.2<br>4.1.3<br>4.1.4                                                                                                    | Gerätebeschreibungen<br>Gerätebeschreibung ControllerE, Gateways (AC13nn)<br>Umgebungsbedingungen, Montage<br>Elektrischer Anschluss<br>LED-Verhalten (AC13nn)<br>Bedien- und Anzeige-Elemente.                                                                                                    | <b>29</b><br>29<br>30<br>30<br>30<br>33                                                                                                    |
| 4        | 4.1<br>4.1.1<br>4.1.2<br>4.1.3<br>4.1.4<br>4.1.5                                                                                                    | Gerätebeschreibungen<br>Gerätebeschreibung ControllerE, Gateways (AC13nn)<br>Umgebungsbedingungen, Montage<br>Elektrischer Anschluss<br>LED-Verhalten (AC13nn)<br>Bedien- und Anzeige-Elemente.<br>Slave-Parameterdaten ändern                                                                                                    | <b>29</b><br>29<br>30<br>30<br>30<br>33<br>41                                                                                                    |
| 4        | 4.1<br>4.1.2<br>4.1.3<br>4.1.4<br>4.1.5<br>4.2                                                                                                    | Gerätebeschreibungen<br>Gerätebeschreibung ControllerE, Gateways (AC13nn)<br>Umgebungsbedingungen, Montage<br>Elektrischer Anschluss<br>LED-Verhalten (AC13nn)<br>Bedien- und Anzeige-Elemente<br>Slave-Parameterdaten ändern<br>Gerätebeschreibung AS-i Gateways (AC14nn)                                                                                                    | <b>29</b><br>29<br>30<br>30<br>30<br>30<br>31<br>41<br>43                                                                                                    |
| 4        | 4.1<br>4.1.2<br>4.1.3<br>4.1.4<br>4.1.5<br>4.2<br>4.2.1                                                                                                    | Gerätebeschreibungen<br>Gerätebeschreibung ControllerE, Gateways (AC13nn)<br>Umgebungsbedingungen, Montage<br>Elektrischer Anschluss<br>LED-Verhalten (AC13nn)<br>Bedien- und Anzeige-Elemente<br>Slave-Parameterdaten ändern<br>Gerätebeschreibung AS-i Gateways (AC14nn)<br>Umgebungsbedingungen, Montage                                                                                                    | <b>29</b><br>29<br>30<br>30<br>30<br>33<br>41<br>43<br>43                                                                                                    |
| 4        | 4.1<br>4.1.2<br>4.1.3<br>4.1.4<br>4.1.5<br>4.2<br>4.2.1<br>4.2.2                                                                                                    | Gerätebeschreibungen<br>Gerätebeschreibung ControllerE, Gateways (AC13nn)<br>Umgebungsbedingungen, Montage<br>Elektrischer Anschluss<br>LED-Verhalten (AC13nn)<br>Bedien- und Anzeige-Elemente<br>Slave-Parameterdaten ändern<br>Gerätebeschreibung AS-i Gateways (AC14nn)<br>Umgebungsbedingungen, Montage<br>Elektrischer Anschluss                                                                                                    | <b>29</b><br>29<br>30<br>30<br>33<br>41<br>43<br>43<br>43<br>43                                                                                                    |
| 4        | 4.1<br>4.1.2<br>4.1.3<br>4.1.4<br>4.1.5<br>4.2<br>4.2.1<br>4.2.2<br>4.2.3<br>4.2.3                                                                                                    | Gerätebeschreibungen<br>Gerätebeschreibung ControllerE, Gateways (AC13nn)<br>Umgebungsbedingungen, Montage<br>Elektrischer Anschluss<br>LED-Verhalten (AC13nn)<br>Bedien- und Anzeige-Elemente.<br>Slave-Parameterdaten ändern<br>Gerätebeschreibung AS-i Gateways (AC14nn)<br>Umgebungsbedingungen, Montage<br>Elektrischer Anschluss<br>Spannungsversorgungskonzepte<br>UD Verheiter (A014er)                                                                                                    | <b>29</b><br>29<br>30<br>30<br>30<br>30<br>33<br>41<br>43<br>43<br>43<br>44<br>43<br>43                                                                                                    |
| <u>4</u> | 4.1<br>4.1.2<br>4.1.3<br>4.1.4<br>4.1.5<br>4.2<br>4.2.1<br>4.2.2<br>4.2.3<br>4.2.4<br>4.2.4                                                                                                    | Gerätebeschreibungen         Gerätebeschreibung ControllerE, Gateways (AC13nn)         Umgebungsbedingungen, Montage         Elektrischer Anschluss         LED-Verhalten (AC13nn)         Bedien- und Anzeige-Elemente.         Slave-Parameterdaten ändern         Gerätebeschreibung AS-i Gateways (AC14nn)         Umgebungsbedingungen, Montage         Elektrischer Anschluss         Spannungsversorgungskonzepte         LED-Verhalten (AC14nn)         Dedian und Anzeige Elemente                                                                                                    | <b>29</b><br>29<br>30<br>30<br>30<br>30<br>33<br>41<br>43<br>43<br>43<br>43<br>44<br>45<br>50                                                                                                    |
| 4        | 4.1<br>4.1.2<br>4.1.3<br>4.1.4<br>4.1.5<br>4.2<br>4.2.1<br>4.2.2<br>4.2.3<br>4.2.4<br>4.2.5<br>4.2<br>6<br>4.2.5                                                                                                    | Gerätebeschreibungen         Gerätebeschreibung ControllerE, Gateways (AC13nn)         Umgebungsbedingungen, Montage         Elektrischer Anschluss         LED-Verhalten (AC13nn)         Bedien- und Anzeige-Elemente.         Slave-Parameterdaten ändern         Gerätebeschreibung AS-i Gateways (AC14nn).         Umgebungsbedingungen, Montage         Elektrischer Anschluss         Spannungsversorgungskonzepte         LED-Verhalten (AC14nn).         Bedien- und Anzeige-Elemente         Ouick Schung                                                                                                    | <b>29</b><br>29<br>30<br>30<br>30<br>33<br>41<br>43<br>43<br>43<br>44<br>45<br>50<br>50                                                                                                    |
| 4        | 4.1<br>4.1.2<br>4.1.3<br>4.1.4<br>4.1.5<br>4.2<br>4.2.1<br>4.2.2<br>4.2.3<br>4.2.4<br>4.2.5<br>4.2.6                                                                                                    | Gerätebeschreibungen         Gerätebeschreibung ControllerE, Gateways (AC13nn)                                                                                                    | <b>29</b> 2930303033414343455050505050                                                                                                    |
| 4        | 4.1<br>4.1.1<br>4.1.2<br>4.1.3<br>4.1.4<br>4.1.5<br>4.2<br>4.2.1<br>4.2.2<br>4.2.3<br>4.2.4<br>4.2.5<br>4.2.6<br>4.3<br>4.3                                                                                                    | Gerätebeschreibungen         Gerätebeschreibung ControllerE, Gateways (AC13nn)         Umgebungsbedingungen, Montage         Elektrischer Anschluss         LED-Verhalten (AC13nn)         Bedien- und Anzeige-Elemente         Slave-Parameterdaten ändern         Gerätebeschreibung AS-i Gateways (AC14nn)         Umgebungsbedingungen, Montage         Elektrischer Anschluss         Spannungsversorgungskonzepte         LED-Verhalten (AC14nn)         Bedien- und Anzeige-Elemente.         Quick Setup         Gerätebeschreibung AS-i Netzteile (AC1216, AC1218, AC1223, AC1224, AC1226)                                                                                                    | <b>29</b> 2930303033414343455050586969                                                                                                    |
| 4        | 4.1<br>4.1.1<br>4.1.2<br>4.1.3<br>4.1.4<br>4.1.5<br>4.2<br>4.2.1<br>4.2.2<br>4.2.3<br>4.2.4<br>4.2.5<br>4.2.6<br>4.3<br>4.3.1<br>4.3.2                                                                                                    | Gerätebeschreibungen         Gerätebeschreibung ControllerE, Gateways (AC13nn)         Umgebungsbedingungen, Montage         Elektrischer Anschluss         LED-Verhalten (AC13nn)         Bedien- und Anzeige-Elemente         Slave-Parameterdaten ändern         Gerätebeschreibung AS-i Gateways (AC14nn)         Umgebungsbedingungen, Montage         Elektrischer Anschluss         Spannungsversorgungskonzepte         LED-Verhalten (AC14nn)         Bedien- und Anzeige-Elemente         Quick Setup.         Gerätebeschreibung AS-i Netzteile (AC1216, AC1218, AC1223, AC1224, AC1226)         Umgebungsbedingungen, Montage         Elektrischer Anschluss (AC1216, AC1218, AC1223, AC1224, AC1226)                                                                                                    | <b>29</b> 2930303033414343455050586969696969                                                                                                    |
| 4        | 4.1<br>4.1.2<br>4.1.3<br>4.1.4<br>4.1.5<br>4.2<br>4.2.1<br>4.2.2<br>4.2.3<br>4.2.4<br>4.2.5<br>4.2.6<br>4.3<br>4.3.1<br>4.3.2<br>4.3.3                                                                                                    | Gerätebeschreibungen         Gerätebeschreibung ControllerE, Gateways (AC13nn)         Umgebungsbedingungen, Montage         Elektrischer Anschluss         LED-Verhalten (AC13nn)         Bedien- und Anzeige-Elemente         Slave-Parameterdaten ändern         Gerätebeschreibung AS-i Gateways (AC14nn)         Umgebungsbedingungen, Montage         Elektrischer Anschluss         Spannungsversorgungskonzepte         LED-Verhalten (AC14nn)         Bedien- und Anzeige-Elemente         Quick Setup.         Gerätebeschreibung AS-i Netzteile (AC1216, AC1218, AC1223, AC1224, AC1226)         Umgebungsbedingungen, Montage         Elektrischer Anschluss (AC1216)         LED-Verhalten (AC12nn).                                                                                                    | <b>29</b><br>29<br>30<br>30<br>33<br>41<br>43<br>50<br>50 |
| 4        | 4.1<br>4.1.2<br>4.1.3<br>4.1.4<br>4.1.5<br>4.2<br>4.2.1<br>4.2.2<br>4.2.3<br>4.2.4<br>4.2.5<br>4.2.6<br>4.3<br>4.3.1<br>4.3.2<br>4.3.3<br>4.4                                                                                                    | Gerätebeschreibungen         Gerätebeschreibung ControllerE, Gateways (AC13nn)                                                                                                    | <b>29</b> 2930303033414343455050586969707273                                                                                                    |
| <u>4</u> | 4.1<br>4.1.1<br>4.1.2<br>4.1.3<br>4.1.4<br>4.1.5<br>4.2<br>4.2.1<br>4.2.2<br>4.2.3<br>4.2.4<br>4.2.5<br>4.2.6<br>4.3<br>4.3.1<br>4.3.2<br>4.3.3<br>4.4<br>4.4.1                                                                                           | Gerätebeschreibungen         Gerätebeschreibung ControllerE, Gateways (AC13nn)         Umgebungsbedingungen, Montage         Elektrischer Anschluss         LED-Verhalten (AC13nn).         Bedien- und Anzeige-Elemente.         Slave-Parameterdaten ändern         Gerätebeschreibung AS-i Gateways (AC14nn).         Umgebungsbedingungen, Montage         Elektrischer Anschluss         Spannungsversorgungskonzepte         LED-Verhalten (AC14nn).         Bedien- und Anzeige-Elemente.         Quick Setup         Gerätebeschreibung AS-i Netzteile (AC1216, AC1218, AC1223, AC1224, AC1226)         Umgebungsbedingungen, Montage         Elektrischer Anschluss (AC1216)         LED-Verhalten (AC12nn).         Gerätebeschreibung AS-i Netzteile (AC1220, AC1221).         LED-Verhalten (AC12nn).         Gerätebeschreibung AS-i Netzteile (AC1220, AC1221).         Limgebungsbedingungen, Montage                                                                                                    | <b>29</b>                                                                                                    |
| <u>4</u> | 4.1<br>4.1.1<br>4.1.2<br>4.1.3<br>4.1.4<br>4.1.5<br>4.2<br>4.2.1<br>4.2.2<br>4.2.3<br>4.2.4<br>4.2.5<br>4.2.6<br>4.3<br>4.3.1<br>4.3.2<br>4.3.3<br>4.4<br>4.4.1<br>4.4.2                                                                                  | Gerätebeschreibungen         Gerätebeschreibung ControllerE, Gateways (AC13nn)         Umgebungsbedingungen, Montage         Elektrischer Anschluss         LED-Verhalten (AC13nn)         Bedien- und Anzeige-Elemente         Slave-Parameterdaten ändern         Gerätebeschreibung AS-i Gateways (AC14nn)         Umgebungsbedingungen, Montage         Elektrischer Anschluss         Spannungsversorgungskonzepte         LED-Verhalten (AC14nn)         Bedien- und Anzeige-Elemente         Quick Setup.         Gerätebeschreibung AS-i Netzteile (AC1216, AC1218, AC1223, AC1224, AC1226)         Umgebungsbedingungen, Montage         Elektrischer Anschluss (AC1216)         LED-Verhalten (AC12nn).         Gerätebeschreibung AS-i Netzteile (AC1220, AC1221).         Umgebungsbedingungen, Montage         Elektrischer Anschluss (AC1216)         LED-Verhalten (AC12nn).         Gerätebeschreibung AS-i Netzteile (AC1220, AC1221).         Umgebungsbedingungen, Montage         Elektrischer Anschluss         Elektrischer Anschluss               | <b>29</b> 2930303341434344455050586969707273737374                                                                                                    |
| 4        | 4.1<br>4.1.1<br>4.1.2<br>4.1.3<br>4.1.4<br>4.1.5<br>4.2<br>4.2.1<br>4.2.2<br>4.2.3<br>4.2.4<br>4.2.5<br>4.2.6<br>4.3<br>4.3<br>4.3<br>4.3.1<br>4.3.2<br>4.3.3<br>4.4<br>4.4.1<br>4.4.2<br>4.4.3                                                           | Gerätebeschreibung         Gerätebeschreibung ControllerE, Gateways (AC13nn)         Umgebungsbedingungen, Montage         Elektrischer Anschluss         LED-Verhalten (AC13nn)         Bedien- und Anzeige-Elemente.         Slave-Parameterdaten ändern         Gerätebeschreibung AS-i Gateways (AC14nn)         Umgebungsbedingungen, Montage         Elektrischer Anschluss         Spannungsversorgungskonzepte         LED-Verhalten (AC14nn)         Bedien- und Anzeige-Elemente.         Quick Setup         Gerätebeschreibung AS-i Netzteile (AC1216, AC1218, AC1223, AC1224, AC1226)         Umgebungsbedingungen, Montage         Elektrischer Anschluss (AC1216)         LED-Verhalten (AC12nn)         Gerätebeschreibung AS-i Netzteile (AC1220, AC1218, AC1223, AC1224, AC1226)         Umgebungsbedingungen, Montage         Elektrischer Anschluss (AC1216)         LED-Verhalten (AC12nn)         Gerätebeschreibung AS-i Netzteile (AC1220, AC1221)         Umgebungsbedingungen, Montage         Elektrischer Anschluss         Ausgangsverhalten | <b>29</b> 2930303341434344455050586969707273737474                                                                                                    |
| 4        | 4.1<br>4.1.2<br>4.1.3<br>4.1.4<br>4.1.5<br>4.2<br>4.2.1<br>4.2.2<br>4.2.3<br>4.2.4<br>4.2.5<br>4.2.6<br>4.3<br>4.3.1<br>4.3.2<br>4.3.3<br>4.4<br>4.3.3<br>4.4<br>4.4.1<br>4.4.2<br>4.4.3<br>4.5                                                           | Gerätebeschreibung         Gerätebeschreibung ControllerE, Gateways (AC13nn)                                                                                                    | <b>29</b> 29303341434344455050586969707273747474                                                                                                    |
| 4        | $\begin{array}{r} 4.1 \\ 4.1.1 \\ 4.1.2 \\ 4.1.3 \\ 4.1.4 \\ 4.1.5 \\ 4.2 \\ 4.2.1 \\ 4.2.2 \\ 4.2.3 \\ 4.2.4 \\ 4.2.5 \\ 4.2.6 \\ 4.3 \\ 4.3.1 \\ 4.3.2 \\ 4.3.3 \\ 4.4 \\ 4.4.1 \\ 4.4.2 \\ 4.4.3 \\ 4.5 \\ 4.5.1 \end{array}$                          | Gerätebeschreibung         Gerätebeschreibung ControllerE, Gateways (AC13nn)                                                                                                    | <b>29</b> 2930303341434344455058696969707374747575                                                                                                    |
| <u>4</u> | $\begin{array}{r} 4.1 \\ 4.1.1 \\ 4.1.2 \\ 4.1.3 \\ 4.1.4 \\ 4.1.5 \\ 4.2 \\ 4.2.1 \\ 4.2.2 \\ 4.2.3 \\ 4.2.4 \\ 4.2.5 \\ 4.2.6 \\ 4.3 \\ 4.2.6 \\ 4.3 \\ 4.3.1 \\ 4.3.2 \\ 4.3.3 \\ 4.4 \\ 4.4.1 \\ 4.4.2 \\ 4.4.3 \\ 4.5 \\ 4.5.1 \\ 4.5.2 \end{array}$ | Gerätebeschreibungen         Gerätebeschreibung ControllerE, Gateways (AC13nn)         Umgebungsbedingungen, Montage         Elektrischer Anschluss         LED-Verhalten (AC13nn)         Bedien- und Anzeige-Elemente         Slave-Parameterdaten ändern         Gerätebeschreibung AS-i Gateways (AC14nn)         Umgebungsbedingungen, Montage         Elektrischer Anschluss         Spannungsversorgungskonzepte         LED-Verhalten (AC14nn)         Bedien- und Anzeige-Elemente                                                                                                    | <b>29</b> 293030334143434445505869696970727374757576                                                                                                    |

#### Inhalt

| 4.6    | Gerätebeschreibung Schaltschrankmodule SmartLine (AC22nn)          | .77 |
|--------|--------------------------------------------------------------------|-----|
| 4.6.1  | Umgebungsbedingungen, Montage                                      | 77  |
| 4.6.2  | Elektrischer Anschluss                                             | 78  |
| 4.6.3  | Adressieren                                                        | 78  |
| 464    | Analoge Perinherie anschließen (AC2216 AC2220)                     | 79  |
| 465    |                                                                    | 88  |
| 4 7    |                                                                    | 00  |
| 4.7    | Geralebeschreibung Cabinet-Woldule                                 | .90 |
| 4.7.1  |                                                                    | 90  |
| 4.7.2  | Elektrischer Anschluss                                             | 90  |
| 4.7.3  | Adressieren                                                        | .91 |
| 4.7.4  | LED-Verhalten (AC27nn)                                             | 91  |
| 4.8    | Gerätebeschreibung Universalmodule (AC20nn, AC26nn)                | .92 |
| 4.8.1  | Umgebungsbedingungen, Montage                                      | .92 |
| 4.8.2  | Elektrischer Anschluss                                             | .92 |
| 4.8.3  | Adressieren                                                        | 93  |
| 4.8.4  | Analoge Peripherie anschließen (AC2616AC2620)                      |     |
| 4.8.5  | LED-Verhalten (AC2032, AC2035, AC2616, AC2620)                     | 102 |
| 49     | Gerätebeschreibung Feldmodule Classicline (Schraubmontage AC25nn)  | 104 |
| 101    | Lingebungsbedingingen Motzge                                       | 104 |
| 4.9.1  | Chigebangsbeangungen, Monage                                       | 104 |
| 4.9.2  |                                                                    | 105 |
| 4.9.3  | Auressieren                                                        | 105 |
| 4.9.4  | Analoge Periphene anschließen (AC25nn)                             | 107 |
| 4.9.5  | LED-vernaten (AC25nn)                                              | 115 |
| 4.10   | Gerätebeschreibung Feldmodule ClassicLine (Schneilmontage; AC52nn) | 117 |
| 4.10.1 | Umgebungsbedingungen, Montage                                      | 117 |
| 4.10.2 | Schnellmontagemodule montieren                                     | 118 |
| 4.10.3 | Elektrischer Anschluss                                             | 124 |
| 4.10.4 | Adressieren                                                        | 124 |
| 4.10.5 | Analoge Peripherie anschließen (AC52nn)                            | 125 |
| 4.10.6 | LED-Verhalten (AC52nn)                                             | 130 |
| 4.11   | Gerätebeschreibung Feldmodule AirBox (Schraubmontage, AC20nn)      | 131 |
| 4 11 1 | Umgebungsbedingungen Montage                                       | 131 |
| 4 11 2 | Elektischer Anschluss                                              | 132 |
| 4 11 3 | Adressieren                                                        | 132 |
| 4 11 4 | Photosoficial                                                      | 132 |
| 4 11 5 | LED Vorbalton AirPoy (AC20nn)                                      | 126 |
| 4.11.0 | Carötebasebreibung Eddagdule AirDay (Sabaellmantage ACE2nn)        | 107 |
| 4.12   | Geralebeschreibung Feidmodule AlrBox (Schneimontage, AC52nn)       | 107 |
| 4.12.1 | Umgebungsbedingungen, Montage                                      | 137 |
| 4.12.2 | Schnellmontagemodule montieren                                     | 138 |
| 4.12.3 | Elektrischer Anschluss                                             | 144 |
| 4.12.4 | Adressieren                                                        | 144 |
| 4.12.5 | Pneumatik                                                          | 145 |
| 4.12.6 | LED-Verhalten (AC52nn)                                             | 148 |
| 4.13   | Gerätebeschreibung Feldmodule CompactLine (AC24nn, bis 06.2010)    | 149 |
| 4.13.1 | Umgebungsbedingungen, Montage                                      | 149 |
| 4.13.2 | Elektrischer Anschluss                                             | 150 |
| 4.13.3 | Adressieren                                                        | 151 |
| 4,13,4 | LED-Verhalten (AC24nn)                                             | 151 |
| 4 14   | Gerätebeschreibung Feldmodule Compactline (AC24nn, ab 06 2010)     | 152 |
| 4 14 1 | Lingebungsbedingen Montage                                         | 153 |
| 1 14 2 | Elaktrischer Anschluss                                             | 157 |
| 4.14.2 | Liekurscher Anschluss                                              | 157 |
| 4.14.3 | Autessieten                                                        | 107 |
| 4.14.4 | LED-Verifiaiten (ACZ4III).                                         | 100 |
| 4.15   | Geratebeschreibung Feidmodule ProcessLine                          | 159 |
| 4.15.1 | Umgebungsbedingungen, Montage                                      | 159 |
| 4.15.2 | Elektrischer Anschluss                                             | 160 |
| 4.15.3 | Adressieren                                                        | 161 |
| 4.15.4 | Analoge Peripherie anschließen                                     | 162 |
| 4.15.5 | LED-Verhalten (AC29nn)                                             | 166 |
| 4.16   | Gerätebeschreibung Verteiler ProcessLine                           | 168 |
| 4.16.1 | Verteiler (E70354, E70377)                                         | 168 |
| 4.16.2 | Verteiler (E70454)                                                 | 170 |

| 4.17   | Gerätebeschreibung Verteiler IP 67               | 172                          |
|--------|--------------------------------------------------|------------------------------|
| 4.17.1 | Flachkabel-Abgriff AC5005                        |                              |
| 4.17.2 | Plachkabel-Abgriff E70096                        |                              |
| 4.17.3 | Flachkabel-Abgriff E70381                        |                              |
| 4.17.4 | Flachkabel-Abgriff E70481                        |                              |
| 4.17.5 | Flachkabel-Abgriff E70483                        |                              |
| 4.17.6 | Flachkabel-Abgriff E70485, E70486                |                              |
| 4.17.7 | / Flachkabel-Abgriff E70487                      |                              |
| 4.17.8 | Flachkabel-Abgriff E70498, E70499                |                              |
| 4.17.9 | Montage (z.B. E70381)                            |                              |
| 4.18   | Gerätebeschreibung Repeater, Tuner, Busabschluss |                              |
| 4.18.1 | Verlängerung der AS-i Leitungslänge              |                              |
| 4.18.2 | 2 Gerätebeschreibung Repeater                    |                              |
| 4.18.3 | Gerätebeschreibung Tuner                         |                              |
| 4.18.4 | Gerätebeschreibung passiver Busabschluss         |                              |
| 4.19   | Gerätebeschreibung Adressiergeräte               |                              |
| 4.19.1 | Adressiergerät AC1154                            |                              |
|        |                                                  | $\langle \rangle^{\diamond}$ |
|        | AS-i System-Check                                | 208                          |

#### AS-i System-Check 5

208

| 5.1   | Fehlerbehebung ControllerE und Gateways (AC13nn)               | 208 |
|-------|----------------------------------------------------------------|-----|
| 5.1.1 | Boot-Fehler – Fehlercodes B00B11                               | 209 |
| 5.1.2 | AS-i Systemfehler – Fehlercodes E10E32                         | 211 |
| 5.1.3 | AS-i Master Kommandofehler – Fehlercodes M01M44                | 214 |
| 5.1.4 | RTS-Fehler – Fehlercodes R01R43                                | 219 |
| 5.1.5 | Liste Fehlverhalten                                            |     |
| 5.1.6 | Wie reagiert das Gerät im Störungsfall?                        | 226 |
| 5.2   | Fehleranalyse über den Controller (AC13nn)                     | 227 |
| 5.2.1 | Anzahl der AS-i Spannungsunterbrechungen am AS-i Master        |     |
| 5.2.2 | Anzahl der Konfigurationsfehler am Master                      | 230 |
| 5.2.3 | Fehlerhafte AS-i Telegramme am Master                          | 233 |
| 5.2.4 | Anzahl der gestörten Telegramme am Master (von "Noisy Slaves") | 236 |
| 5.2.5 | Fehlerzähler zurücksetzen                                      | 239 |
| 5.3   | Fehleranalyse über das Gateway (AC14nn)                        |     |
| 5.3.1 | Fehlerzähler zeigen / löschen                                  | 241 |
| 5.3.2 | Fehlermeldungen der Slaves zeigen                              | 242 |
| 5.3.3 | Auswertung der Spannungsversorgung zeigen                      | 243 |
| 5.3.4 | Zykluszeit des AS-i Masters zeigen                             | 243 |
| 5.3.5 | Online-Diagnose-System (OSC)                                   | 244 |
| 5.4   | Fehleranalyse über den Analyser                                | 245 |
| 5.4.1 | Allgemein                                                      | 246 |
| 5.4.2 | LED-Verhalten Analyser (AC1145)                                | 246 |
| 5.4.3 | Online-Statistik (Standard-Modus)                              | 247 |
| 5.4.4 | Erweiterte Statistik                                           | 248 |
| 5.4.5 | Online-Statistik ohne PC                                       | 249 |
| 5.4.6 | Daten-Modus                                                    | 250 |
| 5.5   | Erdschluss / Isolation überwachen                              | 254 |
| 5.5.1 | Was ist ein Erdschluss?                                        | 254 |
| 5.5.2 | V Was macht ein Isolationswächter?                             | 254 |
| 5.5.3 | Symmetrische und unsymmetrische Erdschlüsse                    | 255 |
| 5.5.4 | Erdschlusswächter AC2211                                       | 256 |
| 5.5.5 | Erdschluss- / Isolationswächter AC2212                         | 257 |
| 5.6   | Symmetriemessung                                               | 258 |
| 5.6.1 | AS-i Netzteil überprüfen                                       | 258 |
| 5.6.2 | AS-i Symmetrie überprüfen                                      | 259 |

| 6 | Begriffe und Abkürzungen                                                                                                    | 261 |
|---|----------------------------------------------------------------------------------------------------|-----|
| 7 | Index                                                                                                    | 273 |
| 8 | ifm weltweit • ifm worldwide • ifm à l'échelle internationale                                                                                                    | 282 |
|   | white the second second |     |
|   | ectronic on i                                                                                                    |     |
| 6 |                                                                                                    |     |

#### Über diese Anleitung

1

# Über diese Anleitung

| indit.                                       |      |
|----------------------------------------------|------|
| Vorwort                                      | 7    |
| Was bedeuten die Symbole und Formatierungen? | 8    |
| Wie ist diese Dokumentation aufgebaut?       | 9    |
| Historie der Anleitung                       |      |
|                                              | 6089 |

Niemand ist vollkommen. Wenn Sie uns Verbesserungsvorschläge zu dieser Anleitung melden, erhalten Sie von uns ein kleines Geschenk als Dankeschön.

© Alle Rechte bei **ifm electronic gmbh**. Vervielfältigung und Verwertung dieser Anleitung, auch auszugsweise, nur mit Zustimmung der **ifm electronic gmbh**.

Alle auf unseren Seiten verwendeten Produktnamen, -Bilder, Unternehmen oder sonstige Marken sind Eigentum der jeweiligen Rechteinhaber:

- AS-i ist Eigentum der AS-International Association, (→ www.as-interface.net)
- CAN ist Eigentum der CiA (CAN in Automation e.V.), Deutschland (→ www.can-cia.org)
- CoDeSys™ ist Eigentum der 3S Smart Software Solutions GmbH, Deutschland (→ www.3s-software.com)
- DeviceNet™ ist Eigentum der ODVA™ (Open DeviceNet Vendor Association), USA (→ www.odva.org)
- IO-Link<sup>®</sup> ( $\rightarrow$  <u>www.io-link.com</u>) ist Eigentum der  $\rightarrow$  PROFIBUS Nutzerorganisation e.V., Deutschland
- Microsoft<sup>®</sup> ist Eigentum der Microsoft Corporation, USA (→ <u>www.microsoft.com</u>)
- PROFIBUS<sup>®</sup> ist Eigentum der PROFIBUS Nutzerorganisation e.V., Deutschland (→ <u>www.profibus.com</u>)
- PROFINET<sup>®</sup> ist Eigentum der → PROFIBUS Nutzerorganisation e.V., Deutschland
- Windows<sup>®</sup> ist Eigentum der →Microsoft Corporation, USA

### 1.1 Vorwort

6274

Diese Installationsfibel richtet sich an den Praktiker (Anwender, Monteur, ...) im Einsatz von ifm AS-Interface Produkten.

Mit diesem Nachschlagewerk soll der Anwender grundlegende Informationen über die verschiedenen ifm AS-i Produktfamilien erhalten.

Wer kennt das nicht: Bei der Inbetriebnahme leuchtet plötzlich am AS-i Modul die rote LED [FAULT] und Sie sind sich nicht sicher, ob es sich um ein defektes Modul handeln könnte oder ob vielleicht das Modul immer noch die Slave-Adresse 0 besitzt?

Oder: Wie kann ich das AS-i System auf 500 m ausdehnen?

Warum blinken beim Analogmodul die Eingangs-LED und Peripheriefehleranzeige?

Kann ich die AirBox auch mit geölter Druckluft betreiben? Und wenn ja, mit welchem Mindestdruck?

\* \* \*

Wir haben versucht, möglichst viele Informationen und Erfahrungen – z.B. aus Serviceeinsätzen, Präsentationen, Kundenschulungen, aber auch aus den Montageanleitungen und Gerätehandbüchern – in diese AS-Interface-Fibel zu integrieren.

Auch wenn hier keine vollständige Aufstellung sämtlicher Daten und Geräte geliefert wird, z.B. für "Safety at Work" oder ATEX, so haben wir doch versucht, dem Anwender ein nützliches Nachschlagewerk zur Verfügung zu stellen.

Strombelastbarkeit, Spannungswerte usw. der einzelnen AS-i Komponenten entnehmen Sie bitte den entsprechenden Datenblättern bzw. Montageanleitungen.

Das aktuelle Datenblatt finden Sie auf der ifm-Homepage:  $\rightarrow$  www.ifm.com > Land wählen > [Datenblattsuche] > Artikel-Nr.

Korrekturen und Ergänzungen zu vorhandenen Dokumentationen finden Sie auf der ifm-Homepage:  $\rightarrow$  <u>www.ifm.com</u> > Land wählen > [Datenblattsuche] > (Artikel-Nr.) > [weitere Informationen]

### 1.2 Was bedeuten die Symbole und Formatierungen?

203

Folgende Symbole oder Piktogramme verdeutlichen Ihnen unsere Hinweise in unseren Anleitungen:

#### 

Tod oder schwere irreversible Verletzungen sind möglich.

### **▲ VORSICHT**

Leichte reversible Verletzungen sind möglich.

#### ACHTUNG

Sachschaden ist zu erwarten oder möglich.

|     | Wichtige Hinweise auf Fehlfunktionen oder Störungen |  |
|-----|-----------------------------------------------------|--|
| 1   | Weitere Hinweise                                    |  |
| ▶   | Handlungsaufforderung                               |  |
| >   | Reaktion, Ergebnis                                  |  |
| →   | "siehe"                                             |  |
| abc | Querverweis                                         |  |
| []  | Bezeichnung von Tasten, Schaltflächen oder Anzeigen |  |

### 1.3 Wie ist diese Dokumentation aufgebaut?

6758

Diese Dokumentation ist eine Kombination aus verschiedenen Anleitungstypen. Sie ist eine Lernanleitung für den Einsteiger, aber gleichzeitig auch eine Nachschlageanleitung für den versierten Anwender.

Und so finden Sie sich zurecht:

- Um gezielt zu einem bestimmten Thema zu gelangen, benutzen Sie bitte das Inhaltsverzeichnis.
- Mit dem Stichwortregister "Index" gelangen Sie ebenfalls schnell zu einem gesuchten Begriff.
- Am Anfang eines Kapitels geben wir Ihnen eine kurze Übersicht über dessen Inhalt.
- Abkürzungen und Fachbegriffe → Anhang.

Bei Fehlfunktionen oder Unklarheiten setzen Sie sich bitte mit dem Hersteller in Verbindung:  $\rightarrow$  <u>www.ifm.com</u> > Land wählen > [Kontakt].

Wir wollen immer besser werden! Jeder eigenständige Abschnitt enthält in der rechten oberen Ecke eine Identifikationsnummer. Wenn Sie uns über Unstimmigkeiten unterrichten wollen, dann nennen Sie uns bitte diese Nummer zusammen mit Titel und Sprache dieser Dokumentation. Vielen Dank für Ihre Unterstützung!

Im Übrigen behalten wir uns Änderungen vor, so dass sich Abweichungen vom Inhalt der vorliegenden Dokumentation ergeben können. Die aktuelle Version finden Sie auf der ifm-Homepage:

- $\text{DE} \rightarrow \underline{\text{https://www.ifm.com/ifmde/web/asi-download.htm}}$
- UK → https://www.ifm.com/ifmgb/web/asi-download.htm
- $\mathsf{FR} \rightarrow \underline{\mathsf{https://www.ifm.com/ifmfr/web/asi-download.htm}}$

11452

## 1.4 Historie der Anleitung

Was hat sich wann in dieser Anleitung geändert? Ein Überblick:

| Ausgabe Thema |                                                                                                    |
|---------------|----------------------------------------------------------------------------------------------------|
| 2. Auflage    | neu: Zwischen-Inhaltsverzeichnisse                                                                                                    |
|               | neu: Abschnitt-Identnummern                                                                                                    |
|               | • neu: AS-i Flachkabel AC4007 + AC4008 ( $\rightarrow$ Seite <u>21</u> )                                                                                                    |
|               | • überarbeitet: Gerätebeschreibung ControllerE, Gateways (AC13nn) (→ Seite 29)                                                                                                    |
|               | <ul> <li>neu: Gerätebeschreibung AS-i Gateways (AC14nn) (→ Seite <u>43</u>)</li> </ul>                                                                                                    |
|               | • neu: Gerätebeschreibung AS-i Netzteile (AC1220, AC1221) ( $\rightarrow$ Seite <u>73</u> )                                                                                                    |
|               | <ul> <li>neu: Gerätebeschreibung AS-i Netzteile (AC1236, AC1244) (→ Seite <u>75</u>)</li> </ul>                                                                                                    |
|               | <ul> <li>Gerätebeschreibung Schaltschrankmodule SmartLine (AC22nn) (→ Seite <u>77</u>)<br/>ergänzt mit Tabellen "Messbereich" und<br/>ergänzt mit Hinweis wegen Adressierbuchse</li> </ul>                           |
|               | <ul> <li>Gerätebeschreibung Universalmodule (AC20nn, AC26nn) (→ Seite <u>92</u>)<br/>ergänzt mit Tabellen "Messbereich"</li> </ul>                                                                                   |
|               | <ul> <li>Gerätebeschreibung Feldmodule ClassicLine (Schraubmontage, AC25nn) (→ Seite <u>104</u>)<br/>ergänzt mit Tabellen "Messbereich"</li> </ul>                                                                   |
|               | <ul> <li>Gerätebeschreibung Feldmodule ClassicLine (Schnellmontage, AC52nn) (→ Seite <u>117</u>)<br/>ergänzt mit Tabelle "Unterschiede AC5222 / AC5223" und<br/>ergänzt mit Hinweis wegen Adressierbuchse</li> </ul> |
|               | <ul> <li>Gerätebeschreibung Feldmodule AirBox (Schraubmontage, AC20nn) (→ Seite <u>131</u>)<br/>ergänzt mit Hinweis wegen Adressierbuchse</li> </ul>                                                                 |
|               | <ul> <li>Gerätebeschreibung Feldmodule AirBox (Schnellmontage, AC52nn) (→ Seite <u>137</u>)<br/>ergänzt mit Hinweis wegen Adressierbuchse</li> </ul>                                                                 |
|               | • überarbeitet: Gerätebeschreibung Feldmodule CompactLine (AC24nn, bis 06.2010) (→ Seite 149)                                                                                                    |
|               | • neu: Gerätebeschreibung Feldmodule CompactLine (AC24nn, ab 06.2010) ( $\rightarrow$ Seite <u>152</u> )                                                                                                    |
|               | <ul> <li>neu: Gerätebeschreibung Verteiler IP 67 (→ Seite <u>172</u>) (E70381, E7048n, E70498, E70499)</li> </ul>                                                                                                    |
|               | • neu: Gerätebeschreibung Adressiergeräte ( $\rightarrow$ Seite <u>194</u> ) (AC1154)                                                                                                    |
| Auflage 2.1   | Download-Quelle von E-Learning geändert                                                                                                    |
| Auflage 2.2   | Fehler korrigiert                                                                                                    |
| 6             |                                                                                                    |

#### Sicherheitshinweise

2

### Sicherheitshinweise

| innait:      |                             |     |
|--------------|-----------------------------|-----|
| Wichtig!     |                             | 11  |
| Welche Vor   | rkenntnisse sind notwendia? |     |
| Einariffe in | die Geräte                  |     |
| <b>JJ</b>    |                             | 213 |

### 2.1 Wichtig!

214

Mit den in dieser Anleitung gegebenen Informationen, Hinweisen und Beispielen werden keine Eigenschaften zugesichert. Die abgebildeten Zeichnungen, Darstellungen und Beispiele enthalten weder Systemverantwortung noch applikationsspezifische Besonderheiten.

Die Sicherheit der Maschine/Anlage muss auf jeden Fall eigenverantwortlich durch den Hersteller der Maschine/Anlage gewährleistet werden.

### 

Sach- oder Körperschäden sind möglich bei Nichtbeachten der Hinweise in dieser Anleitung! Die **ifm electronic gmbh** übernimmt hierfür keine Haftung.

- Die handelnde Person muss vor allen Arbeiten an und mit diesem Gerät die Sicherheitshinweise und die betreffenden Kapitel dieser Anleitung gelesen und verstanden haben.
- ▶ Die handelnde Person muss zu Arbeiten an der Maschine/Anlage autorisiert sein.
- ▶ Beachten Sie die Technischen Daten der betroffenen Geräte! Das aktuelle Datenblatt finden Sie auf der ifm-Homepage:
   → www.ifm.com > Land wählen > [Datenblattsuche] > (Artikel-Nr.) > [Technische Daten im PDF-Format]
- Beachten Sie die Montage- und Anschlussbedingungen sowie die bestimmungsgemäße Verwendung der betroffenen Geräte!
  - $\rightarrow$  mitgelieferte Montageanleitung oder auf der ifm-Homepage:
  - → www.ifm.com > Land wählen > [Datenblattsuche] > (Artikel-Nr.) > [Betriebsanleitungen]

### ACHTUNG

Der Treiberbaustein der seriellen Schnittstelle kann beschädigt werden!

Beim Trennen der seriellen Schnittstelle unter Spannung kann es zu undefinierten Zuständen kommen, die zu einer Schädigung des Treiberbausteins führen.

Die serielle Schnittstelle nur im spannungslosen Zustand trennen!

#### Anlaufverhalten der Steuerung

Der Hersteller der Maschine/Anlage muss mit seinem Applikations-Programm gewährleisten, dass beim Anlauf oder Wiederanlauf der Steuerung keine gefahrbringenden Bewegungen gestartet werden können.

Ein Wiederanlauf kann z.B. verursacht werden durch:

- Spannungswiederkehr nach Spannungsausfall
- Reset nach Watchdog-Ansprechen wegen zu langer Zykluszeit

### 2.2 Welche Vorkenntnisse sind notwendig?

215

Das Dokument richtet sich an Personen, die über Kenntnisse der Steuerungstechnik und SPS-Programmierkenntnisse mit IEC 61131-3 verfügen.

Wenn dieses Gerät über eine SPS verfügt, sollten die Personen zusätzlich mit der Software CoDeSys vertraut sein.

Das Dokument richtet sich an Fachkräfte. Dabei handelt es sich um Personen, die aufgrund ihrer einschlägigen Ausbildung und ihrer Erfahrung befähigt sind, Risiken zu erkennen und mögliche Gefährdungen zu vermeiden, die der Betrieb oder die Instandhaltung eines Produkts verursachen kann. Das Dokument enthält Angaben zum korrekten Umgang mit dem Produkt.

Lesen Sie dieses Dokument vor dem Einsatz, damit Sie mit Einsatzbedingungen, Installation und Betrieb vertraut werden. Bewahren Sie das Dokument während der gesamten Einsatzdauer des Gerätes auf.

Befolgen Sie die Sicherheitshinweise.

### 2.3 Eingriffe in die Geräte

11242

#### 

Eingriffe in die Geräte können die Sicherheit von Menschen und Anlagen beeinträchtigen!

Eingriffe in die Geräte sind nicht zulässig. Bei Zuwiderhandlung erlöschen unsere Haftung und Gewährleistung.

- Geräte nicht öffnen!
- ► Keine Gegenstände in die Geräte einführen!
- Eindringen von metallischen Fremdkörpern verhindern!

#### Systembeschreibung

3

6478

# Systembeschreibung

| nha | alt:                                  |     |
|-----|---------------------------------------|-----|
|     | AS-i Topologie                        | .13 |
|     | AS-i Flachkabel – Übersicht           | .14 |
|     | AS-i Flachkabel-Ende abdichten        | .23 |
|     | Informationen zu AS-i                 | .23 |
|     | Übersicht der ifm AS-i Gerätefamilien | .24 |
|     |                                       | 975 |

### 3.1 AS-i Topologie

Bei AS-i sind mehrere Topologien zulässig, auch Mischungen davon:

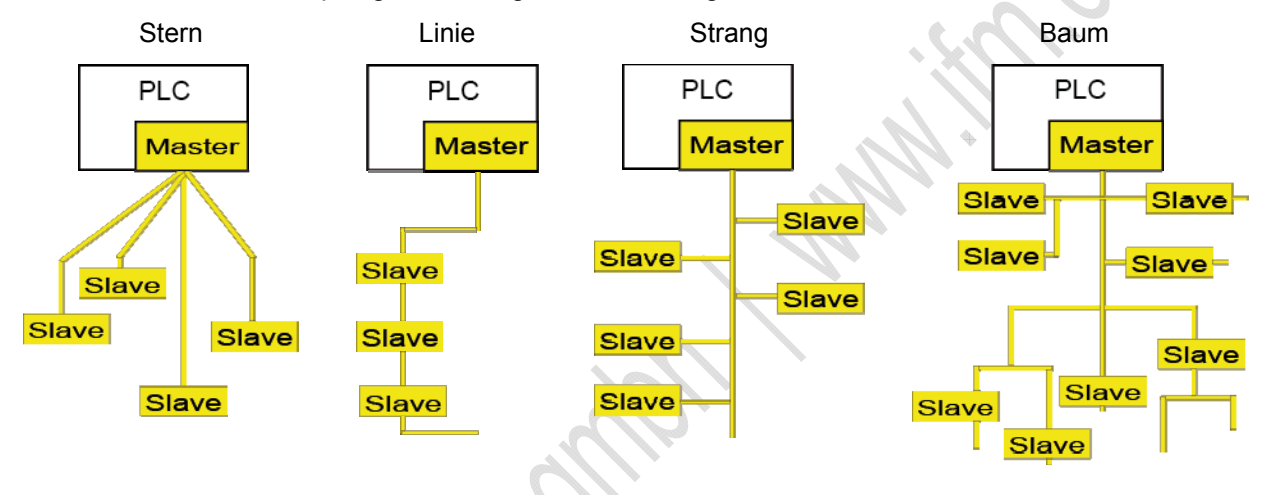

### HINWEIS

Die größte Entfernung (Gesamt-Leitungslänge) zum Master darf max. 100 m betragen. Größere Entfernungen sind nur mit besonderen Maßnahmen zulässig,  $\rightarrow$  Kapitel *Verlängerung der AS-i Leitungslänge* ( $\rightarrow$  Seite <u>183</u>).

▶ Die Anschlussleitungen (Stichleitungen) in die Leitungslänge einrechnen!

Die maximal mögliche Leitungslänge kann sich reduzieren sich bei verringertem Leitungsquerschnitt und bei anderen Leitungsarten.

• An jedem AS-i Master dürfen bis zu 31 Single-Slaves angeschlossen sein.

Ab AS-i Spezifikation 2.11:

- An jedem AS-i Master d
  ürfen bis zu 31 Single-Slaves angeschlossen sein oder bis zu 31 A-Slaves und 31 B-Slaves.
- Single-Slaves und A-/B-Slaves dürfen gemischt am selben Master angeschlossen sein.

#### Systembeschreibung

# 3.2 AS-i Flachkabel – Übersicht

Sectionic

#### Inhalt:

| Flachkabel AC4000 + AC4002 | 15   |
|----------------------------|------|
| Flachkabel AC4001 + AC4006 | 17   |
| Flachkabel AC4003 + AC4004 | 19   |
| Flachkabel AC4007 + AC4008 | 21   |
|                            | 6479 |

| Flachkabel<br>gelb | Flachkabel<br>schwarz | Material |
|--------------------|-----------------------|----------|
| AC4000             | AC4002                | EPDM     |
| AC4001             | AC4006                | PUR      |
| AC4003             | AC4004                | TPE      |
| AC4007             | AC4008                | TPE+PVC  |

### 3.2.1 Flachkabel AC4000 + AC4002

### Eigenschaften

|                                | 11244 |
|--------------------------------|-------|
| Material                       | EPDM  |
| halogenfrei                    | ја    |
| Außenmantel silikonfrei        | ja    |
| flammwidrig, selbstverlöschend | nein  |
| frei von Asbest, PCB, FCKW     | ja    |
| tauglich für Schleppketten     | nein  |

### Beständigkeit gegen Umgebungseinflüsse

| Ozon                                                                         | keine Risse (nach EN 60811-2-1)   |  |  |
|------------------------------------------------------------------------------|-----------------------------------|--|--|
| Wasser, Heißwasser, Wasserdampf                                              | ja                                |  |  |
| Meerwasser                                                                   | ja                                |  |  |
| Ammoniak                                                                     | ja                                |  |  |
| Mineralöle                                                                   | bedingt beständig                 |  |  |
| Tierische und pflanzliche Öle und Fette (z.B. Olivenöl)                      | bedingt beständig bis unbeständig |  |  |
| Butter, Kokosöl, Castoröl, Sojabohnenöl                                      | bedingt beständig bis unbeständig |  |  |
| Chlor trocken                                                                | bedingt beständig                 |  |  |
| Chlor feucht, Brom, Jod                                                      | ja                                |  |  |
| Methanol, Ethanol, Butanol                                                   | ја                                |  |  |
| Propanol                                                                     | ја                                |  |  |
| Ethylenglykol                                                                | ја                                |  |  |
| Glycerin                                                                     | ја                                |  |  |
| Aromatische Kohlenwasserstoffe<br>(z.B. Benzol, Toluol, Tetralin, Naphtalin) | nein                              |  |  |
| Normalbenzin                                                                 | nein                              |  |  |
| Diesel                                                                       | nein                              |  |  |
| Salzsäure                                                                    | ja, bis 37 %                      |  |  |
| Schwefelsäure                                                                | ja, bis 75 %                      |  |  |
| Salpetersäure                                                                | ja, bis 30 %                      |  |  |
| Natronlauge                                                                  | ja, bis 10 %                      |  |  |
| polare Lösungen, Aceton                                                      | ja                                |  |  |
|                                                                              |                                   |  |  |

### Temperatur-Eigenschaften

Grenztemperatur bei Betrieb, Verlegung, Transport und Lagerung:

| am Leiter im Betrieb                  | + 90 °C   |
|---------------------------------------|-----------|
| am Leiter bei Kurzschluss             | + 200 °C  |
| an der Oberfläche, Kabel fest verlegt | -40+85 °C |
| bewegt, bei Verlegung                 | -25+85 °C |

| ewegi, bei venegung | -25+85 C |
|---------------------|----------|
|                     | .km.om   |
|                     |          |
|                     |          |
| electron.           |          |
| C'IIII              |          |

### 3.2.2 Flachkabel AC4001 + AC4006

### Eigenschaften

|                                | 11248                                        |
|--------------------------------|----------------------------------------------|
| Material                       | PUR                                          |
| halogenfrei                    | ја                                           |
| Außenmantel silikonfrei        | ja                                           |
| flammwidrig, selbstverlöschend | gut                                          |
| frei von Asbest, PCB, FCKW     | ja                                           |
| tauglich für Schleppketten     | bedingt beständig nach DIN VDE 0472 Teil 603 |

### Beständigkeit gegen Umgebungseinflüsse

| Ozon                                                                         | ja                                                                |
|------------------------------------------------------------------------------|-------------------------------------------------------------------|
| Wasser, Heißwasser, Wasserdampf                                              | ja, bis 100 °C *)                                                 |
| Meerwasser                                                                   | ja                                                                |
| Ammoniak                                                                     | ja                                                                |
| Mineralöle                                                                   | ja                                                                |
| Tierische und pflanzliche Öle und Fette (z.B. Olivenöl)                      | keine Angaben                                                     |
| Butter, Kokosöl, Castoröl, Sojabohnenöl                                      | keine Angaben                                                     |
| Chlor trocken                                                                | keine Angaben                                                     |
| Chlor feucht, Brom, Jod                                                      | keine Angaben                                                     |
| Methanol, Ethanol, Butanol                                                   | ја                                                                |
| Propanol                                                                     | keine Daten                                                       |
| Ethylenglykol                                                                | keine Daten                                                       |
| Glycerin                                                                     | keine Daten                                                       |
| Aromatische Kohlenwasserstoffe<br>(z.B. Benzol, Toluol, Tetralin, Naphtalin) | Benzol: bedingt beständig;<br>Toluol: nein;<br>sonst: keine Daten |
| Normalbenzin                                                                 | ја                                                                |
| Diesel                                                                       | ја                                                                |
| Salzsäure                                                                    | ja, bis 20 %                                                      |
| Schwefelsäure                                                                | ja, bis 30 %                                                      |
| Salpetersäure                                                                | ja, bis 10 %                                                      |
| Natronlauge                                                                  | ja, bis 10 %                                                      |
| polare Lösungen, Aceton                                                      | schwindet leicht, wird weicher                                    |

\*) kurzzeitiges Reinigen und Desinfizieren

### Temperatur-Eigenschaften

| Cronstemperatur hai Datriah |           | Transport und Lagarung  |
|-----------------------------|-----------|-------------------------|
| Grenzlemperalur bei Belneb, | venegung, | Transport und Lagerung: |

| am Leiter im Betrieb                  |           |
|---------------------------------------|-----------|
| am Leiter bei Kurzschluss             |           |
| an der Oberfläche, Kabel fest verlegt | -40+85 °C |
| bewegt, bei Verlegung                 | -30+85 °C |

|          |    | coll |
|----------|----|------|
|          |    | HU.  |
|          |    |      |
|          | 20 |      |
|          |    |      |
|          |    |      |
| .cnelles |    |      |
| CIIII,   |    |      |

### 3.2.3 Flachkabel AC4003 + AC4004

### Eigenschaften

|                                | 11252                                        |
|--------------------------------|----------------------------------------------|
| Material                       | TPE                                          |
| halogenfrei                    | nein                                         |
| Außenmantel silikonfrei        | ja                                           |
| flammwidrig, selbstverlöschend | gut                                          |
| frei von Asbest, PCB, FCKW     | ja                                           |
| tauglich für Schleppketten     | bedingt beständig nach DIN VDE 0472 Teil 603 |

### Beständigkeit gegen Umgebungseinflüsse

|                                                                              | 11253                                                                                |
|------------------------------------------------------------------------------|--------------------------------------------------------------------------------------|
| Ozon                                                                         | ja                                                                                   |
| Wasser, Heißwasser, Wasserdampf                                              | ja, bis 100 °C                                                                       |
| Meerwasser                                                                   | ja, bis 70 °C                                                                        |
| Ammoniak                                                                     | keine Daten,<br>vermutlich bedingt beständig                                         |
| Mineralöle                                                                   | ja, bis 70 °C                                                                        |
| Tierische und pflanzliche Öle und Fette (z.B. Olivenöl)                      | ja                                                                                   |
| Butter, Kokosöl, Castoröl, Sojabohnenöl                                      | ja                                                                                   |
| Chlor trocken                                                                | keine Angaben                                                                        |
| Chlor feucht, Brom, Jod                                                      | keine Angaben                                                                        |
| Methanol, Ethanol, Butanol                                                   | ја                                                                                   |
| Propanol                                                                     | keine Daten                                                                          |
| Ethylenglykol                                                                | ја                                                                                   |
| Glycerin                                                                     | vermutlich schwacher bis milder Einfluss                                             |
| Aromatische Kohlenwasserstoffe<br>(z.B. Benzol, Toluol, Tetralin, Naphtalin) | Benzol + Toluol: stremger Einfluss;<br>ansonsten wahrscheinlich ebenso (keine Daten) |
| Normalbenzin                                                                 | schwindet leicht                                                                     |
| Diesel                                                                       | ја                                                                                   |
| Salzsäure                                                                    | ja, bis 37 %                                                                         |
| Schwefelsäure                                                                | ja, bis 30 %                                                                         |
| Salpetersäure                                                                | ja, bis 10 %                                                                         |
| Natronlauge                                                                  | ja, bis 10 %                                                                         |
| polare Lösungen, Aceton                                                      | schwindet leicht, wird härter                                                        |

11254

#### Temperatur-Eigenschaften

| One water was a water with all Districtly |            | The second stand land second |
|-------------------------------------------|------------|------------------------------|
| Grenztemperatur bei Betrieb,              | veriegung. | ransport und Lagerung:       |
| ,                                         | 0 0/       |                              |

| am Leiter bei Kurzschluss             |            |  |
|---------------------------------------|------------|--|
|                                       |            |  |
| an der Oberfläche, Kabel fest verlegt | -40+105 °C |  |
| pewegt, bei Verlegung                 | -30+105 °C |  |
|                                       |            |  |

### 3.2.4 Flachkabel AC4007 + AC4008

#### Eigenschaften

|                                | 11256                                        |
|--------------------------------|----------------------------------------------|
| Material                       | TPE+PVC                                      |
| halogenfrei                    | nein                                         |
| Außenmantel silikonfrei        | ja                                           |
| flammwidrig, selbstverlöschend | gut                                          |
| frei von Asbest, PCB, FCKW     | ja                                           |
| tauglich für Schleppketten     | bedingt beständig nach DIN VDE 0472 Teil 603 |

#### Beständigkeit gegen Umgebungseinflüsse

|                                                                              | 11257                                                                                |
|------------------------------------------------------------------------------|--------------------------------------------------------------------------------------|
| Ozon                                                                         | ja                                                                                   |
| Wasser, Heißwasser, Wasserdampf                                              | ja, bis 100 °C                                                                       |
| Meerwasser                                                                   | ja, bis 70 °C                                                                        |
| Ammoniak                                                                     | keine Daten,<br>vermutlich bedingt beständig                                         |
| Mineralöle                                                                   | ja, bis 70 °C                                                                        |
| Tierische und pflanzliche Öle und Fette (z.B. Olivenöl)                      | ja                                                                                   |
| Butter, Kokosöl, Castoröl, Sojabohnenöl                                      | ja                                                                                   |
| Chlor trocken                                                                | keine Angaben                                                                        |
| Chlor feucht, Brom, Jod                                                      | keine Angaben                                                                        |
| Methanol, Ethanol, Butanol                                                   | ја                                                                                   |
| Propanol                                                                     | keine Daten                                                                          |
| Ethylenglykol                                                                | ја                                                                                   |
| Glycerin                                                                     | vermutlich schwacher bis milder Einfluss                                             |
| Aromatische Kohlenwasserstoffe<br>(z.B. Benzol, Toluol, Tetralin, Naphtalin) | Benzol + Toluol: stremger Einfluss;<br>ansonsten wahrscheinlich ebenso (keine Daten) |
| Normalbenzin                                                                 | schwindet leicht                                                                     |
| Diesel                                                                       | ја                                                                                   |
| Salzsäure                                                                    | ja, bis 37 %                                                                         |
| Schwefelsäure                                                                | ja, bis 30 %                                                                         |
| Salpetersäure                                                                | ja, bis 10 %                                                                         |
| Natronlauge                                                                  | ja, bis 10 %                                                                         |
| polare Lösungen, Aceton                                                      | schwindet leicht, wird härter                                                        |
| zusätzliche Reinigungsmittel                                                 | ja **)                                                                               |
|                                                                              |                                                                                      |

\*\*) alkalisch tensidhaltig; hochalkalisch tensidhaltig; Schaumreinigung mit Aktivchlor; TFC-Verfahren (Thin Film Cleaning); saure Schaumreinigungsmittel (mit oder ohne organische Säuren); peressigsäurehaltiges Desinfektionsmittel

11258

#### Temperatur-Eigenschaften

| One water was a water with all Districtly |            | The second stand land second |
|-------------------------------------------|------------|------------------------------|
| Grenztemperatur bei Betrieb,              | veriegung. | ransport und Lagerung:       |
| ,                                         | 0 0/       |                              |

| am Leiter bei Kurzschluss             |            |  |
|---------------------------------------|------------|--|
|                                       |            |  |
| an der Oberfläche, Kabel fest verlegt | -40+105 °C |  |
| bewegt, bei Verlegung                 | -30+105 °C |  |
|                                       |            |  |

6646

### 3.3 AS-i Flachkabel-Ende abdichten

 Um Kurzschlüsse zu vermeiden, das Flachkabel-Ende gegen Feuchtigkeit und direkten Maschinenkontakt schützen.

Für AS-i Flachkabel gibt es mehrere Leitungsabdichtungen zur Auswahl:

| E70113            | Schrumpfschlauch zum Abdichten<br>der Flachkabel-Enden (einseitig<br>geschlossen)   |  |
|-------------------|-------------------------------------------------------------------------------------|--|
| E70413            | Flachkabel-Abschluss IP 67<br>Gehäusematerial = ULTRAMID<br>Dichtungsmaterial = NBR |  |
|                   | Anwendungsbeispiele<br>E70113 / E70413                                              |  |
| AC5000<br>+AC3000 | FK-Unterteil und Deckel                                                             |  |

### 3.4 Informationen zu AS-i

Hier finden Sie weitere Informationen, um AS-Interface allgemein besser verstehen zu können:

• Lernprogramm im ifm-Download-Bereich:

 $DE \rightarrow https://www.ifm.com/ifmde/web/asi-download.htm$ 

UK → https://www.ifm.com/ifmgb/web/asi-download.htm

 $\mathsf{FR} \rightarrow \underline{\mathsf{https://www.ifm.com/ifmfr/web/asi-download.htm}}$ 

> [AS-i Animations] > E-learning

• Literatur: <u>www.as-interface.net</u> > [DAS SYSTEM] > [Publikationen]

# 3.5 Übersicht der ifm AS-i Gerätefamilien

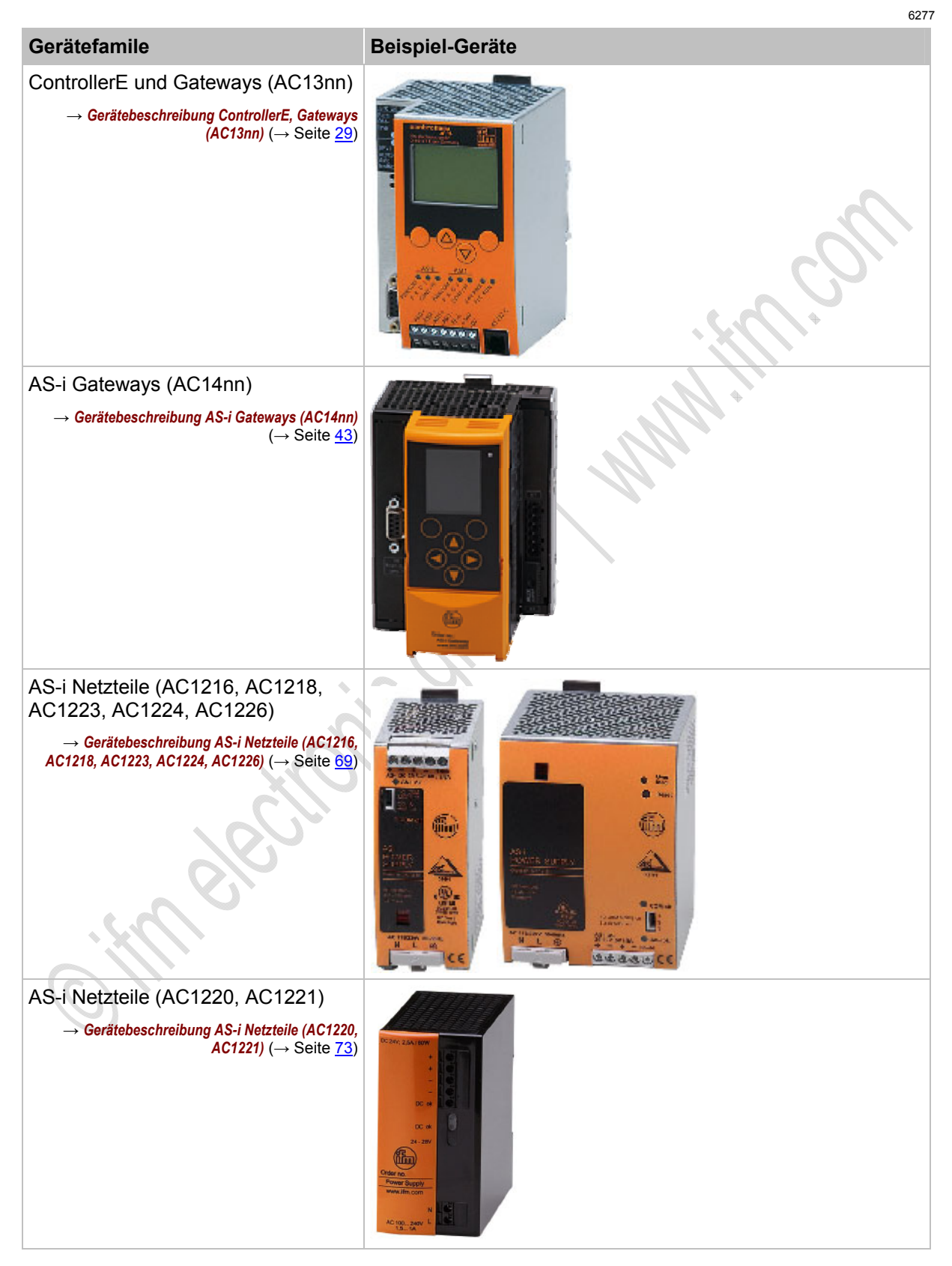

ifm AS-Interface Fibel - Tipps und Tricks für den Praktiker

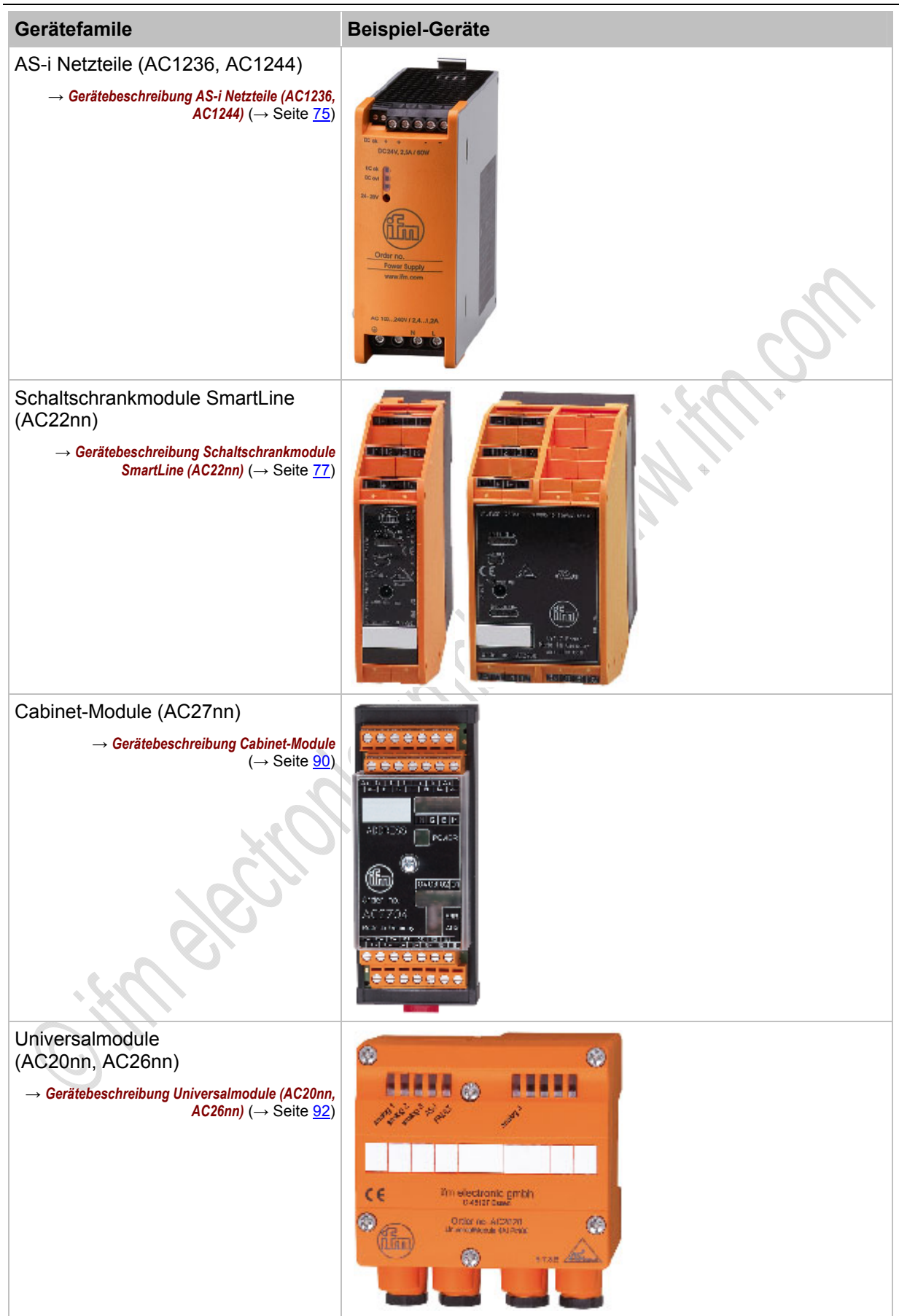

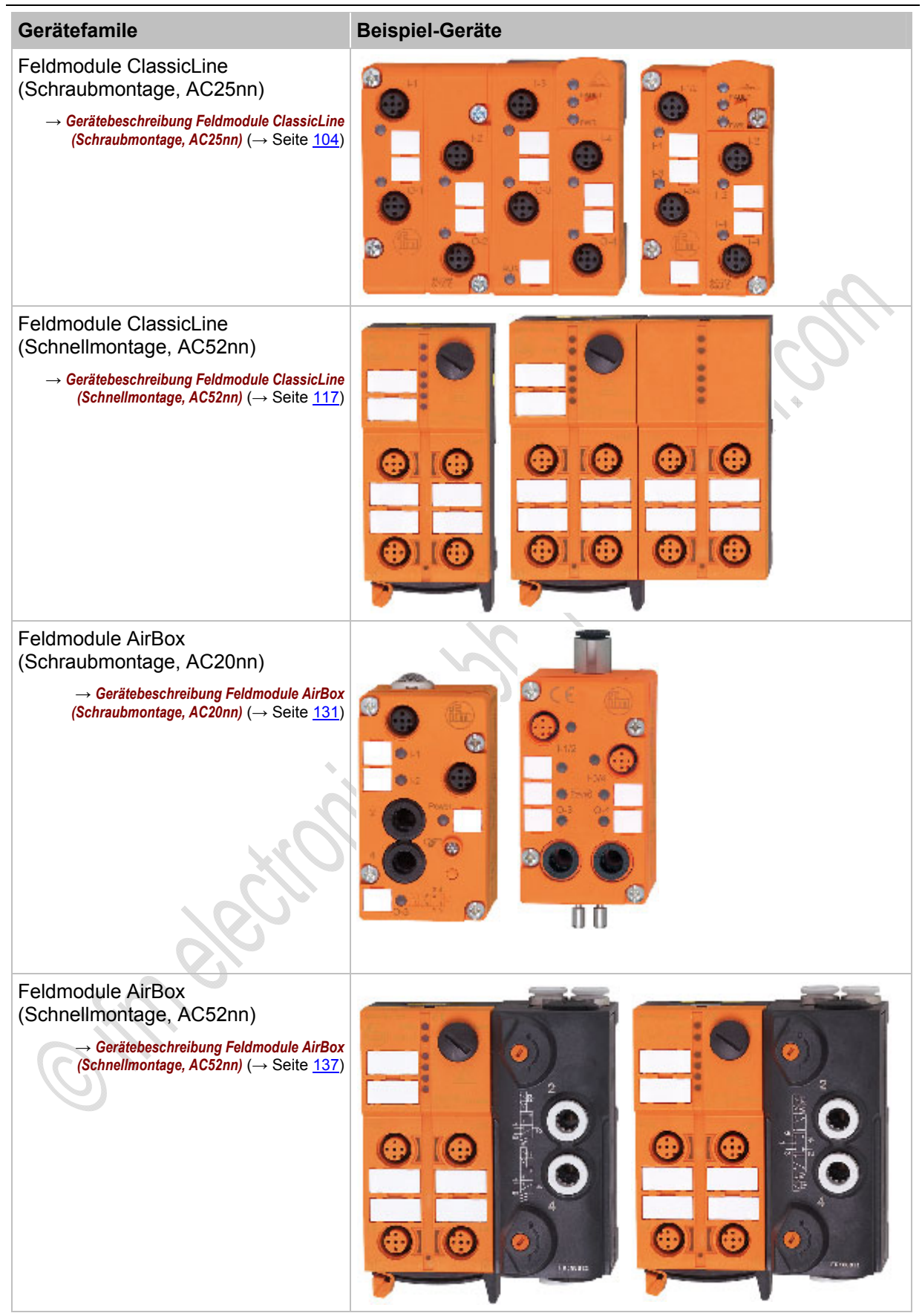

#### ifm AS-Interface Fibel – Tipps und Tricks für den Praktiker

| Gerätefamile                                                                                                    | Beispiel-Geräte                                                                                                    |
|----------------------------------------------------------------------------------------------------|----------------------------------------------------------------------------------------------------|
| Feldmodule CompactLine<br>(AC24nn, bis 06.2010)<br>→ Gerätebeschreibung Feldmodule CompactLine<br>(AC24nn, bis 06.2010) (→ Seite 149)       | Image: Sector of the sector of the sector                                                                                                    |
| Feldmodule CompactLine<br>(AC24nn, ab 06.2010)<br>→ Gerätebeschreibung Feldmodule CompactLine<br>(AC24nn, ab 06.2010) (→ Seite <u>152</u> ) | ASH<br>ASH<br>AIX<br>AIX<br>ASH<br>ASH<br>ASH<br>ASH<br>ASH<br>ASH<br>ASH<br>ASH                                                                                                    |
| Feldmodule ProcessLine (AC29nn)<br>→ Gerätebeschreibung Feldmodule ProcessLine<br>(→ Seite 159)                                             | Processing<br>Processing<br>Proces |

| Gerätefamile                                                                                                    | Beispiel-Geräte             |
|----------------------------------------------------------------------------------------------------|-----------------------------|
| Verteiler ProcessLine IP 69K<br>(E70nnn)<br>→ Gerätebeschreibung Verteiler ProcessLine<br>(→ Seite <u>168</u> )                               | OT CONTRACTOR OT CONTRACTOR |
| Verteiler IP 67 (AC5005, E70nnn)<br>→ Gerätebeschreibung Verteiler IP 67<br>(→ Seite <u>172</u> )                                             |                             |
| Repeater (AC2225),<br>Tuner (AC1146),<br>Busabschluss (AC1147)<br>→ Gerätebeschreibung Repeater, Tuner,<br>Busabschluss (→ Seite <u>182</u> ) |                             |
| Erdschluss- und Isolationswächter<br>(AC2211, AC2212)<br>→ Erdschluss / Isolation überwachen<br>(→ Seite 254)                                 |                             |
| Adressiergerät (AC1154)<br>→ Adressiergerät AC1154 (→ Seite <u>195</u> )                                                                      |                             |
|                                                                                                    |                             |

#### Gerätebeschreibungen

4

# Gerätebeschreibungen

#### Inhalt:

| Gerätebeschreibung ControllerE, Gateways (AC13nn)                          | 29   |
|----------------------------------------------------------------------------|------|
| Gerätebeschreibung AS-i Gateways (AC14nn)                                  | 43   |
| Gerätebeschreibung AS-i Netzteile (AC1216, AC1218, AC1223, AC1224, AC1226) | 69   |
| Gerätebeschreibung AS-i Netzteile (AC1220, AC1221)                         | 73   |
| Gerätebeschreibung AS-i Netzteile (AC1236, AC1244)                         | 75   |
| Gerätebeschreibung Schaltschrankmodule SmartLine (AC22nn)                  | 77   |
| Gerätebeschreibung Cabinet-Module                                          | 90   |
| Gerätebeschreibung Universalmodule (AC20nn, AC26nn)                        | 92   |
| Gerätebeschreibung Feldmodule ClassicLine (Schraubmontage, AC25nn)         | 104  |
| Gerätebeschreibung Feldmodule ClassicLine (Schnellmontage; AC52nn)         | 117  |
| Gerätebeschreibung Feldmodule AirBox (Schraubmontage, AC20nn)              | 131  |
| Gerätebeschreibung Feldmodule AirBox (Schnellmontage, AC52nn)              | 137  |
| Gerätebeschreibung Feldmodule CompactLine (AC24nn, bis 06.2010)            | 149  |
| Gerätebeschreibung Feldmodule CompactLine (AC24nn, ab 06.2010)             | 152  |
| Gerätebeschreibung Feldmodule ProcessLine                                  | 159  |
| Gerätebeschreibung Verteiler ProcessLine                                   | 168  |
| Gerätebeschreibung Verteiler IP 67                                         | 172  |
| Gerätebeschreibung Repeater, Tuner, Busabschluss                           | 182  |
| Gerätebeschreibung Adressiergeräte                                         | 194  |
|                                                                            | 6200 |

### 4.1 Gerätebeschreibung ControllerE, Gateways (AC13nn)

#### Inhalt:

| Umgebungsbedingungen, Montage |      |
|-------------------------------|------|
| Elektrischer Anschluss        |      |
| LED-Verhalten (AC13nn)        |      |
| Bedien- und Anzeige-Elemente  |      |
| Slave-Parameterdaten ändern   | 41   |
|                               | 6302 |

#### Beispiel:

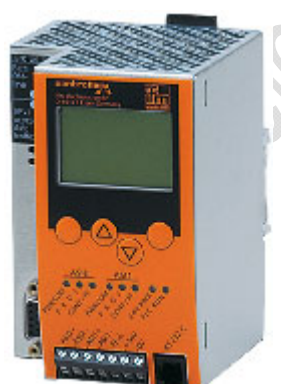

AC13nn

### 4.1.1 Umgebungsbedingungen, Montage

- Schutzart IP 20.
- Einbau nur in betauungsfreier Umgebung.
- ▶ Übermäßige Staubentwicklung, Vibrations- und Stoßbelastungen vermeiden.
- Die Luftzirkulation durch die Lüftungsöffnungen darf nicht behindert werden. Mindestabstand oberhalb und unterhalb des Gerätes 30 mm.
- Montage in direkter Nähe zu Frequenzumrichtern vermeiden.

#### 4.1.2 Elektrischer Anschluss

- Schalten Sie die Anlage spannungsfrei.
- ▶ Befolgen Sie die nationalen und internationalen Vorschriften zur Errichtung elektrischer Anlagen.
- Schließen Sie das Gerät entsprechend der Klemmenbeschriftung an.
- Verbinden Sie niemals die Minuspotentiale untereinander, z.B.: AS-i – mit 0 V der 24 V DC Versorgung oder AS-i – mit FE (Funktionserde) etc.
- FE dient der Funktions-Erdung, nicht der Schutzerdung.

Die FE-Klemme ist intern mit dem Gehäuse und der Hutschienen-Befestigung verbunden. Diese interne Verbindung ist jedoch nur dann sinnvoll wirksam, wenn auch eine elektrische Verbindung zur Anlagenmasse besteht.

- Verbinden Sie die FE-Klemme (= Funktionserde) des Geräts mit der Anlagenmasse, sofern eine ungeerdete Versorgungsspannung (24 V DC) verwendet wird.
- Die FE-Klemme des Geräts nicht verwenden, wenn eine Versorgungsspannung 24 V DC (0 V geerdet) vorhanden ist.

### 4.1.3 LED-Verhalten (AC13nn)

Die jeweils drei Diagnose-LEDs auf dem Gerät informieren über den Zustand der AS-i Master und der dort angeschlossenen Systeme:

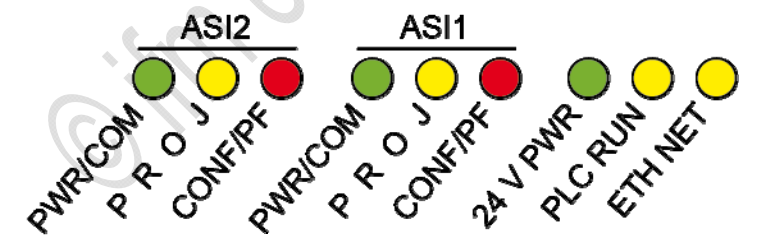

Grafik: Diagnose-LEDs am ControllerE mit 2 AS-i Mastern und Ethernet-Programmierschnittstelle

Die LEDs [ASI2] sind samt ihrer Beschriftung optional für den zweiten AS-i Master.

6304

6306

### LEDs [PWR/COM], [PROJ], [CONF/PF], [24V PWR]

|                                                  |               |                                                 |                                                                              | 11455                                                                        |
|--------------------------------------------------|---------------|-------------------------------------------------|------------------------------------------------------------------------------|------------------------------------------------------------------------------|
| Diagnose-LEDs                                    | LED-<br>Farbe | LED ist aus                                     | LED leuchtet                                                                 | LED blinkt                                                                   |
| ASI1 [PWR/COM]                                   |               |                                                 | AO 1)/                                                                       |                                                                              |
| AS-i Bus 1:<br>Power<br>Communication            | grün          | Versorgung für AS-i Bus 1 fehlt                 | AS-1 Versorgung ist vornanden,<br>mindestens 1 Slave wurde am Bus<br>erkannt | AS-I versorgung ist vornanden;<br>kein Slave wurde am Bus korrekt<br>erkannt |
| ASI1 [PROJ]                                      |               | AO : Marta : '                                  | AS-i Master im                                                               | Projektierungsmodus aktiv;                                                   |
| AS-i Bus 1:<br>Projection                        | gelb          | AS-i Master im geschutzten<br>Betrieb           | Projektierungsmodus; die<br>Konfigurationsüberwachung ist<br>abgeschaltet    | nicht möglich, da ein Slave mit<br>Adresse 0 angeschlossen ist               |
| ASI1 [CONF/PF]                                   |               |                                                 | Draialitianta und aktualla                                                   | Derinheriefabler erkennt en                                                  |
| AS-i Bus 1:<br>Configuration<br>Peripheral Fault | rot           | Konfiguration und Peripherie sind<br>in Ordnung | Konfiguration stimmen nicht<br>überein                                       | mindestens einem<br>angeschlossenen Slave                                    |
| ASI2 [PWR/COM]                                   |               |                                                 | AC i Voroorgung ist vorbondon:                                               | AC i Veroergung ist verhanden:                                               |
| AS-i Bus 2:<br>Power<br>Communication            | grün          | Versorgung für AS-i Bus 2 fehlt                 | mindestens 1 Slave wurde am Bus<br>erkannt                                   | kein Slave wurde am Bus korrekt<br>erkannt                                   |
| ASI2 [PROJ]                                      |               |                                                 | AS-i Master im                                                               | Projektierungsmodus aktiv;                                                   |
| AS-i Bus 2:<br>Projection                        | gelb          | AS-i Master im geschutzten<br>Betrieb           | Projektierungsmodus; die<br>Konfigurationsüberwachung ist<br>abgeschaltet    | nicht möglich, da ein Slave mit<br>Adresse 0 angeschlossen ist               |
| ASI2 [CONF/PF]                                   |               |                                                 | Draightigets und aktualle                                                    | Derinheriefabler erkennt en                                                  |
| AS-i Bus 2:<br>Configuration<br>Peripheral Fault | rot           | Konfiguration und Peripherie sind<br>in Ordnung | Konfiguration stimmen nicht<br>überein                                       | mindestens einem<br>angeschlossenen Slave                                    |
| [24V PWR]                                        | grün          | Betriebsspannung 24 V fehlt                     | Betriebsspannung 24 V ist vorhanden                                          |                                                                              |
|                                                  |               |                                                 |                                                                              |                                                                              |

### LED [PLC RUN]

11456

#### Die LED [PLC RUN] ist samt ihrer Beschriftung optional für die SPS im ControllerE:

| Diagnose-LEDs | LED-<br>Farbe | LED ist aus                                         | LED leuchtet                                                                                            | LED blinkt                                   |
|---------------|---------------|-----------------------------------------------------|----------------------------------------------------------------------------------------------------|----------------------------------------------|
| [PLC RUN]     | gelb          | Profibus-Gerät:<br>ControllerE arbeitet als Gateway | Das SPS-Programm im ControllerE<br>läuft<br>Feldbusgerät (kein Profibus):<br>Gateway-Funktion ist aktiv | Das SPS-Programm im ControllerE ist gestoppt |

### LED [ETH NET]

11457

#### Die LED [ETH NET] ist samt ihrer Beschriftung optional für die Ethernet-Programmierschnittstelle:

| Diagnose-LEDs | LED-<br>Farbe | LED ist aus                     | LED leuchtet                                                                              | LED blinkt |
|---------------|---------------|---------------------------------|-------------------------------------------------------------------------------------------|------------|
| [ETH NET]     | gelb          | Keine Kommunikation im Ethernet | LED blitzt bei jedem Datenpaket auf<br>(nur bei Zugriff über CoDeSys-Ethernet-Protokolle) |            |

### LED [BUS FAIL]

11458

| Die LED [Bus Failure] | ist samt ihrer Beschriftung | optional für die | Profibus-Schnittstelle: |
|-----------------------|-----------------------------|------------------|-------------------------|

| Diagnose-LEDs | LED-<br>Farbe | LED ist aus                                                                                                    | LED leuchtet                                                                | LED blinkt                                             |
|---------------|---------------|----------------------------------------------------------------------------------------------------|-----------------------------------------------------------------------------|--------------------------------------------------------|
| [BUS FAIL]    | rot           | Wenn Ansprechüberwachung<br>(Watchdog) aktiv: Profibus-<br>Verbindung in Ordnung<br>ODER:<br>Master ausgeschaltet<br>ODER:<br>Ansprechüberwachung (Watchdog)<br>deaktiviert | Wenn Ansprechüberwachung<br>(Watchdog) aktiv: keine Profibus-<br>Verbindung | Gerätefehler<br>→ Meldetext in Text-<br>/Grafikanzeige |

#### LEDs Feldbus-Schnittstelle

11459 4539

4 Status-LEDs auf dem ControllerE informieren über den Zustand der Feldbus-Schnittstelle und der dort angeschlossenen Systeme:

| Modul-Status<br>Module State               | 0 | 0 | Netzwerk-Status<br>Net State                   |
|--------------------------------------------|---|---|------------------------------------------------|
| Verbindung mit Feldbus<br>Link to Fieldbus | 0 | 0 | Übertragungsaktivität<br>Transmission Activity |

Grafik: Status-LEDs am Netzwerk-Anschluss

Die Farben und Bedeutungen dieser 4 LEDs sind von der Variante der Schnittstelle abhängig, z.B.:

| CANopen     | AC1331, AC1332                 |
|-------------|--------------------------------|
| DeviceNet   | AC1308, AC1314, AC1318, AC1324 |
| EtherCAT    | AC1391, AC1392                 |
| Ethernet/IP | AC1307, AC1317, AC1327, AC1337 |

 $\blacksquare \rightarrow$  zugehöriges Gerätehandbuch

### 4.1.4 Bedien- und Anzeige-Elemente

#### Tastenfunktionen

5460

11288

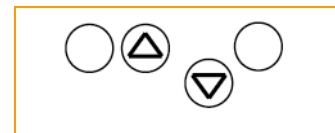

Die vier Tasten des Geräts erlauben ein einfaches und schnelles Arbeiten innerhalb der Menü-Darstellungen in der Anzeige:

Die Tasten [ $\blacktriangle$ ] und [ $\checkmark$ ] dienen der Menü-Auswahl oder dem Ändern der dargestellten Werte. Menüs mit mehr als drei Optionen werden automatisch angepasst. Wenn die Möglichkeit einer Menüauswahl nach oben oder unten besteht, wird dies mittels kleiner Pfeildarstellungen in der Mitte der untersten Zeile der Anzeige dargestellt ( $\rightarrow$  *Menübild* ( $\rightarrow$  Seite <u>34</u>)).

Die äußeren beiden Tasten sind Funktionstasten. Ihre jeweilige Bedeutung ist abhängig vom Menübild und wird in der untersten Zeile der Anzeige durch invertierte Texte dargestellt.

| PLC Setup   |           |     |  |  |
|-------------|-----------|-----|--|--|
| Slave Lists |           |     |  |  |
| Address     | s Slave   |     |  |  |
| OK          | 1<br>▲ !▼ | ESC |  |  |

#### Beispiel:

- Hier dient die linke Taste der Funktion [OK], also zum Bestätigen des gewählten Menüpunktes.
  - Die rechte Taste dient hier der Funktion [ESC], also zur Rückkehr in die vorherige Menüebene.

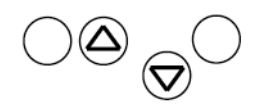

5449

#### Anzeige (Darstellung, Sprache, Kontrast/Helligkeit)

| Inhalt:                                              |      |
|------------------------------------------------------|------|
| Was bedeutet was in der Text-/Grafik-Anzeige?        | 34   |
| Text-/Grafik-Anzeige: Sprache umschalten             | 36   |
| Text-/Grafik-Anzeige: Kontrast/Helligkeit einstellen | 37   |
|                                                      | 5447 |

Durch den Einsatz einer Text-/Grafik-Anzeige im Gerät wird eine detailliertere Systemdiagnose ermöglicht. Die Bedienung des Gerätes ist mit den vier Tasten leicht erlernbar. Die zweisprachige Ausführung der Menüs und Meldungen erleichtert den Einsatz dieser Gerätefamilie weltweit. Ein intelligentes Meldungsmanagement generiert eine prioritätsgesteuerte Diagnose- und Fehlermeldung und unterstützt den Anwender bei der Inbetriebnahme.

Oberhalb der Tasten zeigt die Anzeige dynamisch die jeweilige Funktion der Tasten an.

Nach dem Einschalten des Gateway zeigt das Gerät entweder ein Grundbild mit **ifm**-Logo (AC1376) oder mit Titel "AS-i DP Gateway" (AC1375) oder – falls vorhanden – eine Liste der Fehler in den angeschlossenen AS-i Systemen. In jedem Fall kann durch Drücken der linken Taste [MENÜ] in das Systemmenü gewechselt werden.

#### Was bedeutet was in der Text-/Grafik-Anzeige?

Menübild

| _                                              |   | 5450                                                                                                    |
|------------------------------------------------|---|----------------------------------------------------------------------------------------------------|
| PLC Setup<br>Slave Lists                       | > | Normalerweise zeigt das Menü 3 bis 5 Zeilen, ähnlich wie nebenstehend dargestellt.                                                                                                    |
| Address Slave<br>OK ESC                        | > | Eine Menüzeile ist invertiert dargestellt:<br>Dies markiert den aktiven oder gewählten Eintrag. Mit Druck auf [OK]<br>schaltet das Gerät zum zugehörigen Menübild.                     |
| $\bigcirc \textcircled{a}_{\bigcirc} \bigcirc$ | > | 00:<br>Nummer des Menübildes.                                                                                                    |
|                                                | > | Dreiecke [▲] oder [▼]:<br>Hinweis, welche Pfeiltasten betätigt werden können, um in den Menüs<br>zu blättern (oder: um die Zeilenmarkierung zu bewegen).                               |
|                                                |   | Mit [▲] oder [▼] im Menü oder in den Werten blättern:<br>[▲] = Blättern der Menümarkierung oder des Wertes nach oben,<br>[▼] = Blättern der Menümarkierung oder des Wertes nach unten. |
| $D_2$ .                                        | ► | Mit [OK] markierten Menüpunkt wählen.                                                                                                    |
|                                                | ► | Mit [ESC] dieses Menü verlassen zur vorherigen Menü-Ebene.                                                                                                    |
| Info                                           |   |                                                                                                    |

In dieser Dokumentation zeigen wir die Menü-Variante für das Gerät AC1376 (2 AS-i Master).

Im Gerät AC1375 (1 AS-i Master) sind einige Menüs geringfügig anders und / oder haben andere Menübild-Nummern. Auf Abweichungen weisen wir hin.

#### Gerätebeschreibungen

#### Fehleranzeige

5452

Im Falle eines Konfigurationsfehlers oder einer Störung erhalten Sie Hinweise auf dem Startbild der Text-/Grafik-Anzeige, ähnlich wie folgt dargestellt:

| E25 ASi1                     | Anzeige eines Fehlers, wenn Startbild aktiv war:                                                          |
|------------------------------|----------------------------------------------------------------------------------------------------|
| Config. Error                | > E25 = Fehlernummer, → Kapitel <i>Fehlerbehebung ControllerE und Gateways (AC13nn)</i> (→ Seite $208$ ). |
| MENU <sup>1/2</sup> USER     | > ASi1 = betroffene AS-i Master-Kanalnummer.                                                              |
|                              | <ul> <li>Config. Error:<br/>Es liegt ein Konfigurationsfehler vor.</li> </ul>                             |
|                              | <ul> <li>1/2:<br/>Erste von 2 Seiten mit Fehlerbehebung.</li> </ul>                                       |
|                              | <ul> <li>Blinkendes "!":</li> <li>Es liegt eine Fehlermeldung vor.</li> </ul>                             |
|                              | > LED [CONF/PF] leuchtet.                                                                                 |
|                              | > Dreiecke [▲] / [▼]<br>Hinweis, welche Pfeiltasten betätigt werden können, um zu blättern.               |
| PLC Setup                    | Anzeige eines Fehlers, wenn beliebiges Menübild aktiv ist:                                                |
| Slave Lists<br>Address Slave | <ul> <li>Blinkendes "!":<br/>Es liegt eine Fehlermeldung vor.</li> </ul>                                  |
| OK 1 ESC                     | > LED [CONF/PF] leuchtet.                                                                                 |
|                              | > Dreiecke [▲] / [▼]<br>Hinweis, welche Pfeiltasten betätigt werden können, um zu blättern.               |
| $\mathbf{v}$                 | <ul> <li>Mit [ESC] blättern zurück bis Startbild.</li> </ul>                                              |

> Fehlerbild nach oben beschriebenem Muster erscheint.

5454

#### Text-/Grafik-Anzeige: Sprache umschalten

Im Gerät sind 2 Sprachsätze für die Text-/Grafik-Anzeige abgelegt. Zwischen den Sprachsätzen kann jederzeit umgeschaltet werden.

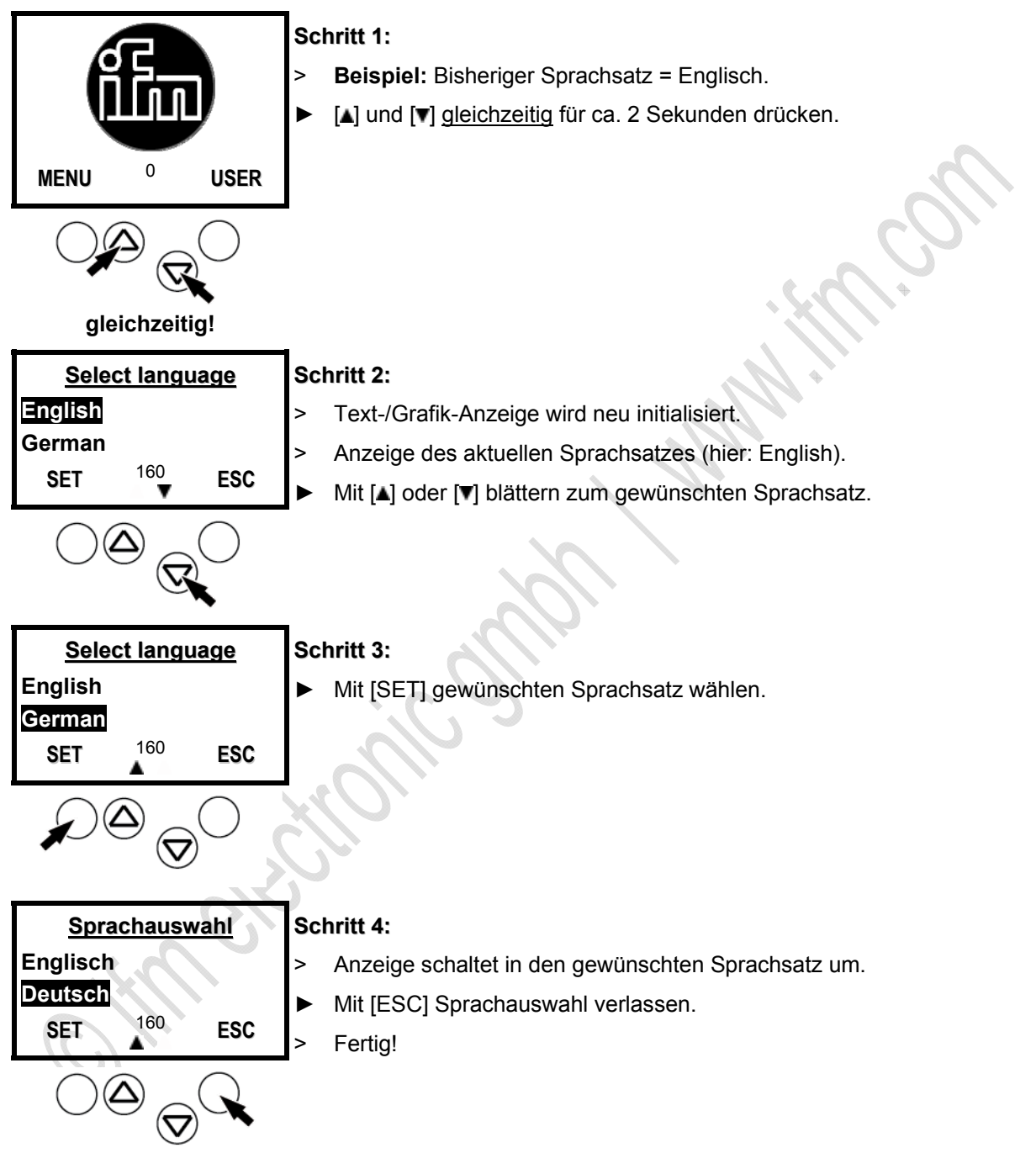

Der englische Sprachsatz ist immer vorhanden und im Auslieferungszustand voreingestellt. Die andere Sprache hängt von der Gerätevariante ab ( $\rightarrow$  AS-i Katalog). Deshalb zeigen wir in dieser Anleitung die Menüs nur mit dem englischen Sprachsatz.
5456

## Text-/Grafik-Anzeige: Kontrast/Helligkeit einstellen

Falls die Darstellung der Text-/Grafik-Anzeige schlecht ablesbar sein sollte, kann der Kontrast eingestellt werden:

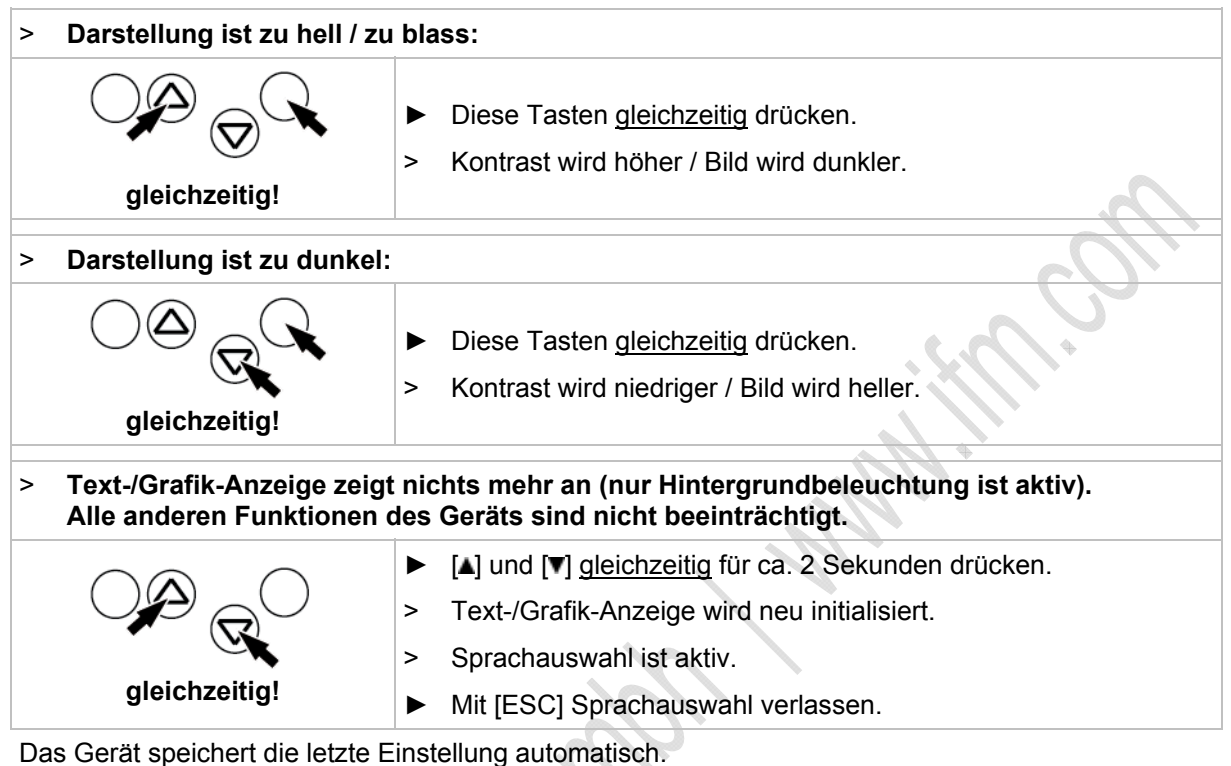

## **Menü-Navigation**

| Inhalt:                         |      |
|---------------------------------|------|
| Quick Setup                     | 38   |
| SPS-Setup   PLC Setup           | 38   |
| Slave-Listen   Slave Lists      | 38   |
| Slave-Adressen   Address Slaves | 38   |
| Diagnose                        | 39   |
| Master-Setup                    | 39   |
| Feldbus-Setup   Fieldbus Setup  | 39   |
| Slave-Info                      | 40   |
| Slave-Setup                     | 40   |
| System-Setup                    | 40   |
| System-Info                     | 40   |
|                                 | 6310 |
| Quick Setup                     | 6313 |

## **Quick Setup**

|                                                                            | 6313 |
|----------------------------------------------------------------------------|------|
| Zusammenfassung der für eine Grundkonfiguration erforderlichen Menüpunkte: |      |
| Die aktuelle AS-i Konfiguration einlesen (Config all).                     |      |
| Einstellung der Feldbusverbindung (optional).                              |      |
| SPS-Setup   PLC Setup                                                      |      |
|                                                                            | 6316 |
| Menü nur bei ControllerE. Die Nutzung der integrierten SPS ist optional.   |      |
| Gateway-Modus aktivieren (= keine SPS verwendet) oder deaktivieren.        |      |
| SPS im ControllerE (falls verwendet) starten oder stoppen.                 |      |
|                                                                            |      |
| Slave-Listen   Slave Lists                                                 |      |
|                                                                            | 6311 |
| Prüfen der Adressen der am AS-i Master angeschlossenen AS-i Slaves:        |      |
| Liste der detektierten AS-i Slaves (LDS).                                  |      |
| Liste der projektierten AS-i Slaves (LPS).                                 |      |
| Liste der aktivierten AS-i Slaves (LAS).                                   |      |
| Liste der AS-i Slaves mit Peripheriefehler (LPF).                          |      |
|                                                                            |      |
| Slave-Adressen   Address Slaves                                            |      |
|                                                                            | 6312 |
| Programmierung der korrekten Adressen in den angeschlossenen AS-i Slaves:  |      |
| Umadressieren eines am Gerät angeschlossenen AS-i Slaves.                  |      |

Automatisches Adressieren neuer AS-i Slaves auf die nächste freie Adresse (Easy Startup). ٠

### Diagnose

Anzeige von Fehlerzählern und AS-i Zykluszeit:

- Anzeige Anzahl Vorfälle von Unterspannung am AS-i Bus.
- Anzeige Anzahl der festgestellten Konfigurationsfehler seit letztem Reset.
- Anzeige fehlerhafte AS-i Telegramme in Prozent der gesendeten Telegramme.
- Anzeige Anzahl der aktiven Slaves.
- Anzeige Anzahl der AS-i Zyklen je Sekunde.
- Anzeige Anzahl der gestörten Telegramme eines jeden aktiven Slaves.
- Fehlerzähler zurücksetzen.
- Anzeige längste AS-i Zykluszeit seit letztem Reset.
- Bisherige Messreihe zur
  ücksetzen und neue Messreihe beginnen.

#### Master-Setup

Master-Betriebsarten einstellen:

- In der Betriebsart "Projektieren": Die aktuelle AS-i Konfiguration einlesen (Config all)
- Betriebsart umschalten:
  - Betriebsart "geschützt": Normalbetrieb (der Master überwacht die Konfiguration). Änderungen der Slaves werden erkannt. Slaves mit abweichend projektiertem Profil werden <u>nicht</u> aktiviert.
  - Betriebsart "Projektieren": Änderungen der Slaves werden erkannt. Alle angeschlossenen Slaves sind aktiv.
- AS-i Slaves automatisch adressieren EIN / AUS:
  - Automatisch adressieren EIN: Erlaubt im geschützten Betrieb, dass der ersetzte Slave (mit gleichem Profil!) auf die Adresse des alten Slaves adressiert wird (voreingestellt).
  - Automatisch adressieren AUS: Der ersetzte Slave muss manuell auf die richtige Adresse parametriert werden.
- AS-i Reset beim Verlassen des Projektierungsmodus EIN / AUS:
  - Slave rücksetzen EIN: Nach Umschalten des Masters in den geschützten Betrieb schaltet das Gerät kurzzeitig alle Slave-Ausgänge auf "0" (voreingestellt).
  - Slave rücksetzen AUS: Beim Umschalten der Betriebsart bleiben die Slave-Ausgänge erhalten.

## Feldbus-Setup | Fieldbus Setup

Die verschiedenen Feldbusschnittstellen sind optional.

- Eingabe der Slave-Adresse des Geräts, wie sie im überlagerten Feldbus-Master projektiert wurde.
- Weitere Eingaben abhängig vom jeweils verwendeten überlagerten Feldbus.

6319

6318

Zustandsinformationen über einzelne aktive Slaves anzeigen:

- Daten an den digitalen Ein- und Ausgängen (binär + hexadezimal).
- Daten an den analogen Kanälen (dezimal).
- Einträge in den Listen aktiver / erkannter / projektierter / Slaves mit Peripheriefehler.
- Slave Profil-Konfiguration.
- Slave-Parameter.
- Anzahl Telegrammfehler.

#### Slave-Setup

Ausgangsdaten oder Parameter einzelner Slaves anzeigen oder ändern:

- Digitale und analoge Ausgänge der angeschlossenen AS-i Slaves.
- Aktuelle und projektierte Parameter der angeschlossenen AS-i Slaves.
- Aktuelle und projektierte I/O- und ID-Codes der angeschlossenen AS-i Slaves.

#### System-Setup

Zentrale Geräte-Einstellungen:

- Baudrate der seriellen Programmierschnittstelle.
- IP-Adresse der Ethernet-Programmierschnittstelle (optional).
- Eingabe des Passwortes zur Freigabe von Änderungen in der Systemkonfiguration.
- Update der Firmware des Geräts (spezielle Programmiersoftware erforderlich).
- Rücksetzen des Geräts auf die Werkseinstellung.
- Historienspeicher der letzten Systemfehler, die quittiert werden mussten.

## System-Info

Alle Systemparameter anzeigen:

- Hardware- und Firmware-Versionsnummern des Geräts.
- Seriennummer des Geräts.
- Aktuelle / maximale SPS-Zykluszeit.

6322

6321

6314

## 4.1.5 Slave-Parameterdaten ändern

# HINWEIS

Die Parameterdaten werden ausschließlich im AS-i Master gespeichert.

Änderung der Slave-Parameterdaten mit einem Adressiergerät (z.B. AC1145 oder AC1154) ist NICHT möglich.

## Geräte mit Profibus-DP-Schnittstelle

Bei Geräten mit Profibus-DP-Schnittstelle (z.B. AC1355/56, AC1365/66, AC1375/76) erfolgt die Anpassung von AS-i Slave-Parametern vorzugsweise über die Profibus-DP-Konfiguration.

Beispiel: Siemens S7 mit AS-i Gateway AC1376:

| Steckplatz | Baugruppe / DP-Kennung | Bestellnummer                  | E-Adresse | A-Adresse | Kommentar |
|------------|------------------------|--------------------------------|-----------|-----------|-----------|
| 1          | 119                    | 1: all (A)Slaves AS-i Master 1 | 256271    | 256271    |           |
| 2          | 0                      | 2: No (A)Slaves AS-i Master 2  |           |           |           |
| 3          | 113                    | 3: SI. 1B7B AS-i Master 1      | 272275    | 272275    |           |
| 4          | 0                      | 4: No B-Slaves AS-i Master 2   |           |           |           |
| 5          | 2AX                    | 5: 2 word AS-i Analog MUX IN   | 276279    | 276279    |           |
| 6          | 2AX                    | 6: 2 word AS-i Analog MUX OUT  | 280283    | 280283    |           |
| 7          | 2AX                    | 7: 2 word AS-i command channel | 284287    | 284287    |           |
| 8          | 2AE                    | 8: 2 word PLC IN               | 288291    |           |           |
| 9          | 4AA                    | 9: 4 word PLC OUT              |           | 288295    |           |
| 10         | 8AE                    | 10: 8 word = 2 SL Analog IN    | 292307    |           |           |
| 11         | 12AA                   | 11: 12 word = 3 SL Analog OUT  |           | 296319    |           |
| 12         |                        |                                |           |           |           |
| 13         |                        |                                |           |           |           |
| 14         |                        |                                |           |           |           |

Dazu gegebenenfalls die Initialwerte von A-/B-Slaves von 0xF auf 0x7 ändern!

6834

## Slave-Parameter über das Gerätedisplay im AS-i Master einstellen

6505

Bei ControllerE mit RTS > 2 und SmartLink mit RTS > 1.4 können die Slave-Parameter auch über das Gerätedisplay im AS-i Master eingestellt werden:

[Menü] > [Slave Setup] > AS-i Master wählen > Parameterwert einstellen

# II HINWEIS

Die vorgenommene Änderung ist NICHT spannungsausfallsicher.

 Um die Parametereinstellung permanent zu speichern, nach der Parameteränderung den AS-i Master neu konfigurieren: [Menü] > [Quick Setup] > [Config all]

## Änderung von Parameterdaten über Kommandokanäle

6835

Je nach Gerätetyp und Ausgabestand stehen bis zu 2 verschiedene Kommandokanäle zur Verfügung, über die mit den spezifischen Kommandos die AS-i Slave-Parameter angepasst werden können. Details  $\rightarrow$  Gerätehandbuch

# 4.2 Gerätebeschreibung AS-i Gateways (AC14nn)

#### Inhalt:

| Umgebungsbedingungen, Montage | 43    |
|-------------------------------|-------|
| Elektrischer Anschluss        | 44    |
| Spannungsversorgungskonzepte  | 45    |
| LED-Verhalten (AC14nn)        | 50    |
| Bedien- und Anzeige-Elémente  | 50    |
| Quick Setup                   | 58    |
|                               | 11261 |

#### Beispiel:

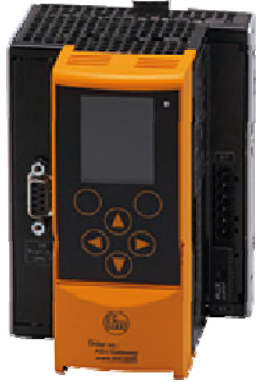

AC14nn

# 4.2.1 Umgebungsbedingungen, Montage

- Schutzart IP 20.
- Einbau nur in betauungsfreier Umgebung.
- ▶ Übermäßige Staubentwicklung, Vibrations- und Stoßbelastungen vermeiden.
- Die Luftzirkulation durch die Lüftungsöffnungen darf nicht behindert werden. Mindestabstand oberhalb und unterhalb des Gerätes 30 mm.
- Montage in direkter Nähe zu Frequenzumrichtern vermeiden.

11264

## 4.2.2 Elektrischer Anschluss

- Schalten Sie die Anlage spannungsfrei.
- ▶ Befolgen Sie die nationalen und internationalen Vorschriften zur Errichtung elektrischer Anlagen.
- Schließen Sie das Gerät entsprechend der Klemmenbeschriftung an.
- Verbinden Sie niemals die Minuspotentiale untereinander, z.B.: AS-i – mit 0 V der 24 V DC Versorgung oder AS-i – mit FE (Funktionserde) etc.
- FE dient der Funktions-Erdung, nicht der Schutzerdung.

Die FE-Klemme ist intern mit dem Gehäuse und der Hutschienen-Befestigung verbunden. Diese interne Verbindung ist jedoch nur dann sinnvoll wirksam, wenn auch eine elektrische Verbindung zur Anlagenmasse besteht.

▶ Verbinden Sie die FE-Klemme (= Funktionserde) des Geräts mit der Anlagenmasse.

# 4.2.3 Spannungsversorgungskonzepte

| Inhalt:                   |    |
|---------------------------|----|
| Generelle Randbedingungen | 45 |
| Versorgungskonzept 1      | 46 |
| Versorgungskonzept 2      | 47 |
| Versorgungskonzept 3      | 48 |

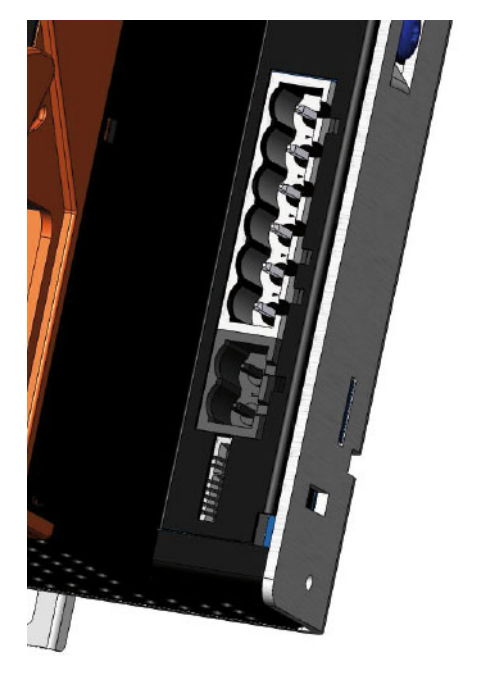

Bild: Versorgungsanschlüsse am Gerät

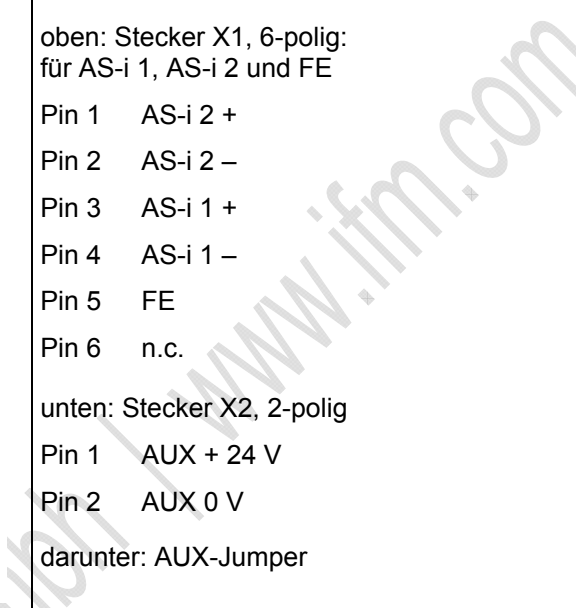

## Generelle Randbedingungen

→ Montageanleitung beachten!

- AUX und AS-i sind sicher erzeugte, berührbare DC-Kleinspannungen SELV
- AUX liegt im Bereich 18,0...32,0 V DC
- AUX kann geerdet sein (SELV ⇒ PELV)

## Versorgungskonzept 1

- Geräteversorgung erfolgt aus AUX.
- AS-i Master 1 und AS-i Master 2 werden aus separaten AS-i Netzteilen versorgt.
- ► AUX-Jumper darf nicht gesteckt sein!

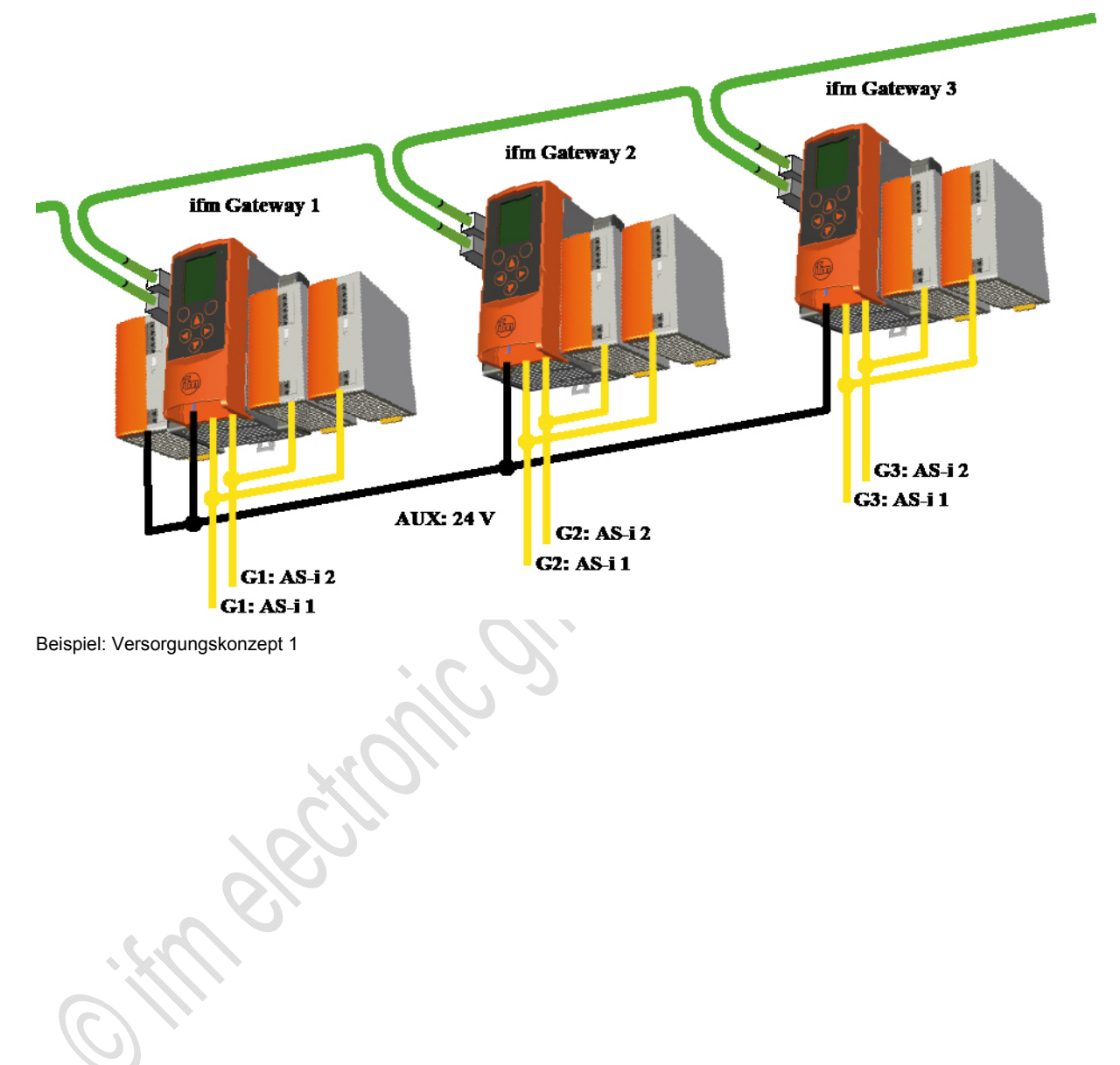

## Versorgungskonzept 2

- Geräteversorgung erfolgt durch AS-i 1.
- AS-i 1 und AS-i 2 werden aus separaten AS-i Netzteilen versorgt.
- Der AUX-Jumper (im Lieferumfang) muss gesteckt sein!
- Der AUX-Jumper überdeckt den AUX-Anschluss des Geräts und verhindert so ein gleichzeitiges Anschließen einer Spannung an dem Stecker X2.

Bild: AUX-Jumper

Bild: AUX-Jumper, im Gerät gesteckt

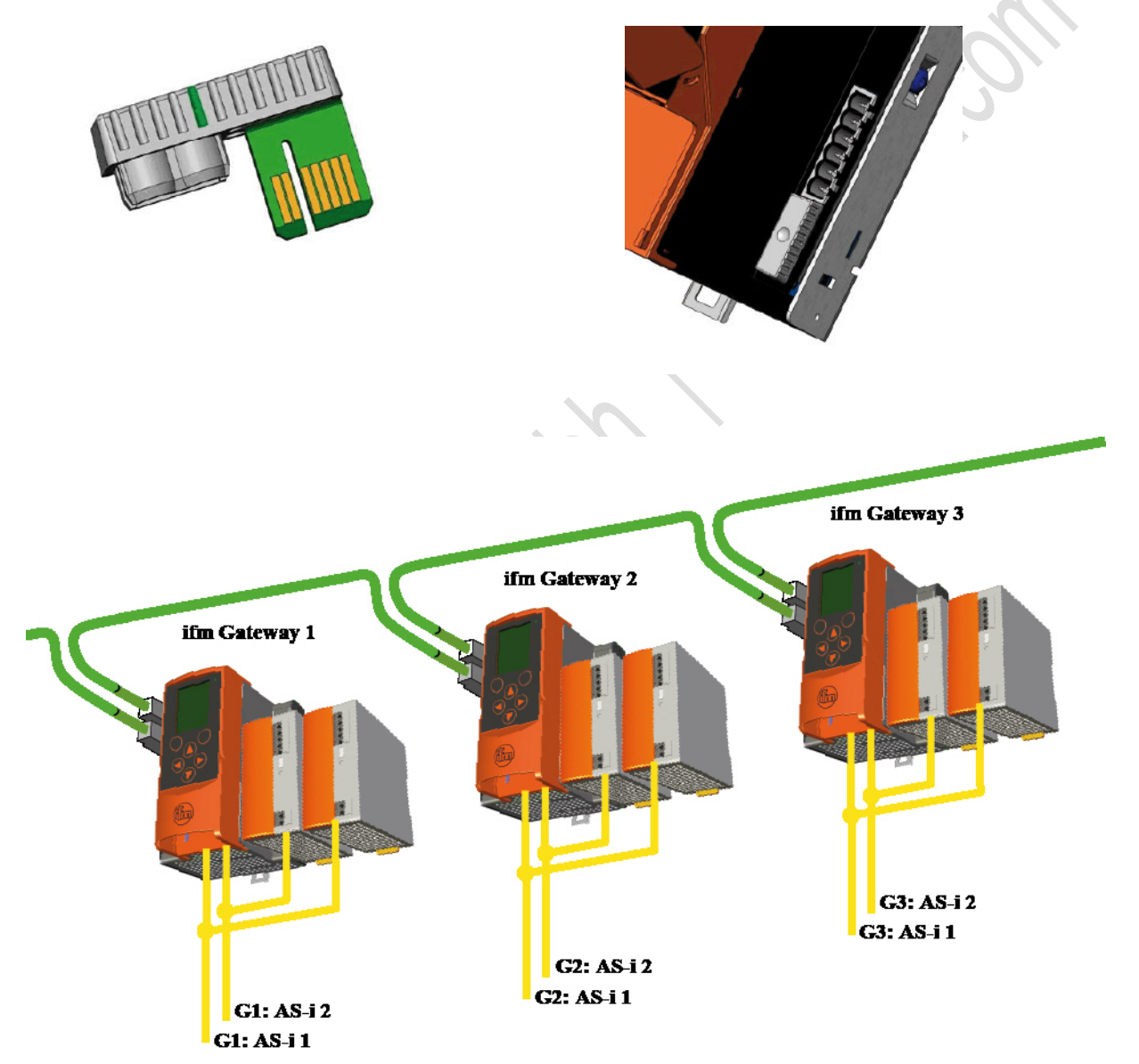

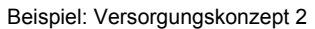

6943

## Versorgungskonzept 3

- Die Gesamtversorgung (Gerät, AS-i 1, AS-i 2) erfolgt über eine einzige Spannungsquelle:
   wahlweise 21,0...31,6 V (geerdet oder ungeerdet)
   oder ein AS-i Netzteil.
- Das Datenentkopplungsmodul AC1250 (Zubehör) muss gesteckt sein!

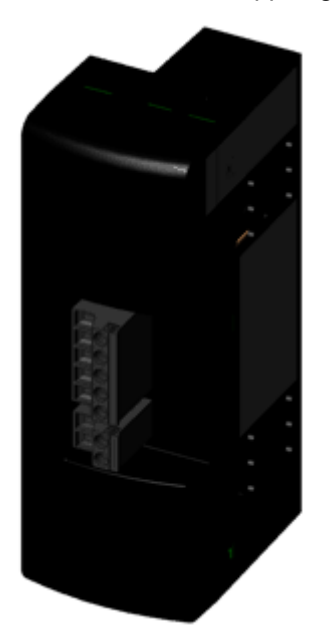

Benötigt wird hierbei zwingend ein externes Datenentkopplungsmodul AC1250, welches auf das Gerät aufgesteckt wird.

Das Datenentkopplungsmodul hat folgende Aufgaben:

- Das Modul versorgt das Gerät mit Spannung.
- Das Modul erzeugt die spezielle AS-i Spannung (datenentkoppelt) f
  ür zwei am Ger
  ät beginnende AS-i Netze, und zwar:
  - aus einem Standard-Netzteil 24 V DC
    - oder aus einem Netzteil 30 V DC
  - oder aus einem klassischen AS-i Netzteil.

Der Maximal-Strom je AS-i Netz beträgt 4 A.

Bild: Datenentkopplungsmodul AC1250 (Zubehör)

| Spannung U an den Klemmen AUX+ und AUX- des<br>Datenentkopplungsmoduls | Resultat                                                    |
|------------------------------------------------------------------------|-------------------------------------------------------------|
| 21,5 V DC <u>&lt;</u> U < 30,0 V DC                                    | Power24 (nicht empfohlen)                                   |
| $(O)_{\mathcal{H}}$                                                    | Eingeschränkte AS-i Leitungslänge <u>&lt;</u> 50<br>m       |
|                                                                        | Nur AS-i Slaves mit spezieller Power24-<br>Eignung zulässig |
| 30,0 V DC ≤ U ≤ 31,6 V DC<br>oder AS-i Netzteil                        | Standard AS-i (empfohlen)                                   |

#### 2012-09-26 Gerätebeschreibung AS-i Gateways (AC14nn)

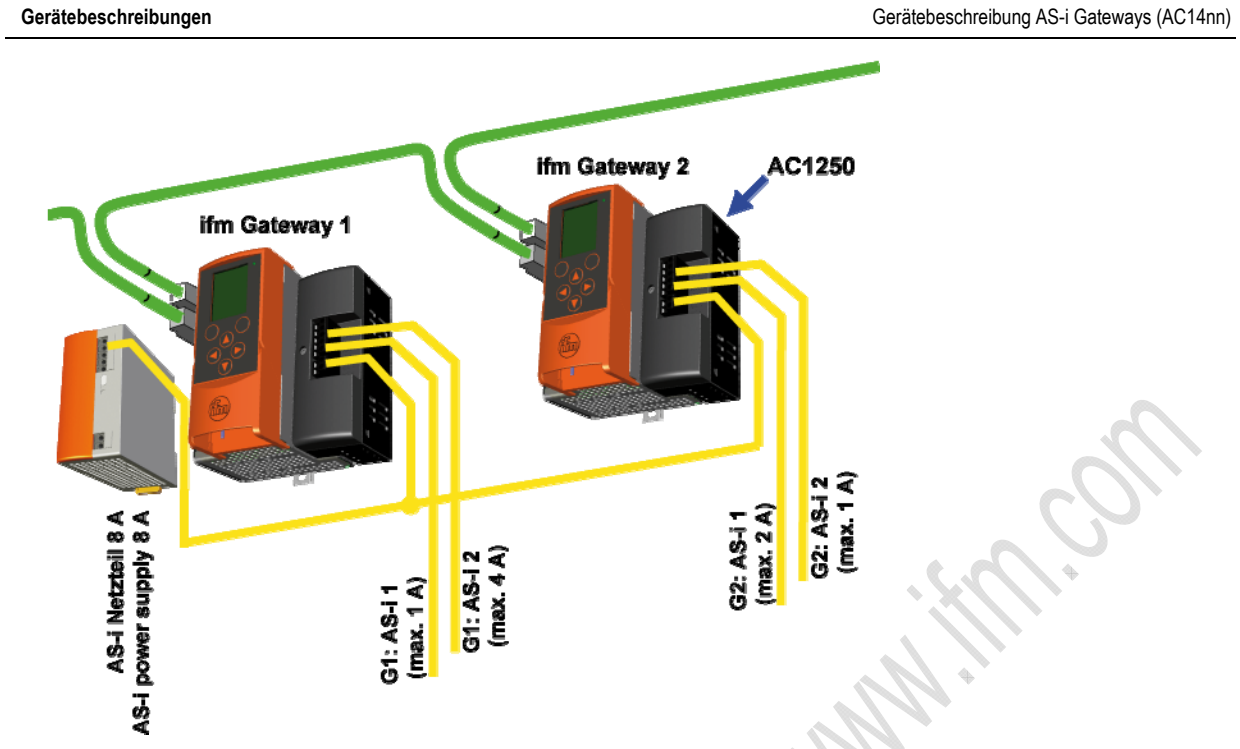

Beispiel 1: Versorgungskonzept 3: hier: Versorgung von 2 Geräten aus AS-i Netzteil 8 A

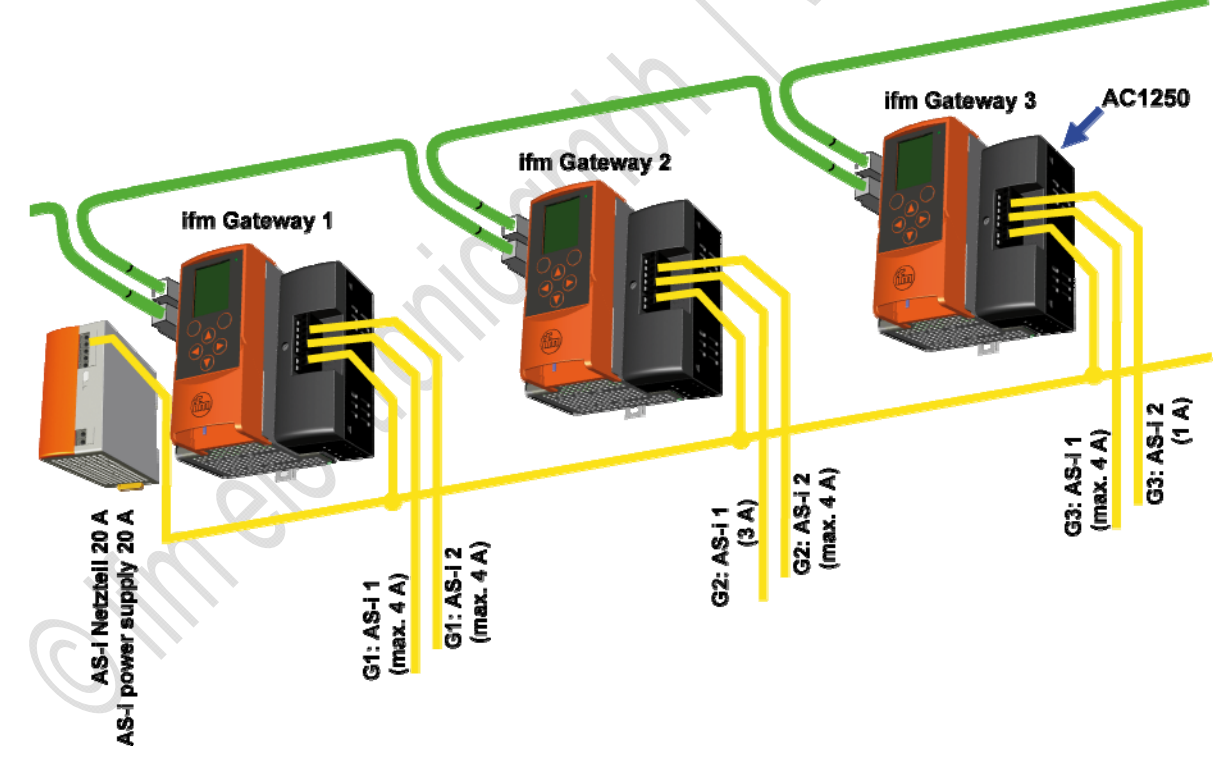

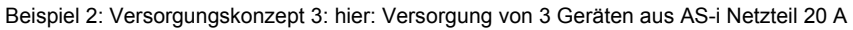

Die Leistung des AS-i Netzteils kann beliebig auf die einzelnen AS-i Stränge verteilt werden, solange der einzelne AS-i Strang mit max. 4 A belastet wird.

# 4.2.4 LED-Verhalten (AC14nn)

## Diagnose-LED: Basisgerät

| Diagnose-LED |      |               | Bedeutung                                                         |   |
|--------------|------|---------------|-------------------------------------------------------------------|---|
| H1           | grün | leuchtet      | Gerät ist gestartet. Es liegt keine Warn- oder Fehlermeldung vor. |   |
|              | gelb | blinkt 0,5 Hz | Es liegt eine Warnmeldung vor, jedoch keine Fehlermeldung.        |   |
|              | rot  | blinkt 2 Hz   | Es liegt eine Fehlermeldung vor.                                  | , |

## **Diagnose-LED: Feldbus Profinet**

| Diagnose-LED |      |          | Bedeutung                   |
|--------------|------|----------|-----------------------------|
| H2           | gelb | blinkt   | Datenempfang                |
| H3           | grün | leuchtet | Physikalische Verbindung OK |
| H4           | gelb | blinkt   | Datenempfang                |
| H5           | grün | leuchtet | Physikalische Verbindung OK |

# 4.2.5 Bedien- und Anzeige-Elemente

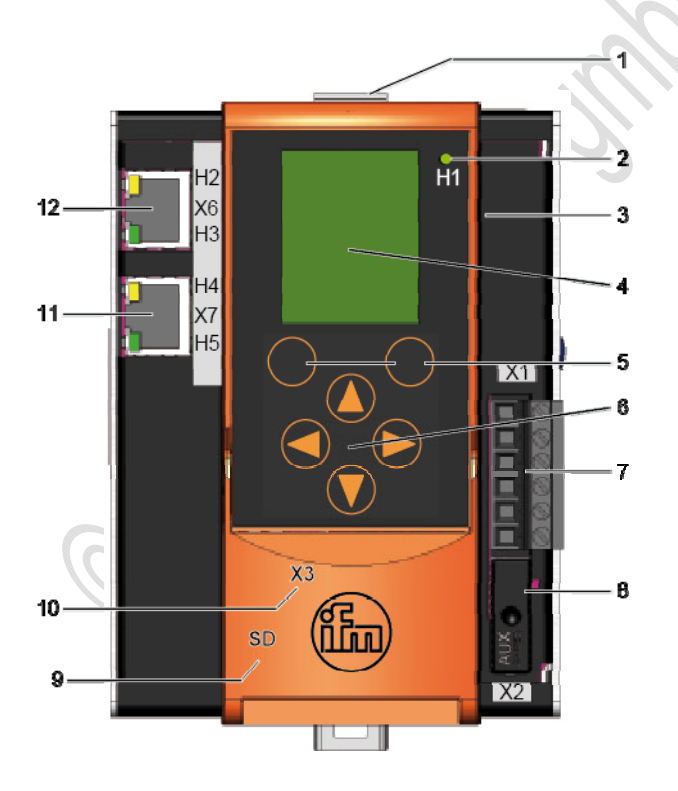

Bild: Übersicht AS-i Profinet-Gateway

#### Legende:

- 1. Entriegelungstaste zum Lösen des Gerätes von einer Hutschiene
- 2. H1 Status-LED
- 3. Metallgehäuse IP20
- 4. Text-/Grafik-Anzeige
- 5. 2 Funktionstasten
- 6. 4 Pfeiltasten
- 7. X1 Anschlussstecker für AS-i 1, AS-i 2, Funktionserde
- 8. X2 Anschlussstecker für AUX (hier mit AUX-Jumper)
- 9. Steckplatz für SD-Karte (hinter der Frontklappe)
- 10. X3 Ethernet-Konfigurations-Schnittstelle (hinter der Frontklappe)
- 11. X7 Profinet-Schnittstelle 1 H4, H5: Status-LED
- 12. X6 Profinet-Schnittstelle 2 H2, H3: Status-LED

6950

6951

## Tastenfunktionen

Die Bedienoberfläche des Geräts hat unterhalb des Displays 6 Folientasten:

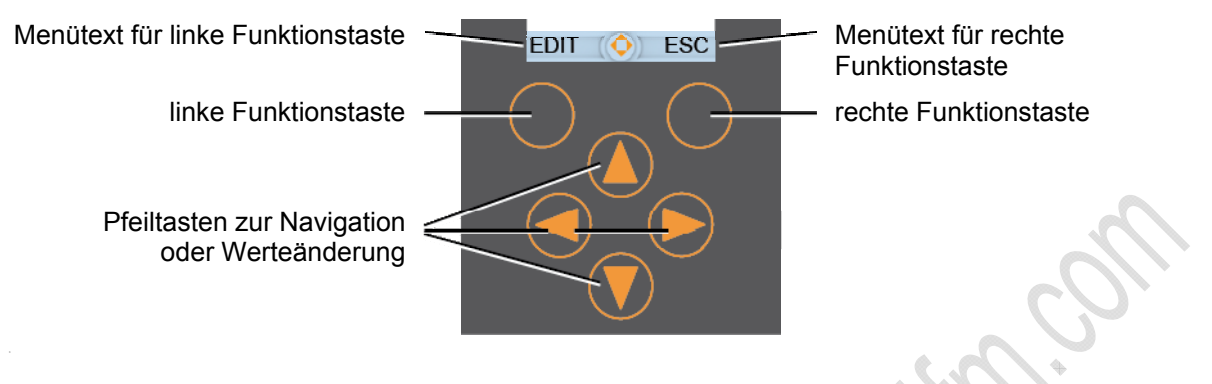

## Funktionstasten

7090

6930

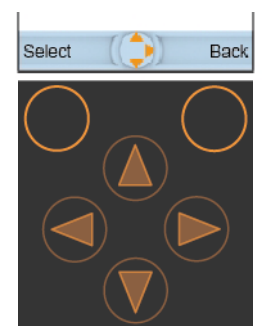

2 Funktionstasten direkt unterhalb des Displays dienen der Wahl von Funktionen, Menüpunkten oder Anzeige-Ebenen.

Die Beschriftung der Funktionstasten in der Navigationsleiste des Displays zeigt die aktuelle Bedeutung. Wenn die Funktionstaste nicht beschriftet ist, dann hat sie in der aktuellen Situation keine Funktion.

Beispiel:

- Mit der linken Funktionstaste [Auswahl] starten Sie den Editier-Modus des im Display markierten Elements, z.B. zum Ändern eines Wertes.
- Mit der rechten Funktionstaste [Zurück] verlassen Sie das aktuelle Bild. Das zuvor gültige Bild wird wieder angezeigt.

7091

## Pfeiltasten

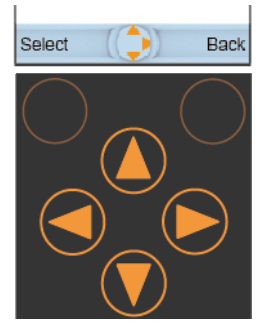

4 Pfeiltasten dienen der Navigation oder dem Ändern von Werten.

Welche Tasten davon in der aktuellen Situation sinnvoll betätigt werden können, zeigt in der Mitte der Navigationsleiste der Navigationskompass.

- Mit der Taste [▲] navigieren Sie im gezeigten Menü schrittweise nach oben. Oder: Der zu editierende Wert wird schrittweise erhöht.
- Mit der Taste [▼] navigieren Sie im gezeigten Menü schrittweise nach unten.
   Oder: Der zu editierende Wert wird schrittweise gemindert.
- Mit der Taste [◀] navigieren Sie im gezeigten Menü schrittweise nach links.
- Mit der Taste [▶] navigieren Sie im gezeigten Menü schrittweise nach rechts.

## Sprache umschalten

Ablauf aus dem Startbild:

Sprache] > W > Reiter [Systemeinstellungen] > Gruppe [Sprache]

Ausführliche Beschreibung:

| 1. | <b>U</b>              |   | Mit [▶] oder [◀] zum Symbol [System] wechseln.                                            |
|----|-----------------------|---|-------------------------------------------------------------------------------------------|
| 2. | 12                    |   | Mit [▼] > [◀] auf das Symbol [Einstellungen] wechseln.                                    |
| 3. | [Systemeinstellungen] | ► | Mit [Auswahl] zum Reiter [Systemeinstellungen] wechseln.                                  |
|    |                       | > | Das Menübild [Systemeinstellungen] erscheint.                                             |
|    |                       | > | Fokus steht auf Reiter [Systemeinstellungen] .                                            |
| 4. | [Sprache]             | ► | Mit mehrmals [▼] zur Gruppe [Sprache] gehen.                                              |
|    | [English] [▼]         | > | Fokus steht auf dem Listenfeld [Sprache].                                                 |
|    |                       | > | Das Listenfeld zeigt den aktuellen Sprachsatz.                                            |
| 5. | [Auswahl]             | ► | Mit Funktionstaste [Auswahl] das Listenfeld [Sprache] öffnen.                             |
|    |                       | > | Liste der möglichen Sprachsätze öffnet sich.<br>Der Fokus zeigt den aktuellen Sprachsatz. |
| 6. |                       | ► | Mit [▲] oder [▼] gewünschten Sprachsatz markieren.                                        |
|    |                       | ► | Mit Funktionstaste [Auswahl] neuen Sprachsatz wählen.                                     |
|    | •                     | > | Das Listenfeld zeigt den neu eingestellten Sprachsatz.                                    |
| 7. | [Auswahl übernehmen]  |   | Mit [▼] die Schaltfläche [Auswahl übernehmen] markieren.                                  |
|    | $O_{2*}$              |   | Mit Funktionstaste [Auswahl] den neuen Sprachsatz aktivieren.                             |
| 8. | [Zurück]              | > | Die Änderung wird sofort wirksam.                                                         |
|    | 960                   | ► | Mit (mehrmals) Funktionstaste [Zurück] in das Startbild wechseln.                         |
|    | U.                    | > | Fertig!                                                                                   |
| 4  |                       |   |                                                                                           |

11271 6954

## Display

Das Layout des Displays enthält die folgenden grundsätzlichen Elemente ( $\rightarrow$  folgende Abbildung):

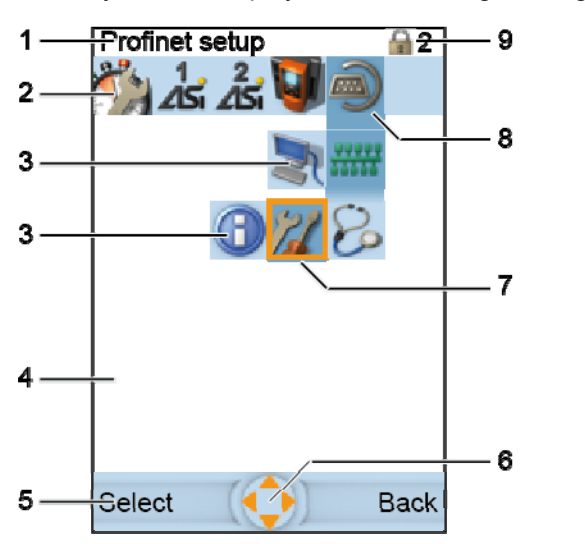

Bild: Bereiche im Display (Beispiel: Profinet-Setup)
1 = Infoleiste
2 = Hauptnavigationsleiste
3 = Subnavigationsleisten
4 = Arbeitsbereich
5 = Navigations-Statusleiste
6 = Navigationskompass
7 = Fokus
8 = Navigations-Ausgangspunkt

Die Lagen und Größen der Elemente Infoleiste, Hauptnavigationsleiste, Arbeitsbereich und Navigations-Statusleiste sind unveränderlich.

· fm electronic off

6957

## Hauptnavigationsleiste

Die Hauptnavigationsleiste ist immer sichtbar. Sie dient der Navigation über Symbole.

> Von links nach rechts erscheinen folgende Symbole (sofern die jeweilige Option vorhanden ist):

| Symbol   |                   | Bedeutung                                                                                        |
|----------|-------------------|--------------------------------------------------------------------------------------------------|
| 24       | Quick Setup       | Dies ist ein Container für die wichtigsten Gerätefunktionen:                                     |
| - 15     |                   | <ul> <li>Automatische Übernahme der Slave-Konfiguration</li> <li>→ Alles projektieren</li> </ul> |
|          |                   | Betriebsarten einstellen                                                                         |
|          |                   | Feldbus einstellen                                                                               |
|          |                   | Konfigurationsschnittstelle einstellen                                                           |
|          |                   | AS-i Slaves adressieren                                                                          |
| 1<br>25  | AS-i 1            | AS-i Strang 1:<br>- Master<br>- Diagnose<br>- Slaves                                             |
| 2<br>25  | AS-i 2 (optional) | AS-i Strang 2:<br>- Master<br>- Diagnose<br>- Slaves                                             |
| <b>U</b> | System            | System:<br>- Information<br>- Diagnose<br>- Einstellungen                                        |
|          | Schnittstellen    | Schnittstellen:<br>- Konfigurations-Schnittstelle<br>- Feldbus                                   |

- > Alle verwendeten Piktogramme erscheinen innerhalb der Hauptnavigationsleiste immer linksbündig, lückenlos und in der oben gezeigten Reihenfolge.
- > Nach dem Systemstart erscheint die Hauptnavigationsleiste ohne Fokus.
- > Der erste beliebige Tastendruck setzt den Fokus auf das erste linke Symbol. Ausnahme: im Startbild wechselt das Gerät mit der linken Funktionstaste [Support] auf die Seite Online-Diagnose-System (OSC) (→ Seite 244).
- > Der Fokus kann immer nur auf einem einzigen Symbol liegen.
- ▶ Innerhalb der Hauptnavigationsleiste mit Hilfe der Pfeiltasten [◄] / [▶] navigieren.
- > Die Navigation ist nicht durchrollend. Wenn ein Rand-Symbol den Fokus hat, kann nicht über den Rand hinaus auf das gegenüberliegende Rand-Symbol navigiert werden.

## Fokus

Der Fokus dient der Darstellung der Navigation durch die Menüs und Seiten.

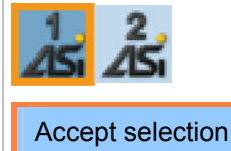

Der Fokus umrahmt das markierte Symbol oder Steuerelement, auf das sich die momentane Bedienung des Gerätes bezieht. oben: das Symbol [AS-i 1] unten: die Schaltfläche [Auswahl übernehmen]

- ▶ Der Fokus wird mittels der Pfeiltasten bewegt.
- > Während der Navigation kann jeweils nur EIN Symbol oder Steuerelement den Fokus haben.

## Navigationsspur

6981

6977

Jeder Navigationsschritt zwischen Hauptnavigationsleiste und Reiter-Steuerelement einer Seite wird durch eine sogenannte Navigationsspur markiert.

Zum Erkennen des Navigationswegs existiert jedes Symbol in zwei verschiedenen Ausführungen:

| 2<br>∡Si |  |
|----------|--|
| 2        |  |

Symbol ohne Navigationsspur (heller Hintergrund) Dieses Navigations-Element ist kein Bestandteil des Navigationswegs. Symbol mit Navigationsspur (dunkler Hintergrund)

Dieses Navigations-Element ist Bestandteil des aktiven Navigationswegs.

Der Ausgangspunkt ist der Startpunkt der Navigationsspur. Damit wird dem Anwender der Navigationsweg zu einer Seite angezeigt.

#### Beispiel:

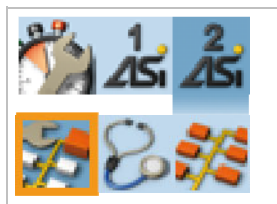

Das Symbol [AS-i 2] mit Navigationsspur (dunkler Hintergrund) wird in der Hauptnavigationsleiste zum Navigations-Ausgangspunkt.

Der Abstandsblock verbindet Hauptnavigationsleiste und Subnavigationsleiste.

Das Symbol [Master-Einstellungen] in der Sub-Navigationsleiste hat hier den Fokus.

#### Subnavigationsleisten

Die Subnavigationsleisten haben die folgenden Eigenschaften:

- Die Subnavigationsleiste 1 ist immer dann eingeblendet, wenn sich der Fokus auf ihr oder auf einem Symbol der Hauptnavigationsleiste befindet, für das ein Untermenü definiert ist.
- Die Subnavigationsleiste 2 ist immer dann eingeblendet, wenn sich der Fokus auf ihr oder auf einem Symbol der Subnavigationsleiste 1 befindet, für das ein Untermenü definiert ist.
- Die Subnavigationsleisten überdecken den Arbeitsbereich partiell.
- Die Navigation erfolgt über die Symbole mittels der Pfeiltasten.
- Das Aussehen der Subnavigationsleisten ändert sich dynamisch in Abhängigkeit von der aktuellen Menüstruktur.
- ► Innerhalb der Subnavigationsleiste mit Hilfe der Pfeiltasten [◄] / [►] navigieren.
- > Die Navigation ist nicht durchrollend. Wenn ein Rand-Symbol den Fokus hat, kann nicht über den Rand hinaus auf das gegenüberliegende Rand-Symbol navigiert werden.

#### Symbole in den Subnavigationsleisten

6966

6965

| Symbol         |                              | Bedeutung                                  |
|----------------|------------------------------|--------------------------------------------|
| 7              | AS-i Master                  | AS-i Master Einstellungen                  |
| 7              | AS-i Slaves                  | AS-i Slaves                                |
| 0              | Information                  | Informationen zeigen                       |
| 8              | Diagnose                     | Diagnose zeigen                            |
| 12             | Einstellungen                | Einstellungen vornehmen                    |
| 2              | Konfigurations-Schnittstelle | Konfigurations-Schnittstelle Einstellungen |
| *****          | Feldbus-Schnittstelle        | Profinet-Schnittstelle Einstellungen       |
| 00000<br>00000 | Feldbus-Schnittstelle        | Profibus-Schnittstelle Einstellungen       |

Hier eine Übersicht der in den Subnavigationsleisten enthaltenen Symbole:

# 4.2.6 Quick Setup

| Inhalt:                                 |      |
|-----------------------------------------|------|
| Alles projektieren                      | 59   |
| Betriebsarten einstellen                | 60   |
| Profibus-Einstellungen                  | 62   |
| Profinet-Einstellungen                  | 63   |
| Konfigurations-Schnittstelle einstellen | 65   |
| Adressen einzelner AS-i Slaves ändern   | 67   |
|                                         | 7273 |

| Symbol |             | Bedeutung                                                                                   |
|--------|-------------|---------------------------------------------------------------------------------------------|
| 24     | Quick Setup | Dies ist ein Container für die wichtigsten Gerätefunktionen:                                |
|        |             | <ul> <li>Automatische Übernahme der Slave-Konfiguration<br/>→ Alles projektieren</li> </ul> |
|        |             | Betriebsarten einstellen                                                                    |
|        |             | Feldbus einstellen                                                                          |
|        |             | Konfigurationsschnittstelle einstellen                                                      |
|        |             | AS-i Slaves adressieren                                                                     |

F. • Koi • AS-i.

## Alles projektieren

8973

Der AS-i Master arbeitet immer nur mit jenen AS-i Slaves zusammen, die in seiner Liste der projektierten Slaves stehen. Sobald Abweichungen davon auftreten, schließt der AS-i Master diese Slave-Adressen von der Bearbeitung aus. Hinzugefügte Slaves werden erkannt, aber nicht in den Programmablauf integriert.

Mit [Alles projektieren] übernimmt der AS-i Master die Konfiguration aller aktuell im Bus gefundenen AS-i Slaves in seinen Speicher. Diese Funktion ist sinnvoll, sobald im AS-i Netz eine Änderung vollzogen wurde, z.B:

- AS-i Slave ausgewechselt mit anderem Profil als zuvor
- dynamischer Wechsel von Anbauwerkzeugen mit eigenen AS-i Slaves
- statischer Umbau der Maschine/Anlage

Ablauf aus dem Startbild:

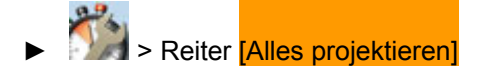

Ausführliche Beschreibung:

| 1. | 3 A                                 | Mit [▶] oder [◀] zum Symbol [Quick Setup] wechseln.                                                                    |
|----|-------------------------------------|----------------------------------------------------------------------------------------------------|
| 2. | [Alles projektieren]                | Mit [▼] auf den Reiter [Alles projektieren] wechseln.                                                                  |
| 3. | S-i Master 1                        | Mit [▼] auf Kontrollfeld [AS-i Master 1] wechseln.                                                                     |
|    |                                     | <ul> <li>Mit Funktionstaste [Auswahl] das Kontrollfeld aktivieren, um<br/>diesen Master zu wählen.</li> </ul>          |
| 4. | (Option)                            | ODER:                                                                                                    |
|    | AS-i Master 2                       | Mit [▼] auf Kontrollfeld [AS-i Master 2] wechseln.                                                                     |
|    |                                     | <ul> <li>Mit Funktionstaste [Auswahl] das Kontrollfeld aktivieren, um<br/>diesen Master zu wählen.</li> </ul>          |
| 5. | [Projektierungsabgleich<br>starten] | <ul> <li>Mit [V] auf Schaltfläche [Projektierungsabgleich starten]<br/>wechseln.</li> </ul>                            |
|    |                                     | <ul> <li>Mit Funktionstaste [Auswahl] das Projektieren starten.</li> </ul>                                             |
| 6. | 182                                 | <ul> <li>AS-i Master übernimmt die gefundenen Slaves (LDS) in die<br/>Liste der projektierten Slaves (LPS).</li> </ul> |
| 7. | [Zurück]                            | <ul> <li>Mit (mehrmals) Funktionstaste [Zurück] in das Startbild<br/>wechseln.</li> </ul>                              |
|    |                                     | > Fertig!                                                                                                    |
| 1  |                                     |                                                                                                    |

## Betriebsarten einstellen

Ablauf aus dem Startbild

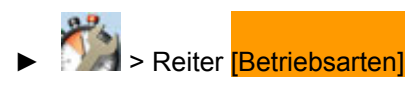

## Ausführliche Beschreibung:

| 1.  | 3 A                                  | Mit [▶] oder [◀] zum Symbol [Quick Setup] wechseln.                                                                                                    |
|-----|--------------------------------------|----------------------------------------------------------------------------------------------------|
| 2.  | [Alles projektieren]                 | Mit [▼] auf den Reiter [Alles projektieren] gehen.                                                                                                    |
| 3.  | [Betriebsarten]                      | ▶ Mit [▶] auf den Reiter [Betriebsarten] gehen.                                                                                                    |
| 4.  |                                      | > Anzeige der folgenden Gruppen:                                                                                                    |
|     |                                      | <ul> <li>Gruppe [AS-i Master 1]</li> </ul>                                                                                                    |
|     |                                      | <ul> <li>Gruppe [AS-i Master 2] (Option)</li> </ul>                                                                                                    |
|     |                                      | <ul> <li>Gruppe [Ausgangskontrolle]</li> </ul>                                                                                                    |
| 5.  | [AS-i Master 1]                      | Mit [♥] zur Gruppe [AS-i Master 1] gehen.                                                                                                    |
|     |                                      | Mit [▼] / [▲] den gewünschten Parameter markieren.                                                                                                    |
|     |                                      | <ul> <li>Mit Funktionstaste [Auswahl] den Parameter ein- oder<br/>ausschalten.</li> </ul>                                                                 |
|     |                                      | > Die Änderung wird sofort wirksam.                                                                                                    |
| 6.  | Projektierungsmodus                  | = Projektierungsmodus Die Konfiguration im AS-i Netz kann projektiert werden.                                                                             |
|     | •                                    | <ul> <li>Geschützter Betrieb</li> <li>Normalbetrieb; eine Projektierung ist nicht möglich.</li> </ul>                                                     |
| 7.  | ☐ Kein Slave-Reset                   | E = Betriebsartenwechsel ohne Slave-Reset<br>Nach Wechsel der Betriebsart arbeiten die AS-i Slaves ohne<br>Unterbrechung weiter.                          |
|     | 18Cr.                                | Betriebsartenwechsel mit Slave-Reset<br>Nach Wechsel der Betriebsart durchlaufen die Slaves einen<br>Reset, bevor sie wieder normal arbeiten.             |
| 8.  | [AS-i Master 2]                      | (Option) dto. für AS-i Master 2                                                                                                    |
| 9.  | [Ausgangskontrolle]<br>[Gateway] [▼] | Aus einer Liste wählen, welche Instanz berechtigt ist, die<br>Ausgänge der AS-i Slaves zu steuern, z.B.:<br>[Gateway] = Feldbus-Master<br>[manuell] = HMI |
|     |                                      | ► Mit [▼] zur Gruppe [Ausgangskontrolle] gehen.                                                                                                    |
|     |                                      | > Fokus steht auf dem Listenfeld [Ausgangskontrolle].                                                                                                    |
|     |                                      | <ul> <li>Das Listenfeld zeigt die aktuelle Zuständigkeit.<br/>Beispiel: [Gateway]</li> </ul>                                                              |
| 10. |                                      | <ul> <li>Mit Schaltfläche [Auswahl] das Listenfeld<br/>[Ausgangskontrolle] öffnen.</li> </ul>                                                             |
|     |                                      | <ul> <li>Liste der möglichen Zuständigkeiten öffnet sich.</li> <li>Der Fokus zeigt die aktuelle Zuständigkeit.</li> </ul>                                 |

| 11. |                      |   |                                                                   |
|-----|----------------------|---|-------------------------------------------------------------------|
|     |                      |   | Mit [▲] oder [▼] gewünschte Zuständigkeit markieren.              |
|     |                      | ► | Mit Funktionstaste [Auswahl] die neue Zuständigkeit wählen.       |
|     |                      | > | Das Listenfeld zeigt die neu eingestellte Zuständigkeit.          |
| 12. | [Auswahl übernehmen] | ► | Mit [▼] die Schaltfläche [Auswahl übernehmen] markieren.          |
|     |                      | ► | Mit Funktionstaste [Auswahl] die neue Zuständigkeit aktivieren.   |
| 13. | [Zurück]             | > | Die Änderung wird sofort wirksam.                                 |
|     |                      | ► | Mit (mehrmals) Funktionstaste [Zurück] in das Startbild wechseln. |
|     |                      | > | Fertig!                                                           |
|     |                      |   |                                                                   |

## **Profibus-Einstellungen**

Hier stellen Sie die Parameter der Feldbus-Schnittstelle Profibus ein.

Ablauf aus dem Startbild:

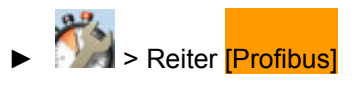

## Ausführliche Beschreibung:

| 1.  |                                  | ► | Mit [▶] oder [◀] zum Symbol [Quick Setup] wechseln.                                                                                                    |
|-----|----------------------------------|---|----------------------------------------------------------------------------------------------------|
| 2.  | [Alles projektieren]             | ► | Mit [▼] auf den Reiter <mark>[Alles projektieren]</mark> wechseln.                                                                                                   |
| 3.  | [Profibus]                       | ► | Mit 2x [▶] auf den Reiter <mark>[Profibus]</mark> wechseln.                                                                                                    |
| 4.  |                                  | > | Anzeige der folgenden Gruppen:                                                                                                    |
|     |                                  |   | Gruppe [Profibus-Adresse]                                                                                                    |
| 5.  |                                  | ► | Mit [▼] die gewünschte Seite wählen.                                                                                                    |
| 6.  | [Profibus-Adresse]<br>Adresse: 3 | > | Anzeige Profibus-Adresse des AS-i Masters                                                                                                    |
| 7.  | [Auswahl]                        | ► | Mit Funktionstaste [Auswahl] den Editiermodus starten.                                                                                                    |
| 8.  |                                  | ► | Mit [▲] / [▼] den gewünschten Wert einstellen.<br>Zulässige Werte: 3126                                                                                              |
| 9.  | [Auswahl]                        |   | Mit Funktionstaste [Auswahl] die Änderung übernehmen.<br>ODER: Mit Funktionstaste [Zurück] die Änderung<br>verwerfen.<br>In beiden Fällen: Den Editiermodus beenden. |
| 10. | [Übernehmen]                     | ► | Mit [▼] zur Schaltfläche [Übernehmen] gehen.                                                                                                    |
|     |                                  | ► | Mit Funktionstaste [Auswahl] die Änderungen aktivieren.                                                                                                    |
| 11. | [Zurück]                         |   | Mit (mehrmals) Funktionstaste [Zurück] in das Startbild wechseln.                                                                                                    |
|     |                                  | > | Fertig!                                                                                                    |
| C   | ille elle                        |   |                                                                                                    |

## **Profinet-Einstellungen**

Hier stellen Sie die Parameter der Feldbus-Schnittstelle Profinet ein.

Ablauf aus dem Startbild:

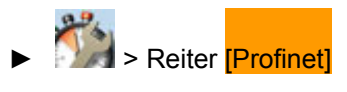

## Ausführliche Beschreibung:

| 1.  | 100 A                | ▶ Mit [▶] oder [◀] zum Symbol [Quick Setup] wechseln.                                     |
|-----|----------------------|-------------------------------------------------------------------------------------------|
| 2.  | [Alles projektieren] | ► Mit [▼] auf den Reiter [Alles projektieren] wechseln.                                   |
| 3.  | [Profinet]           | ► Mit 2x [►] auf den Reiter [Profinet] wechseln.                                          |
| 4.  |                      | > Anzeige der folgenden Gruppen:                                                          |
|     |                      | <ul> <li>Gruppe [IP-Adresse]</li> </ul>                                                   |
|     |                      | <ul> <li>Gruppe [Subnetzmaske]</li> </ul>                                                 |
|     |                      | <ul> <li>Gruppe [Gateway-Adresse]</li> </ul>                                              |
| 5.  |                      | ▶ Mit [▼] die gewünschte Seite wählen.                                                    |
| 6.  | [IP-Adresse]         | IP-Adresse des AS-i Masters                                                               |
| 7.  | [Subnetzmaske]       | Subnetzmaske                                                                              |
|     |                      | $\blacksquare$ $\rightarrow$ unten                                                        |
| 8.  | [Gateway-Adresse]    | IP-Adresse des Routers                                                                    |
| 9.  | [Übernehmen]         | ▶ Mit [▼] zur Schaltfläche [Übernehmen] gehen.                                            |
|     |                      | <ul> <li>Mit Funktionstaste [Auswahl] die Änderungen aktivieren.</li> </ul>               |
| 10. | [Zurück]             | <ul> <li>Mit (mehrmals) Funktionstaste [Zurück] in das Startbild<br/>wechseln.</li> </ul> |
|     | $O_{2x}$             | > Fertig!                                                                                 |
| C   | . full electri       |                                                                                           |

#### Hinweise zu Ethernet-Regeln

# HINWEIS

Im Ethernet-Netzwerk MUSS jede IP-Adresse einmalig sein.

Folgende IP-Adressen sind für netzinterne Zwecke reserviert und deshalb als Teilnehmer-Adresse nicht zulässig: nnn.nnn.nnn.0 | nnn.nnn.255.

Nur Netzwerkteilnehmer, deren Subnetzmaske identisch ist und deren IP-Adressen im Rahmen der Subnetzmaske identisch sind, können miteinander kommunizieren.

#### Regel:

Bei Teil-Subnetzmaske = 255 müssen die Teil-IP-Adressen identisch sein.

Bei Teil-Subnetzmaske = 0 müssen sich die Teil-IP-Adressen unterscheiden

Wenn Subnetzmaske = 255.255.255.0, dann sind 254 miteinander kommunizierende Teilnehmer im Netz möglich.

Wenn Subnetzmaske = 255.255.0.0, dann sind 256x254 = 65 024 miteinander kommunizierende Teilnehmer im Netz möglich.

Im selben physikalischen Netzwerk sind unterschiedliche Subnetzmasken der Teilnehmer zulässig. Sie bilden unterschiedliche Teilnehmergruppen, die nicht mit Teilnehmergruppen mit anderen Subnetzmasken kommunizieren können.

Im Zweifelsfall oder bei Problemen fragen Sie bitte Ihren System-Administrator.

#### **Beispiele:**

| Teilnehmer A<br>IP-Adresse | Teilnehmer A<br>Subnetzmaske | Teilnehmer B<br>IP-Adresse | Teilnehmer B<br>Subnetzmaske | Kommunikation der<br>Teilnehmer möglich?                                       |
|----------------------------|------------------------------|----------------------------|------------------------------|--------------------------------------------------------------------------------|
| 192.168.82.247             | 255.255.255.0                | 192.168.82.10              | 255.255.255.0                | ja, 254 Teilnehmer möglich                                                     |
| 192.168.82. <b>247</b>     | 255.255.255.0                | 192.168.82. <b>247</b>     | 255.255.255.0                | nein (gleiche IP-Adresse)                                                      |
| 192.168.82.247             | 255.255. <b>255</b> .0       | 192.168.82.10              | 255.255. <b>0</b> .0         | nein (unterschiedliche<br>Subnetzmaske)                                        |
| 192.168. <b>82</b> .247    | 255.255.255.0                | 192.168. <b>116</b> .10    | 255.255.255.0                | nein (unterschiedlicher IP-<br>Adressbereich:<br>82 vs. 116)                   |
| 192.168.222.213            | 255.255.0.0                  | 192.168.222.123            | 255.255.0.0                  | ja, 65 024 Teilnehmer möglich                                                  |
| 192.168.111.213            | 255.255.0.0                  | 192.168.222.123            | 255.255.0.0                  | ja, 65 024 Teilnehmer möglich                                                  |
| 192.168.82.247             | 255.255.255.0                | 192.168.82. <b>0</b>       | 255.255.255.0                | nein; gesamtes Netz gestört,<br>weil IP-Adresse xxx.xxx.xx.0<br>nicht zulässig |

## Konfigurations-Schnittstelle einstellen

Hier stellen Sie die Parameter der Ethernet-Konfigurations-Schnittstelle ein (Port X3).

Ablauf aus dem Startbild:

# > Reiter [Konfigurations-Schnittstelle]

### Ausführliche Beschreibung:

| 1. | 3 A                                  | Mit [▶] oder [◀] zum Symbol [Quick Setup] wechseln.                                                                                                    |
|----|--------------------------------------|----------------------------------------------------------------------------------------------------|
| 2. | [Alles projektieren]                 | Mit [▼] auf den Reiter [Alles projektieren] wechseln.                                                                                                    |
| 3. | [Konfigurations-Schnittstelle]       | <ul> <li>Mit mehrmals [&gt;] auf den Reiter [Konfigurations-<br/>Schnittstelle] wechseln.</li> </ul>                                                                                                    |
| 4. |                                      | <ul> <li>&gt; Anzeige der folgenden Gruppen:</li> <li>Gruppe [IP-Adresse]</li> <li>Gruppe [Subnetzmaske]</li> <li>Gruppe [Gateway-Adresse]</li> </ul>                                                                                                    |
| 5. |                                      | Mit [▼] die gewünschte Seite wählen.                                                                                                    |
| 6. | [IP-Adresse]                         | <ul> <li>Kontrollfeld [IP-Adresse autom. beziehen]:<br/>Anzeige der aktuellen Einstellung.</li> <li>= Nachfolgend angegebene IP-Adresse ist gültig.</li> <li>Wenn gültige DHCP-IP-Adresse angegeben wurde:</li> <li>= Das Gerät bezieht die IP-Adresse vom DHCP-Server.</li> <li>Wenn kein DHCP-Server gefunden wurde:</li> <li>= Die IP-Adresse wird aus folgendem Adressraum zufällig erzeugt: 192.168.nnn.nnn<br/>Subnetzmaske dafür = 255.255.0.0</li> <li>Mit Funktionstaste [Auswahl] den Parameter ein- oder ausschalten.</li> <li>Die Änderung wird sofort wirksam.</li> </ul> |
| 7. | IP-Status: Statisch                  | <ul> <li>&gt; Anzeige Status der IP-Verbindung:</li> <li>"DHCP" =<br/>DHCP = Dynamic Host Configuration Protocol<br/>Das Gerät bezieht die IP-Adresse vom DHCP-Server.</li> <li>"Zeroconf" =<br/>(Zero Configuration Networking)<br/>Die IP-Adresse wird aus folgendem Adressraum<br/>zufällig erzeugt: 192.168.nnn.nnn</li> <li>"Statisch" =<br/>Die IP-Adresse wird nicht automatisch bezogen. Das<br/>Gerät verwendet statisch die nachfolgend<br/>angegebene IP-Adresse.</li> </ul>                                                                                                |
| 8. | [IP-Adresse]<br>169 . 254 . 198 . 31 | IP-Adresse des AS-i Masters,<br>nur möglich, wenn [IP-Adresse autom. beziehen] =                                                                                                    |

| 9.  | [Subnetzmaske]<br>255 . 255 . 0 . 0 | Subnetzmaske,<br>nur möglich, wenn [IP-Adresse autom. beziehen] = □)<br>→ unten                                    |
|-----|-------------------------------------|----------------------------------------------------------------------------------------------------|
| 10. | [Gateway-Adresse]<br>0 . 0 . 0 . 0  | IP-Adresse des DHCP-Servers                                                                                        |
| 11. | [Übernehmen]                        | <ul> <li>Mit [▼] zur Schaltfläche [Übernehmen] gehen.</li> <li>Mit [Auswahl] die Änderungen aktivieren.</li> </ul> |
| 12. | [Zurück]                            | <ul> <li>Mit (mehrmals) Funktionstaste [Zurück] in das Startbild<br/>wechseln.</li> <li>Fertig!</li> </ul>         |

#### Hinweise zu Ethernet-Regeln

# HINWEIS

Im Ethernet-Netzwerk MUSS jede IP-Adresse einmalig sein.

Folgende IP-Adressen sind für netzinterne Zwecke reserviert und deshalb als Teilnehmer-Adresse nicht zulässig: nnn.nnn.nnn.0 | nnn.nnn.255.

Nur Netzwerkteilnehmer, deren Subnetzmaske identisch ist und deren IP-Adressen im Rahmen der Subnetzmaske identisch sind, können miteinander kommunizieren.

#### Regel:

Bei Teil-Subnetzmaske = 255 müssen die Teil-IP-Adressen identisch sein.

Bei Teil-Subnetzmaske = 0 müssen sich die Teil-IP-Adressen unterscheiden

Wenn Subnetzmaske = 255.255.255.0, dann sind 254 miteinander kommunizierende Teilnehmer im Netz möglich.

Wenn Subnetzmaske = 255.255.0.0, dann sind 256x254 = 65 024 miteinander kommunizierende Teilnehmer im Netz möglich.

Im selben physikalischen Netzwerk sind unterschiedliche Subnetzmasken der Teilnehmer zulässig. Sie bilden unterschiedliche Teilnehmergruppen, die nicht mit Teilnehmergruppen mit anderen Subnetzmasken kommunizieren können.

Im Zweifelsfall oder bei Problemen fragen Sie bitte Ihren System-Administrator.

#### **Beispiele:**

| Teilnehmer A<br>IP-Adresse | Teilnehmer A<br>Subnetzmaske | Teilnehmer B<br>IP-Adresse | Teilnehmer B<br>Subnetzmaske | Kommunikation der<br>Teilnehmer möglich?                                    |
|----------------------------|------------------------------|----------------------------|------------------------------|-----------------------------------------------------------------------------|
| 192.168.82.247             | 255.255.255.0                | 192.168.82.10              | 255.255.255.0                | ja, 254 Teilnehmer möglich                                                  |
| 192.168.82. <b>247</b>     | 255.255.255.0                | 192.168.82. <b>247</b>     | 255.255.255.0                | nein (gleiche IP-Adresse)                                                   |
| 192.168.82.247             | 255.255. <b>255</b> .0       | 192.168.82.10              | 255.255. <b>0</b> .0         | nein (unterschiedliche<br>Subnetzmaske)                                     |
| 192.168. <b>82</b> .247    | 255.255.255.0                | 192.168. <b>116</b> .10    | 255.255.255.0                | nein (unterschiedlicher IP-<br>Adressbereich:<br>82 vs. 116)                |
| 192.168.222.213            | 255.255.0.0                  | 192.168.222.123            | 255.255.0.0                  | ja, 65 024 Teilnehmer möglich                                               |
| 192.168.111.213            | 255.255.0.0                  | 192.168.222.123            | 255.255.0.0                  | ja, 65 024 Teilnehmer möglich                                               |
| 192.168.82.247             | 255.255.255.0                | 192.168.82. <b>0</b>       | 255.255.255.0                | nein; gesamtes Netz gestört,<br>weil IP-Adresse xxx.xxx.0<br>nicht zulässig |

## Adressen einzelner AS-i Slaves ändern

Hier können Sie die Adressen einzelner AS-i Slaves ändern.

Ablauf aus dem Startbild:

# Reiter [Adressierung AS-i 1] oder [Adressierung AS-i 2]

#### Ausführliche Beschreibung:

| 1. | 13 A                                 | ►                                      | Mit [▶] oder [◀] zum Symbol [Quick Setup] wechseln.                                                                                                    |
|----|--------------------------------------|----------------------------------------|----------------------------------------------------------------------------------------------------|
| 2. | [Alles projektieren]                 |                                        | Mit [▼] auf den Reiter <mark>[Alles projektieren]</mark> gehen.                                                                                                    |
| 3. | [Adressierung AS-i 1]                | ►                                      | Mit mehrmals [▶] auf den Reiter <mark>[Adressierung AS-i 1]</mark> oder<br>[Adressierung AS-i 2] (Option) gehen.                                                                                                    |
| 4. | [Übersicht Slave-Status]             | ∧ ∧ ▲                                  | Anzeige Seite [Übersicht Slave-Status]:   0x   0x   A   0x   B   0x   A   B   0x   A   B   0x   A   B   0x   A   B   0x   A   B   0x   A   B   0x   A   B   0x   A   B   0x   A   B   0x   A   B   0x   A   B   0x   A   B   0x   A   B   0x   A   B   0x   A   B   0x   A   B   0x   A   B   0x   A   B   0x   A   B   0x   A   B   0x   Config error            A   B   0x   A   B   0x   A   B   0x   Config error             A   B   0x   A   0x |
| 5. | [Übersicht freie Slave-<br>Adressen] | >>>>>>>>>>>>>>>>>>>>>>>>>>>>>>>>>>>>>> | Anzeige Seite [Übersicht freie Slave-Adressen]:<br>Anzeige Seite [Übersicht freie Slave-Adressen]: $Anzeige AS-i Master im Geschützen BetriebAnzeige AS-i Master im Projektierungs-ModusMit [\blacktriangleright] / [\checkmark] die gewünschte Ziel-Adresse markieren, auf die der AS-i Slave geändert werden soll.Mit Funktionstaste [Auswahl] neue Adresse übernehmen.$                                                                            |

| <ul> <li>Eine Sicherheitsabfrage erscheint</li> <li>Mit Funktionstaste [Abbruch] den Vorgang bestätigen ODER:<br/>Mit Funktionstaste [Abbruch] i</li> <li>Seite [Übersicht freie Slave-Adressen] erscheint zur Wat<br/>einer anderen Adresse.</li> <li>Weiter mit Schritt 5<br/>ODER:</li> <li>8. [OK]</li> <li>Nach Funktionstaste [OK] :</li> <li>Seite [Übersicht Slave-Status] erscheint.<br/>Wenn in Folge dieser Maßnahme die aktuelle Konfiguration<br/>nicht mehr mit der gespeicherten Konfiguration übereinstimm</li> <li>Fehlermeldung "Konfigurationsfehler" erscheint.</li> <li>9. [Zurück]</li> <li>Mit (mehrmals) Funktionstaste [Zurück] in das Startbild<br/>wechseln.</li> <li>Fertig!</li> </ul>                                                                                                    | 6. |           |           |                                                                                                    |
|----------------------------------------------------------------------------------------------------|----|-----------|-----------|----------------------------------------------------------------------------------------------------|
| <ul> <li>Mit Funktionstaste [Ok] den Vorgang bestätigen ODER:<br/>Mit Funktionstaste [Abbruch] den Vorgang stornieren.</li> <li>[Abbruch] Nach Funktionstaste [Abbruch] :         <ul> <li>Seite [Übersicht freie Slave-Adressen] erscheint zur Waf einer anderen Adresse.</li> <li>Weiter mit Schritt 5</li> <li>ODER:</li> </ul> </li> <li>8. [OK] Nach Funktionstaste [OK] :         <ul> <li>Seite [Übersicht Slave-Status] erscheint.</li> <li>Wenn in Folge dieser Maßnahme die aktuelle Konfiguration nicht mehr mit der gespeicherten Konfiguration übereinstimm &gt; Fehlermeldung "Konfigurationsfehler" erscheint.</li> </ul> </li> <li>9. [Zurück] Mit (mehrmals) Funktionstaste [Zurück] in das Startbild wechseln.</li> <li>Fertig!</li> </ul>                                                                                                    |    |           | >         | Eine Sicherheitsabfrage erscheint                                                                                  |
| <ul> <li>7. [Abbruch] Nach Funktionstaste [Abbruch] :         <ul> <li>Seite [Übersicht freie Slave-Adressen] erscheint zur Wafeiner anderen Adresse.</li> <li>Weiter mit Schritt 5<br/>ODER:</li> </ul> </li> <li>8. [OK] Nach Funktionstaste [OK] :         <ul> <li>Seite [Übersicht Slave-Status] erscheint.</li> <li>Wenn in Folge dieser Maßnahme die aktuelle Konfiguration nicht mehr mit der gespeicherten Konfiguration übereinstimm</li> <li>Fehlermeldung "Konfigurationsfehler" erscheint.</li> </ul> </li> <li>9. [Zurück] Mit (mehrmals) Funktionstaste [Zurück] in das Startbild wechseln.</li> <li>Fertig!</li> </ul>                                                                                                    |    |           | ►         | Mit Funktionstaste [OK] den Vorgang bestätigen ODER:<br>Mit Funktionstaste [Abbruch] den Vorgang stornieren.       |
| <ul> <li>Seite [Übersicht freie Slave-Adressen] erscheint zur Wafeiner anderen Adresse.</li> <li>Weiter mit Schritt 5<br/>ODER:</li> <li>8. [OK]</li> <li>Nach Funktionstaste [OK] :</li> <li>Seite [Übersicht Slave-Status] erscheint.<br/>Wenn in Folge dieser Maßnahme die aktuelle Konfiguration<br/>nicht mehr mit der gespeicherten Konfiguration übereinstimm</li> <li>Fehlermeldung "Konfigurationsfehler" erscheint.</li> <li>9. [Zurück]</li> <li>Mit (mehrmals) Funktionstaste [Zurück] in das Startbild<br/>wechseln.</li> <li>Fertig!</li> </ul>                                                                                                    | 7. | [Abbruch] | Na        | ch Funktionstaste [Abbruch] :                                                                                      |
| • Weiter mit Schritt 5<br>ODER:         8.       [OK]         Nach Funktionstaste [OK]:         > Seite [Übersicht Slave-Status] erscheint.         Wenn in Folge dieser Maßnahme die aktuelle Konfiguration<br>nicht mehr mit der gespeicherten Konfiguration übereinstimm<br>> Fehlermeldung "Konfigurationstehler" erscheint.         9.       [Zurück]         • Mit (mehrmals) Funktionstaste [Zurück] in das Startbild<br>wechseln.         > Fertig!                                                                                                    |    |           | >         | Seite [Übersicht freie Slave-Adressen] erscheint zur Wahl einer anderen Adresse.                                   |
| Image: Second State State Sta |    |           |           | Weiter mit Schritt 5                                                                                               |
| <ul> <li>8. [OK] Nach Funktionstaste [OK] :         <ul> <li>Seite [Übersicht Slave-Status] erscheint.</li> <li>Wenn in Folge dieser Maßnahme die aktuelle Konfiguration nicht mehr mit der gespeicherten Konfiguration übereinstimm</li> <li>Fehlermeldung "Konfigurationstaste [Zurück] in das Startbild wechseln.</li> <li>Fertig!</li> </ul> </li> </ul>                                                                                                    |    |           | OD        | ER:                                                                                                    |
| > Seite [Übersicht Slave-Status] erscheint.         Wenn in Folge dieser Maßnahme die aktuelle Konfiguration übereinstimm         > Fehlermeldung "Konfigurationsfehler" erscheint.         9.       [Zurück]         Mit (mehrmals) Funktionstaste [Zurück] in das Startbild wechseln.         > Fertig!                                                                                                    | 8. | [OK]      | Na        | ch Funktionstaste [OK] :                                                                                           |
| Wenn in Folge dieser Maßnahme die aktuelle Konfiguration nicht mehr mit der gespeicherten Konfiguration übereinstimm         > Fehlermeldung "Konfigurationsfehler" erscheint.         9.       [Zurück]         > Mit (mehrmals) Funktionstaste [Zurück] in das Startbild wechseln.         > Fertig!                                                                                                    |    |           | >         | Seite [Übersicht Slave-Status] erscheint.                                                                          |
| 9.       [Zurück]       Mit (mehrmals) Funktionstaste [Zurück] in das Startbild wechseln.         >       Fertig!                                                                                                    |    |           | We<br>nic | enn in Folge dieser Maßnahme die aktuelle Konfiguration ht mehr mit der gespeicherten Konfiguration übereinstimmt: |
| 9. [Zurück]  Mit (mehrmals) Funktionstaste [Zurück] in das Startbild<br>wechseln. Fertig!                                                                                                    |    |           | >         | Fehlermeldung "Konfigurationsfehler" erscheint.                                                                    |
| > Fertig!                                                                                                    | 9. | [Zurück]  | ►         | Mit (mehrmals) Funktionstaste [Zurück] in das Startbild wechseln.                                                  |
| electronic on the market of the second second                                                                                                    |    |           | >         | Fertig!                                                                                                    |
| C IIII                                                                                                    |    |           | S         | Ille I                                                                                                    |

# 4.3 Gerätebeschreibung AS-i Netzteile (AC1216, AC1218, AC1223, AC1224, AC1226)

#### Inhalt:

| Umgebungsbedingungen, Montage    |      |
|----------------------------------|------|
| Elektrischer Anschluss (AC1216). |      |
| LED-Verhalten (AC12nn)           | 72   |
|                                  | 6317 |

#### Beispiele:

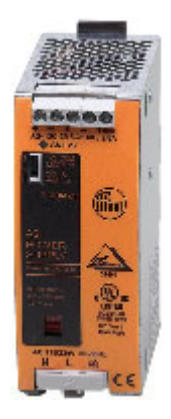

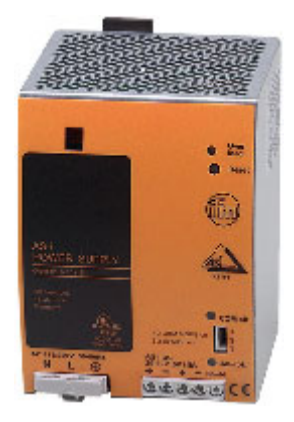

AC1216

AC1218

# 4.3.1 Umgebungsbedingungen, Montage

- Schutzart IP 20.
- Einbau nur in betauungsfreier Umgebung.
- ► Übermäßige Staubentwicklung, Vibrations- und Stoßbelastungen vermeiden.
- Die Luftzirkulation durch die Lüftungsöffnungen darf nicht behindert werden. Empfohlener Freiraum: links / rechts: je 15 mm, oben / unten: je 25 mm.
- Montage in direkter Nähe zu Frequenzumrichtern vermeiden.

# 4.3.2 Elektrischer Anschluss (AC1216...)

6325

Größe der Vorsicherung (Leitungsschutz)  $\rightarrow$  Datenblatt.

Die AS-i Netzteile haben eine Sicherung integriert, die ausschließlich zum Geräteschutz dient. Sollte diese interne Sicherung auslösen, muss das Gerät aus Sicherheitsgründen zur Reparatur an den Hersteller geschickt werden.

- Bei Verwendung von Einzeladern f
  ür den AS-i Anschluss im Schaltschrank: die Adern parallel verdrillt zusammen verlegen, um z.B. Stromschleifen zu verhindern.
- Den Schutzleiter an die PE-Klemme anschließen (Schutzerdung!). Das Gerät nicht ohne Schutzleiter betreiben! Die PE-Klemme auf der Primärseite der AS-i Netzteile ist intern mit der Erdungsschraube und dem Gehäuse verbunden.
- Die Schrauben am Gehäuse dienen der internen Erdung. Nicht entfernen! Keine Kabel daran anschließen!
- Shield/Ground-Anschluss (GND) am AS-i Netzteil mit der Anlagenmasse verbinden, damit das AS-i System symmetrisch gegen diese Anlagenmasse betrieben wird. Damit verbessert sich die Störempfindlichkeit bei symmetrischen Störungen auf die AS-i Leitung.
- Netzwahlschalter auf Spannungsbereich pr
  üfen: 115 V AC (Bergieb 85 122 V AC)
  - 115 V AC (Bereich 85...132 V AC) - 230 V AC (Bereich 184...264 V AC)

| Fehlerfall:<br>Netzteil läuft nicht hoch, Vorsicherung<br>(Leitungsschutz) löst aus. | <b>Ursache:</b><br>Die Einschaltstrombegrenzung wird häufig durch einen<br>NTC-Widerstand realisiert. Wenn eine unter Last laufende<br>Stromversorgung kurz (nur einige Sekunden) aus- und<br>wieder eingeschaltet wird, ist der NTC noch niederohmig<br>und somit der Einschaltstromstoß nahezu unbegrenzt<br>hoch. |
|--------------------------------------------------------------------------------------|----------------------------------------------------------------------------------------------------|
|                                                                                      |                                                                                                    |

## Steckbrücke für IR-Adressierung

6326

Steckbrücke auf Position 2-3 unterbricht die AS-i Datenkommunikation, die IR-Adressierung kann erfolgen.

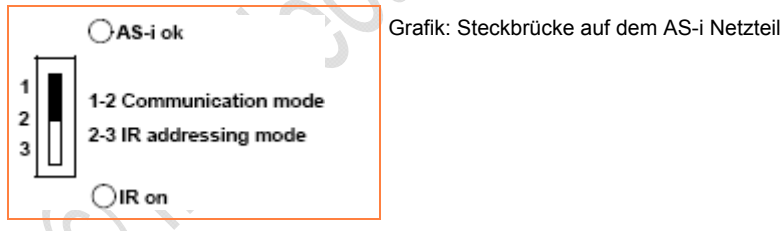

- 1. Bei Erstinbetriebnahme der AS-i Slaves mit IR-Schnittstelle (Auslieferungsadresse 0) AS-i Netzteil abschalten.
- 2. Steckbrücke auf Position 2-3 umstecken.
- 3. Netzteil wieder einschalten und Slaves adressieren.
- 4. Steckbrücke auf Position 1-2 umstecken für reguläre Datenkommunikation.

IR-Adressierung der Slaves  $\rightarrow$  Kapitel *Infrarot-Adressierung* ( $\rightarrow$  Seite <u>106</u>)

## Integrierter Erdschlusswächter (optional)

Erkennung unsymetrischer Erdschlüsse, z.B. AS-i+ oder AS-i- gegen Shield.

Relais-Ausgang (GF ok) als Öffner ausgeführt (V<sub>switching</sub> = 25 V AC oder 60 V DC, max. 0,5 A).

#### Taste [Test-Reset]:

< 2 s drücken = Erdschluss-Simulation > 2 s drücken = Erdschlusswächter zurücksetzen.

## **Fuse-Mode (optional)**

Elektronische Sicherung am Ausgang.

Auslösung bei Überlast, Kuirzschluss und Übertemperatur.

Gerät schaltet nach 2...5 s ab.

Wiedereinschalten über frontseitigen Reset-Taster.

## Netzteil für 8 A

Bei Einsatz eines 8 A AS-i Netzteils Folgendes beachten:

- Der Spannungsabfall entlang der AS-i Leitung steigt an. Zur Orientierung: Werden 2 A über ein 100 m langes Kabel mit 1,5 mm<sup>2</sup> Leiterquerschnitt übertragen, beträgt der Spannungsabfall ca. 5 V.
- Bei Verteilung der AS-i Spannung (Abzweig) die Strombelastbarkeit der Kontakte für die Durchdringungstechnik beachten. Beispiele: AC5000 Flachkabel-Unterteil: 2 A E70377 Flachkabel-Verteiler: 8 A E70381 Flachkabel-Verteiler: 8 A

## Aderquerschnitte

| $\sim 0.9$  |                                         | 11283 |
|-------------|-----------------------------------------|-------|
| Leitungsart | max. Aderquerschnitt [mm <sup>2</sup> ] | AWG   |
| massiv      | 0,56                                    | 2010  |
| flexibel    | 0,54                                    | 2012  |

6329

6328

#### LED-Verhalten (AC12nn) 4.3.3

| U U             | Farbe | LED ist aus   | LED leuchtet     | LED blinkt                    |
|-----------------|-------|---------------|------------------|-------------------------------|
| AS-i ok         | grün  | AS-i Überlast | AS-i in Ordnung  |                               |
| COM off *)      | rot   |               | IR-Adressierung  |                               |
| Overload *)     | rot   |               |                  | Fuse Mode schaltet Ausgang ab |
| Ground Fault *) | rot   |               | Erdschlussfehler |                               |
|                 |       |               |                  |                               |
# 4.4 Gerätebeschreibung AS-i Netzteile (AC1220, AC1221)

Beispiel:

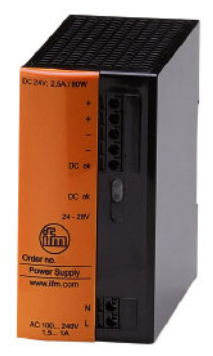

AC1220

# 4.4.1 Umgebungsbedingungen, Montage

- Schutzart IP 20.
- Einbau nur in betauungsfreier Umgebung.
- ▶ Übermäßige Staubentwicklung, Vibrations- und Stoßbelastungen vermeiden.
- Die Luftzirkulation durch die Lüftungsöffnungen darf nicht behindert werden. Empfohlener Freiraum: links / rechts: je 30 mm, oben / unten: je 30 mm.
- Montage in direkter Nähe zu Frequenzumrichtern vermeiden.

# 4.4.2 Elektrischer Anschluss

Vorsicherung (Leitungsschutz): extern, 10 A, Charakteristik B.

Die AS-i Netzteile haben eine Sicherung integriert, die ausschließlich zum Geräteschutz dient. Sollte diese interne Sicherung auslösen, muss das Gerät aus Sicherheitsgründen zur Reparatur an den Hersteller geschickt werden.

- Bei Verwendung von Einzeladern f
  ür den AS-i Anschluss im Schaltschrank: die Adern parallel verdrillt zusammen verlegen, um z.B. Stromschleifen zu verhindern.
- Shield/Ground-Anschluss (GND) am AS-i Netzteil mit der Anlagenmasse verbinden, damit das AS-i System symmetrisch gegen diese Anlagenmasse betrieben wird. Damit verbessert sich die Störempfindlichkeit bei symmetrischen Störungen auf die AS-i Leitung.

Weitbereichs-Eingang: 100...240 V AC + 10 %

| wieder eingeschaltet wird, ist der NTC noch niederohmig<br>und somit der Einschaltstromstoß nahezu unbegrenzt<br>hoch. | Fehlerfall:<br>Netzteil läuft nicht hoch, Vorsicherung<br>(Leitungsschutz) löst aus. | <b>Ursache:</b><br>Die Einschaltstrombegrenzung wird häufig durch einen<br>NTC-Widerstand realisiert. Wenn eine unter Last laufende<br>Stromversorgung kurz (nur einige Sekunden) aus- und<br>wieder eingeschaltet wird, ist der NTC noch niederohmig<br>und somit der Einschaltstromstoß nahezu unbegrenzt<br>hoch. |
|----------------------------------------------------------------------------------------------------|--------------------------------------------------------------------------------------|----------------------------------------------------------------------------------------------------|
|----------------------------------------------------------------------------------------------------|--------------------------------------------------------------------------------------|----------------------------------------------------------------------------------------------------|

### Aderquerschnitte

| Leitungsart | max. Aderquerschnitt [mm²] | AWG |
|-------------|----------------------------|-----|
| massiv      | 1,5                        | 16  |
| flexibel    | 1,5 (mit Aderendhülse)     |     |

# 4.4.3 Ausgangsverhalten

11284

11281

11279

Bei Kurzschluss oder Überlast des Ausgangs wird die Ausgangsspannung heruntergeregelt bei konstantem Maximalstrom.

# 4.5 Gerätebeschreibung AS-i Netzteile (AC1236, AC1244)

Beispiel:

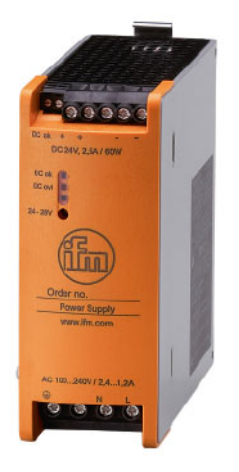

AC1236

# 4.5.1 Umgebungsbedingungen, Montage

- Schutzart IP 20.
- Einbau nur in betauungsfreier Umgebung.
- ▶ Übermäßige Staubentwicklung, Vibrations- und Stoßbelastungen vermeiden.
- Die Luftzirkulation durch die Lüftungsöffnungen darf nicht behindert werden. Empfohlener Freiraum: links / rechts: je 20 mm, oben / unten: je 20 mm.
- Montage in direkter Nähe zu Frequenzumrichtern vermeiden.

11273

# 4.5.2 Elektrischer Anschluss

Vorsicherung (Leitungsschutz): extern, 10 A, Charakteristik B.

Die AS-i Netzteile haben eine Sicherung integriert, die ausschließlich zum Geräteschutz dient. Sollte diese interne Sicherung auslösen, muss das Gerät aus Sicherheitsgründen zur Reparatur an den Hersteller geschickt werden.

- Bei Verwendung von Einzeladern f
  ür den AS-i Anschluss im Schaltschrank: die Adern parallel verdrillt zusammen verlegen, um z.B. Stromschleifen zu verhindern.
- Den Schutzleiter an die PE-Klemme anschließen (Schutzerdung!). Das Gerät nicht ohne Schutzleiter betreiben! Die PE-Klemme auf der Primärseite der AS-i Netzteile ist intern mit der Erdungsschraube und dem Gehäuse verbunden.
- Die Schraube am Gehäuse dient der internen Erdung. Nicht entfernen! Keine Kabel daran anschließen!
- Shield/Ground-Anschluss (GND) am AS-i Netzteil mit der Anlagenmasse verbinden, damit das AS-i System symmetrisch gegen diese Anlagenmasse betrieben wird. Damit verbessert sich die Störempfindlichkeit bei symmetrischen Störungen auf die AS-i Leitung.
- ► Klemmen ohne Kennzeichnung nicht verwenden.
- Anzugsdrehmoment für alle Klemmen 0,5...0,6 Nm.

Weitbereichs-Eingang: 100...240 V AC + 10 %

| Fehlerfall:<br>Netzteil läuft nicht hoch, Vorsicherung<br>(Leitungsschutz) löst aus. | <b>Ursache:</b><br>Die Einschaltstrombegrenzung wird häufig durch einen<br>NTC-Widerstand realisiert. Wenn eine unter Last laufende<br>Stromversorgung kurz (nur einige Sekunden) aus- und<br>wieder eingeschaltet wird, ist der NTC noch niederohmig<br>und somit der Einschaltstromstoß nahezu unbegrenzt |
|--------------------------------------------------------------------------------------|----------------------------------------------------------------------------------------------------|
| • •                                                                                  | und somit der Einschaltstromstoß nahezu unbegrenzt hoch.                                                                                                    |

### Aderquerschnitte

11282

11280

| Anschluss | Leitungsart | max. Aderquerschnitt [mm²]      | AWG  |
|-----------|-------------|---------------------------------|------|
| AC        | massiv      | 0,26                            | 2410 |
| AC        | flexibel    | 0,24<br>mit Aderendhülse: 0,254 |      |
| DC        | massiv      | 0,26                            | 2410 |
| DC        | flexibel    | 0,24<br>mit Aderendhülse: 0,254 |      |

# 4.5.3 Ausgangsverhalten

11284

Bei Kurzschluss oder Überlast des Ausgangs wird die Ausgangsspannung heruntergeregelt bei konstantem Maximalstrom.

.....

# 4.6 Gerätebeschreibung Schaltschrankmodule SmartLine (AC22nn)

#### Inhalt:

| Umgebungsbedingungen, Montage                   | 77   |
|-------------------------------------------------|------|
| Elektrischer Anschluss                          |      |
| Adressieren                                     |      |
| Analoge Peripherie anschließen (AC2216, AC2220) | 79   |
| LED-Verhalten (AC2216, AC2220)                  |      |
| /                                               | 6332 |

#### Beispiele:

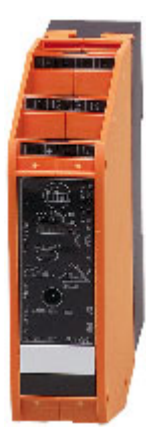

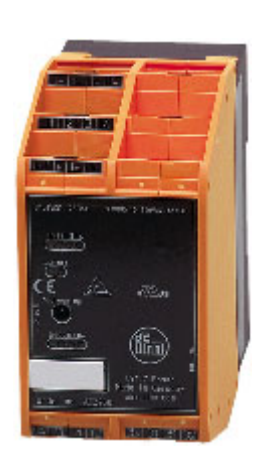

AC2250

AC2258

# 4.6.1 Umgebungsbedingungen, Montage

- Schutzart IP 20.
- Einbau nur in betauungsfreier Umgebung.
- ▶ Übermäßige Staubentwicklung, Vibrations- und Stoßbelastungen vermeiden.
- Montage in direkter Nähe zu Frequenzumrichtern oder induktiven Lasten vermeiden.

# 4.6.2 Elektrischer Anschluss

- Schalten Sie die Anlage spannungsfrei, bevor die Module mit der Peripherie verbunden werden.
- Die Ausgänge (Relais) alle mit der gleichen Spannung versorgen (z. B. 240 V AC oder 24 V DC). Ausnahme für AC2258 und AC2259: Die Ausgänge (Relais) O1 und O2 sowie O3 und O4 paarweise mit der gleichen Spannung versorgen (z. B. 2x 240 V AC oder 2x 24 V DC).
- Verbinden Sie die Eingänge nicht mit externem Potential, wenn diese aus der AS-i Spannung versorgt werden.

| Gerät                        | Anschlüsse intern verbunden | Anschlüsse extern verbinden | Bemerkung                                                                         |
|------------------------------|-----------------------------|-----------------------------|-----------------------------------------------------------------------------------|
| AC2251,<br>AC2252,<br>AC2267 | E- mit O-                   | nicht sinnvoll              | - , ,,                                                                            |
| AC2254,<br>AC2255,<br>AC2259 | E- mit I-                   | nicht sinnvoll              | Die Sensorversorgung muss<br>über eine externe PELV-<br>Spannungsquelle erfolgen. |
| AC2257,<br>AC2267            | E- mit I- und O-            | nicht sinnvoll              | Die Sensorversorgung muss<br>über eine externe PELV-<br>Spannungsquelle erfolgen. |
| AC2264                       | E- mit O-                   | nicht sinnvoll              |                                                                                   |

# 4.6.3 Adressieren

6343

6342

Das Modul kann über die implementierte Adressierschnittstelle mit dem Adressierkabel E70213 im montierten und verdrahteten Zustand adressiert werden.

# ACHTUNG

Ein anderer Stecker als ifm-Klinkenstecker E70213 kann die Adressierbuchse zerstören!

Bei Fremdsteckern (nicht **ifm**-Artikel E70213) kann es zu Kurzschlüssen oder zu irreparablen Verformungen der Buchsenkontakte kommen, wodurch die Adressierbuchse beschädigt ist. In Folge davon kann das Gerät nicht mehr kommunizieren, weil es dauerhaft vom AS-i Bus getrennt ist.

> Zum Adressieren nur den ifm-Klinkenstecker E70213 verwenden!

Wird ein Slave eingesetzt mit dem ID-Code "A" (erweiterter Adressmodus möglich) in Kombination mit einem Master der 1. Generation (Version 2.0), dann:

- Parameter P3=1 einstellen.
  - Ausgangsbit D3=0 einstellen.
- Das Ausgangsbit D3 darf nicht genutzt werden.
- Diesem Slave eine Adresse zwischen 1A und 31A zuweisen.

#### Gerätebeschreibungen

# 4.6.4 Analoge Peripherie anschließen (AC2216...AC2220)

imbertion

| - 1 | - | - | - | 14. |  |
|-----|---|---|---|-----|--|
| - 1 | n | n | а | IT: |  |
|     |   |   | ~ |     |  |

| Analoge Eingänge 420 mA (AC2216)         | 80   |
|------------------------------------------|------|
| Analoge Eingänge 010 V (AC2217)          | 81   |
| Parameter einstellen (AC2216, AC2217)    | 82   |
| Messbereich (AC2216)                     | 82   |
| Messbereich (AC2217)                     | 82   |
| Analoge Temperaturmessung Pt100 (AC2220) | 83   |
| Parameter einstellen (AC2220)            | 84   |
| Messbereich (AC2220)                     | 84   |
| Analoge Ausgänge 020 mA (AC2218)         | 85   |
| Analoge Ausgänge 010 V (AC2219)          | 86   |
| Parameter einstellen (AC2218, AC2219)    | 87   |
| Messbereich (AC2218)                     | 87   |
| Messbereich (AC2219)                     | 87   |
|                                          | 6485 |

6568

# Analoge Eingänge 4...20 mA (AC2216)

#### Anschlussbelegung 2-Draht-Sensor ohne eigene Versorgung

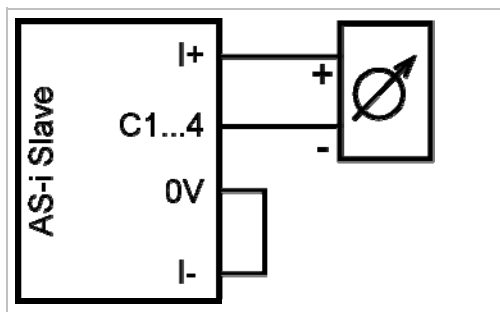

 Die Klemmen I- und 0V über eine externe Brücke miteinander verbinden.

#### Anschlussbelegung 3-Draht-Sensor ohne eigene Versorgung

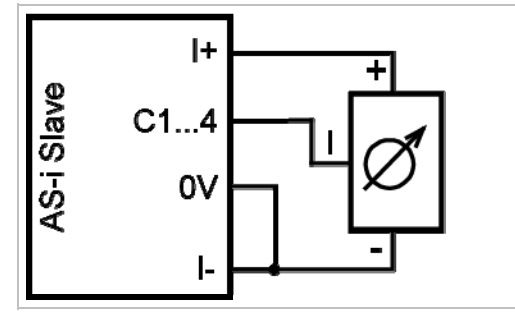

 Die Klemmen I- und 0V über eine externe Brücke miteinander verbinden.

#### Anschlussbelegung 4-Draht-Sensor ohne eigene Versorgung

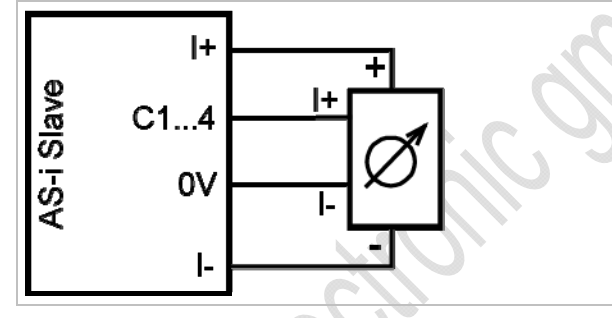

Anschlussbelegung Analog-Sensor mit eigener Versorgung

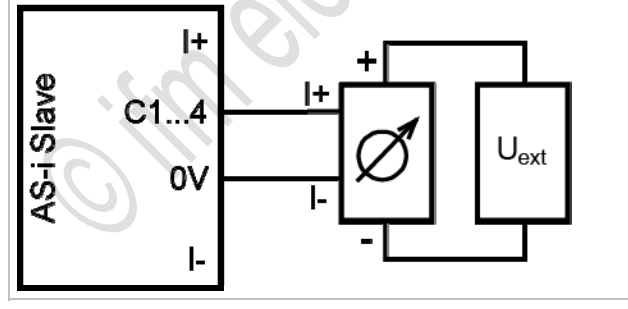

Externe Versorgung PELV erdfrei

6569

# Analoge Eingänge 0...10 V (AC2217)

#### Anschlussbelegung 3-Draht-Sensor ohne eigene Versorgung

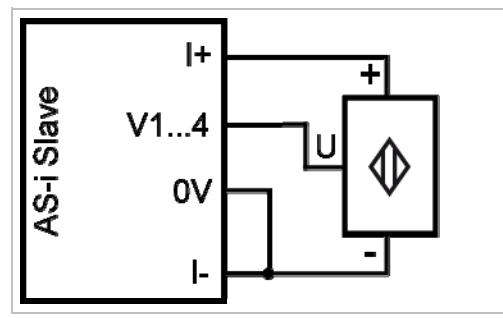

 Die Klemmen I- und 0V über eine externe Brücke miteinander verbinden.

#### Anschlussbelegung 4-Draht-Sensor ohne eigene Versorgung

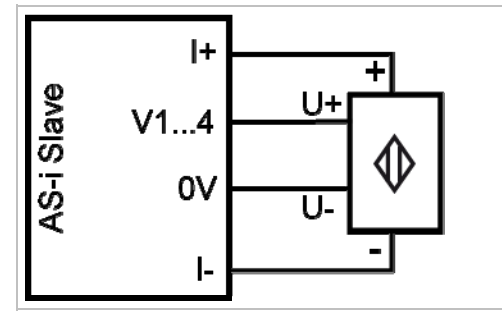

#### Anschlussbelegung Analog-Sensor mit eigener Versorgung

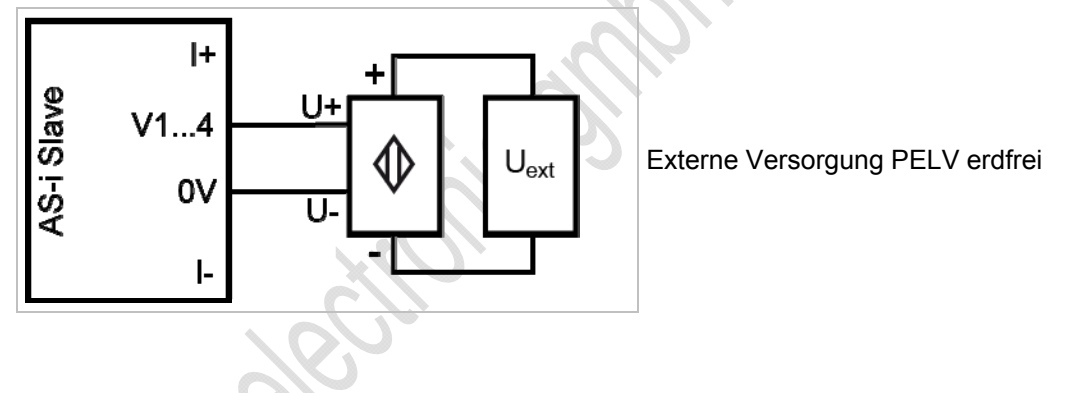

# Parameter einstellen (AC2216, AC2217)

| Parameter-Bit               | Bezeichnung                          | Besc                                                                                                    | chreit | oung           |              |         |         |
|-----------------------------|--------------------------------------|----------------------------------------------------------------------------------------------------|--------|----------------|--------------|---------|---------|
|                             |                                      | 0 = 60 Hz Filter ist aktiv                                                                                                 |        |                |              |         |         |
| FU                          |                                      | 1 = 5                                                                                                    | 0 Hz   | Filter ist akt | iv (für ganz | Europa) |         |
|                             |                                      | P1                                                                                                    | P2     | Kanal 1        | Kanal 2      | Kanal 3 | Kanal 4 |
|                             |                                      | reigabe 0 0 ein aus aus 1 0 1 ein ein aus 1 0                                                                              | aus    | aus            |              |         |         |
| P1,<br>P2                   | Kanalfreigabe                        | 0                                                                                                    | 1      | ein            | ein          | aus     | aus     |
|                             |                                      | 1                                                                                                    | 0      | ein            | ein          | ein     | aus     |
|                             |                                      | 1                                                                                                    | 1      | ein            | ein          | ein     | ein     |
| D2                          | Poriphoriofoblor anzoigon            | 0 = Peripheriefehleranzeige ist nicht aktiv                                                                                |        |                |              |         |         |
| F3                          |                                      | 00einausaus01eineinaus10eineinaus11eineinaus0 = Peripheriefehleranzeige ist nicht aus1 = Peripheriefehleranzeige ist aktiv | tiv    |                |              |         |         |
| $\rightarrow$ Slave-Paramet | terdaten ändern (→ Seite <u>41</u> ) |                                                                                                    |        |                | · / .        |         |         |
| Messbereich                 | n (AC2216)                           |                                                                                                    |        | Å              |              |         | 11289   |

### Messbereich (AC2216)

| Analog-Eingangsmodul.     | Nennbereich = 420 mA |
|---------------------------|----------------------|
| / lialog Elligangonioaal, |                      |

| Bereich<br>[mA] | Einheiten<br>[dez] | Einheiten<br>[hex] | LED gelb<br>I1…I4 | Bedeutung      |
|-----------------|--------------------|--------------------|-------------------|----------------|
| < 1             | 32767              | 7FFF               | blinkt            | Drahtbruch     |
| 13,999          | 10003999           | 03E80F9F           | leuchtet          | Untersteuerung |
| 420             | 400020000          | 0FA04E20           | leuchtet          | Nennbereich    |
| 20,00123        | 2000123000         | 4E2159D8           | leuchtet          | Übersteuerung  |
| > 23            | 32767              | 7FFF               | blinkt            | Überlauf       |

# Messbereich (AC2217)

Analog-Eingangsmodul, Nennbereich = 0...10 V

| Bereich<br>[V] | Einheiten<br>[dez] | Einheiten<br>[hex] | LED gelb<br>I1…I4 | Bedeutung     |
|----------------|--------------------|--------------------|-------------------|---------------|
| < 0            | 0                  | 0000               | leuchtet          | Unterlauf     |
| 010            | 010000             | 00002710           | leuchtet          | Nennbereich   |
| 10,00111,5     | 1000111500         | 27112CEC           | leuchtet          | Übersteuerung |
| > 11,5         | 32767              | 7FFF               | blinkt            | Überlauf      |

11290

## Analoge Temperaturmessung Pt100 (AC2220)

# Anschlussbelegung 2-Draht-Pt100-Sensor 1+...4+ S+ AS-i Slave Pt100 S-1-...4

#### Anschlussbelegung 4-Draht-Pt100-Sensor

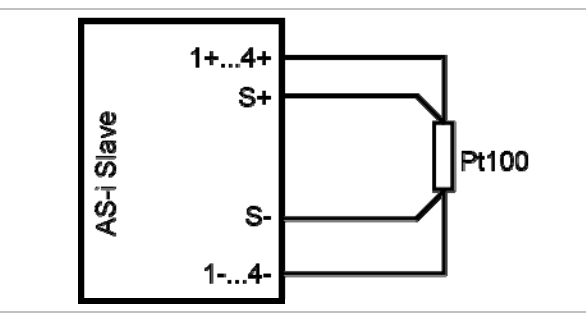

Für Modul mit Pt100-Eingängen: ► Vor dem Einschalten des AS-i Slaves mindestens einen Pt100-Sensor anschließen, um den A/D-Wandler zu starten. Ansonsten erfolgt Störungsmeldung: LEDs I1...I4 blinken mit 5 Hz.

#### Wichtige Hinweise für Pt100-Messungen

- Bei dem Pt100-Messverfahren fließen sehr geringe Ströme in die Messelektronik.
- 4-Draht-Pt100-Sensoren liefern genauere Resultate als 2-Draht-Sensoren. Bei der 2-Leitermessung addieren sich messtechnisch alle Übergangs- und Anschlusswiderstände und können das Messergebnis massiv verfälschen.
- Die Umschaltung zwischen 2- und 4-Draht-Sensoren erfolgt über das Parameterbit P3.
- Zusätzliche Widerstände (Leitungen, Kontakt- und Übergangswiderstände, Wackelkontakte, etc.) ► im Messkreis vermeiden! Nur so ist eine genaue Messung möglich.
- Bei dem AS-i Pt100-Modul hochwertige Stecker verwenden. Dabei vorkonfektionierte und vergossene Stecker mit vergoldeten Kontakten bevorzugen.

## Parameter einstellen (AC2220)

| Parameter-Bit | Bezeichnung                                | Besc               | hreib  | oung            |              |         |         |  |
|---------------|--------------------------------------------|--------------------|--------|-----------------|--------------|---------|---------|--|
| DO            | Filter für A/D-Wandler                     |                    | 0 Hz   | Filter ist akti | iv           |         |         |  |
| PU            |                                            |                    | 0 Hz   | Filter ist akti | iv (für ganz | Europa) |         |  |
|               |                                            |                    | P2     | Kanal 1         | Kanal 2      | Kanal 3 | Kanal 4 |  |
|               | Peripheriefehler wird erkannt<br>von Kanal | 0                  | 0      | ja              | nein         | nein    | nein    |  |
| P1,<br>P2     |                                            | 0                  | 1      | ja              | ja           | nein    | nein    |  |
|               |                                            | 1                  | 0      | ja              | ja           | ja      | nein    |  |
|               |                                            | 1                  | 1      | ja              | ja           | ja      | ja      |  |
| D2            | Dt100 Sensettur                            | 0 = 4-Leiter-Modus |        |                 |              |         |         |  |
| 43            | Pt 100-Sensortyp                           |                    | -Leite | r-Modus         |              |         |         |  |

Die Parameterbits P1 und P2 definieren, welche Messkanäle eine Peripheriefehlermeldung auslösen können. Unabhängig von den vorgegebenen Parametern werden jedoch immer alle 4 Kanäle über das AS-Interface übertragen.

 $\rightarrow$  Slave-Parameterdaten ändern ( $\rightarrow$  Seite <u>41</u>)

### Messbereich (AC2220)

Pt100-Modul, Nennbereich = -200...+850 °C

| Bereich<br>[°C] | Einheiten<br>[dez] | Einheiten<br>[hex] | LED gelb<br>I1…I4 | Bedeutung      |
|-----------------|--------------------|--------------------|-------------------|----------------|
| < -219,4        | 32767              | 7FFF               | blinkt            | Kurzschluss    |
| -219,4200,1     | -21942001          | F76EF82F           | leuchtet          | Untersteuerung |
| -200+850        | -20008500          | F8302134           | leuchtet          | Nennbereich    |
| +850,1+883,6    | 85018836           | 21352284           | leuchtet          | Übersteuerung  |
| > +883,6        | 32767              | 7FFF               | aus               | Drahtbruch     |

11291

# Analoge Ausgänge 0...20 mA (AC2218)

#### Anschlussbelegung Aktuator ohne separate Spannungsversorgung

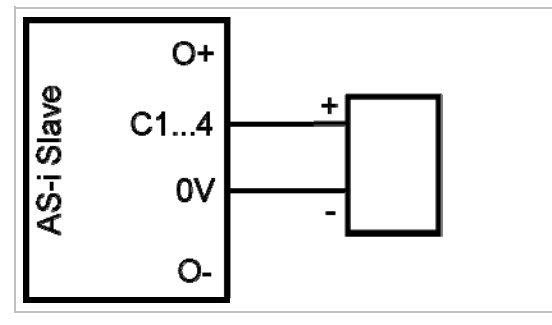

#### Anschlussbelegung Aktuator mit eigener Spannungsversorgung

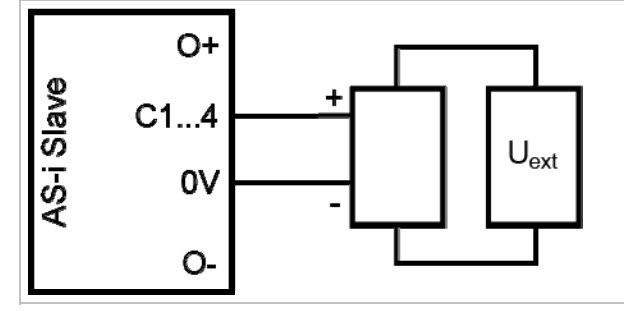

Externe Versorgung PELV erdfrei

#### Anschlussbelegung Aktuator mit separater Spannungsversorgung

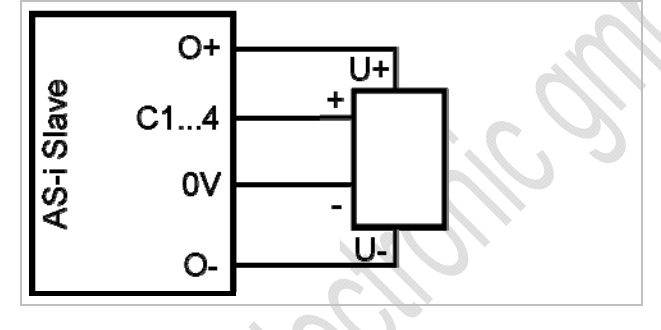

#### Für Stromausgang AC2nn8 zusätzlich beachten:

- Die Klemme [Analogausgang 0V] der jeweiligen Kanäle des Stromausgangsmoduls nicht miteinander verbinden!
   Die Verbindung kann z.B. auch bei Anschluss eines mehrkanaligen Frequenzumrichters entstehen.
- > Diese Verbindung führt zu einem Fehlverhalten der Stromsignale. Grund: Durch das Verbinden der Klemme [Analogausgang 0V] entsteht eine Parallelschaltung der internen Widerstände:

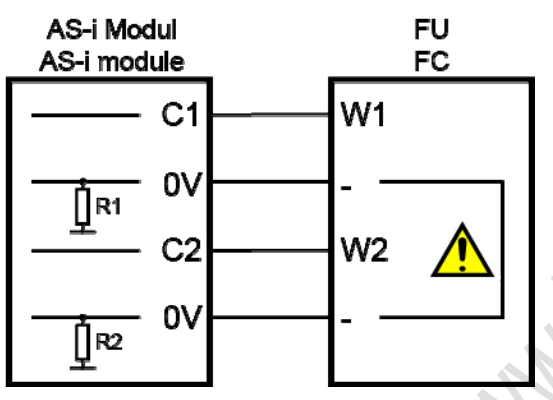

Abhilfe: Einsatz von **zwei** Stromausgangsmodulen.

Bei Spannungsausgangsmodulen kann die 0V-Klemme verbunden werden.

### Analoge Ausgänge 0...10 V (AC2219)

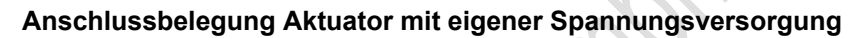

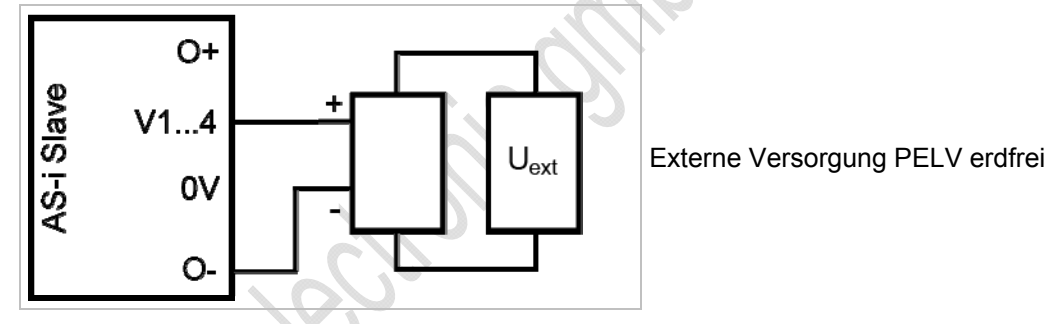

#### Anschlussbelegung Aktuator mit separater Spannungsversorgung

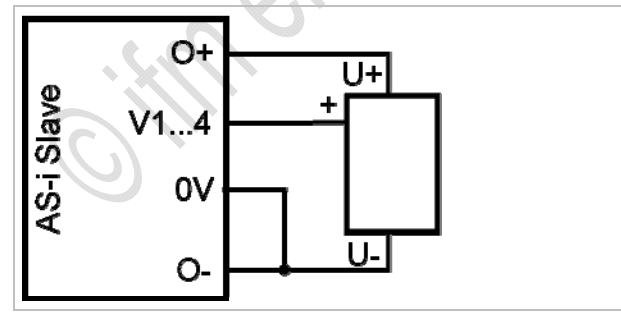

Die Klemmen O- und 0V über eine externe Brücke miteinander verbinden.

## Parameter einstellen (AC2218, AC2219)

| Parameter-<br>Bit | Bezeichnung      | Beschreibung                     |
|-------------------|------------------|----------------------------------|
| P0                | nicht verwendet  | reserviert                       |
| P1                | nicht verwendet  | reserviert                       |
| P2                | Peripheriefehler | 0 = Peripheriefehler nicht aktiv |
|                   |                  | 1 = Peripheriefehler aktiv       |
| P3                | nicht verwendet  | reserviert                       |

 $\rightarrow$  Slave-Parameterdaten ändern ( $\rightarrow$  Seite <u>41</u>)

### Messbereich (AC2218)

| Messbereich (<br>Analog-Ausgangs | ( <b>AC2218)</b><br>modul, Nennbereich |                    |                  | 2             |  |
|----------------------------------|----------------------------------------|--------------------|------------------|---------------|--|
| Bereich<br>[mA]                  | Einheiten<br>[dez]                     | Einheiten<br>[hex] | LED gelb<br>O1O4 | Bedeutung     |  |
| 020                              | 020000                                 | 00004E20           | leuchtet         | Nennbereich   |  |
| 20,00123                         | 2000123000                             | 4E2159D8           | leuchtet         | Übersteuerung |  |
| > 23                             | > 23000                                | > 59D8             | blinkt           | Überlauf      |  |

## Messbereich (AC2219)

Analog-Ausgangsmodul, Nennbereich = 0...10 V

| Bereich<br>[V] | Einheiten<br>[dez] | Einheiten<br>[hex] | LED gelb<br>O1O4 | Bedeutung     |
|----------------|--------------------|--------------------|------------------|---------------|
| 010            | 010000             | 00002710           | leuchtet         | Nennbereich   |
| 10,00111,5     | 1000111500         | 27112CEC           | leuchtet         | Übersteuerung |
| > 11,5         | > 11500            | > 2CEC             | blinkt           | Überlauf      |

11293

#### LED-Verhalten (AC2216...AC2220) 4.6.5

6786

6808

6419

6778

## LED-Verhalten der digitalen Module

| Diagnose-LED         |      |          | Bedeutung                                         |
|----------------------|------|----------|---------------------------------------------------|
| [AS-i]               | grün | leuchtet | AS-i Spannungsversorgung vorhanden                |
| [AUX]                | grün | leuchtet | Externe Spannungsversorgung vorhanden 24 V DC     |
| [l1][l4]<br>[O1][O4] | gelb | leuchtet | Binärer Ein-/Ausgang ist eingeschaltet            |
| [FAULT]              | rot  | leuchtet | AS-i Kommunikationsfehler, z.B. Slave-Adresse = 0 |
|                      |      | blinkt   | Peripheriefehler **)                              |

\*\*) Anzeige Peripheriefehler in folgenden Fällen:

- fehlende Hilfsspannung (nur bei den Modulen, deren Eingänge über AUX versorgt werden)

- Überlast usw.

## LED-Verhalten (AC2216, AC2217)

| Diagnose-LED |      |          | Bedeutung                                     |
|--------------|------|----------|-----------------------------------------------|
| [AS-i]       | grün | leuchtet | AS-i Spannungsversorgung vorhanden            |
| [AUX]        | grün | leuchtet | Externe Spannungsversorgung vorhanden 24 V DC |
| [DIAG]       | gelb | aus      | Interne Diagnose: Fehler (Modul austauschen)  |
|              |      | leuchtet | Interne Diagnose: Kein Fehler                 |
|              |      | blinkt   | Interne Diagnose: Fehler (Modul austauschen)  |

# LED-Verhalten (AC2216)

| Diagnose-LED    |      |          | Bedeutung                                                                                                    |
|-----------------|------|----------|----------------------------------------------------------------------------------------------------|
| [I-1][I-4] gelb | C    | leuchtet | Analoges Signal im Messbereich                                                                                                    |
|                 | gelb | blinkt   | Analoges Signal außerhalb des Messbereichs (Überlauf), kein Sensor angeschlossen oder Drahtbruch                                                                                         |
| [I-2][I-4]      | gelb | aus      | Kein Sensor angeschlossen (mindestens eine LED blinkt, da über das<br>Parameterbit P1/P2 (Kanalfreigabe) nicht alle Kanäle deaktiviert werden<br>können (Kanal 1 ist immer freigegeben)) |
| [FAULT]         | rot  | leuchtet | AS-i Kommunikationsfehler, z.B. Slave-Adresse = 0                                                                                                    |
|                 | 101  | blinkt   | Peripheriefehler **)                                                                                                    |

\*\*) Anzeige Peripheriefehler in folgenden Fällen:

Mindestens eines der Analogsignale ist außerhalb des Wertebereiches.
An mindestens einem analogen Kanal nichts angeschlossen, obwohl der entsprechende Kanal freigeben ist.

- Drahtbruch liegt vor.

 $\mathcal{O}$ 

### LED-Verhalten (AC2217)

|                     |      |          | 076                                                                                                    |
|---------------------|------|----------|----------------------------------------------------------------------------------------------------|
| Diagnose-LED        |      |          | Bedeutung                                                                                                    |
| [l-1][l-4] <u>c</u> | gelb | leuchtet | Entsprechender Kanal ist freigegeben<br>Analoges Signal im Messbereich oder kein Sensor angechlossen (es ist<br>keine Unterscheidung möglich, ob das 0V-Signal anliegt oder kein Sensor<br>angeschlossen ist) |
|                     |      | blinkt   | Analoges Signal außerhalb des Messbereichs (Überlauf)                                                                                                    |
| [I-2][I-4]          | gelb | aus      | Entsprechender Kanal nicht freigegeben<br>(Kanal 1 ist immer freigegeben)                                                                                                    |
| [FAULT]             | rot  | leuchtet | AS-i Kommunikationsfehler, z.B. Slave-Adresse = 0                                                                                                    |
|                     | rot  | blinkt   | Peripheriefehler **)                                                                                                    |

\*\*) Anzeige Peripheriefehler in folgenden Fällen:

- Mindestens eines der Analogsignale ist außerhalb des Wertebereiches.

## LED-Verhalten (AC2220)

| Diagnose-LED |      |          | Bedeutung                                         |
|--------------|------|----------|---------------------------------------------------|
| [AS-i]       | grün | leuchtet | AS-i Spannungsversorgung vorhanden                |
| [11][14] gi  |      | leuchtet | Analoges Signal im Messbereich                    |
|              | gelb | blinkt   | Analoges Signal außerhalb des Messbereichs        |
|              |      | aus      | Kein Sensor angeschlossen                         |
| [FAULT]      | rat  | leuchtet | AS-i Kommunikationsfehler, z.B. Slave-Adresse = 0 |
|              | rot  | blinkt   | Peripheriefehler **)                              |

\*\*) Anzeige Peripheriefehler in folgenden Fällen:- Mindestens eines der Analogsignale ist außerhalb des Wertebereiches.

- An mindestens einem analogen Kanal nichts angeschlossen, obwohl der entsprechende Kanal freigeben ist.

# LED-Verhalten (AC2218, AC2219)

|              |      | $O_{2}$  | 67                                                                                                    |
|--------------|------|----------|----------------------------------------------------------------------------------------------------|
| Diagnose-LED |      |          | Bedeutung                                                                                                    |
| [AS-i]       | grün | leuchtet | AS-i Spannungsversorgung vorhanden                                                                                                    |
| [AUX]        | grün | leuchtet | Externe Spannungsversorgung vorhanden 24 V DC                                                                                                    |
| [DIAG]       |      | aus      | Interne Diagnose: Fehler (Modul austauschen)                                                                                                    |
|              | gelb | leuchtet | Interne Diagnose: Kein Fehler                                                                                                    |
|              |      | blinkt   | Interne Diagnose: Fehler (Modul austauschen)                                                                                                    |
| [01][04]     | gelb | leuchtet | Analoges Signal im Messbereich oder kein Aktuator angeschlossen. Es ist keine Unterscheidung möglich, ob das 0V-/0mA-Signal anliegt oder kein Aktuator angeschlossen ist. |
|              |      | blinkt   | Analoges Signal außerhalb des Messbereiches (Überlauf)                                                                                                    |
| [FAULT]      | rot  | leuchtet | AS-i Kommunikationsfehler, z.B. Slave-Adresse = 0                                                                                                    |
|              | 101  | blinkt   | Peripheriefehler **)                                                                                                    |

\*\*) Anzeige Peripheriefehler in folgenden Fällen:- Mindestens eines der Analogsignale ist außerhalb des Wertebereiches.

6783

# 4.7 Gerätebeschreibung Cabinet-Module

#### Beispiel:

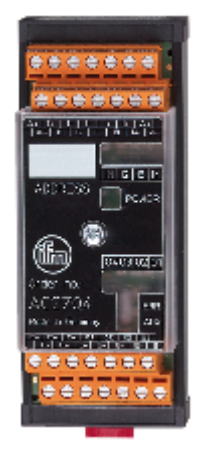

AC2704

# 4.7.1 Umgebungsbedingungen, Montage

- Schutzart IP 20.
- Einbau nur in betauungsfreier Umgebung.
- Übermäßige Staubentwicklung, Vibrations- und Stoßbelastungen vermeiden.
- Montage in direkter Nähe zu Frequenzumrichtern oder induktiven Lasten vermeiden.

# 4.7.2 Elektrischer Anschluss

- Schalten Sie die Anlage spannungsfrei, bevor die Module mit der Peripherie verbunden werden.
- Digitale Module: Verbinden Sie die Eingänge NICHT mit externem Potential, wenn die Eingänge aus der AS-i Spannung versorgt werden.
- ▶ Für die Ausgänge O1...O4 muss das externe Potential eine PELV-Spannung sein.

# 4.7.3 Adressieren

Für Module mit Adressierstecker (Jumper):

- Modul über die Klemmen A+ und A- mit dem Adressiergerät verbinden. Stecker vor Adressiervorgang ziehen und nach erfolgter Adressierung den Stecker auf nur <u>einen</u> Pin stecken (= Parkposition).
- Automatisches Adressieren von mehreren Modulen über den ControllerE oder das Gateway (dazu im Menü [Slave adressieren] > [Easy Startup] aktivieren):
   Ziehen Sie beim ersten Modul den Adressierstecker, dann beim zweiten Modul usw.
   Die Module werden dabei in aufsteigender Reihenfolge adressiert.

Wird ein Slave eingesetzt mit dem ID-Code "A" (erweiterter Adressmodus möglich) in Kombination mit einem Master der 1. Generation (Version 2.0), dann:

- Parameter P3=1 einstellen.
   Ausgangsbit D3=0 einstellen.
   Das Ausgangsbit D3 darf nicht genutzt werden.
- Diesem Slave eine Adresse zwischen 1A und 31A zuweisen.

# 4.7.4 LED-Verhalten (AC27nn)

| Diagnose-LED         |      |          | Bedeutung                                                                                                    |
|----------------------|------|----------|----------------------------------------------------------------------------------------------------|
| [PWR]                | grün | leuchtet | AS-i Spannungsversorgung vorhanden                                                                                                    |
| [l1][l4]<br>[O1][O4] | gelb | leuchtet | Binärer Ein-/Ausgang ist eingeschaltet                                                                                                    |
| [ERR]                | rot  | leuchtet | Kurzschluss oder Überlast<br>Ausgang schaltet ab.<br>Rücksetzen (nach Beheben des Fehlers) durch Aus- und wieder<br>Einschalten der externen Versorgungsspannung für die Aktuatoren. |
| [AUX]                | grün | leuchtet | Externe Spannungsversorgung vorhanden 24 V DC                                                                                                    |

6691

# 4.8 Gerätebeschreibung Universalmodule (AC20nn, AC26nn)

| ha | lt:                                           |      |
|----|-----------------------------------------------|------|
|    | Umgebungsbedingungen, Montage                 | 92   |
|    | Elektrischer Anschluss                        | 92   |
|    | Adressieren                                   | 93   |
|    | Analoge Peripherie anschließen (AC2616AC2620) | 93   |
|    | LED-Verhalten (AC2032, AC2035, AC2616AC2620)  | 102  |
|    |                                               | 6452 |

#### Beispiel:

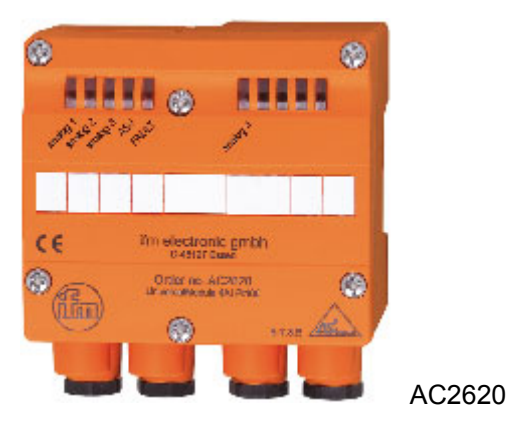

# 4.8.1 Umgebungsbedingungen, Montage

- Schutzart IP 65
- Montieren Sie das Modul auf ein verdrahtetes Modul-Unterteil des AS-i Netzes, Anzugsdrehmoment 0,8 Nm.
- Montage in direkter Nähe zu Frequenzumrichtern vermeiden.
- Wenn eine Versorgung aus der externen 24 V erfolgen soll, dann ein FK-E Unterteil (Artikel-Nr. AC5003, AC5011) verwenden.

# 4.8.2 Elektrischer Anschluss

6473

6471

- Schalten Sie die Anlage spannungsfrei, bevor die Module mit der Peripherie verbunden werden.
- Wenn eine Versorgung aus der externen 24 V erfolgen soll, dann ein FK-E Unterteil (Artikel-Nr. AC5003, AC5011) verwenden.

Digitale Module:

Die Eingänge NICHT mit externem Potential verbinden, da die Eingänge aus der AS-i Spannung versorgt werden.

# 4.8.3 Adressieren

6476

- Wenn Sie Modulunterteile ohne Adressierbuchse (AC5000 oder AC5003) verwenden, adressieren Sie zunächst das Modul, indem Sie es auf ein Adressiergerät (AC1144) setzen und eine freie Adresse zwischen 1 und 31 vergeben.
- Setzen Sie Modulunterteile mit Adressierbuchse (AC5010, AC5011) ein, so können die Module zu einem späteren Zeitpunkt mit dem Adressieradapter E70213 adressiert werden.

# 4.8.4 Analoge Peripherie anschließen (AC2616...AC2620)

| nnait:                                |         |      |
|---------------------------------------|---------|------|
| Analoge Eingänge 420 mA (AC2616)      |         | 94   |
| Analoge Eingänge 010 V (AC2617)       |         | 95   |
| Parameter einstellen (AC2616, AC2617) |         | 96   |
| Messbereich (AC2616)                  |         | 96   |
| Messbereich (AC2617)                  |         | 96   |
| Analoge Temperaturmessung Pt100 (AC26 | 520)    | 97   |
| Parameter einstellen (AC2620)         | · · · · | 98   |
| Messbereich (AC2620)                  |         | 98   |
| Analoge Ausgänge 020 mA (AC2618)      |         | 99   |
| Analoge Ausgänge 010 V (AC2619)       |         | 100  |
| Parameter einstellen (AC2618, AC2619) |         | 101  |
| Messbereich (AC2618)                  |         | 101  |
| Messbereich (AC2619)                  |         | 101  |
|                                       |         | 6480 |

- Schalten Sie die Anlage spannungsfrei, bevor die Module mit der Peripherie verbunden werden.
- Werden f
  ür die Versorgung der Sensoren in Summe mehr als 90 mA ben
  ötigt, muss die Versorgung 
  über eine externe 24 V PELV-Spannungsquelle erfolgen.
- Wenn eine Versorgung aus der externen 24 V erfolgen soll, dann ein FK-E Unterteil (Artikel-Nr. AC5003, AC5011) verwenden.
- > Die Art der Versorgung über Brücken im Inneren des Moduls wählen:
  - Die Brücken dürfen zur Auswahl der Spannungsversorgung nur im spannungslosen Zustand des Moduls umgesteckt werden!
  - Schalten Sie die Versorgung des Moduls aus und öffnen Sie das Modul durch Entfernen der Schrauben. Nehmen Sie den Moduldeckel ab. Die Brücken zur Auswahl der Versorgung sind jetzt frei zugänglich.
  - Stecken Sie die Brücken wie folgt:

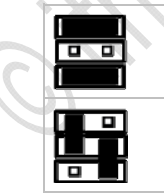

Peripherie-Versorgung aus AS-i ODER:

Peripherie-Versorgung aus externer 24 V PELV-Spannungsquelle

# Analoge Eingänge 4...20 mA (AC2616)

Das Analogeingangsmodul mit 2 Stromeingängen ist im Auslieferungszustand zwischen den Klemmen I+ und C2 mit einem Widerstand und zwischen den Klemmen I- und COM2 mit einer Brücke bestückt. Dadurch wird bei der Inbetriebnahme des Moduls mit nur einem angeschlossenen Sensor keine Fehlermeldung vom Modul angezeigt.

#### Anschlussbelegung 2-Draht-Sensor ohne eigene Versorgung

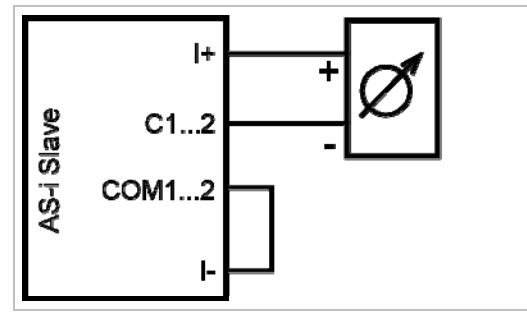

 Die Klemmen I- und COM1/COM2 über eine externe Brücke miteinander verbinden.

Anschlussbelegung 3-Draht-Sensor ohne eigene Versorgung

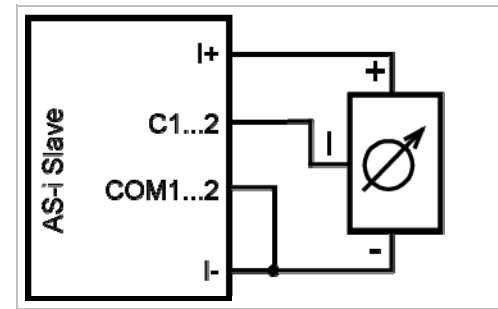

► Die Klemmen I- und COM1/COM2 über eine externe Brücke miteinander verbinden.

Anschlussbelegung 4-Draht-Sensor ohne eigene Versorgung

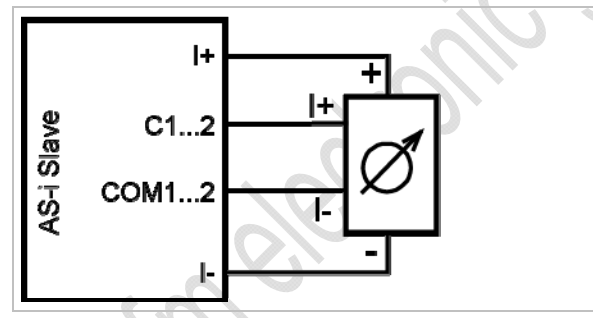

Anschlussbelegung Analog-Sensor mit eigener Versorgung

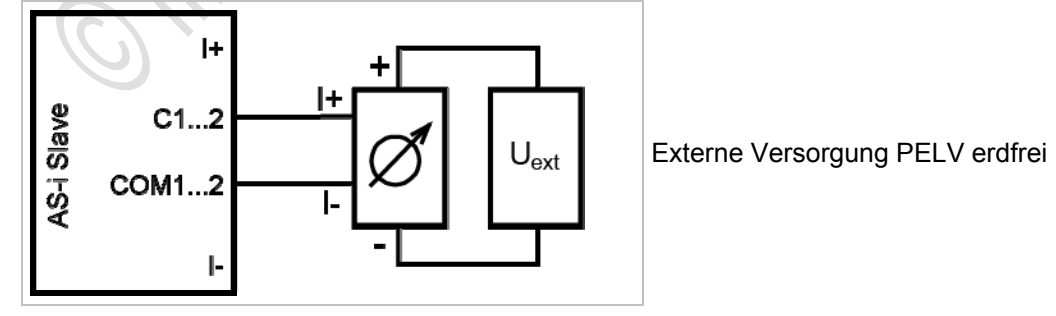

6597

# Analoge Eingänge 0...10 V (AC2617)

#### Anschlussbelegung 3-Draht-Sensor ohne eigene Versorgung

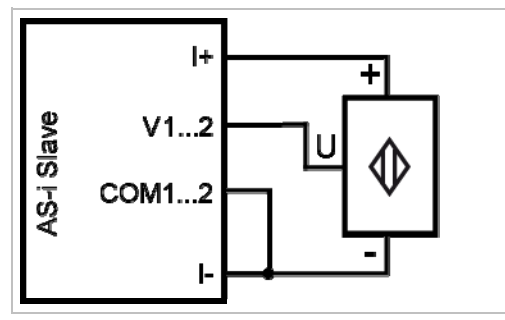

Die Klemmen I- und COM1/COM2 über eine externe Brücke miteinander verbinden.

#### Anschlussbelegung 4-Draht-Sensor ohne eigene Versorgung

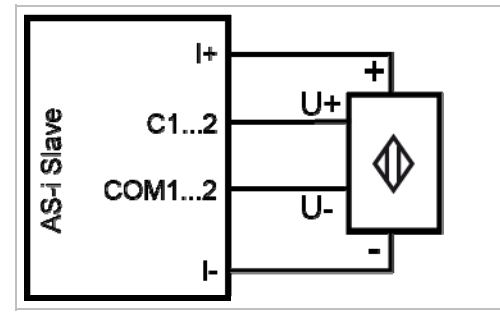

#### Anschlussbelegung Analog-Sensor mit eigener Versorgung

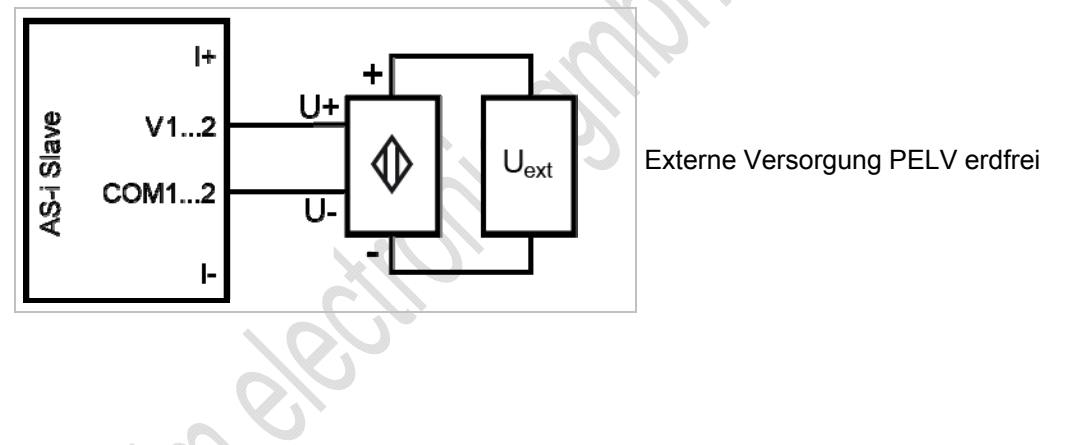

6567

## Parameter einstellen (AC2616, AC2617)

| Parameter-Bit | Bezeichnung               | Beschreibung                                 |
|---------------|---------------------------|----------------------------------------------|
| DO            | Filtor für A/D Wandlor    | 0 = 60 Hz Filter ist aktiv                   |
| FU            |                           | 1 = 50 Hz Filter ist aktiv (für ganz Europa) |
| D1            | Kanal 2 fraigaban *)      | 0 = Kanal 2 nicht freigegeben                |
| FI            | Kallal Z lielgeben )      | 1 = Kanal 2 freigegeben                      |
| D2            | Dorinhoriofoblar anzaigan | 0 = Peripheriefehleranzeige ist nicht aktiv  |
| F2            | Penphenelenier anzeigen   | 1 = Peripheriefehleranzeige ist aktiv        |
| P3            | nicht verwendet           | reserviert                                   |

\*) Die Projektierung wirkt sich auf die Wandlungszeit im AS-i Slave, die Übertragung über das AS-Interface, die LED-Funktion und auf die Peripheriefehlermeldungen aus. Durch das Abschalten von Kanal 2 kann die Wandlungszeit im Slave stark verkürzt werden. LED-

Anzeige und Peripheriefehlermeldungen werden von diesem Kanal dann nicht mehr beeinflusst.

 $\rightarrow$  Slave-Parameterdaten ändern ( $\rightarrow$  Seite <u>41</u>)

### Messbereich (AC2616)

LED gelb I1...I4 Bereich Einheiten Einheiten **Bedeutung** [mA] [dez] [hex] < 1 32767 7FFF Drahtbruch aus 1000...3999 03E8...0F9F 1...3,999 leuchtet Untersteuerung 4...20 4000...20000 0FA0...4E20 leuchtet Nennbereich 20,001...23 20001...23000 4E21...59D8 leuchtet Übersteuerung > 23 7FFF blinkt Überlauf 32767

#### Analog-Eingangsmodul, Nennbereich = 4...20 mA

## Messbereich (AC2617)

Analog-Eingangsmodul, Nennbereich = 0...10 V

| Bereich<br>[V] | Einheiten<br>[dez] | Einheiten<br>[hex] | LED gelb<br>I1…I4 | Bedeutung     |
|----------------|--------------------|--------------------|-------------------|---------------|
| < 0            | 0                  | 0000               | leuchtet          | Unterlauf     |
| 010            | 010000             | 00002710           | leuchtet          | Nennbereich   |
| 10,00111,5     | 1000111500         | 27112CEC           | leuchtet          | Übersteuerung |
| > 11,5         | 32767              | 7FFF               | blinkt            | Überlauf      |

### Analoge Temperaturmessung Pt100 (AC2620)

#### Anschlussbelegung eines 2-Draht-Pt100-Sensors

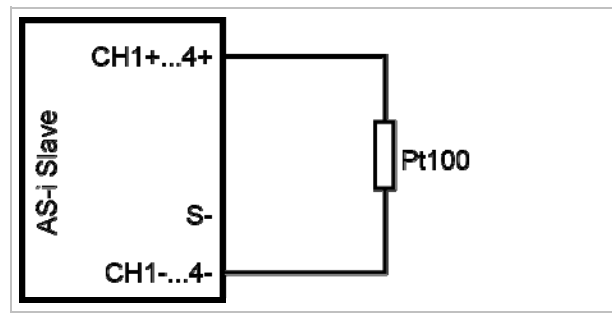

#### Anschlussbelegung eines 3-Draht-Pt100-Sensors

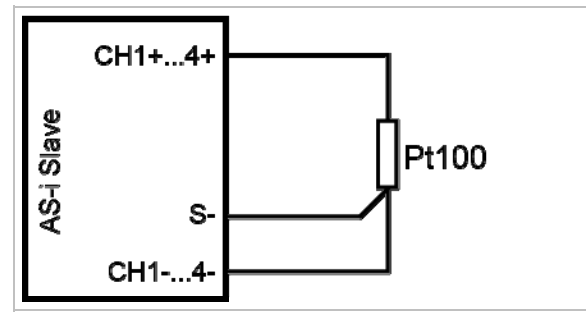

Für Modul mit Pt100-Eingängen: Vor dem Einschalten des AS-i Slaves mindestens einen Pt100-Sensor anschließen, um den A/D-Wandler zu starten. Ansonsten erfolgt Störungsmeldung: LEDs I1...I4 blinken mit 5 Hz.

#### Wichtige Hinweise für Pt100-Messungen

- Die Klemmen CH1+...CH4+ sind im Modul miteinander verbunden.
- Im Auslieferungszustand ist zwischen den Klemmen Ch2+ und Ch2-, Ch3+ und Ch3- und Ch4+ und Ch4- je ein externer Widerstand bestückt, damit bei der Inbetriebnahme des Moduls mit nur einem angeschlossenen Sensor keine Fehlermeldung vom Modul angezeigt wird.
- Bei dem Pt100-Messverfahren fließen sehr geringe Ströme in die Messelektronik.
- 3-Draht-Pt100-Sensoren liefern genauere Resultate als 2-Draht-Sensoren, vorausgesetzt, dass die Zuleitungen in ihrem Widerstand gleich sind. Bei der 2-Leitermessung addieren sich messtechnisch alle Übergangs- und Anschlusswiderstände und können das Messergebnis massiv verfälschen.
- ▶ Die Umschaltung zwischen 2- und 3-Draht-Sensoren erfolgt über das Parameterbit P3.
- Zusätzliche Widerstände (Leitungen, Kontakt- und Übergangswiderstände, Wackelkontakte, etc.) im Messkreis vermeiden! Nur so ist eine genaue Messung möglich.

### Parameter einstellen (AC2620)

| Parameter-Bit | Bezeichnung                             | Beschreibung       |                            |                |               |         |         |  |
|---------------|-----------------------------------------|--------------------|----------------------------|----------------|---------------|---------|---------|--|
| DO            |                                         |                    | 0 = 60 Hz Filter ist aktiv |                |               |         |         |  |
| PU            | Filler für A/D-vvandler                 | 1 = 5              | 0 Hz                       | Filter ist akt | iv (für ganz  | Europa) |         |  |
|               | Peripheriefehler wird erkannt von Kanal | P1                 | P2                         | Kanal 1        | Kanal 2       | Kanal 3 | Kanal 4 |  |
|               |                                         | 0                  | 0                          | ja             | nein          | nein    | nein    |  |
| P1,<br>P2     |                                         | 0                  | 1                          | ja             | ja            | nein    | nein    |  |
|               |                                         | 1                  | 0                          | ja             | ja            | ja      | nein    |  |
|               |                                         | 1                  | 1                          | ja             | ja            | ja      | 🦻 ja    |  |
| D2            | Dt100 Sensettur                         | 0 = 3-Leiter-Modus |                            |                |               |         |         |  |
| гэ            | Pt100-Sensortyp                         |                    | -Leite                     | er-Modus       | $\mathcal{N}$ |         |         |  |

Die Parameterbits P1 und P2 definieren, welche Messkanäle eine Peripheriefehlermeldung auslösen können. Unabhängig von den vorgegebenen Parametern werden jedoch immer alle 4 Kanäle über das AS-Interface übertragen.

 $\rightarrow$  Slave-Parameterdaten ändern ( $\rightarrow$  Seite <u>41</u>)

### Messbereich (AC2620)

Bereich Einheiten Einheiten LED gelb Bedeutung [°C] [dez] [hex] I1...I4 < -219,4 7FFF blinkt 32767 Kurzschluss Untersteuerung -219,4...-200,1 -2194...-2001 F76E...F82F leuchtet -200...+850 -2000...8500 F830...2134 leuchtet Nennbereich 8501...8836 +850,1...+883,6 2135...2284 leuchtet Übersteuerung > +883,6 7FFF 32767 aus Drahtbruch

Pt100-Modul, Nennbereich = -200...+850 °C

11296 11291

# Analoge Ausgänge 0...20 mA (AC2618)

#### Anschlussbelegung Aktuator ohne separate Spannungsversorgung

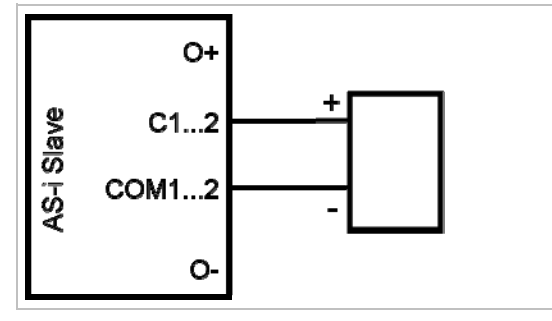

#### Anschlussbelegung Aktuator mit eigener Spannungsversorgung

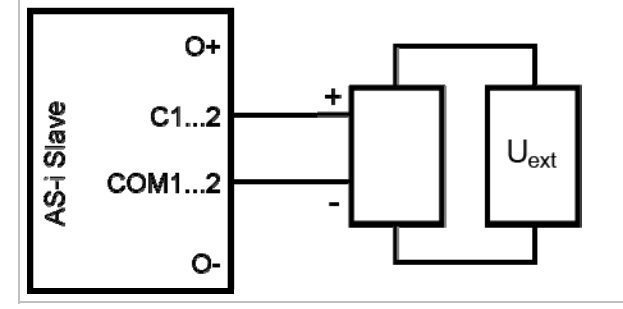

Externe Versorgung PELV erdfrei

### Anschlussbelegung Aktuator mit separater Spannungsversorgung

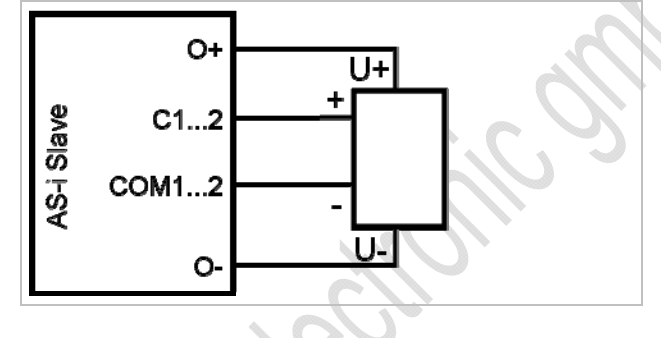

99

6606

#### Für Stromausgang AC2nn8 zusätzlich beachten:

- Die Klemme [Analogausgang 0V] der jeweiligen Kanäle des Stromausgangsmoduls nicht miteinander verbinden!
   Die Verbindung kann z.B. auch bei Anschluss eines mehrkanaligen Frequenzumrichters entstehen.
- > Diese Verbindung führt zu einem Fehlverhalten der Stromsignale. Grund: Durch das Verbinden der Klemme [Analogausgang 0V] entsteht eine Parallelschaltung der internen Widerstände:

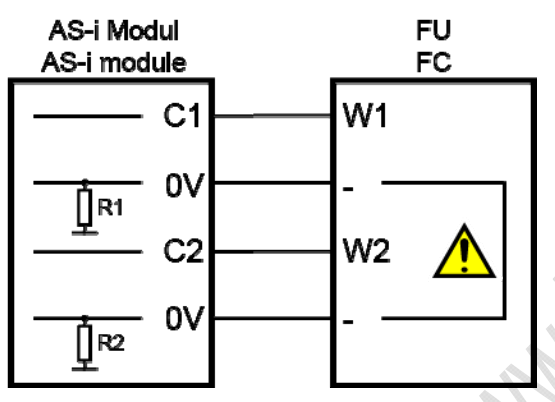

Abhilfe: Einsatz von **zwei** Stromausgangsmodulen.

Bei Spannungsausgangsmodulen kann die 0V-Klemme verbunden werden.

### Analoge Ausgänge 0...10 V (AC2619)

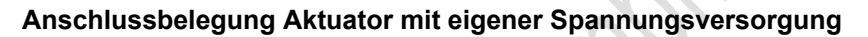

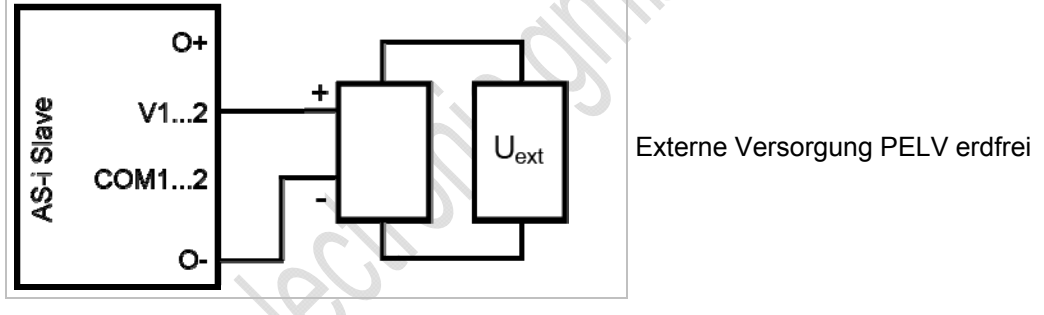

### Anschlussbelegung Aktuator mit separater Spannungsversorgung

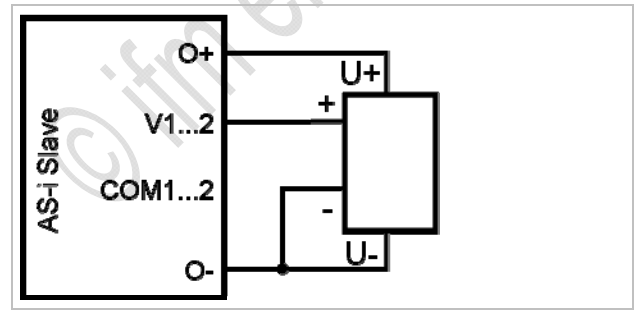

0.

# Parameter einstellen (AC2618, AC2619)

| Parameter-<br>Bit | Bezeichnung      | Beschreibung                     |
|-------------------|------------------|----------------------------------|
| P0                | nicht verwendet  | reserviert                       |
| P1                | nicht verwendet  | reserviert                       |
| 20                | Peripheriefehler | 0 = Peripheriefehler nicht aktiv |
| F2                |                  | 1 = Peripheriefehler aktiv       |
| P3                | nicht verwendet  | reserviert                       |
|                   |                  |                                  |

 $\rightarrow$  Slave-Parameterdaten ändern ( $\rightarrow$  Seite <u>41</u>)

### Messbereich (AC2618)

Analog-Ausgangsmodul, Nennbereich = 0...20 mA

| Bereich<br>[mA] | Einheiten<br>[dez] | Einheiten<br>[hex] | LED gelb<br>O1…O4 | Bedeutung     |
|-----------------|--------------------|--------------------|-------------------|---------------|
| < 0             | < 0                | < 0000             | blinkt            | Unterlauf     |
| 020             | 020000             | 00004E20           | leuchtet          | Nennbereich   |
| 20,00123        | 2000123000         | 4E2159D8           | leuchtet          | Übersteuerung |
| > 23            | > 23000            | > 59D8             | blinkt            | Überlauf      |

## Messbereich (AC2619)

11298

11297

### Analog-Ausgangsmodul, Nennbereich = 0...10 V

| Bereich<br>[V] | Einheiten<br>[dez] | Einheiten<br>[hex] | LED gelb<br>O1…O4 | Bedeutung     |
|----------------|--------------------|--------------------|-------------------|---------------|
| < 0            | < 0                | < 0000             | blinkt            | Unterlauf     |
| 010            | 010000             | 00002710           | leuchtet          | Nennbereich   |
| 10,00111,5     | 1000111500         | 27112CEC           | leuchtet          | Übersteuerung |
| > 11,5         | > 11500            | > 2CEC             | blinkt            | Überlauf      |

# 4.8.5 LED-Verhalten (AC2032, AC2035, AC2616...AC2620)

6460

6795

6796

6797

# LED-Verhalten (AC2032)

| Diagnose-LED |            |                      | Bedeutung                                                                |
|--------------|------------|----------------------|--------------------------------------------------------------------------|
| [1][4]       | gelb       | leuchtet             | Binärer Ein-/Ausgang ist eingeschaltet                                   |
|              | grün       | leuchtet             | AS-i Spannungsversorgung vorhanden                                       |
| [PWR / ERR]  | rot        | leuchtet             | AS-i Kommunikationsfehler, z.B. Slave-Adresse = 0                        |
|              | rot / grün | blinkt im<br>Wechsel | Peripheriefehler, z. B. Sensorversorgung überlastet oder kurzgeschlossen |

## LED-Verhalten (AC2035)

**Diagnose-LED** Bedeutung leuchtet [AE] grün Externe Spannungsversorgung vorhanden leuchtet [1]...[4] gelb Binärer Ein-/Ausgang ist eingeschaltet leuchtet grün AS-i Spannungsversorgung vorhanden rot leuchtet AS-i Kommunikationsfehler, z.B. Slave-Adresse = 0 [PWR / ERR] blinkt im rot / grün Peripheriefehler, z. B. Sensorversorgung überlastet oder kurzgeschlossen Wechsel

# LED-Verhalten (AC2616, AC2617)

| Diagnose-LED               |      |          | Bedeutung                                           |  |
|----------------------------|------|----------|-----------------------------------------------------|--|
|                            | gelb | leuchtet | Analoges Signal im Messbereich                      |  |
| [Analog 1] /<br>[Analog 2] |      | blinkt   | Analoges Signal außerhalb des Messbereichs          |  |
|                            |      | aus      | Kein Sensor angeschlossen oder Drahtbruch           |  |
| [AD-Power]                 | grün | leuchtet | Versorgungsspannung für den A/D-Wandler liegt an *) |  |
| [AS-i]                     | grün | leuchtet | AS-i Spannungsversorgung vorhanden                  |  |
|                            | rot  | leuchtet | AS-i Kommunikationsfehler, z.B. Slave-Adresse = 0   |  |
|                            |      | blinkt   | Peripheriefehler **)                                |  |

\*) Die LED signalisiert den Zustand der Spannung, aus der der Aktuator versorgt wird, ist also abhängig von der gewählten Brückenstellung.

\*\*) Anzeige Peripheriefehler in folgenden Fällen:

- Mindestens eines der Analogsignale ist außerhalb des Wertebereiches.

- An mindestens einem analogen Kanal nichts angeschlossen, obwohl der entsprechende Kanal freigeben ist.

# LED-Verhalten (AC2618, AC2619)

|              |      |          |                                                     | 6798 |
|--------------|------|----------|-----------------------------------------------------|------|
| Diagnose-LED |      |          | Bedeutung                                           |      |
| [Analog 1] / | colb | leuchtet | Analoges Signal im Nennbereich                      |      |
| [Analog 2]   | geib | blinkt   | Analoges Signal außerhalb des Nennbereichs          |      |
| [AD-Power]   | grün | leuchtet | Versorgungsspannung für den A/D-Wandler liegt an *) |      |
| [AS-i]       | grün | leuchtet | AS-i Spannungsversorgung vorhanden                  |      |
|              | rot  | leuchtet | AS-i Kommunikationsfehler, z.B. Slave-Adresse = 0   |      |
| [FAUL I]     | rot  | blinkt   | Peripheriefehler **)                                | 12.  |

\*) Die LED signalisiert den Zustand der Spannung, aus der der Aktuator versorgt wird, ist also abhängig von der gewählten Brückenstellung.

\*\*) Anzeige Peripheriefehler in folgenden Fällen:

- Mindestens eines der Analogsignale ist außerhalb des Wertebereiches.

# LED-Verhalten (AC2620)

|              |      |          |                                                   | 6799 |
|--------------|------|----------|---------------------------------------------------|------|
| Diagnose-LED |      |          | Bedeutung                                         |      |
| [Analog 1]   | aolh | leuchtet | Analoges Signal im Messbereich                    |      |
| [Analog 4]   | geib | blinkt   | Analoges Signal außerhalb des Messbereichs        |      |
| [AS-i]       | grün | leuchtet | AS-i Spannungsversorgung vorhanden                |      |
|              | rot  | leuchtet | AS-i Kommunikationsfehler, z.B. Slave-Adresse = 0 |      |
| [FAULT]      | 101  | blinkt   | Peripheriefehler **)                              |      |

\*\*) Anzeige Peripheriefehler in folgenden Fällen:

- Mindestens eines der Analogsignale ist außerhalb des Wertebereiches.

- An mindestens einem analogen Kanal nichts angeschlossen.

# 4.9 Gerätebeschreibung Feldmodule ClassicLine (Schraubmontage, AC25nn)

| nalt:                                   |      |
|-----------------------------------------|------|
| Umgebungsbedingungen, Montage           |      |
| Elektrischer Anschluss                  |      |
| Adressieren                             |      |
| Analoge Peripherie anschließen (AC25nn) |      |
| LED-Verhalten (AC25nn)                  |      |
|                                         | 6345 |

#### Beispiele:

Inl

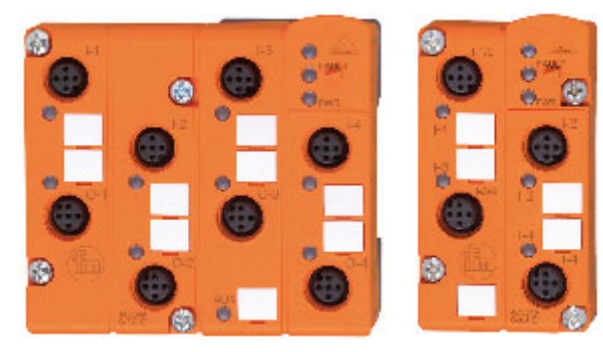

AC2509

AC2515

# 4.9.1 Umgebungsbedingungen, Montage

- Schutzart IP 67
- Bei Montage des Moduls auf ein verdrahtetes FK-Unterteil: Die Schrauben überkreuz anziehen mit einem Anzugsdrehmoment von 0,8 Nm.
- ► Um die Schutzart zu gewährleisten:
  - Die nicht benutzten M12-Buchsen mit den Verschlusskappen E73004 verschließen!
  - Zulässiges Anzugsdrehmoment der Verschlusskappen = 0,6...0,8 Nm.
- ► Zulässiges Anzugsdrehmoment der M12-Anschlussstecker = 0,6...0,8 Nm.
- Endet das AS-i Flachkabel im FK-Unterteil, dann die beiliegenden Füllstücke zum Abdichten des Unterteils verwenden.
- ► Werden Module mit Edelstahl-Schrauben eingesetzt, dann müssen die entsprechenden FK-Unterteile mit Edelstahl-Gewindebuchsen verwendet werden (z.B. AC5014, AC5015).

# 4.9.2 Elektrischer Anschluss

- Schalten Sie die Anlage spannungsfrei, bevor die Module mit der Peripherie verbunden werden.
- Das Modul an das AS-Interface anschließen wahlweise:
  - über das Flachkabel-Unterteil AC5000 oder AC5010 (zur Versorgung aus AS-i) ODER:
     über das Flachkabel-Unterteil AC5003 oder AC5011 (zur Versorgung aus ext. 24 V PELV-Spannungsquelle).
- Digitale Module: Verbinden Sie die Eingänge NICHT mit externem Potential, wenn die Eingänge aus der AS-i Spannung versorgt werden.
- Analog-Module: Werden f
  ür die Versorgung der Sensoren in Summe mehr als 100 mA ben
  ötigt, muss die Versorgung 
  über eine externe 24 V PELV-Spannungsquelle erfolgen. Die Umschaltung der Versorgung erfolgt automatisch bei Anlegen der externen 24 V-Spannung.

# 4.9.3 Adressieren

Modul wahlweise adressieren...

- mit dem Adressiergerät vor der Montage,
- in Verbindung mit dem FK-Unterteil mit integrierter Adressierbuchse im montierten und verdrahteten Zustand,
- mit dem IR-Adressieradapter E70211 (→ Infrarot-Adressierung (→ Seite 106)).

Wird ein Slave eingesetzt mit dem ID-Code "A" (erweiterter Adressmodus möglich) in Kombination mit einem Master der 1. Generation (Version 2.0), dann:

- Parameter P3=1 einstellen. Ausgangsbit D3=0 einstellen. Das Ausgangsbit D3 darf nicht genutzt werden.
- Diesem Slave eine Adresse zwischen 1A und 31A zuweisen.

105

6381

### Infrarot-Adressierung

6350

Das AS-i Modul bietet zusätzlich die Möglichkeit zur Infrarot-Adressierung mit dem Adressiergerät AC1154 und dem Adressierkabel E70211.

Adressierung des Moduls

- ► AS-i Netzteil ausschalten
- AS-i Master abklemmen oder mit dem Jumper (Brücke) am ifm AS-i Netzteil die Kommunikation unterbrechen
- ► AS-i Netzteil einschalten
- Infrarot-Adressierkabel auf das Modul stecken
- Adresse vergeben und Adressierkabel wieder abziehen
- ► AS-i Netzteil ausschalten
- AS-i Master wieder anklemmen oder mit dem Jumper (Brücke) am ifm AS-i Netzteil die Kommunikation wieder einschalten
- ► AS-i Netzteil einschalten

Durch das Ein- und Ausschalten des AS-i Netzteils wird ein Reset beim Modul durchgeführt.

# 4.9.4 Analoge Peripherie anschließen (AC25nn)

Inhalt:

| alt:                                                  |      |
|-------------------------------------------------------|------|
| Analoge Eingänge 420 mA (AC2516, AC2566)              | 108  |
| Analoge Eingänge 010 V (AC2517)                       | 109  |
| Analoge Eingänge 420 mA (AC2526)                      | 109  |
| Parameter einstellen (AC2516, AC2517, AC2526, AC2566) | 110  |
| Messbereich (AC2516, AC2526, AC2566)                  | 110  |
| Messbereich (AC2517)                                  | 110  |
| Analoge Temperaturmessung Pt100 (AC2520, AC2570)      | 111  |
| Parameter einstellen (AC2520, AC2570)                 | 112  |
| Messbereich (AC2520, AC2570)                          | 112  |
| Analoge Ausgänge 020 mA (AC2518, AC2521, AC2568)      | 113  |
| Analoge Ausgänge 010 V (AC2519)                       | 114  |
| Parameter einstellen (AC2518, AC2519, AC2521, AC2568) | 114  |
| Messbereich (AC2518, AC2521, AC2568)                  | 114  |
| Messbereich (AC2519)                                  | 114  |
|                                                       | 6491 |

- Sensorkabel nicht in Schlaufen verlegen, um Einstrahlungen oder Einkopplungen zu vermeiden.
- ► Zugkräfte direkt auf die Kabel vermeiden.
- Für Modul mit Pt100-Eingängen: Vor dem Einschalten des AS-i Slaves mindestens einen Pt100-Sensor anschließen, um den A/D-Wandler zu starten. Ansonsten erfolgt Störungsmeldung: LEDs I1...I4 blinken mit 5 Hz.

Nur für Analog-Eingangs-Module (AC2516, AC2517, AC2566):

### ACHTUNG

Zerstörungsgefahr!

- Stellen Sie bei Anschluss eines Kombisensors (Pin 2: Analogausgang, Pin 4: 24-V-Ausgang) sicher, dass der Schaltausgang nicht schalten kann.
- Dies erreichen Sie durch entsprechende Einstellung des Kombisensors (z.B. durch die Auswahl eines nicht erreichbaren Schaltpunktes oder durch die Konfiguration NPN-schaltend).

6510

## Analoge Eingänge 4...20 mA (AC2516, AC2566)

- Bei Verwendung einer externen Brücke zwischen Pin 3 und Pin 4 kann die interne Brücke durch Zurücksetzen des Parameterbit P0 auch deaktiviert werden!
- ▶ Die interne Brücke (Pin 3 und Pin 4) muss über das Parameterbit P0 aktiviert werden.

#### Anschlussbelegung 2-Draht-Sensor ohne eigene Versorgung

| Pin 1 = Sensorversorgung +24 V  | Г      | U+  |
|---------------------------------|--------|-----|
| Pin 2 = Analogeingang Al+ Strom | 3 4    |     |
| Pin 3 = Sensorversorgung 0 V    | 5-(°°) | НØІ |
| Pin 4 = Analogeingang Al-       |        |     |
| Pin 5 = Funktionserde           | 2      | -c  |

#### Anschlussbelegung 2-Draht-Sensor mit eigener Versorgung

- Pin 1 = Sensorversorgung +24 V
- Pin 2 = Analogeingang AI+ Strom
- Pin 3 = Sensorversorgung 0 V
- Pin 4 = Analogeingang Al-
- Pin 5 = Funktionserde

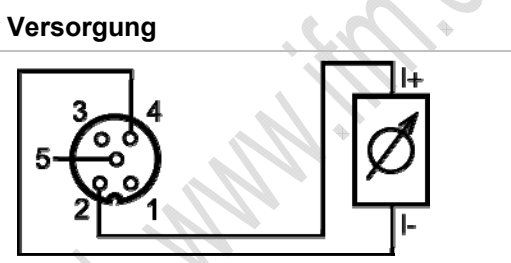

#### Anschlussbelegung 3-Draht-Sensor ohne eigene Versorgung

- Pin 1 = Sensorversorgung +24 V
- Pin 2 = Analogeingang AI+ Strom
- Pin 3 = Sensorversorgung 0 V
- Pin 4 = Analogeingang Al-
- Pin 5 = Funktionserde

#### Anschlussbelegung 4-Draht-Sensor ohne eigene Versorgung

- Pin 1 = Sensorversorgung +24 V
- Pin 2 = Analogeingang AI+ Strom
- Pin 3 = Sensorversorgung 0 V
- Pin 4 = Analogeingang Al-
- Pin 5 = Funktionserde

- e Versorgung
- Bei Anschluss eines 4-Draht Sensors muss die interne Brücke zwischen Pin 3 und Pin 4 deaktiviert werden. Setzen Sie dazu das Parameterbit P0 zurück.
# Analoge Eingänge 0...10 V (AC2517)

Das Parameter-Bit P0 hat bei beim AC2517 keine Bedeutung!

#### Anschlussbelegung 3-Draht-Sensor ohne eigene Versorgung

| Pin 1 = Sensorversorgung +24 V     |         | U+ |
|------------------------------------|---------|----|
| Pin 2 = Analogeingang Al+ Spannung |         |    |
| Pin 3 = Sensorversorgung 0 V       | 5-(-00) | ⊢♥ |
| Pin 4 = Analogeingang Al-          |         |    |
| Pin 5 = Funktionserde              |         | U  |

Beim Anschluss eines 3-Draht-Sensors ohne eigene Versorgung muss die Brücke zwischen Pin 3 und Pin 4 extern hergestellt werden!

### Analoge Eingänge 4...20 mA (AC2526)

#### Anschlussbelegung 2-Draht-Sensor ohne eigene Versorgung

- Pin 1 = Sensorversorgung +24 V
- Pin 2 = Analogeingang AI+
- Pin 3 = Sensorversorgung 0 V / Analogeingang Al-
- Pin 4 = n.c.

Pin 5 = Funktionserde

#### Anschlussbelegung 2-Draht-Sensor mit eigener Versorgung

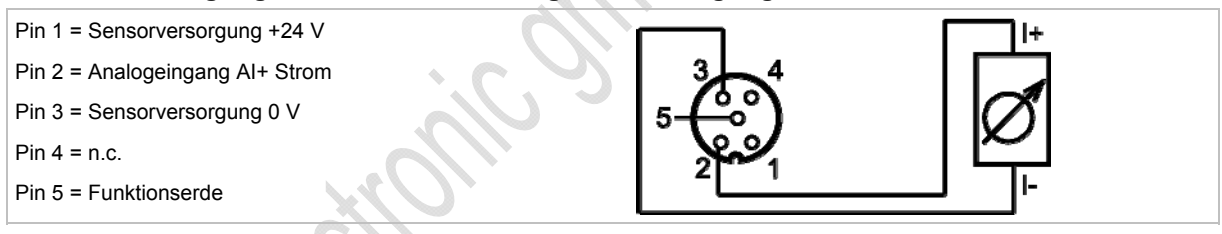

#### Anschlussbelegung 3-Draht-Sensor ohne eigene Versorgung

| Pin 1 = Sensorversorgung +24 V                   |                           |
|--------------------------------------------------|---------------------------|
| Pin 2 = Analogeingang Al+                        |                           |
| Pin 3 = Sensorversorgung 0 V / Analogeingang Al- |                           |
| Pin 4 = n.c.                                     |                           |
| Pin 5 = Funktionserde                            | <sup>4</sup> analog in U- |
|                                                  |                           |

6525

# Parameter einstellen (AC2516, AC2517, AC2526, AC2566)

| Parameter-Bit | Bezeichnung                           | Besc                                                                                                    | hreib  | oung         |              |         |         |
|---------------|---------------------------------------|----------------------------------------------------------------------------------------------------|--------|--------------|--------------|---------|---------|
| P0 *)         | Umschaltung<br>2-/3-Leiter / 4-Leiter | 0 = 4-Leiter-Betrieb (Brücke ist inaktiv)<br>(für AC2516, AC2566)<br>1 = 2-/ 3-Leiter-Betrieb (Brücke ist aktiv) |        |              |              |         |         |
|               | Kanalfreigabe                         | P1                                                                                                    | P2     | Kanal 1      | Kanal 2      | Kanal 3 | Kanal 4 |
|               |                                       | 0                                                                                                    | 0      | ein          | aus          | aus     | aus     |
| P1,<br>P2     |                                       | 0                                                                                                    | 1      | ein          | ein          | aus     | aus     |
|               |                                       | 1                                                                                                    | 0      | ein          | ein          | ein     | aus     |
|               |                                       | 1                                                                                                    | 1      | ein          | ein          | ein     | ein     |
| Р3            | Peripheriefehler anzeigen             | 0 = Peripheriefehleranzeige ist nicht aktiv                                                                      |        |              |              |         |         |
|               |                                       | 1 = P                                                                                                    | Periph | eriefehleran | zeige ist ak | tiv     |         |

\*) bei AC2517 nicht genutzt

 $\rightarrow$  Slave-Parameterdaten ändern ( $\rightarrow$  Seite <u>41</u>)

# Messbereich (AC2516, AC2526, AC2566)

Analog-Eingangsmodul, Nennbereich = 4...20 mA

| Bereich<br>[mA] | Einheiten<br>[dez] | Einheiten<br>[hex] | LED gelb<br>Al1…Al4 | Bedeutung      |
|-----------------|--------------------|--------------------|---------------------|----------------|
| < 1             | 32767              | 7FFF               | blinkt              | Drahtbruch     |
| 13,999          | 10003999           | 03E80F9F           | leuchtet            | Untersteuerung |
| 420             | 400020000          | 0FA04E20           | leuchtet            | Nennbereich    |
| 20,00123        | 2000123000         | 4E2159D8           | leuchtet            | Übersteuerung  |
| > 23            | 32767              | 7FFF               | blinkt              | Überlauf       |

# Messbereich (AC2517)

Analog-Eingangsmodul, Nennbereich = 0...10 V

| Bereich<br>[V] | Einheiten<br>[dez] | Einheiten<br>[hex] | LED gelb<br>Al1…Al4 | Bedeutung     |
|----------------|--------------------|--------------------|---------------------|---------------|
| 010            | 010000             | 00002710           | leuchtet            | Nennbereich   |
| 10,00111,5     | 1000111500         | 27112CEC           | leuchtet            | Übersteuerung |
| > 11,5         | 32767              | 7FFF               | blinkt              | Überlauf      |

11299

11300

## Analoge Temperaturmessung Pt100 (AC2520, AC2570)

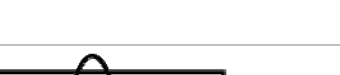

Pt100

#### Anschlussbelegung 2-Draht-Pt100-Sensor

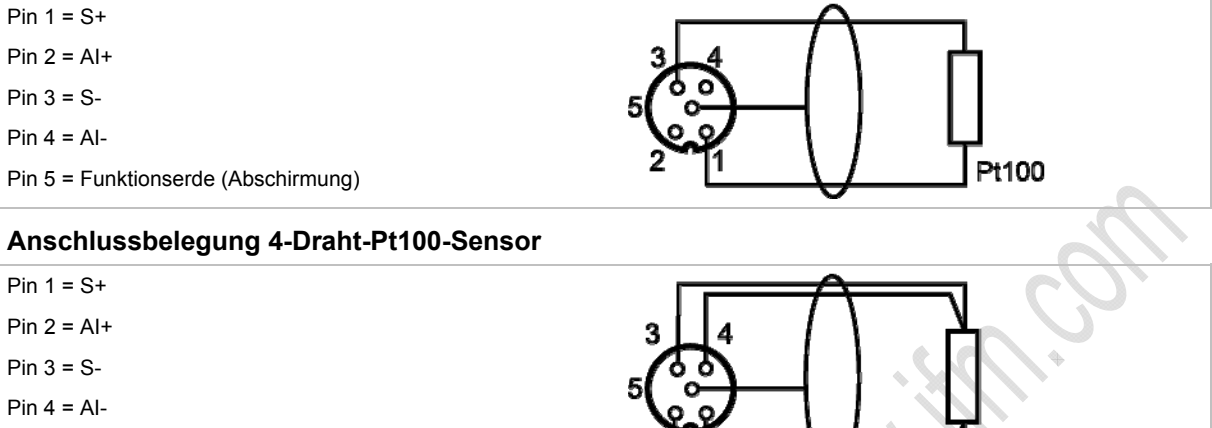

Pin 5 = Funktionserde (Abschirmung)

Für Modul mit Pt100-Eingängen: Vor dem Einschalten des AS-i Slaves mindestens einen Pt100-Sensor anschließen, um den A/D-Wandler zu starten. Ansonsten erfolgt Störungsmeldung: LEDs I1...I4 blinken mit 5 Hz.

#### Wichtige Hinweise für Pt100-Messungen

- Bei dem Pt100-Messverfahren fließen sehr geringe Ströme in die Messelektronik.
- 4-Draht-Pt100-Sensoren liefern genauere Resultate als 2-Draht-Sensoren. Bei der 2-Leitermessung addieren sich messtechnisch alle Übergangs- und Anschlusswiderstände und können das Messergebnis massiv verfälschen.
- ▶ Die Umschaltung zwischen 2- und 4-Draht-Sensoren erfolgt über das Parameterbit P3.
- Zusätzliche Widerstände (Leitungen, Kontakt- und Übergangswiderstände, Wackelkontakte, etc.) im Messkreis vermeiden! Nur so ist eine genaue Messung möglich.
- Bei dem AS-i Pt100-Modul hochwertige Stecker verwenden. Dabei vorkonfektionierte und vergossene Stecker mit vergoldeten Kontakten bevorzugen.

Gerätebeschreibungen

## Parameter einstellen (AC2520, AC2570)

6551 Parameter-Bit Bezeichnung **Beschreibung** 0 = 60 Hz Filter ist aktiv P0 Filter für A/D-Wandler 1 = 50 Hz Filter ist aktiv (für ganz Europa) **P1 P2** Kanal 1 Kanal 2 Kanal 3 Kanal 4 0 0 nein nein nein ja P1, Peripheriefehler wird erkannt 0 1 nein nein ja ja P2 von Kanal... 1 0 ja ja ja nein 1 1 ja ja ja ja 0 = 4-Leiter-Modus P3 Pt100-Sensortyp 1 = 2-Leiter-Modus

Die Parameterbits P1 und P2 definieren, welche Messkanäle eine Peripheriefehlermeldung auslösen können. Unabhängig von den vorgegebenen Parametern werden jedoch immer alle 4 Kanäle über das AS-Interface übertragen.

 $\rightarrow$  Slave-Parameterdaten ändern ( $\rightarrow$  Seite <u>41</u>)

## Messbereich (AC2520, AC2570)

IU SIZ

11301

6805

| Bereich<br>[°C] | Einheiten<br>[dez] | Einheiten<br>[hex] | LED gelb<br>Al1…Al4 | Bedeutung      |
|-----------------|--------------------|--------------------|---------------------|----------------|
| < -219,4        | 32767              | 7FFF               | blinkt              | Kurzschluss    |
| -219,4200,1     | -21942001          | F76EF82F           | leuchtet            | Untersteuerung |
| -200+850        | -20008500          | F8302134           | leuchtet            | Nennbereich    |
| +850,1+883,6    | 85018836           | 21352090           | leuchtet            | Übersteuerung  |
| > +883,6        | 32767              | 7FFF               | aus                 | Drahtbruch     |

Pt100-Modul, Nennbereich = -200...+850 °C

# Analoge Ausgänge 0...20 mA (AC2518, AC2521, AC2568)

Die Analogausgänge AO- NICHT miteinander verbinden, weder direkt noch indirekt (über den angeschlossenen Aktuator)!

#### Für AC2518, AC2568:

#### Anschlussbelegung 2-Draht-Aktuator

| Pin 1 = Analogausgang AO+     |         |  |
|-------------------------------|---------|--|
| Pin 2 = n.c.                  |         |  |
| Pin 3 = Analogausgang 0 V AO- | 5-(-00) |  |
| Pin 4 = n.c.                  | 4 3     |  |
| Pin 5 = Funktionserde         |         |  |
|                               |         |  |

#### Für Stromausgang AC2nn8 zusätzlich beachten:

- Die Klemme [Analogausgang 0V] der jeweiligen Kanäle des Stromausgangsmoduls nicht miteinander verbinden! Die Verbindung kann z.B. auch bei Anschluss eines mehrkanaligen Frequenzumrichters entstehen.
- Diese Verbindung führt zu einem Fehlverhalten der Stromsignale. Grund: Durch das Verbinden > der Klemme [Analogausgang 0V] entsteht eine Parallelschaltung der internen Widerstände:

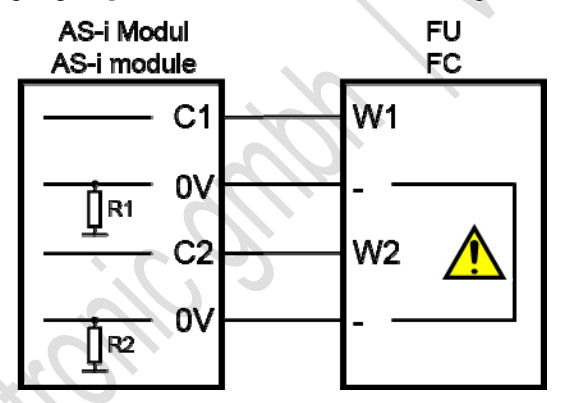

Abhilfe: Einsatz von zwei Stromausgangsmodulen.

Bei Spannungsausgangsmodulen kann die 0V-Klemme verbunden werden.

#### Für AC2521:

#### Anschlussbelegung 3-Draht-Aktuator

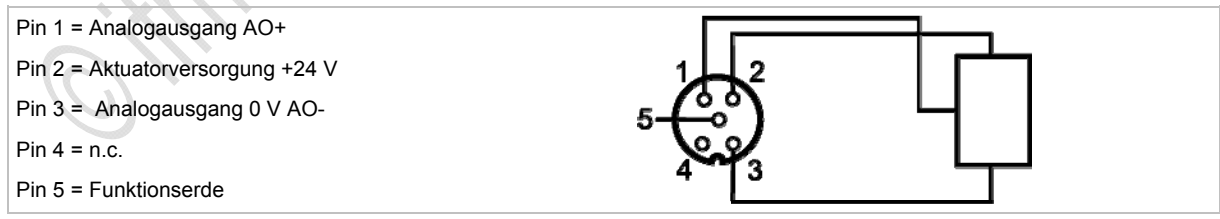

# Analoge Ausgänge 0...10 V (AC2519)

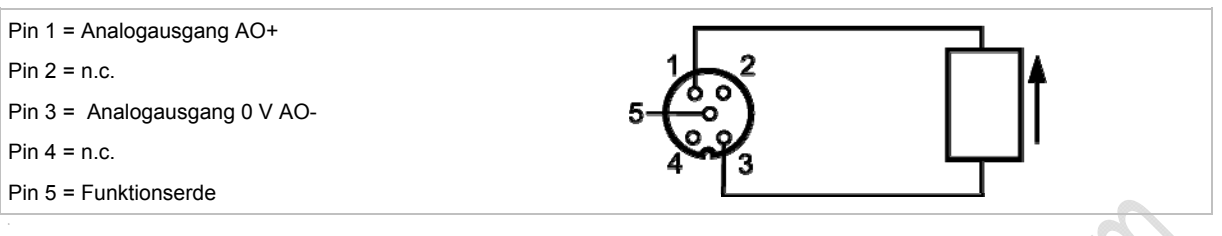

# Parameter einstellen (AC2518, AC2519, AC2521, AC2568)

| Parameter-<br>Bit | Bezeichnung                          | Beschreibung                      |
|-------------------|--------------------------------------|-----------------------------------|
| P0 *)             | Überwachung Profil 7.3<br>(Watchdog) | 0 = nicht überwacht               |
|                   | (                                    |                                   |
| P1                | nicht verwendet                      | reserviert                        |
| <b>P</b> 2        | Peripheriefehler                     | 0 = Fehleranzeige ist nicht aktiv |
| 12                |                                      | 1 = Fehleranzeige ist aktiv       |
| P3                | nicht verwendet                      | reserviert                        |

\*) für AC2521 nicht verwendet

 $\rightarrow$  Slave-Parameterdaten ändern ( $\rightarrow$  Seite <u>41</u>)

# Messbereich (AC2518, AC2521, AC2568)

11302

6542

6545

Analog-Ausgangsmodul, Nennbereich = 0...20 mA

| Bereich<br>[mA] | Einheiten<br>[dez] | Einheiten<br>[hex] | LED gelb<br>AO1…AO4 | Bedeutung     |
|-----------------|--------------------|--------------------|---------------------|---------------|
| 020             | 020000             | 00004E20           | leuchtet            | Nennbereich   |
| 20,00123        | 2000123000         | 4E2159D8           | leuchtet            | Übersteuerung |
| > 23            | > 23000            | > 59D8             | blinkt              | Überlauf      |

# Messbereich (AC2519)

11303

Analog-Ausgangsmodul, Nennbereich = 0...10 V

| Bereich<br>[V] | Einheiten<br>[dez] | Einheiten<br>[hex] | LED gelb<br>AO1…AO4 | Bedeutung     |
|----------------|--------------------|--------------------|---------------------|---------------|
| 010            | 010000             | 00002710           | leuchtet            | Nennbereich   |
| 10,00111,5     | 1000111500         | 27112CEC           | leuchtet            | Übersteuerung |
| > 11,5         | > 11500            | > 2CEC             | blinkt              | Überlauf      |

#### LED-Verhalten (AC25nn) 4.9.5

## LED-Verhalten der digitalen Module

| Diagnose-LED         |      |          | Bedeutung                                         |
|----------------------|------|----------|---------------------------------------------------|
| [AS-i]               | grün | leuchtet | AS-i Spannungsversorgung vorhanden                |
| [AUX]                | grün | leuchtet | Externe Spannungsversorgung vorhanden 24 V DC     |
| [l1][l4]<br>[O1][O4] | gelb | leuchtet | Binärer Ein-/Ausgang ist eingeschaltet            |
| [FAULT] rot          | rot  | leuchtet | AS-i Kommunikationsfehler, z.B. Slave-Adresse = 0 |
|                      | TOL  | blinkt   | Peripheriefehler **)                              |

\*\*) Anzeige Peripheriefehler in folgenden Fällen:

fehlende Hilfsspannung (nur bei den Modulen, deren Eingänge über AUX versorgt werden)
Überlast usw.

# LED-Verhalten (AC2516, AC2526, AC2566)

| Diagnose-LED      |          |                                                                                                  | Bedeutung                                                                                                    |
|-------------------|----------|--------------------------------------------------------------------------------------------------|----------------------------------------------------------------------------------------------------|
| [PWR]             | grün     | leuchtet                                                                                         | AS-i Spannungsversorgung vorhanden                                                                                                    |
| [AUX]             | grün     | leuchtet                                                                                         | Externe Spannungsversorgung vorhanden 24 V DC                                                                                                    |
| [Al-1][Al-4] gelb | leuchtet | Analoges Signal im Messbereich                                                                   |                                                                                                    |
|                   | blinkt   | Analoges Signal außerhalb des Messbereichs (Überlauf), kein Sensor angeschlossen oder Drahtbruch |                                                                                                    |
| [AI-2][AI-4]      | gelb     | aus                                                                                              | Kein Sensor angeschlossen (mindestens eine LED blinkt, da über das<br>Parameterbit P1/P2 (Kanalfreigabe) nicht alle Kanäle deaktiviert werden<br>können (Kanal 1 ist immer freigegeben)) |
| [FAULT] rot       | rot      | leuchtet                                                                                         | AS-i Kommunikationsfehler, z.B. Slave-Adresse = 0                                                                                                    |
|                   |          | blinkt                                                                                           | Peripheriefehler **)                                                                                                    |

\*\*) Anzeige Peripheriefehler in folgenden Fällen:

- Mindestens eines der Analogsignale ist außerhalb des Wertebereiches.

An mindestens einem analogen Kanal nichts angeschlossen, obwohl der entsprechende Kanal freigeben ist.
Drahtbruch liegt vor.

6808

MAN.

6811

# LED-Verhalten (AC2517)

|                   |      |          | 6810                                                                                                    |
|-------------------|------|----------|----------------------------------------------------------------------------------------------------|
| Diagnose-LED      |      |          | Bedeutung                                                                                                    |
| [PWR]             | grün | leuchtet | AS-i Spannungsversorgung vorhanden                                                                                                    |
| [AUX]             | grün | leuchtet | Externe Spannungsversorgung vorhanden 24 V DC                                                                                                    |
| [AI-1][AI-4] gelb | gelb | leuchtet | Entsprechender Kanal ist freigegeben<br>Analoges Signal im Messbereich oder kein Sensor angechlossen (es ist<br>keine Unterscheidung möglich, ob das 0V-Signal anliegt oder kein Sensor<br>angeschlossen ist) |
|                   |      | blinkt   | Analoges Signal außerhalb des Messbereichs (Überlauf)                                                                                                    |
| [AI-2][AI-4]      | gelb | aus      | Entsprechender Kanal nicht freigegeben<br>(Kanal 1 ist immer freigegeben)                                                                                                    |
|                   | rot  | leuchtet | AS-i Kommunikationsfehler, z.B. Slave-Adresse = 0                                                                                                    |
|                   |      | blinkt   | Peripheriefehler **)                                                                                                    |

\*\*) Anzeige Peripheriefehler in folgenden Fällen:

- Mindestens eines der Analogsignale ist außerhalb des Wertebereiches.

# LED-Verhalten (AC2520)

| Diagnose-LED |                    |          | Bedeutung                                                                                        |
|--------------|--------------------|----------|--------------------------------------------------------------------------------------------------|
| [PWR]        | PWR] grün leuchtet |          | AS-i Spannungsversorgung vorhanden                                                               |
| [AI-1][AI-4] | gelb               | leuchtet | Analoges Signal im Messbereich                                                                   |
|              |                    | blinkt   | Analoges Signal außerhalb des Messbereichs (Überlauf), kein Sensor angeschlossen oder Drahtbruch |
| [FAULT]      | rot                | leuchtet | AS-i Kommunikationsfehler, z.B. Slave-Adresse = 0                                                |
|              |                    | blinkt   | Peripheriefehler **)                                                                             |

\*\*) Anzeige Peripheriefehler in folgenden Fällen:

Mindestens eines der Analogsignale ist außerhalb des Wertebereiches.
An mindestens einem analogen Kanal nichts angeschlossen, obwohl der entsprechende Kanal freigeben ist.

# LED-Verhalten (AC2518, AC2519, AC2521, AC2568)

|              | $\langle 0 \rangle$ | $\bigcirc$                                             | 6813                                                                                                    |
|--------------|---------------------|--------------------------------------------------------|----------------------------------------------------------------------------------------------------|
| Diagnose-LED |                     |                                                        | Bedeutung                                                                                                    |
| [PWR]        | grün                | leuchtet                                               | AS-i Spannungsversorgung vorhanden                                                                                                    |
| [AUX]        | grün                | leuchtet Externe Spannungsversorgung vorhanden 24 V DC |                                                                                                    |
| [AO-1][AO-4] | gelb                | leuchtet                                               | Analoges Signal im Messbereich oder kein Aktuator angeschlossen. Es ist keine Unterscheidung möglich, ob das 0V-/0mA-Signal anliegt oder kein Aktuator angeschlossen ist. |
|              |                     | blinkt                                                 | Analoges Signal außerhalb des Messbereiches (Überlauf)                                                                                                    |
| [FAULT]      | rot                 | leuchtet                                               | AS-i Kommunikationsfehler, z.B. Slave-Adresse = 0                                                                                                    |
|              |                     | blinkt                                                 | Peripheriefehler **)                                                                                                    |

\*\*) Anzeige Peripheriefehler in folgenden Fällen:- Mindestens eines der Analogsignale ist außerhalb des Wertebereiches.

# 4.10 Gerätebeschreibung Feldmodule ClassicLine (Schnellmontage; AC52nn)

#### Inhalt:

| Umgebungsbedingungen, Montage           | . 117 |
|-----------------------------------------|-------|
| Schnellmontagemodule montieren          | . 118 |
| Elektrischer Anschluss                  | . 124 |
| Adressieren                             | . 124 |
| Analoge Peripherie anschließen (AC52nn) | . 125 |
| LED-Verhalten (AC52nn)                  | . 130 |
|                                         | 6353  |

#### Beispiele:

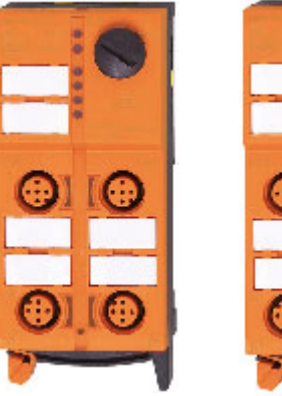

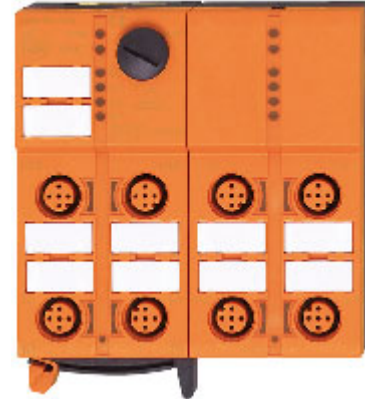

AC5215

AC5235

# 4.10.1 Umgebungsbedingungen, Montage

- Schutzart IP 67
- ► Um die Schutzart zu gewährleisten:
  - Die nicht benutzten M12-Buchsen mit den Verschlusskappen E73004 verschließen!
  - Zulässiges Anzugsdrehmoment der Verschlusskappen = 0,6...0,8 Nm.
- ► Zulässiges Anzugsdrehmoment der M12-Anschlussstecker = 0,6...0,8 Nm.
- ► Das Flachkabel darf nicht innerhalb des Gerätes enden und muss außerhalb mit dem Flachkabel-Endstück E70413 (IP 67) oder dem Schrumpfschlauch E70113 abgedichtet werden (→ AS-i Flachkabel-Ende abdichten (→ Seite 23)).
- Das Flachkabel kann nicht im Unterteil verzweigt werden.
   Eine Verzweigung muss über entsprechendes Zubehör (z.B. E70381) realisiert werden.
- Schmutz- und Staubablagerungen auf Ober- und Unterteil vermeiden, um die Verschlussmechanik nicht zu beeinträchtigen.

#### Gerätebeschreibungen

# 4.10.2 Schnellmontagemodule montieren

| Inhalt:                              |     |
|--------------------------------------|-----|
| Montage-Varianten                    | 119 |
| Kabelführung am Unterteil einstellen | 120 |
| Kabelführung am Oberteil einstellen  | 121 |
| Gerät montieren                      | 122 |
| Gerät öffnen / demontieren           | 123 |
|                                      |     |

6616

Beispiel für Schnellmontage-Modul: AC5211

In dieser Dokumentation zeigen wir die Montage nur am schmalen Gerät (45 mm) mit externer Versorgung der Ausgänge (mit schwarzer AS-i Leitung).

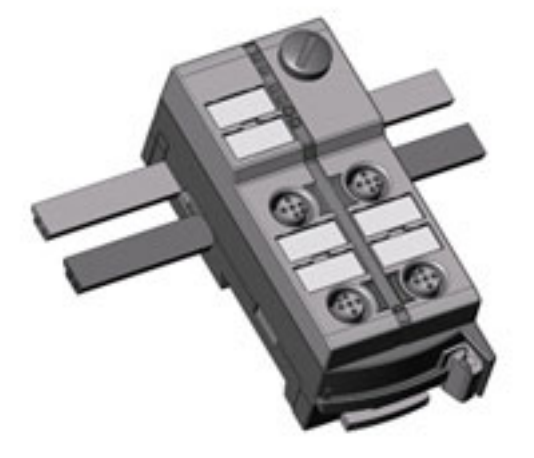

## Montage-Varianten

Das mitgelieferte Unterteil ermöglicht die Ausrichtung des Flachkabels in drei Richtungen.

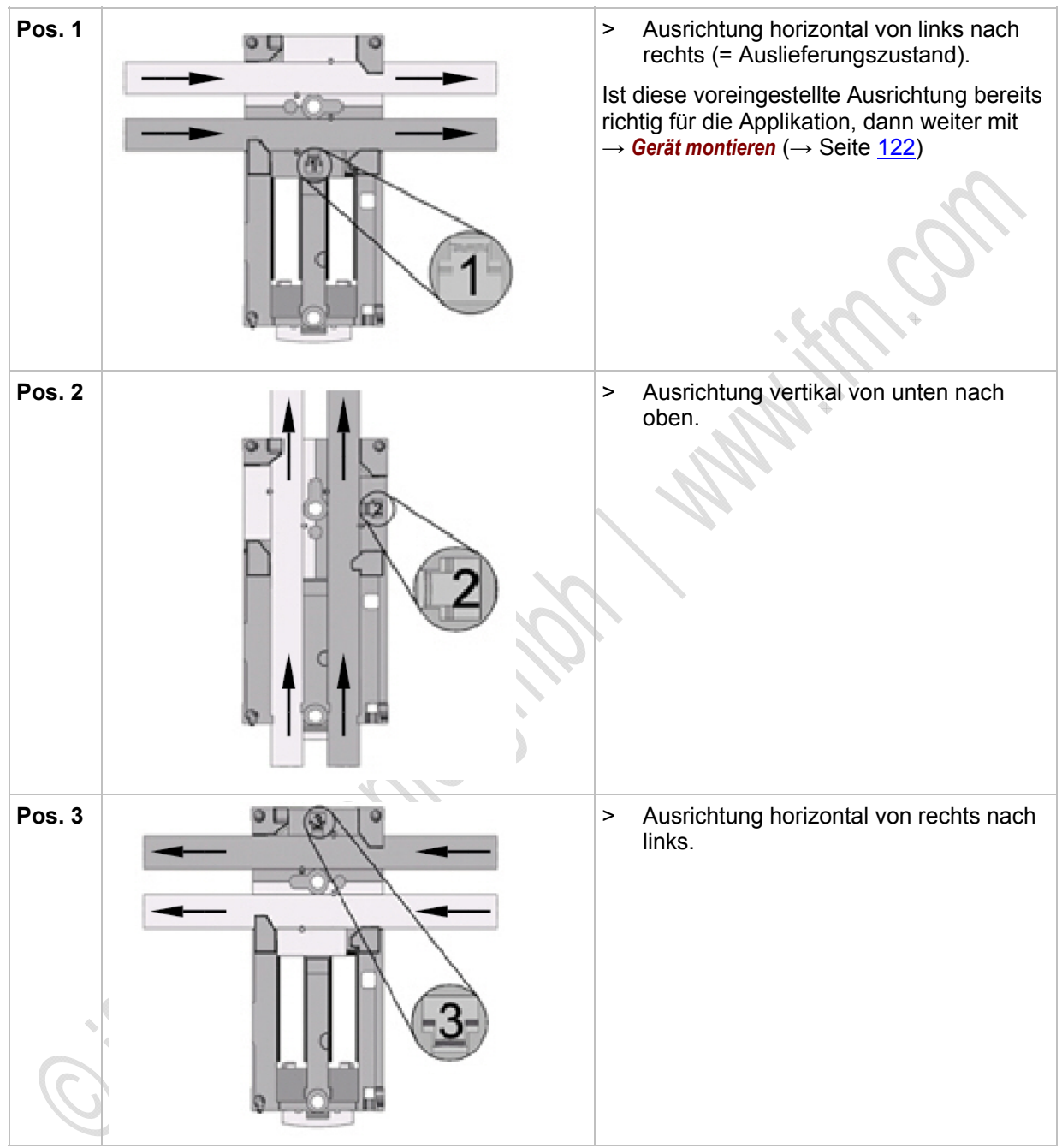

# Kabelführung am Unterteil einstellen

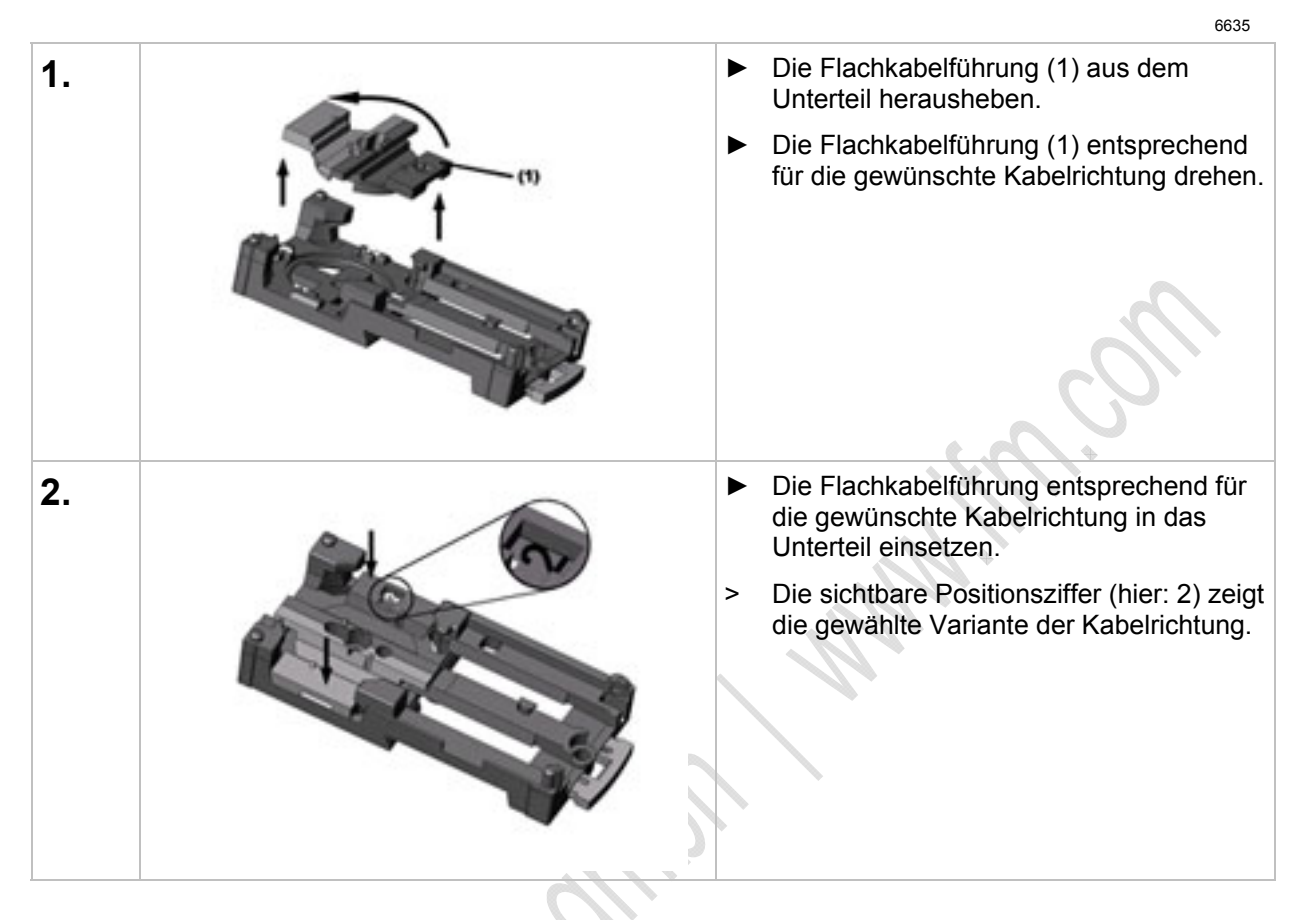

## Kabelführung am Oberteil einstellen

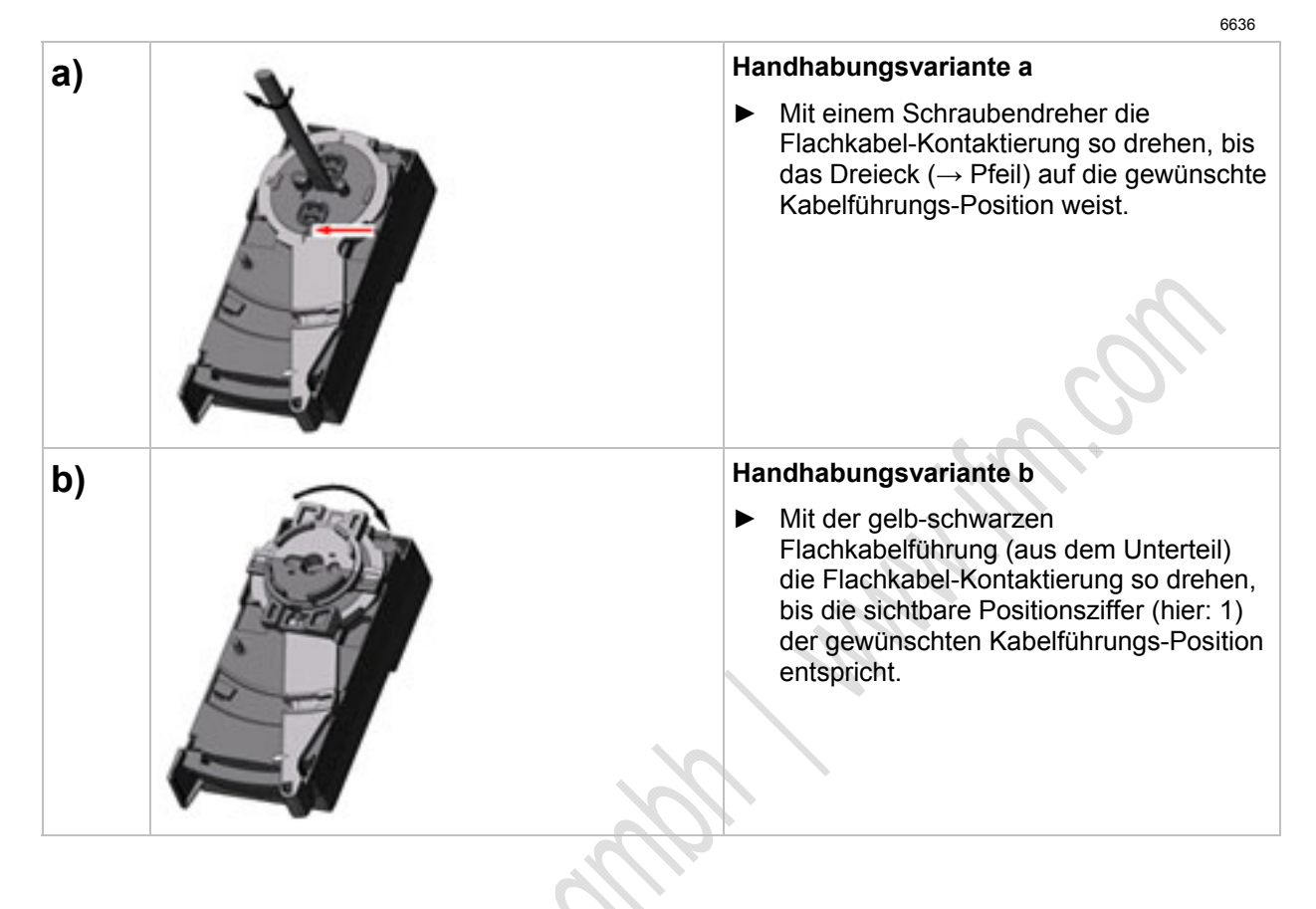

## Gerät montieren

| Fla<br>Au<br>► | achkabelausrichtung im<br>slieferungszustand.<br>Das gelbe und optional das schwarze<br>AS-i Flachkabel sorgfältig in die<br>Profilnut einlegen.                                                                                                    |
|----------------|----------------------------------------------------------------------------------------------------|
|                | Das Oberteil aufsetzen.                                                                                                    |
|                | Das Gerät verriegeln.                                                                                                    |
|                | Das AS-i Flachkabel sorgfältig<br>verlegen. Der gerade Verlauf des<br>Flachkabels sollte ca. 15 cm betragen.                                                                                                    |
|                | Fau<br>Au<br>Constant<br>Constant<br>Constan |

# Gerät öffnen / demontieren

 $\bigcirc$ 

|    |           |         | 6638                                  |
|----|-----------|---------|---------------------------------------|
| 1. |           |         | Gerät mit Schraubendreher entriegeln. |
| 2. |           |         | Verriegelung bis zum Anschlag öffnen. |
| 3. |           |         | Oberteil abheben.                     |
|    | HUU GIECT | <u></u> |                                       |

6357

# 4.10.3 Elektrischer Anschluss

- Verbinden Sie die Eingänge (M12-Buchsen) NICHT mit externem Potential, wenn diese aus der AS-i Spannung versorgt werden.
- Sensorkabel nicht in Schlaufen verlegen, um Einstrahlungen oder Einkopplungen zu vermeiden.
- ► Zugkräfte direkt auf die Kabel vermeiden.

# 4.10.4 Adressieren

Das Modul kann über die implementierte Adressierschnittstelle mit dem Adressierkabel E70213 im montierten und verdrahteten Zustand adressiert werden.

# ACHTUNG

Ein anderer Stecker als ifm-Klinkenstecker E70213 kann die Adressierbuchse zerstören!

Bei Fremdsteckern (nicht ifm-Artikel E70213) kann es zu Kurzschlüssen oder zu irreparablen Verformungen der Buchsenkontakte kommen, wodurch die Adressierbuchse beschädigt ist. In Folge davon kann das Gerät nicht mehr kommunizieren, weil es dauerhaft vom AS-i Bus getrennt ist.

Sum Adressieren nur den ifm-Klinkenstecker E70213 verwenden!

Wird ein Slave eingesetzt mit dem ID-Code "A" (erweiterter Adressmodus möglich) in Kombination mit einem Master der 1. Generation (Version 2.0), dann:

- Parameter P3=1 einstellen.
   Ausgangsbit D3=0 einstellen.
   Das Ausgangsbit D3 darf nicht genutzt werden.
- Diesem Slave eine Adresse zwischen 1A und 31A zuweisen.

# 4.10.5 Analoge Peripherie anschließen (AC52nn)

| 10 | he   | . 14 . |
|----|------|--------|
| ш  | l le | III.   |

| · •                                   |      |
|---------------------------------------|------|
| Analoge Eingänge 420 mA (AC5222)      | 126  |
| Analoge Eingänge 420 mA (AC5223)      | 127  |
| Parameter einstellen (AC5222, AC5223) | 128  |
| Unterschiede AC5222 / AC5223          | 128  |
|                                       | 6493 |

▶ Bei Versorgung der Sensoren aus AS-i insgesamt maximal 200 mA entnehmen.

, citoninos

- Sensorkabel nicht in Schlaufen verlegen, um Einstrahlungen oder Einkopplungen zu vermeiden.
- ► Zugkräfte direkt auf die Kabel vermeiden.

Die Erdungsfahne (2,8 x 0,5 mm) am mitgelieferten Unterteil ist mit Pin 5 (Funktionserde) der M12-Buchsen verbunden.

#### Gerätebeschreibungen

6552

## Analoge Eingänge 4...20 mA (AC5222)

# HINWEIS

Sensorversorgungsanschlüsse (Pins 1, 3) und AS-i sind galvanisch verbunden.

Das Modul hat KEINE Anschlussmöglichkeit für eine externe Versorgung aus dem schwarzen AUX-Flachkabel.

Der Analogeingang liegt zwischen Pin 2 und Pin 3; er ist somit immer galvanisch mit AS-i verbunden.

2- und 3-Leiter-Sensoren, die mit dem angebotenem Versorgungsstrom des Moduls aus AS-i nicht auskommen und KEINE galvanische Vernindung zu anderen Potentialen haben, können angeschlossen werden.

Soll der Sensor seinen Betriebsstrom von einer externen Quelle beziehen, darf diese Quelle KEINE galvanische Verbindung zu irgendeinem anderen elektrischen Netz haben, weil sonst der AS-i Anschluss des Moduls eine verbotene galvanische Verbindung erhält.

#### Anschlussbelegung 2-Draht-Sensor ohne eigene Versorgung

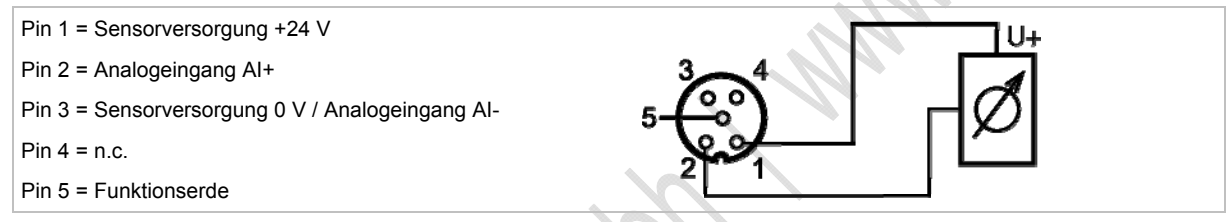

#### Anschlussbelegung 2-Draht-Sensor mit galvanisch getrennter und erdfreier Versorgung

- Pin 1 = Sensorversorgung +24 V
- Pin 2 = Analogeingang Al+
- Pin 3 = Sensorversorgung 0 V / Analogeingang Al-
- Pin 4 = n.c.
- Pin 5 = Funktionserde

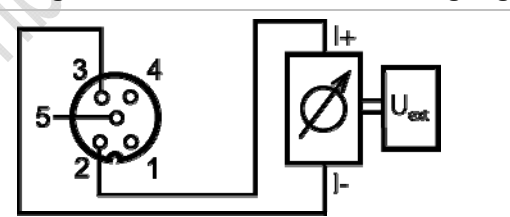

#### Anschlussbelegung 3-Draht-Sensor ohne eigene Versorgung

- Pin 1 = Sensorversorgung +24 V Pin 2 = Analogeingang AI+ Pin 3 = Sensorversorgung 0 V / Analogeingang AI-Pin 4 = n.c.
- Pin 5 = Funktionserde

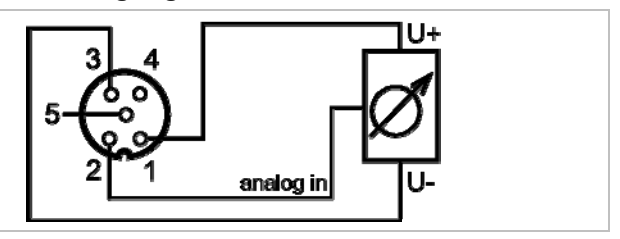

#### 2012-09-26 Gerätebeschreibung Feldmodule ClassicLine (Schnellmontage; AC52nn)

## Analoge Eingänge 4...20 mA (AC5223)

Für 2-Draht- oder 3-Draht-Sensoren ohne eigene Versorgung: Externe Brücke zwischen Pin 3 und Pin 4 herstellen!

# HINWEIS

Sensorversorgungsanschlüsse (Pins 1, 3) und AS-i sind galvanisch verbunden.

Das Modul hat KEINE Anschlussmöglichkeit für eine externe Versorgung aus dem schwarzen AUX-Flachkabel.

Der Analogeingang liegt zwischen Pin 2 und Pin 4; er ist somit prinzipiell galvanisch von AS-i getrennt.

Wird nur der Analogeingang (Pins 2, 4) ohne Sensorversorgung (Pins 1, 3) genutzt, kann die Versorgung und galvanische Verbindung des Sensors mit der entsprechenden Kleinspannung beliebig erfolgen. Die geforderte galvanische Trennung zu AS-i bleibt gewahrt.

#### Anschlussbelegung 2-Draht-Sensor mit eigener, geerdeter Versorgung

Pin 1 = Sensorversorgung +24 V Pin 2 = Analogeingang Al+ Pin 3 = Sensorversorgung 0 V Pin 4 = Analogeingang Al-Pin 5 = Funktionserde

#### Anschlussbelegung 2-Draht-Sensor ohne eigene Versorgung

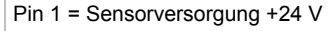

- Pin 2 = Analogeingang AI+
- Pin 3 = Sensorversorgung 0 V
- Pin 4 = Analogeingang Al-
- Pin 5 = Funktionserde
- Externe Brücke zwischen Pin 3 und Pin 4 herstellen!

#### Anschlussbelegung 3-Draht-Sensor ohne eigene Versorgung

- Pin 1 = Sensorversorgung +24 V
- Pin 2 = Analogeingang Al+
- Pin 3 = Sensorversorgung 0 V
- Pin 4 = Analogeingang Al-
- Pin 5 = Funktionserde
- ► Externe Brücke zwischen Pin 3 und Pin 4 herstellen!

#### Anschlussbelegung 4-Draht-Sensor ohne eigene Versorgung

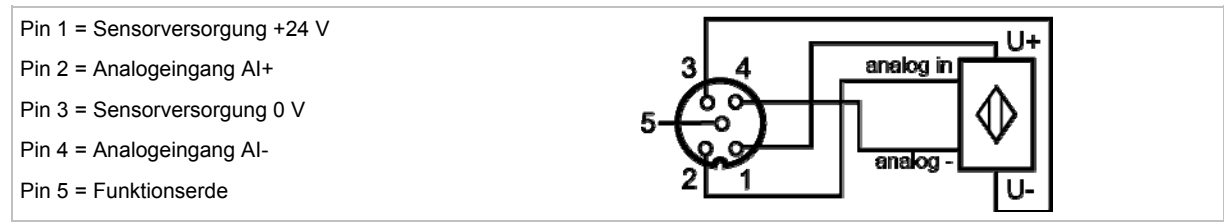

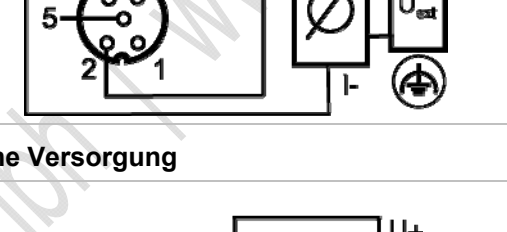

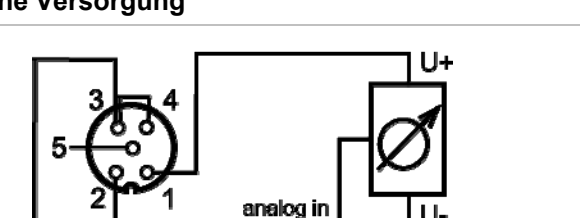

# Parameter einstellen (AC5222, AC5223)

6815 6567

| Parameter-Bit | Bezeichnung               | Beschreibung                                 |
|---------------|---------------------------|----------------------------------------------|
| DO            | Filtor für A/D Mandlor    | 0 = 60 Hz Filter ist aktiv                   |
| PU            |                           | 1 = 50 Hz Filter ist aktiv (für ganz Europa) |
| P1            | Kanal 2 fraigaban *)      | 0 = Kanal 2 nicht freigegeben                |
|               | Kanal z freigeben ")      | 1 = Kanal 2 freigegeben                      |
| <b>D</b> 2    | Derinheriefabler anzeigen | 0 = Peripheriefehleranzeige ist nicht aktiv  |
| P2            | Periphenelenier anzeigen  | 1 = Peripheriefehleranzeige ist aktiv        |
| P3            | nicht verwendet           | reserviert                                   |

\*) Die Projektierung wirkt sich auf die Wandlungszeit im AS-i Slave, die Übertragung über das AS-Interface, die LED-Funktion und auf die Peripheriefehlermeldungen aus. Durch das Abschalten von Kanal 2 kann die Wandlungszeit im Slave stark verkürzt werden. LED-Anzeige und Peripheriefehlermeldungen werden von diesem Kanal dann nicht mehr beeinflusst.

 $\rightarrow$  Slave-Parameterdaten ändern ( $\rightarrow$  Seite <u>41</u>)

# Unterschiede AC5222 / AC5223

|                                                  |                                                                                                    | 11304                                                                                                    |
|--------------------------------------------------|----------------------------------------------------------------------------------------------------|----------------------------------------------------------------------------------------------------|
| Parameter                                        | AC5222                                                                                                    | AC5223                                                                                                    |
| Sensor-Versorgung                                | aus AS-i, max. 200 mA                                                                                                    | aus AS-i, max. 200 mA                                                                                                    |
| Anschluss von                                    | 2- und 3-Draht-Sensoren                                                                                                    | 2-, 3- und 4-Draht-Sensoren                                                                                                    |
| Besonderheiten                                   | galvanische Verbindung zwischen Sensor-Anschluss und AS-i                                                                                                | galvanische Trennung zwischen Sensor-Anschluss und AS-i, wenn der Sensor NICHT über das Modul (AS-i) versorgt wird                                                                                          |
|                                                  | Anschlussbelegung 2-Draht-Sensor ohne eigene Versorgung                                                                                                  | Anschlussbelegung 2-Draht-Sensor ohne eigene Versorgung                                                                                                    |
| 2-Draht-Sensor<br>(Versorgung über das<br>Modul) | Pin 1 = Sensorversorgung +24 V<br>Pin 2 = Analogeingang Al+<br>Pin 3 = Sensorversorgung 0 V / Analogeingang Al-<br>Pin 4 = n.c.<br>Pin 5 = Funktionserde | Pin 1 = Sensorversorgung +24 V<br>Pin 2 = Analogeingang Al+<br>Pin 3 = Sensorversorgung 0 V<br>Pin 4 = Analogeingang Al-<br>Pin 5 = Funktionserde<br>Externe Brücke zwischen Pin 3 und Pin 4<br>herstellen! |

#### ifm AS-Interface Fibel - Tipps und Tricks für den Praktiker

#### 2012-09-26

#### Gerätebeschreibungen

Gerätebeschreibung Feldmodule ClassicLine (Schnellmontage; AC52nn)

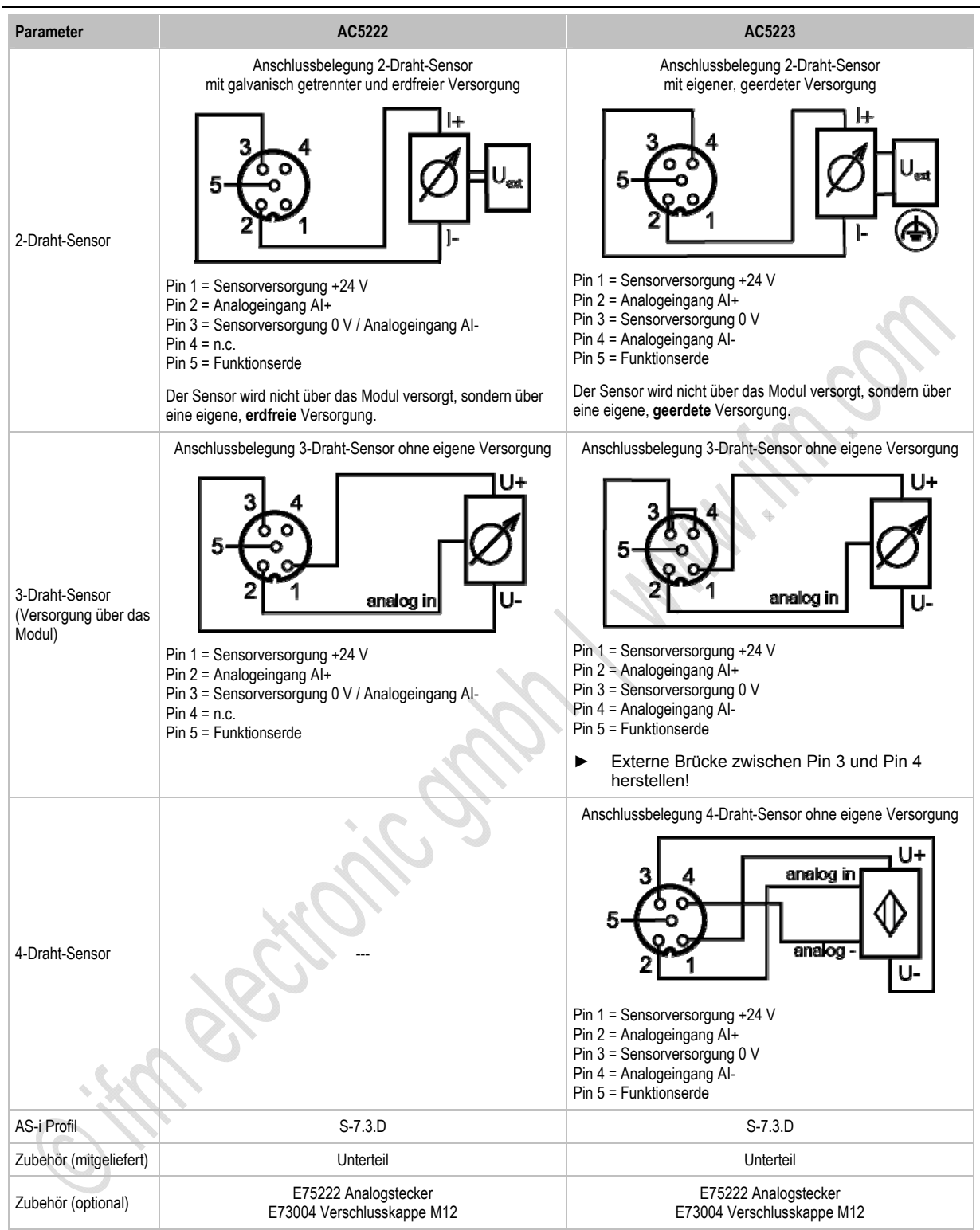

# 4.10.6 LED-Verhalten (AC52nn)

6840

6808

6817

# LED-Verhalten der digitalen Module

| Diagnose-LED         |      |          | Bedeutung                                         |  |  |
|----------------------|------|----------|---------------------------------------------------|--|--|
| [AS-i]               | grün | leuchtet | AS-i Spannungsversorgung vorhanden                |  |  |
| [AUX]                | grün | leuchtet | Externe Spannungsversorgung vorhanden 24 V DC     |  |  |
| [l1][l4]<br>[O1][O4] | gelb | leuchtet | Binärer Ein-/Ausgang ist eingeschaltet            |  |  |
| [FAULT]              | rot  | leuchtet | AS-i Kommunikationsfehler, z.B. Slave-Adresse = 0 |  |  |
|                      |      | blinkt   | Peripheriefehler **)                              |  |  |

\*\*) Anzeige Peripheriefehler in folgenden Fällen:

- fehlende Hilfsspannung (nur bei den Modulen, deren Eingänge über AUX versorgt werden)

- Überlast usw.

# LED-Verhalten (AC5222, AC5223)

| Diagnose-LED        |      |          | Bedeutung                                                                     |  |
|---------------------|------|----------|-------------------------------------------------------------------------------|--|
| [PWR] grün leuchtet |      | leuchtet | AS-i Spannungsversorgung vorhanden                                            |  |
|                     | gelb | leuchtet | Analoges Signal im Messbereich                                                |  |
| [AI-1][AI-2]        |      | blinkt   | Analoges Signal außerhalb des Messbereichs<br>oder: kein Sensor angeschlossen |  |
|                     |      | aus      | Sensoreingang ist deaktiviert ( $\rightarrow$ Parameterbit P1)                |  |
|                     | rot  | leuchtet | AS-i Kommunikationsfehler, z.B. Slave-Adresse = 0                             |  |
| [FAUL I]            |      | blinkt   | Peripheriefehler **)                                                          |  |

\*\*) Anzeige Peripheriefehler in folgenden Fällen:

- Mindestens eines der Analogsignale ist außerhalb des Wertebereiches.

- An mindestens einem analogen Kanal nichts angeschlossen, obwohl der entsprechende Kanal freigeben ist.

- Bei Überlast oder Kurzschluss der Sensorversorgung.

# LED-Anzeige der logischen SPS-Ausgänge

6845

Bei den ClassicLine-Modulen (Schnellmontage) signalisieren zusätzliche LEDs unterhalb der [FAULT]-Anzeige den logischen Zustand der SPS-Ausgänge.

Die LEDs [O1]...[O4] stellen die Datenbits D0...D3 dar.

# 4.11 Gerätebeschreibung Feldmodule AirBox (Schraubmontage, AC20nn)

| ha | alt:                          |      |
|----|-------------------------------|------|
|    | Umgebungsbedingungen, Montage | 131  |
|    | Elektrischer Anschluss        | 132  |
|    | Adressieren                   | 132  |
|    | Pneumatik                     | 133  |
|    | LED-Verhalten AirBox (AC20nn) | 136  |
|    |                               | 6359 |

#### Beispiele:

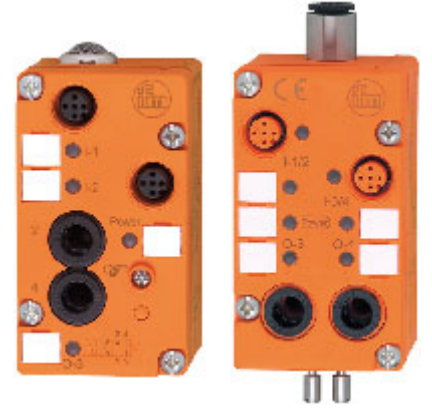

AC2046

AC2055

# 4.11.1 Umgebungsbedingungen, Montage

- Schutzart der Geräte je nach Ausführung IP 65 (Filtervariante) und IP 67 mit gefasster Abluft (Schlauchanschluss, um die Abluft der AirBox z.B. aus dem Feuchtigkeitsbereich wegzuführen).
- ▶ In staubiger Umgebung kann die AirBox mit dem Filter nach unten montiert werden.
- Bei Montage des Moduls auf ein verdrahtetes FK-Unterteil: Die Schrauben überkreuz anziehen mit einem Anzugsdrehmoment von 0,8 Nm.
- Endet das AS-i Flachkabel im FK-Unterteil, dann die beiliegenden Füllstücke zum Abdichten des Unterteils verwenden.
- ► Um die Schutzart zu gewährleisten: Endet das AS-i Flachkabel außerhalb eines Gerätes, dann das Flachkabel-Endstück E70413 (IP 67) oder den Schrumpfschlauch E70113 verwenden (→ AS-i Flachkabel-Ende abdichten (→ Seite 23)).
- Um die Schutzart zu gewährleisten:
   Die nicht benutzten M12-Buchsen mit den Verschlusskappen E73004 verschließen!
   Zulässiges Anzugsdrehmoment der Verschlusskappen = 0,6...0,8 Nm.
- ► Zulässiges Anzugsdrehmoment der M12-Anschlussstecker = 0,6...0,8 Nm.

6383

# 4.11.2 Elektrischer Anschluss

- Verbinden Sie die Eingänge NICHT mit externem Potential, da die Eingänge aus der AS-i Spannung versorgt werden.
- Sensorkabel nicht in Schlaufen verlegen, um Einstrahlungen oder Einkopplungen zu vermeiden.
- ► Zugkräfte direkt auf die Kabel vermeiden.

# 4.11.3 Adressieren

Modul wahlweise adressieren...

- mit dem Adressiergerät vor der Montage,
- in Verbindung mit dem FK-Unterteil (z.B. AC5011) mit integrierter Adressierbuchse im montierten und verdrahteten Zustand.

Für das FK-Unterteil AC5011 gilt:

Das Modul kann über die implementierte Adressierschnittstelle mit dem Adressierkabel E70213 im montierten und verdrahteten Zustand adressiert werden.

# ACHTUNG

Ein anderer Stecker als ifm-Klinkenstecker E70213 kann die Adressierbuchse zerstören!

Bei Fremdsteckern (nicht **ifm**-Artikel E70213) kann es zu Kurzschlüssen oder zu irreparablen Verformungen der Buchsenkontakte kommen, wodurch die Adressierbuchse beschädigt ist. In Folge davon kann das Gerät nicht mehr kommunizieren, weil es dauerhaft vom AS-i Bus getrennt ist.

Zum Adressieren nur den ifm-Klinkenstecker E70213 verwenden!

# 4.11.4 Pneumatik

| AirBox             | Betriebsdruck | Durchfluss (bei 6/5 bar) |
|--------------------|---------------|--------------------------|
| 2x3/2 -Wege-AirBox | 28 bar        | 350 NI/min               |
| 4/2-Wege-AirBox    | 38 bar        | 500 NI/min               |

In den AirBox wird eine Kombination von Schieber und Sitzventil verwendet, welche NICHT überschneidungsfrei arbeiten.

- Die AirBox auf möglichst kürzestem Weg mit dem Aktuator verbinden, um Druckverluste zu vermeiden und schnellere Schaltzeiten zu erreichen.
- Die AirBox mit dem Pneumatik-System über Schlauchsteckverbinder verbinden, außenkalibriert nach CETOP-Norm RP 54 P. Zum Lösen der Schläuche auf den Druckring drücken und gleichzeitig den Schlauch herausziehen.
- Sie können den pneumatischen Ausgang über die Handbetätigung manuell in Betrieb setzen: je nach Ausführung tastend oder drückend-drehend-rastend. Die elektrische Ansteuerung hat Priorität vor der mechanischen (Handbetätigung).
- Reduzieren des Schlauchdurchmessers (z.B. von 8 mm auf 6 mm) verringert u.a. die Durchflussleistung.

# ACHTUNG

Gefahr von dauerhaften Undichtigkeiten oder irreparablen Beschädigungen der pneumatischen Bauelemente! Gefahr von Fehlfunktionen!

- ► Gerät nur innerhalb des angegebenen Betriebsdruckbereiches betreiben (→ Tabelle oben).
- Druckluft richtig aufbereiten.

Betriebsdruck: maximal 8 bar, minimal (je nach Gerät) 2 bar oder 3 bar. Der Mindestdruck ist zum vollständigen Schalten des Hauptventils erforderlich. Liegt dieser Mindestdruck nicht an, kommt es zur Leckage über den Abluftanschluss [3] der AirBox. Dies ist das charakteristische Verhalten eines nicht überschneidungsfreien Ventils.

# II HINWEIS

- Alle pneumatischen Anschlüsse der AirBox entweder mit geeigneten Verschlussstopfen versehen oder sofort bei der Montage verschlauchen. Durch diese Maßnahme wird das Eindringen von Feuchtigkeit und Schmutz in die AirBox verhindert.
- ► Wurde die AirBox einmal mit geölter Druckluft betrieben, so muss sie künftig weiterhin mit geölter Luft betrieben werden, da das Öl die Initialschmierung entfernt hat.

## Hilfsluft

Die 4/2 Wege AirBox hat einen externen Hilfsluftanschluss (4mm). Externe Hilfsluft wird benötigt:

- wenn Drücke < 3 bar geschaltet werden sollen,
- wenn Vakuum geschaltet werden soll,
- bei Parallelschaltung von Ventilen, wenn ein erheblicher Druckabfall zu erwarten ist (bei hohem Gleichzeitigkeitsfaktor).
- Die Hilfsluft [81] mit mindestens 3 bar anlegen, um das Schalten des Ventils zu ermöglichen.

Der Anschluss der Hilfsluft ist im Modul integriert und wird durch das Einstecken des 4 mm-Druckluftschlauchs aktiviert. Wird kein Schlauch angeschlossen, ist dieser pneumatische Eingang verschlossen (IP 67).

## Schalten von Vakuum beim 4/2 Wegeventil

Die AirBox wird über den 8 mm-Anschluss mit Unterdruck versorgt.

Die AirBox zusätzlich über den 4 mm-Anschluss [81] mit Druckluft (min. 3 bar) versorgen.

#### Erklärung:

Hilfsluftanschluss wird benötigt, da sich bei Vakuumbetrieb die Kräfteverhältnisse in der AirBox "umkehren" und das Schalten des Ventils (Schiebers) weiterhin gewährleistet werden muss.

Den Arbeitsanschluss [4] der AirBox z.B. mit dem Sauger verbinden, den Arbeitsanschluss [2] mit einem Blindstopfen versehen.

## **Druckluft-Reinheit (Spezifikation)**

Die Reinheit der Luft wird nach ISO 8573-1:2001 in drei Klassen unterteilt:

- 1. Die Reinheitsklasse der festen Verunreinigungen.
- 2. Die Reinheitsklasse für den Feuchtigkeitsgehalt.
- 3. Die Reinheitsklasse für den Gesamtölgehalt.

Die AirBox sind geeignet für Druckluft der Reinheitsklassen: 6-3-4

#### Bedeutung:

- 1. Feste Verunreinigungen It. Klasse 6: Max. Teilchengröße 5 µm, max. Teilchendichte 5 mg/m<sup>3</sup>
- 2. Maximaler Wassergehalt It. Klasse 3: Drucktaupunkt (→ Seite 135) -20 °C
- 3. Maximaler Gesamtölgehalt lt. Klasse 4: < 5 mg/m<sup>3</sup>, das entspricht ca. 1 Öltropfen je 4 000 Liter Luft.

6375

#### Gerätebeschreibungen

## Drucktaupunkt (DTP)

6908

Luft enthält immer Wasser in Form von Dampf. Da Luft komprimierbar ist, Wasser aber nicht, fällt bei der Verdichtung das Wasser in Form von Kondensat aus. Unter Drucktaupunkt (DTP) versteht man die Temperatur, auf die verdichtete Luft abgekühlt werden kann, ohne dass Kondensat ausfällt.

Um ausreichend trockene Luft für das System zur Verfügung stellen zu können, sollte der Drucktaupunkt auf mindestens 10 °C unter der niedrigsten Umgebungstemperatur der Luftleitung gesenkt werden.

**Beispiel:** Bei einer Umgebungstemperatur von 20 °C sollte ein Drucktaupunkt von 10 °C weiteres Kondensieren verhindern.

# HINWEIS

Die genannte Spezifikation ist eine Mindestanforderung, d.h. die Produkte können noch haltbarer sein. Dies erreichen Sie durch:

- geringere Teilchenkonzentration
- geringere Feuchtigkeit
- bei einer sehr geringen bis gar keiner Zugabe von Öl.

Ein Mischen von synthetischen Ölen mit mineralischen Ölen kann zum Ausfall von beweglichen Teilen durch Kleben oder Klumpenbildung führen.

AirBoxen können im Bereich von 0...55 °C betrieben werden.

Bei niedrigen Temperaturen (< 0 °C) zusätzliche Maßnahmen treffen, um ein Gefrieren oder Erstarren von Kondensat, Feuchtigkeit usw. zu verhindern.

## Zugelassene Schmiermittel für geölte Druckluft

Wird geölte Druckluft eingesetzt:

- ▶ Nur Öle der Klasse 1 (ohne Additive) nach ISO VG10 verwenden!
- Das verwendete Öl darf die eingesetzten Werkstoffe nicht angreifen. Das gilt im Wesentlichen für die im Folgenden genannten Dichtwerkstoffe und Kunststoffe. Beständigkeiten gegenüber anderen Schmiermitteln erfragen Sie bitte beim Hersteller.

### Verwendete Dichtwerkstoffe und Kunststoffe der AirBox

6380

- Als Dichtwerkstoffe werden NBR und FPM verwendet.
- Als Kunststoffe werden PBT und PC verwendet.

# 4.11.5 LED-Verhalten AirBox (AC20nn)

imeter

|                      |      |          | 6                                             | 431 |
|----------------------|------|----------|-----------------------------------------------|-----|
| Diagnose-LED         |      |          | Bedeutung                                     |     |
| [PWR]                | grün | leuchtet | AS-i Spannungsversorgung vorhanden            |     |
| [AUX]                | grün | leuchtet | Externe Spannungsversorgung vorhanden 24 V DC |     |
| [I1][I4]<br>[O1][O2] | gelb | leuchtet | Binärer Ein-/Ausgang ist eingeschaltet        |     |

# 4.12 Gerätebeschreibung Feldmodule AirBox (Schnellmontage, AC52nn)

| nhalt:                         |      |
|--------------------------------|------|
| Umgebungsbedingungen, Montage  | 137  |
| Schnellmontagemodule montieren | 138  |
| Elektrischer Anschluss         | 144  |
| Adressieren                    | 144  |
| Pneumatik                      | 145  |
| LED-Verhalten (AC52nn)         | 148  |
|                                | 6386 |

#### Beispiele:

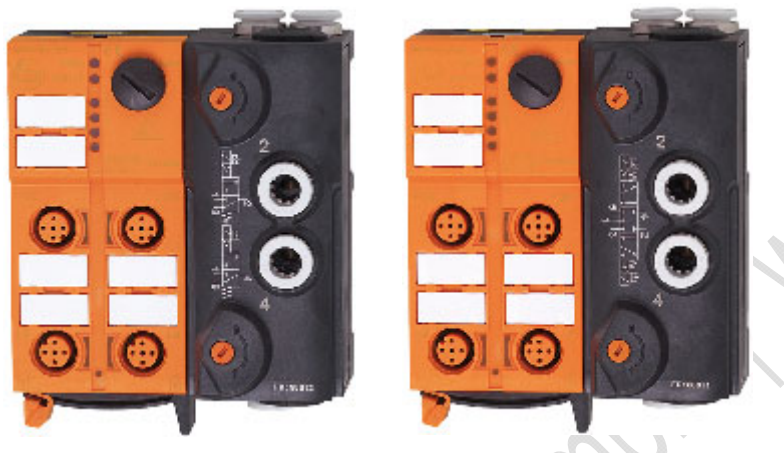

AC5228

AC5270

# 4.12.1 Umgebungsbedingungen, Montage

- Schutzart der Geräte je nach Ausführung IP 65 (mit Schalldämpfer E75232) und IP 67 mit gefasster Abluft (Schlauchanschluss, um die Abluft der AirBox z.B. aus dem Feuchtigkeitsbereich wegzuführen).
- ▶ In staubiger Umgebung kann die AirBox mit dem Filter nach unten montiert werden.
- ► Um die Schutzart zu gewährleisten:
  - Die nicht benutzten M12-Buchsen mit den Verschlusskappen E73004 verschließen!
  - Zulässiges Anzugsdrehmoment der Verschlusskappen = 0,6...0,8 Nm.
- ► Zulässiges Anzugsdrehmoment der M12-Anschlussstecker = 0,6...0,8 Nm.
- ► Das Flachkabel darf nicht innerhalb des Gerätes enden und muss außerhalb mit dem Flachkabel-Endstück E70413 (IP 67) oder dem Schrumpfschlauch E70113 abgedichtet werden (→ AS-i Flachkabel-Ende abdichten (→ Seite 23)).
- Das Flachkabel kann nicht im Unterteil verzweigt werden.
   Eine Verzweigung muss über entsprechendes Zubehör (z.B. E70381) realisiert werden.
- Schmutz- und Staubablagerungen auf Ober- und Unterteil vermeiden, um die Verschlussmechanik nicht zu beeinträchtigen.

#### Gerätebeschreibungen

# 4.12.2 Schnellmontagemodule montieren

| Inhalt:                              |      |
|--------------------------------------|------|
| Montage-Varianten                    | 139  |
| Kabelführung am Unterteil einstellen | 140  |
| Kabelführung am Oberteil einstellen  | 141  |
| Gerät montieren                      | 142  |
| Gerät öffnen / demontieren           | 143  |
|                                      | 6847 |

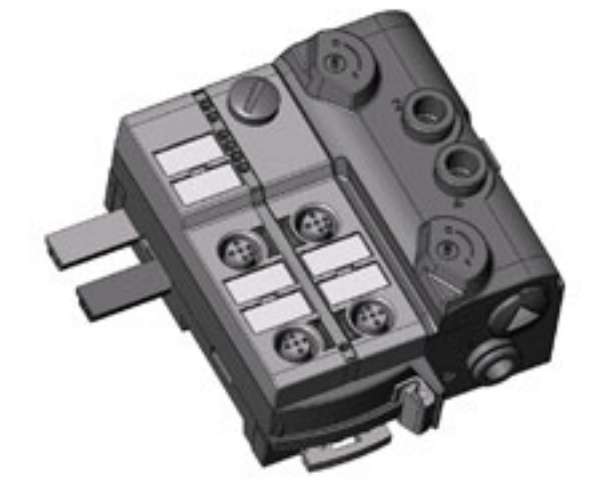

Beispiel für Schnellmontage-Modul: AC5243

In dieser Dokumentation zeigen wir die Montage nur mit externer Versorgung der Ausgänge (mit schwarzer AS-i Leitung).

## Montage-Varianten

Das mitgelieferte Unterteil ermöglicht die Ausrichtung des Flachkabels in drei Richtungen.

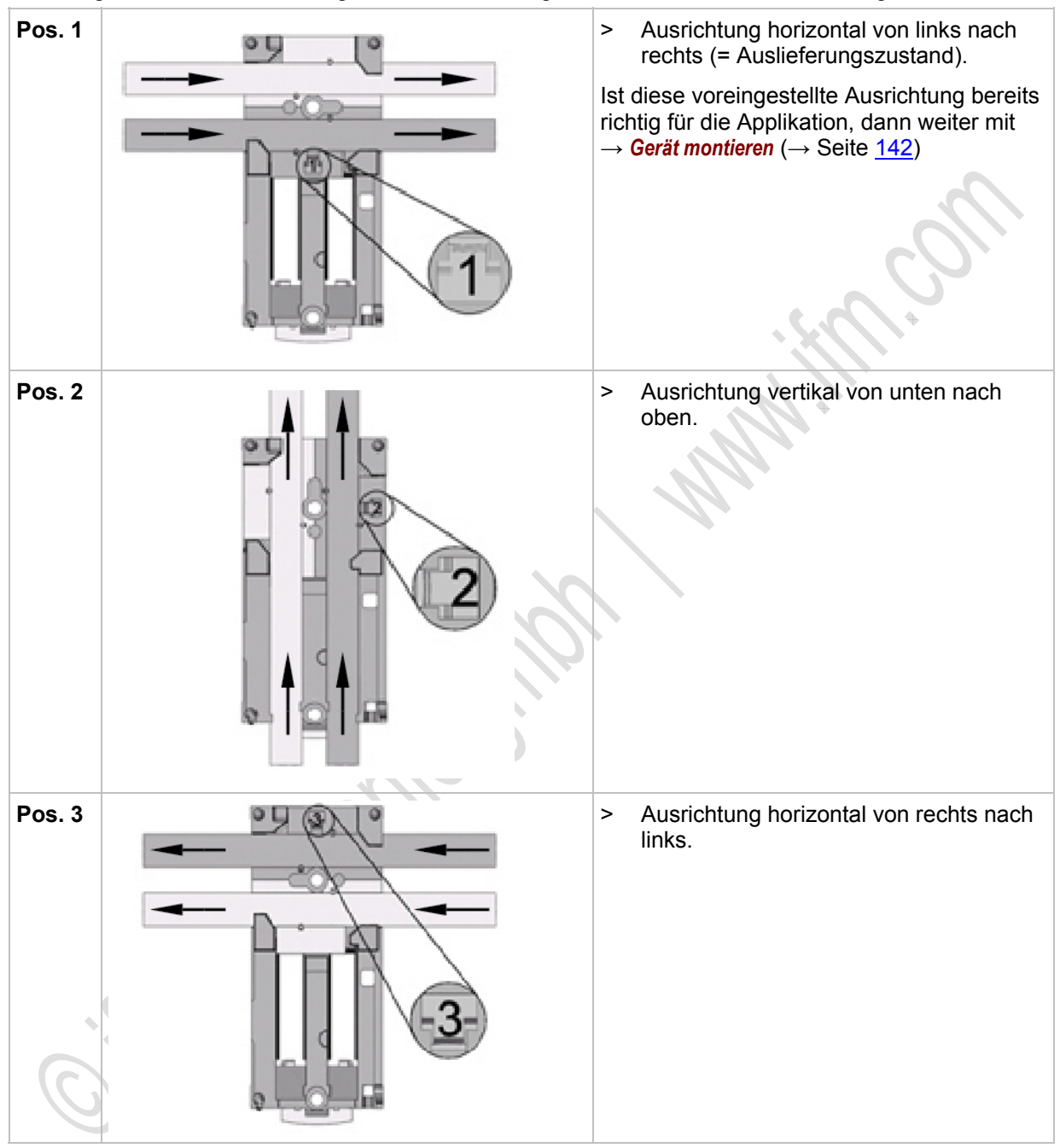

# Kabelführung am Unterteil einstellen

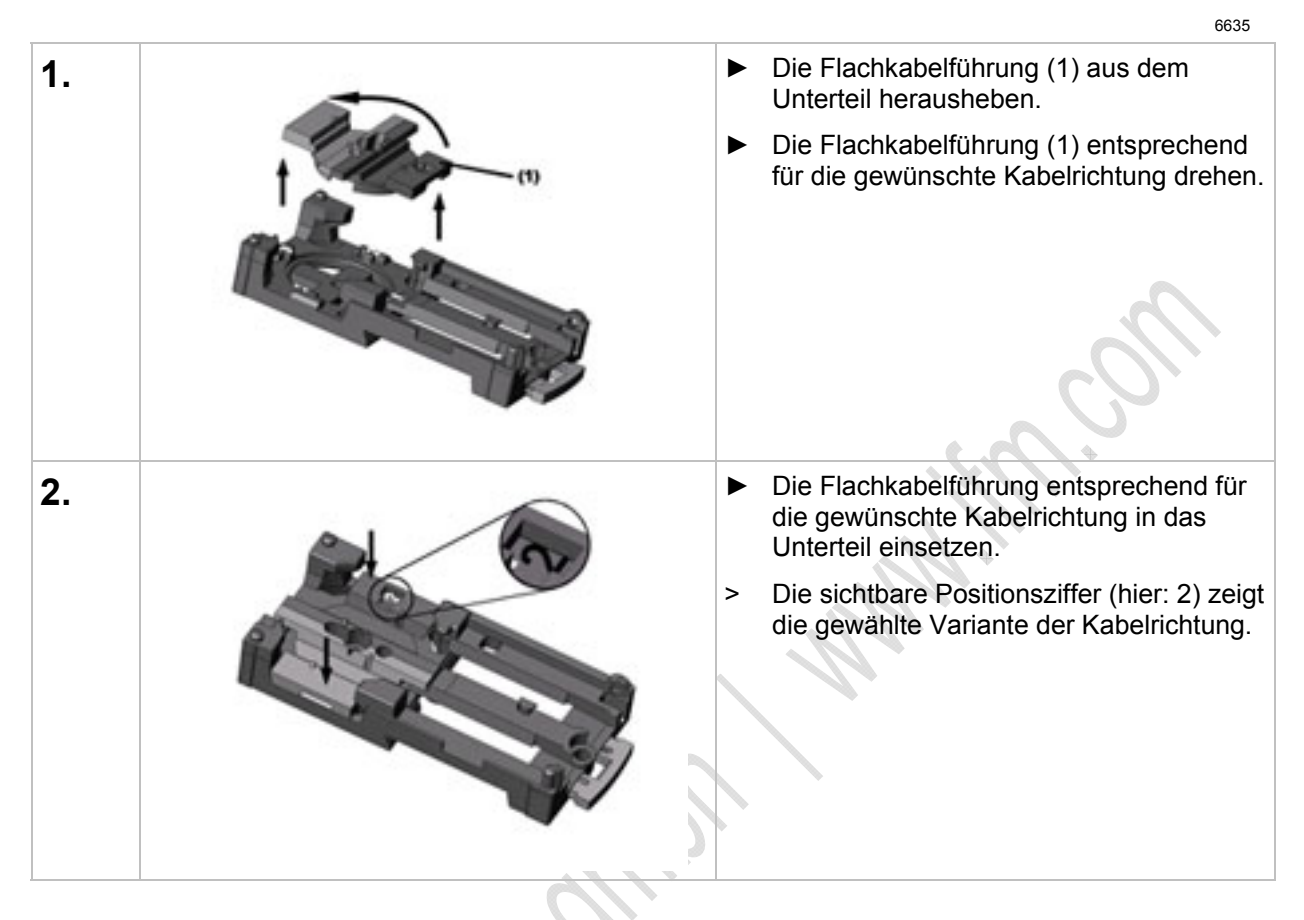

## Kabelführung am Oberteil einstellen

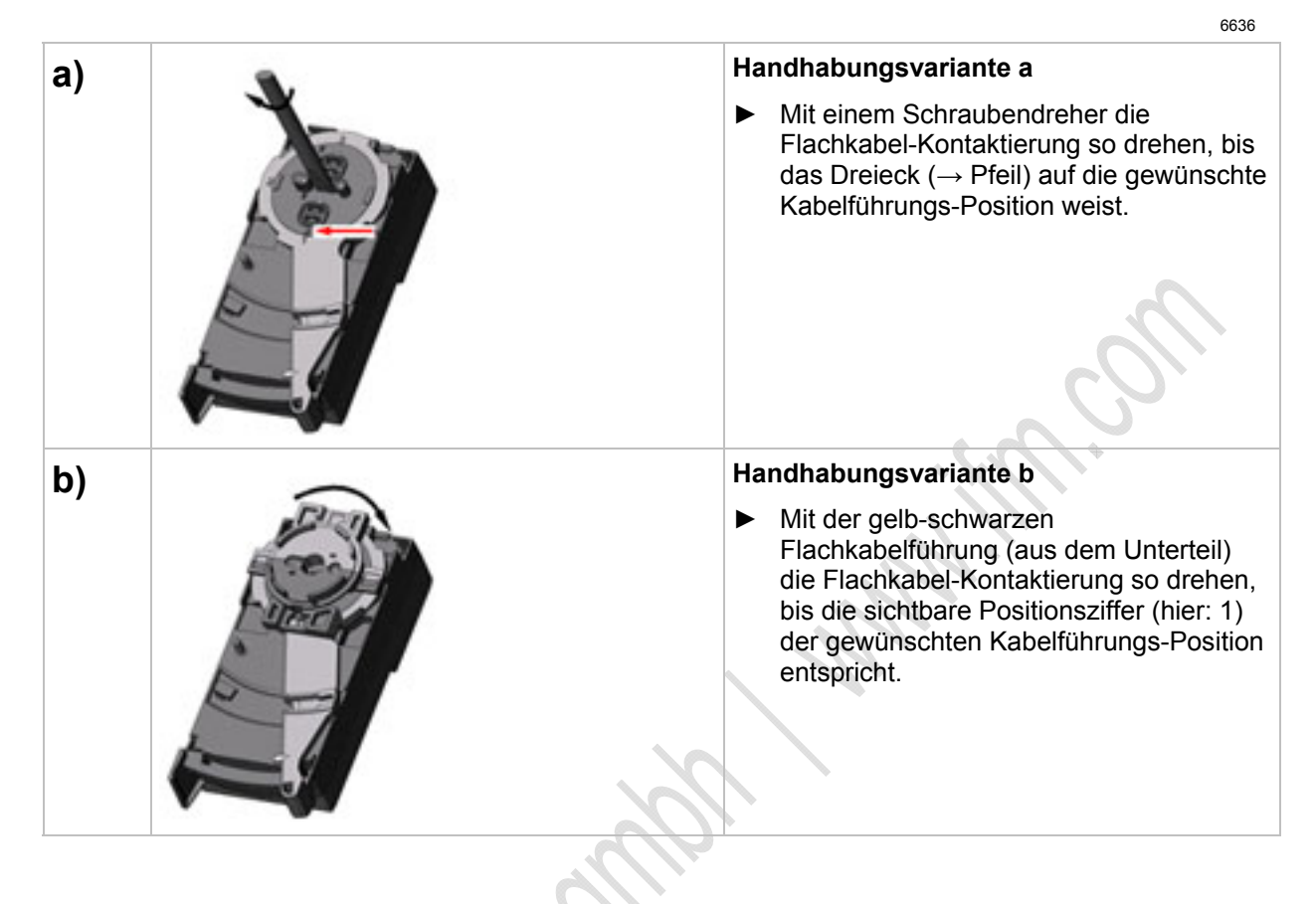

## Gerät montieren

|    |                 | 6                                                                                                    | 849 |
|----|-----------------|----------------------------------------------------------------------------------------------------|-----|
| 1. | Fla<br>Au:<br>► | chkabelausrichtung im<br>slieferungszustand.<br>Das gelbe und optional das schwarze<br>AS-i Flachkabel sorgfältig in die<br>Profilnut einlegen. |     |
| 2. |                 | Das Oberteil aufsetzen.                                                                                                    |     |
| 3. |                 | Das Gerät verriegeln.                                                                                                    |     |
| 4. | Þ               | Das AS-i Flachkabel sorgfältig<br>verlegen. Der gerade Verlauf des<br>Flachkabels sollte ca. 15 cm betragen.                                    |     |

# Gerät öffnen / demontieren

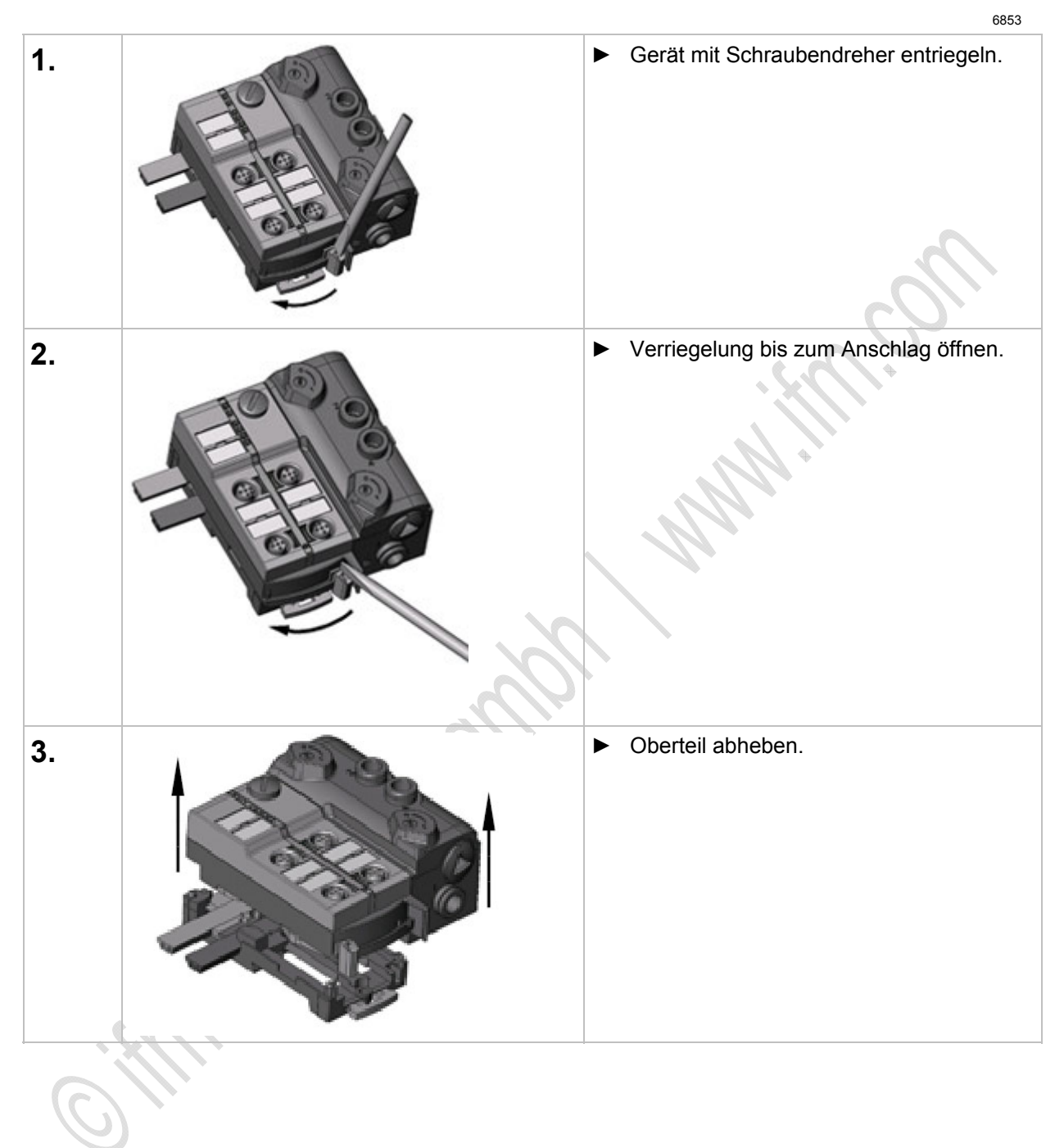

6692

# 4.12.3 Elektrischer Anschluss

- Verbinden Sie die Eingänge NICHT mit externem Potential, da die Eingänge aus der AS-i Spannung versorgt werden.
- Sensorkabel nicht in Schlaufen verlegen, um Einstrahlungen oder Einkopplungen zu vermeiden.
- ► Zugkräfte direkt auf die Kabel vermeiden.

# 4.12.4 Adressieren

Das Modul kann über die implementierte Adressierschnittstelle mit dem Adressierkabel E70213 im montierten und verdrahteten Zustand adressiert werden.

# ACHTUNG

Ein anderer Stecker als ifm-Klinkenstecker E70213 kann die Adressierbuchse zerstören!

Bei Fremdsteckern (nicht ifm-Artikel E70213) kann es zu Kurzschlüssen oder zu irreparablen Verformungen der Buchsenkontakte kommen, wodurch die Adressierbuchse beschädigt ist. In Folge davon kann das Gerät nicht mehr kommunizieren, weil es dauerhaft vom AS-i Bus getrennt ist.

Zum Adressieren nur den ifm-Klinkenstecker E70213 verwenden!

Wird ein Slave eingesetzt mit dem ID-Code "A" (erweiterter Adressmodus möglich) in Kombination mit einem Master der 1. Generation (Version 2.0), dann:

- Parameter P3=1 einstellen.
   Ausgangsbit D3=0 einstellen.
   Das Ausgangsbit D3 darf nicht genutzt werden.
- Diesem Slave eine Adresse zwischen 1A und 31A zuweisen.
# 4.12.5 Pneumatik

| AirBox             | Betriebsdruck | Durchfluss (bei 6/5 bar) |
|--------------------|---------------|--------------------------|
| 2x3/2 -Wege-AirBox | 28 bar        | 500 NI/min               |
| 5/2-Wege-AirBox    | 38 bar        | 500 NI/min               |
| 5/3-Wege-AirBox    | 38 bar        | 400 NI/min               |

In den AirBox werden Schieberventile verwendet, welche überschneidungsfrei arbeiten.

- Die AirBox auf möglichst kürzestem Weg mit dem Aktuator verbinden, um Druckverluste zu vermeiden und schnellere Schaltzeiten zu erreichen.
- Die AirBox mit dem Pneumatik-System über Schlauchsteckverbinder verbinden, außenkalibriert nach CETOP-Norm RP 54 P. Zum Lösen der Schläuche auf den Druckring drücken und gleichzeitig den Schlauch herausziehen.
- Sie können den pneumatischen Ausgang über die Handbetätigung manuell in Betrieb setzen: je nach Ausführung tastend oder drückend-drehend-rastend. Die elektrische Ansteuerung hat Priorität vor der mechanischen (Handbetätigung).
- Reduzieren des Schlauchdurchmessers (z.B. von 8 mm auf 6 mm) verringert u.a. die Durchflussleistung.

### ACHTUNG

Gefahr von dauerhaften Undichtigkeiten oder irreparablen Beschädigungen der pneumatischen Bauelemente! Gefahr von Fehlfunktionen!

- ► Gerät nur innerhalb des angegebenen Betriebsdruckbereiches betreiben (→ Tabelle oben).
- ► Druckluft richtig aufbereiten.

Betriebsdruck: maximal 8 bar, minimal (je nach Gerät) 2 bar oder 3 bar.

Druckspitzen über dem erlaubten Betriebsdruck durch technisch anerkannte Ma
ßnahmen verhindern.

# II HINWEIS

- Alle pneumatischen Anschlüsse der AirBox entweder mit geeigneten Verschlussstopfen versehen oder sofort bei der Montage verschlauchen. Durch diese Maßnahme wird das Eindringen von Feuchtigkeit und Schmutz in die AirBox verhindert.
- ► Wurde die AirBox einmal mit geölter Druckluft betrieben, so muss sie künftig weiterhin mit geölter Luft betrieben werden, da das Öl die Initialschmierung entfernt hat.

### **Druckluft-Reinheit (Spezifikation)**

Die Reinheit der Luft wird nach ISO 8573-1:2001 in drei Klassen unterteilt:

1. Die Reinheitsklasse der festen Verunreinigungen.

2. Die Reinheitsklasse für den Feuchtigkeitsgehalt.

3. Die Reinheitsklasse für den Gesamtölgehalt.

Die AirBox sind geeignet für ungeölte Druckluft der Reinheitsklassen: **6-3-1**. Die AirBox sind geeignet für geölte Druckluft der Reinheitsklassen: **6-3-4** 

#### **Bedeutung:**

1. Feste Verunreinigungen It. Klasse 6: Max. Teilchengröße 5 µm, max. Teilchendichte 5 mg/m<sup>3</sup>

2. Maximaler Wassergehalt It. Klasse 3: Drucktaupunkt (→ Seite 146) -20 °C

Ungeölte Druckluft:

3. Maximaler Gesamtölgehalt It. Klasse 1: < 0,01 mg/m<sup>3</sup>.

Geölte Druckluft:

3. Maximaler Gesamtölgehalt lt. Klasse 4: < 5 mg/m<sup>3</sup>, das entspricht ca. 1 Öltropfen je 4 000 Liter Luft.

### Drucktaupunkt (DTP)

6377

6411

Luft enthält immer Wasser in Form von Dampf. Da Luft komprimierbar ist, Wasser aber nicht, fällt bei der Verdichtung das Wasser in Form von Kondensat aus. Unter Drucktaupunkt (DTP) versteht man die Temperatur, auf die verdichtete Luft abgekühlt werden kann, ohne dass Kondensat ausfällt.

Um ausreichend trockene Luft für das System zur Verfügung stellen zu können, sollte der Drucktaupunkt auf mindestens 10 °C unter der niedrigsten Umgebungstemperatur der Luftleitung gesenkt werden.

**Beispiel:** Bei einer Umgebungstemperatur von 20 °C sollte ein Drucktaupunkt von 10 °C weiteres Kondensieren verhindern.

### II HINWEIS

Die genannte Spezifikation ist eine Mindestanforderung, d.h. die Produkte können noch haltbarer sein. Dies erreichen Sie durch:

- geringere Teilchenkonzentration

- geringere Feuchtigkeit
- bei einer sehr geringen bis gar keiner Zugabe von Öl.

Ein Mischen von synthetischen Ölen mit mineralischen Ölen kann zum Ausfall von beweglichen Teilen durch Kleben oder Klumpenbildung führen.

AirBoxen können im Bereich von -10...+55 °C betrieben werden.

Bei niedrigen Temperaturen (< 0 °C) zusätzliche Maßnahmen treffen, um ein Gefrieren oder Erstarren von Kondensat, Feuchtigkeit usw. zu verhindern.

### Zugelassene Schmiermittel für geölte Druckluft

Wird geölte Druckluft eingesetzt:

- ▶ Nur HLP-Öle der Klasse 1 (ohne Additive) nach DIN 51524 Teil 2 verwenden!
- Das verwendete Öl darf die eingesetzten Werkstoffe nicht angreifen. Das gilt im Wesentlichen für die im Folgenden genannten Dichtwerkstoffe und Kunststoffe. Beständigkeiten gegenüber anderen Schmiermitteln erfragen Sie bitte beim Hersteller.

### Verwendete Dichtwerkstoffe und Kunststoffe der AirBox

- Als Dichtwerkstoff wird NBR verwendet.
- Als Kunststoffe werden PA, PC und POM verwendet.

6906

# 4.12.6 LED-Verhalten (AC52nn)

6840

6821

6858

### LED-Verhalten AirBox (AC52nn)

| Diagnose-LED         |      |          | Bedeutung                                         |
|----------------------|------|----------|---------------------------------------------------|
| [PWR]                | grün | leuchtet | AS-i Spannungsversorgung vorhanden                |
| [AUX]                | grün | leuchtet | Externe Spannungsversorgung vorhanden 24 V DC     |
| [l1][l4]<br>[O1][O2] | gelb | leuchtet | Binärer Ein-/Ausgang ist eingeschaltet            |
|                      | rot  | leuchtet | AS-i Kommunikationsfehler, z.B. Slave-Adresse = 0 |
| [FAULI]              | TOL  | blinkt   | Peripheriefehler **)                              |

\*\*) Anzeige Peripheriefehler in folgenden Fällen:

- Fehlende Hilfsspannung.

Überlast usw.

LED [AUX]: 'Externe Spannungsversorgung vorhanden' wird nur dann gemeldet, wenn die AS-i Spannung ebenfalls vorhanden ist.

### LED-Anzeige der logischen SPS-Ausgänge

Bei den AirBoxen AC52nn (Schnellmontage) signalisieren die LEDs ausschließlich den logischen Zustand der SPS-Ausgänge.

- > Der pneumatische Schaltzustand entspricht NICHT zwingend dem angezeigten Zustand dieser LEDs.
- > Der pneumatische Schaltzustand wird am Gerät NICHT angezeigt.
- > Die LEDs [O1]...[O4] zeigen die Datenbits D0...D3 und zusätzlich die Zugehörigkeit zu den pneumatischen Ausgängen.

# 4.13 Gerätebeschreibung Feldmodule CompactLine (AC24nn, bis 06.2010)

Beispiele:

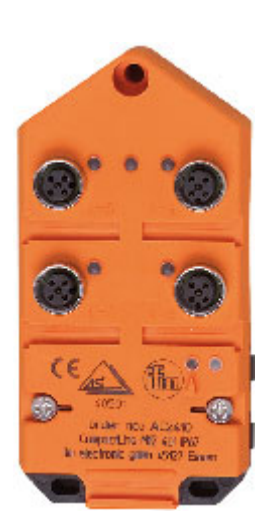

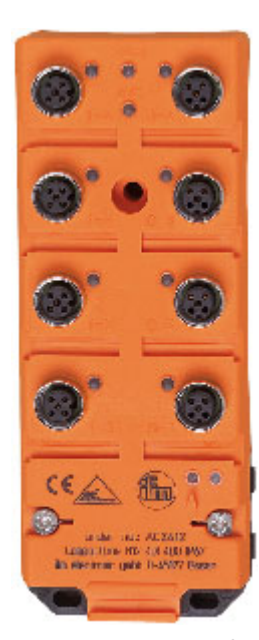

AC2410

AC2412

# 4.13.1 Umgebungsbedingungen, Montage

6412

- Schutzart IP 67 (nur bei Einsatz der AS-i Flachkabel AC4000 und AC4002)
- Wählen Sie eine plane Montagefläche.
   Das Modul muss mit der gesamten Bodenfläche auf der Montagefläche aufliegen.
- Befestigen Sie das Unterteil auf der Montagefläche.
- Legen Sie das AS-i-Standardkabel (gelb) und ggf. das Kabel f
  ür externe Spannungsversorgung (schwarz) ein. Passen Sie die Kabel richtig in die Profilnut ein.
- Das Flachkabel darf nicht innerhalb des Gerätes enden und muss außerhalb mit dem Flachkabel-Endstück E70413 (IP 67) oder dem Schrumpfschlauch E70113 abgedichtet werden (→ AS-i Flachkabel-Ende abdichten (→ Seite 23)).
- Das Flachkabel kann nicht im Unterteil verzweigt werden.
   Eine Verzweigung muss über entsprechendes Zubehör (z.B. E70381) realisiert werden.
- Nicht benutzte Kabeldurchführungen müssen mit dem Flachkabel-Dummy (E70399) verschlossen werden.
- ► Um die Schutzart zu gewährleisten:
  - Die nicht benutzten M12-Buchsen mit den Verschlusskappen E73004 verschließen!
  - Zulässiges Anzugsdrehmoment der Verschlusskappen = 0,6...0,8 Nm.
- ► Zulässiges Anzugsdrehmoment der M12-Anschlussstecker = 0,6...0,8 Nm.

### **Anzugs-Drehmomente**

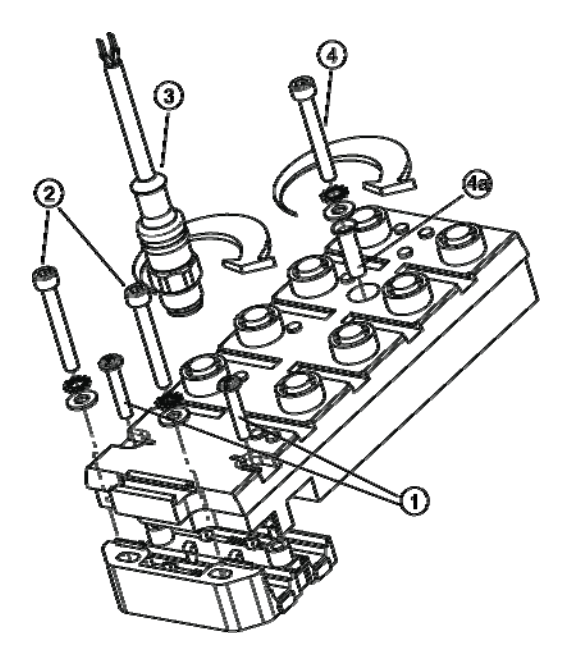

| S CHART |             |                                                                                                    |
|---------|-------------|----------------------------------------------------------------------------------------------------|
| Pos.    | Drehmoment  | für Element                                                                                                    |
| 1       | 0,81,2 Nm   | Verbindungsschrauben Oberteil mit Unterteil                                                                             |
| 2       | 2,02,4 Nm   | Montageschrauben mit Unterlegscheiben und Zahnscheiben                                                                  |
| 3       | 0,60,8 Nm   | M12-Stecker                                                                                                    |
| 4       | max. 1,0 Nm | Montageschraube ohne Edelstahlhülse, mit Unterlegscheibe                                                                |
| 4 / 4a  | 2,02,4 Nm   | Montageschraube mit Edelstahlhülse, Unterlegscheibe und Zahnscheibe (bei starker mechanischer Beanspruchung des Geräts) |

# 4.13.2 Elektrischer Anschluss

6477

- Digitale Module: Verbinden Sie die Eingänge NICHT mit externem Potential, wenn die Eingänge aus der AS-i Spannung versorgt werden.
- Sensorkabel nicht in Schlaufen verlegen, um Einstrahlungen oder Einkopplungen zu vermeiden.
- ► Zugkräfte direkt auf die Kabel vermeiden.

#### 4.13.3 Adressieren

Modul mit dem Adressiergerät wahlweise adressieren...

- vor der Montage mit dem Adressierkabel E70423,
- mit dem IR-Adressieradapter E70211 ( $\rightarrow$  *Infrarot-Adressierung* ( $\rightarrow$  Seite <u>106</u>)).

### Infrarot-Adressierung

Das AS-i Modul bietet zusätzlich die Möglichkeit zur Infrarot-Adressierung mit dem Adressiergerät AC1154 und dem Adressierkabel E70211.

Adressierung des Moduls

- AS-i Netzteil ausschalten
- AS-i Master abklemmen oder mit dem Jumper (Brücke) am ifm AS-i Netzteil die Kommunikation unterbrechen
- AS-i Netzteil einschalten
- Infrarot-Adressierkabel auf das Modul stecken
- Adresse vergeben und Adressierkabel wieder abziehen
- AS-i Netzteil ausschalten
- AS-i Master wieder anklemmen oder mit dem Jumper (Brücke) am ifm AS-i Netzteil die Kommunikation wieder einschalten
- AS-i Netzteil einschalten

Durch das Ein- und Ausschalten des AS-i Netzteils wird ein Reset beim Modul durchgeführt.

#### LED-Verhalten (AC24nn) 4.13.4

|                      | $\sim$ |                      | 6                                                 | 432 |
|----------------------|--------|----------------------|---------------------------------------------------|-----|
| Diagnose-LED         |        |                      | Bedeutung                                         |     |
| [AS-i]               | grün   | leuchtet             | AS-i Spannungsversorgung vorhanden                |     |
| [AUX]                | grün   | leuchtet             | Externe Spannungsversorgung vorhanden 24 V DC     |     |
| [l1][l4]<br>[O1][O4] | gelb   | leuchtet             | Binärer Ein-/Ausgang ist eingeschaltet            |     |
|                      | rot    | leuchtet             | AS-i Kommunikationsfehler, z.B. Slave-Adresse = 0 |     |
|                      | blinkt | Peripheriefehler **) |                                                   |     |

\*\*) Anzeige Peripheriefehler in folgenden Fällen:

- fehlende Hilfsspannung (nur bei den Modulen, deren Eingänge über AUX versorgt werden)

- Überlast usw.

6415

# 4.14 Gerätebeschreibung Feldmodule CompactLine (AC24nn, ab 06.2010)

| nhalt:                        |       |
|-------------------------------|-------|
| Umgebungsbedingungen, Montage |       |
| Elektrischer Anschluss        | 157   |
| Adressieren                   |       |
| LED-Verhalten (AC24nn)        |       |
|                               | 11306 |

#### Beispiele:

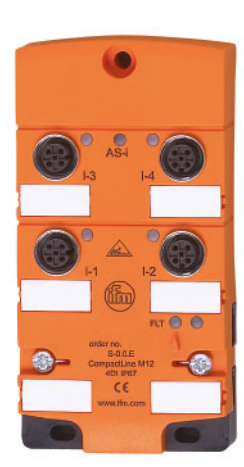

AC2410

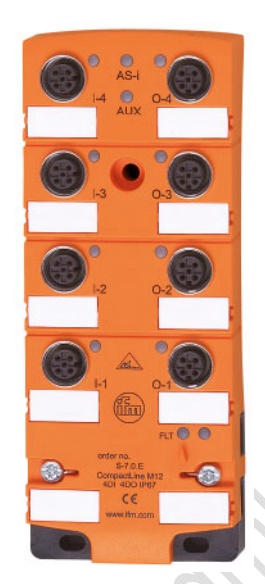

AC2412

# 4.14.1 Umgebungsbedingungen, Montage

- Schutzart IP 67 (nur bei Einsatz der AS-i Flachkabel AC4000 und AC4002)
- Wählen Sie eine plane Montagefläche.
   Das Modul muss mit der gesamten Bodenfläche auf der Montagefläche aufliegen.
- ► Befestigen Sie das Unterteil auf der Montagefläche.
- Legen Sie das AS-i-Standardkabel (gelb) und ggf. das Kabel f
  ür externe Spannungsversorgung (schwarz) ein. Passen Sie die Kabel richtig in die Profilnut ein.
- Das Flachkabel darf nicht innerhalb des Gerätes enden und muss außerhalb mit dem Flachkabel-Endstück E70413 (IP 67) oder dem Schrumpfschlauch E70113 abgedichtet werden (→ AS-i Flachkabel-Ende abdichten (→ Seite 23)).
- Das Flachkabel kann nicht im Unterteil verzweigt werden. Eine Verzweigung muss über entsprechendes Zubehör (z.B. E70381) realisiert werden.
- Nicht benutzte Kabeldurchführungen müssen mit dem Flachkabel-Dummy (E70399) verschlossen werden.
- Um die Schutzart zu gewährleisten:
   Die nicht benutzten M12-Buchsen mit den Verschlusskappen E73004 verschließen!
  - Zulässiges Anzugsdrehmoment der Verschlusskappen = 0,6...0,8 Nm.
- Zulässiges Anzugsdrehmoment der M12-Anschlussstecker = 0,6...0,8 Nm.

### Anzugs-Drehmomente, allgemein

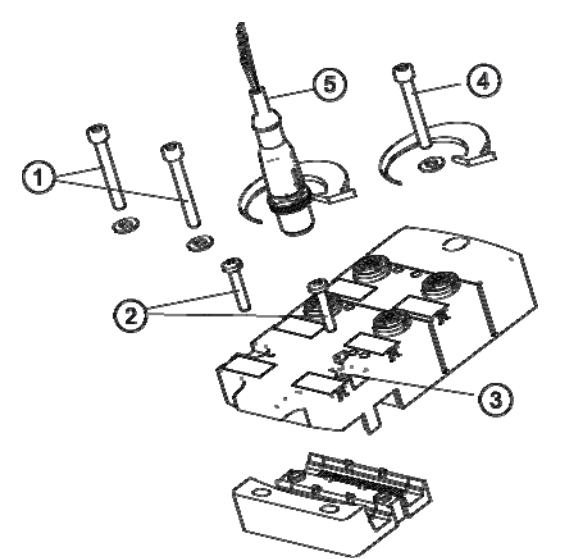

| Pos. | Drehmoment | für Element                                             |  |
|------|------------|---------------------------------------------------------|--|
| 1    | 1,8 Nm     | Montageschrauben, Größe M4, mit Unterlegscheiben        |  |
| 2    | 1,21,4 Nm  | Verbindungsschrauben Oberteil mit Unterteil, Größe M3,5 |  |
| 3    |            | Funktionserdungsfedern                                  |  |
| 4    | 1,8 Nm     | Montageschraube, Größe M4M5, mit Unterlegscheibe        |  |
| 5    | 0,81,5 Nm  | M12-Stecker                                             |  |

Ker

### Anzugs-Drehmomente für AC2471, AC2474, AC2477

د.

werkseitig vormontiert: Edelstahlhülse (Position 4a)

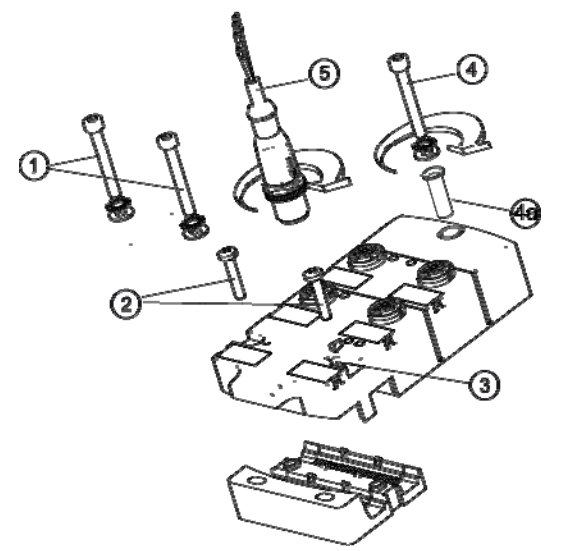

| Pos. | Drehmoment | für Element                                                      |
|------|------------|------------------------------------------------------------------|
| 1    | 2,02,4 Nm  | Montageschrauben, Größe M4, mit Unterlegscheibe und Zahnscheibe  |
| 2    | 1,21,4 Nm  | Verbindungsschrauben Oberteil mit Unterteil, Größe M3,5          |
| 3    |            | Funktionserdungsfedern                                           |
| 4    | 2,02,4 Nm  | Montageschraube, Größe M4M5, mit Unterlegscheibe und Zahnscheibe |
| 4a   |            | Rohrniet im Montageloch vormontiert                              |
| 5    | 0,81,5 Nm  | M12-Stecker                                                      |

### Anzugs-Drehmomente für Montage-Set E70402

Lieferumfang E70402: 10 Edelstahlhülsen, 30 Unterlegscheiben und 30 Zahnscheiben

zur Montage bei hohen mechanischen Beanspruchungen der CompactLine-Module

Eine Edelstahlhülse (Position 4a) pro Modul verwenden!

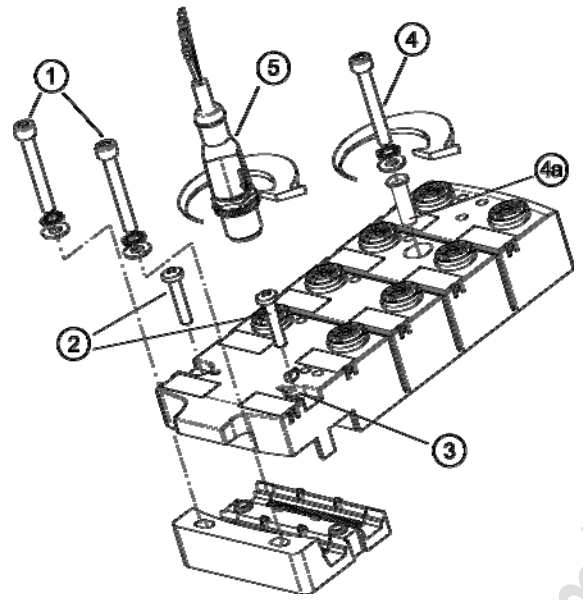

| Pos.  | Drehmoment  | für Element                                                                                                    |
|-------|-------------|----------------------------------------------------------------------------------------------------|
| 1     | 2,02,4 Nm   | Montageschrauben, Größe M4, mit Unterlegscheiben und Zahnscheiben                                                       |
| 2     | 1,21,4 Nm   | Verbindungsschrauben Oberteil mit Unterteil, Größe M3,5                                                                 |
| 3     | 21          | Funktionserdungsfedern                                                                                                  |
| 4     | max. 1,8 Nm | Montageschraube ohne Edelstahlhülse                                                                                     |
| 4, 4a | 2,02,4 Nm   | Montageschraube mit Edelstahlhülse, Unterlegscheibe und Zahnscheibe (bei starker mechanischer Beanspruchung des Geräts) |
| 5     | 0,81,5 Nm   | M12-Stecker                                                                                                    |

### 4.14.2 Elektrischer Anschluss

- Digitale Module: Verbinden Sie die Eingänge NICHT mit externem Potential, wenn die Eingänge aus der AS-i Spannung versorgt werden.
- Sensorkabel nicht in Schlaufen verlegen, um Einstrahlungen oder Einkopplungen zu vermeiden.
- ► Zugkräfte direkt auf die Kabel vermeiden.

### 4.14.3 Adressieren

Modul mit dem Adressiergerät wahlweise adressieren...

- vor der Montage mit dem Adressierkabel E70423,
- mit dem IR-Adressieradapter E70211 (→ Infrarot-Adressierung (→ Seite 106)).

### Infrarot-Adressierung

6350

6415

6477

Das AS-i Modul bietet zusätzlich die Möglichkeit zur Infrarot-Adressierung mit dem Adressiergerät AC1154 und dem Adressierkabel E70211.

Adressierung des Moduls

- AS-i Netzteil ausschalten
- AS-i Master abklemmen oder mit dem Jumper (Brücke) am ifm AS-i Netzteil die Kommunikation unterbrechen
- AS-i Netzteil einschalten
- Infrarot-Adressierkabel auf das Modul stecken
- Adresse vergeben und Adressierkabel wieder abziehen
- AS-i Netzteil ausschalten
- AS-i Master wieder anklemmen oder mit dem Jumper (Brücke) am ifm AS-i Netzteil die Kommunikation wieder einschalten
- ► AS-i Netzteil einschalten

Durch das Ein- und Ausschalten des AS-i Netzteils wird ein Reset beim Modul durchgeführt.

#### LED-Verhalten (AC24nn) 4.14.4

meterin

|                      |      |          |                                                   | 11314 |
|----------------------|------|----------|---------------------------------------------------|-------|
| Diagnose-LED         | C    |          | Bedeutung                                         |       |
| [AS-i]               | grün | leuchtet | AS-i Spannungsversorgung vorhanden                |       |
| [AUX]                | grün | leuchtet | Externe Spannungsversorgung vorhanden 24 V DC     |       |
| [I1][I4]<br>[O1][O4] | gelb | leuchtet | Binärer Ein-/Ausgang ist eingeschaltet            |       |
| (C) T)               | rot  | leuchtet | AS-i Kommunikationsfehler, z.B. Slave-Adresse = 0 |       |
|                      | TOL  | blinkt   | Perinheriefehler **)                              |       |

\*\*) Anzeige Peripheriefehler in folgenden Fällen: - fehlende Hilfsspannung

- Überlast usw.

# 4.15 Gerätebeschreibung Feldmodule ProcessLine

| Inhalt:                        |      |
|--------------------------------|------|
| Umgebungsbedingungen, Montage1 | 59   |
| Elektrischer Anschluss         | 60   |
| Adressieren1                   | 61   |
| Analoge Peripherie anschließen | 62   |
| LED-Verhalten (AC29nn)1        | 66   |
| 6                              | 3391 |

Beispiel:

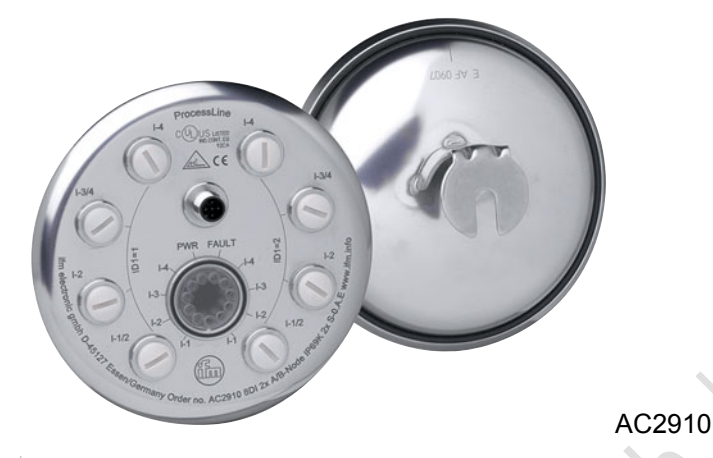

# 4.15.1 Umgebungsbedingungen, Montage

- Schutzart IP 69K
- Montieren Sie das Gerät auf eine mit Anlagen-Masse elektrisch verbundene Montagefläche.
- Um die Schutzart zu gewährleisten:
   Die nicht benutzten M12-Buchsen müssen mit den Verschlusskappen E70297 verschlossen bleiben!
  - Zulässiges Anzugsdrehmoment der Verschlusskappen = 0,6...0,8 Nm.
- Die montierte Verschlusskappe E70297 erst dann von der M12-Buchse entfernen, unmittelbar bevor Sie den Anschlussstecker mit der M12-Buchse verbinden.
- ► Zulässiges Anzugsdrehmoment der M12-Anschlussstecker = 0,6...0,8 Nm.

Um ein zu starkes Verpressen des O-Rings in der M12-Buchse zu verhindern, ist in folgenden Modulen ein Festanschlag integriert:

| Artikel | ab Gerätestand |
|---------|----------------|
| AC2900  | AE             |
| AC2904  | AL             |
| AC2910  | AJ             |
| AC2916  | AE             |
| AC2923  | AE             |
| E11775  | AD             |
| E11847  | AD             |

### 4.15.2 Elektrischer Anschluss

- 6348
- Digitale Module: Verbinden Sie die Eingänge NICHT mit externem Potential, da die Eingänge aus der AS-i Spannung versorgt werden.
- Sensorkabel nicht in Schlaufen verlegen, um Einstrahlungen oder Einkopplungen zu vermeiden.
- ► Zugkräfte direkt auf die Kabel vermeiden.
- ► Das an AS-i /AUX angeschlossene Rundkabel sollte die Länge von 2 m nicht überschreiten.
- Nur AC2916, AC2923: Das Gerät muss von einer galvanisch getrennten Quelle versorgt werden, die sekundär über eine UL-zugelassene Sicherung mit einem maximalen Nennstrom laut folgender Tabelle verfügt.

| Leiterquerschnitt<br>Steuerstromkreis |       | Maximaler Nennstrom       |
|---------------------------------------|-------|---------------------------|
| [AWG]                                 | [mm²] | der Schutzeinrichtung [A] |
| 22                                    | 0,32  | 3                         |
| 20                                    | 0,52  | 5                         |
| 18                                    | 0,82  | 7                         |
| 16                                    | 1,3   | 10                        |
| 14                                    | 2,1   | 20                        |
| 12                                    | 3,3   | 25                        |

# 4.15.3 Adressieren

Das Modul kann mit einem 2/4adrigem Verbindungskabel über den M12-Stecker (AS-i /AUX) adressiert werden.

AC2910: Das Modul verhält sich im AS-i Netz wie zwei unabhängige A/B-Slaves.

Im Auslieferungszustand meldet sich zunächst nur der erste Slave auf der Adresse 0. Dieser kann auf eine beliebige Adresse zwischen 1A...31B adressiert werden. Ist dieser Slave nun adressiert, erscheint im Display des AC1144 automatisch der zweite Slave mit der Adresse 0 und kann nun ebenfalls auf eine beliebige Adresse zwischen 1A...31B adressiert werden.

Beiden Slaves können beliebige A/B-Adressen zugewiesen werden, z.B. 3A/6A oder 9A/25B. Keine Adresse darf doppelt vergeben werden (z.B. 3A/3A oder 9B/9B).

Wiederherstellen des Auslieferungszustands (beide Slaves auf 0 adressieren): Mit dem Adressiergerät AC1144 wird durch das Schreiben einer 0 auf ID1 des zweiten Slaves (bei Auslieferung ID1=2) durch die interne Software der Auslieferungszustand des Moduls wieder hergestellt.

Wird ein Slave eingesetzt mit dem ID-Code "A" (erweiterter Adressmodus möglich) in Kombination mit einem Master der 1. Generation (Version 2.0), dann:

- Parameter P3=1 einstellen.
   Ausgangsbit D3=0 einstellen.
   Das Ausgangsbit D3 darf nicht genutzt werden.
- Diesem Slave eine Adresse zwischen 1A und 31A zuweisen.

### 4.15.4 Analoge Peripherie anschließen

#### Inhalt:

| Analoge Eingänge 420 mA (AC2916)      | 163  |
|---------------------------------------|------|
| Analoge Eingänge 420 mA (AC2923)      | 164  |
| Parameter einstellen (AC2916, AC2923) | 165  |
| Messbereich (AC2916, AC2923).         | 165  |
|                                       | 6500 |

 Um die Schutzart zu gewährleisten:
 Die nicht benutzten M12-Buchsen müssen mit den Verschlusskappen E70297 verschlossen bleiben!

- Zulässiges Anzugsdrehmoment der Verschlusskappen = 0,6...0,8 Nm.

- Die montierte Verschlusskappe E70297 erst dann von der M12-Buchse entfernen, unmittelbar bevor Sie den Anschlussstecker mit der M12-Buchse verbinden.
- ► Zulässiges Anzugsdrehmoment der M12-Anschlussstecker = 0,6...0,8 Nm.

► Zugkräfte direkt auf die Kabel vermeiden.

### Analoge Eingänge 4...20 mA (AC2916)

# HINWEIS

Sensorversorgungsanschlüsse (Pins 1, 3) und AS-i sind galvanisch verbunden.

Das Modul hat KEINE Anschlussmöglichkeit für eine externe Versorgung aus dem schwarzen AUX-Flachkabel.

Der Analogeingang liegt zwischen Pin 2 und Pin 3; er ist somit immer galvanisch mit AS-i verbunden.

2- und 3-Leiter-Sensoren, die mit dem angebotenem Versorgungsstrom des Moduls aus AS-i nicht auskommen und KEINE galvanische Vernindung zu anderen Potentialen haben, können angeschlossen werden.

Soll der Sensor seinen Betriebsstrom von einer externen Quelle beziehen, darf diese Quelle KEINE galvanische Verbindung zu irgendeinem anderen elektrischen Netz haben, weil sonst der AS-i Anschluss des Moduls eine verbotene galvanische Verbindung erhält.

• Bei Versorgung der Sensoren aus AS-i dürfen insgesamt maximal 380 mA entnommen werden, der einzelne Sensoranschluss darf mit maximal 200 mA belastet werden.

#### Anschlussbelegung 2-Draht-Sensor ohne eigene Versorgung

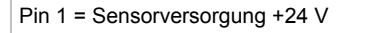

- Pin 2 = Analogeingang Al+
- Pin 3 = Sensorversorgung 0 V / Analogeingang Al-
- Pin 4 = n.c.
- Pin 5 = Funktionserde

### Anschlussbelegung 2-Draht-Sensor mit galvanisch getrennter und erdfreier Versorgung

- Pin 1 = Sensorversorgung +24 V
- Pin 2 = Analogeingang AI+
- Pin 3 = Sensorversorgung 0 V / Analogeingang Al-
- Pin 4 = n.c.
- Pin 5 = Funktionserde

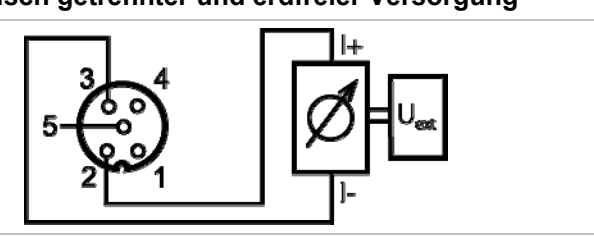

#### Anschlussbelegung 3-Draht-Sensor ohne eigene Versorgung

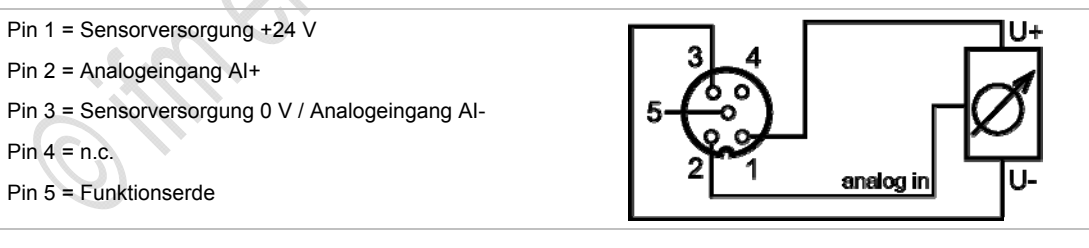

### Analoge Eingänge 4...20 mA (AC2923)

# II HINWEIS

Sensorversorgungsanschlüsse (Pins 1, 3) und AS-i sind galvanisch verbunden.

Das Modul hat KEINE Anschlussmöglichkeit für eine externe Versorgung aus dem schwarzen AUX-Flachkabel.

Der Analogeingang liegt zwischen Pin 2 und Pin 3; er ist somit immer galvanisch mit AS-i verbunden.

2- und 3-Leiter-Sensoren, die mit dem angebotenem Versorgungsstrom des Moduls aus AS-i nicht auskommen und KEINE galvanische Vernindung zu anderen Potentialen haben, können angeschlossen werden.

Soll der Sensor seinen Betriebsstrom von einer externen Quelle beziehen, darf diese Quelle KEINE galvanische Verbindung zu irgendeinem anderen elektrischen Netz haben, weil sonst der AS-i Anschluss des Moduls eine verbotene galvanische Verbindung erhält.

- ► Für 2-Draht- oder 3-Draht-Sensoren ohne eigene Versorgung: Externe Brücke zwischen Pin 3 und Pin 4 herstellen!
- Bei Versorgung der Sensoren aus AS-i dürfen insgesamt maximal 380 mA entnommen werden, der einzelne Sensoranschluss darf mit maximal 200 mA belastet werden.

#### Anschlussbelegung 2-Draht-Sensor mit eigener, geerdeter Versorgung

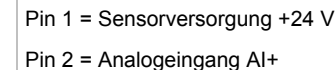

Pin 3 = Sensorversorgung 0 V

Pin 4 = Analogeingang Al-

Pin 5 = Funktionserde

#### Anschlussbelegung 2-Draht-Sensor ohne eigene Versorgung

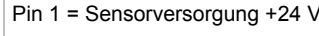

- Pin 2 = Analogeingang Al+
- Pin 3 = Sensorversorgung 0 V
- Pin 4 = Analogeingang Al-
- Pin 5 = Funktionserde
- Externe Brücke zwischen Pin 3 und Pin 4 herstellen!

#### Anschlussbelegung 3-Draht-Sensor ohne eigene Versorgung

Pin 1 = Sensorversorgung +24 V

- Pin 2 = Analogeingang Al+
- Pin 3 = Sensorversorgung 0 V
- Pin 4 = Analogeingang Al-
- Pin 5 = Funktionserde
- Externe Brücke zwischen Pin 3 und Pin 4 herstellen!

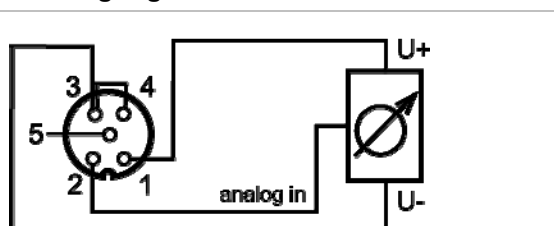

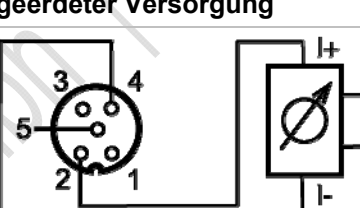

#### Anschlussbelegung 4-Draht-Sensor ohne eigene Versorgung

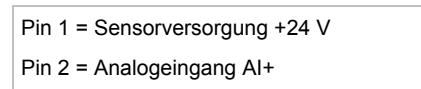

- Pin 3 = Sensorversorgung 0 V
- Pin 4 = Analogeingang Al-
- Pin 5 = Funktionserde

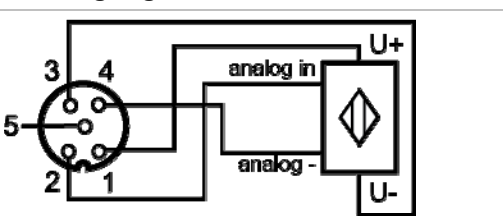

### Parameter einstellen (AC2916, AC2923)

|               |                             |                                             |        |                |               |                       | 6822    |
|---------------|-----------------------------|---------------------------------------------|--------|----------------|---------------|-----------------------|---------|
| Parameter-Bit | Bezeichnung                 | Besc                                        | chreit | oung           |               |                       |         |
| P0            | Unterdrückung 50 Hz / 60 Hz | 0 = 60 Hz Filter ist aktiv                  |        |                |               |                       |         |
|               |                             | 1 = 5                                       | 50 Hz  | Filter ist akt | iv 🔹          | $\gamma^{\downarrow}$ |         |
|               | Kanalfreigabe               | P1                                          | P2     | Kanal 1        | Kanal 2       | Kanal 3               | Kanal 4 |
|               |                             | 0                                           | 0      | ein            | aus           | aus                   | aus     |
| P1,<br>P2     |                             | 0                                           | 1      | ein            | ein           | aus                   | aus     |
|               |                             | 1                                           | 0      | ein            | ein           | ein                   | aus     |
|               |                             | 1                                           | 1 •    | ein            | ein           | ein                   | ein     |
| Р3            | Peripheriefehler, wenn Wert | 0 = Peripheriefehleranzeige ist nicht aktiv |        |                |               |                       |         |
|               | außerhalb Messbereich       | 1 = F                                       | Periph | eriefehleran   | izeige ist ak | tiv                   |         |
|               |                             |                                             |        |                |               |                       |         |

 $\rightarrow$  Slave-Parameterdaten ändern ( $\rightarrow$  Seite <u>41</u>)

### Messbereich (AC2916, AC2923)

11316

### Analog-Eingangsmodul, Messbereich = 4...20 mA

| Bereich<br>[mA] | Einheiten<br>[dez]      | Einheiten<br>[hex]   | LED gelb<br>Al1Al4 | Peripheriefehler | Bedeutung                         |
|-----------------|-------------------------|----------------------|--------------------|------------------|-----------------------------------|
| < 3,4           | (32768) *<br>32767      | (8000) *<br>7FFF     | blinkt             | ja ***           | Drahtbruch                        |
| 3,43,59         | (3400…3599) *<br>32767  | (0D480E0F) *<br>7FFF | blinkt             | nein             | Untersteuerung                    |
| 3,622           | 360022000               | 0E1055F0             | leuchtet           | nein             | erweiterter und<br>Nennbereich ** |
| 22,0123         | (2200123000) *<br>32767 | (55F159D8) *<br>7FFF | blinkt             | nein             | Übersteuerung                     |
| > 23            | 32767                   | 7FFF                 | blinkt             | ja ***           | Überlauf                          |

\* Der Master ersetzt den übertragenen Wert (→ Wert in Klammern) durch den voreingestellen Wert 32767<sub>10</sub> / 7FFF<sub>16</sub>.

\*\* Die Genauigkeit wird nur im Nennbereich (4...20 mA) garantiert, jedoch nicht im erweiterten Nennbereich.

\*\*\* nur wenn Parameterbit 3 = 1

#### LED-Verhalten (AC29nn) 4.15.5

### LED-Verhalten der digitalen Module

| Diagnose-LED         |      |          | Bedeutung                                         |
|----------------------|------|----------|---------------------------------------------------|
| [AS-i]               | grün | leuchtet | AS-i Spannungsversorgung vorhanden                |
| [AUX]                | grün | leuchtet | Externe Spannungsversorgung vorhanden 24 V DC     |
| [l1][l4]<br>[O1][O4] | gelb | leuchtet | Binärer Ein-/Ausgang ist eingeschaltet            |
|                      | rot  | leuchtet | AS-i Kommunikationsfehler, z.B. Slave-Adresse = 0 |
| [FAULT]              |      | blinkt   | Peripheriefehler **)                              |

\*\*) Anzeige Peripheriefehler in folgenden Fällen:

- fehlende Hilfsspannung (nur bei den Modulen, deren Eingänge über AUX versorgt werden)

- Überlast usw.

### LED-Verhalten (AC2916)

| Diagnose-LED |      |          | Bedeutung                                                                                                    |
|--------------|------|----------|----------------------------------------------------------------------------------------------------|
| [PWR]        | grün | leuchtet | AS-i Spannungsversorgung vorhanden                                                                                                    |
| [AI-1][AI-4] | gelb | leuchtet | Analoges Signal im Messbereich                                                                                                    |
|              |      | blinkt   | Analoges Signal außerhalb des Messbereichs (Überlauf), kein Sensor angeschlossen oder Drahtbruch                                                                                         |
| [AI-2][AI-4] | gelb | aus      | Kein Sensor angeschlossen (mindestens eine LED blinkt, da über das<br>Parameterbit P1/P2 (Kanalfreigabe) nicht alle Kanäle deaktiviert werden<br>können (Kanal 1 ist immer freigegeben)) |
|              | rot  | leuchtet | AS-i Kommunikationsfehler, z.B. Slave-Adresse = 0                                                                                                    |
| [FAUL I]     | TOL  | blinkt   | Peripheriefehler **)                                                                                                    |

\*\*) Anzeige Peripheriefehler in folgenden Fällen:- Mindestens eines der Analogsignale ist außerhalb des Wertebereiches.

- An mindestens einem analogen Kanal nichts angeschlossen, obwohl der entsprechende Kanal freigeben ist.

- Bei Kurzschluss oder Überlast der Sensorversorgung.

6461

6808

### LED-Verhalten (AC2923)

|              |      |          | 6824                                                                                                    |
|--------------|------|----------|----------------------------------------------------------------------------------------------------|
| Diagnose-LED |      |          | Bedeutung                                                                                                    |
| [PWR]        | grün | leuchtet | AS-i Spannungsversorgung vorhanden                                                                                                    |
| [AI-1][AI-4] | gelb | leuchtet | Analoges Signal im Messbereich                                                                                                    |
|              |      | blinkt   | Analoges Signal außerhalb des Messbereichs (Überlauf), kein Sensor angeschlossen oder Drahtbruch                                                                                         |
| [AI-2][AI-4] | gelb | aus      | Kein Sensor angeschlossen (mindestens eine LED blinkt, da über das<br>Parameterbit P1/P2 (Kanalfreigabe) nicht alle Kanäle deaktiviert werden<br>können (Kanal 1 ist immer freigegeben)) |
|              | rot  | leuchtet | AS-i Kommunikationsfehler, z.B. Slave-Adresse = 0                                                                                                    |
|              | rot  | blinkt   | Peripheriefehler **)                                                                                                    |

\*\*) Anzeige Peripheriefehler in folgenden Fällen:

- Mindestens eines der Analogsignale ist außerhalb des Wertebereiches.

incontrol

- An mindestens einem analogen Kanal nichts angeschlossen, obwohl der entsprechende Kanal freigeben ist.

- Bei Kurzschluss oder Überlast der Sensorversorgung.

# 4.16 Gerätebeschreibung Verteiler ProcessLine

| nh | alt:                       |      |
|----|----------------------------|------|
|    | Verteiler (E70354, E70377) | 168  |
|    | Verteiler (E70454)         | 170  |
|    |                            | 6767 |

Beispiele:

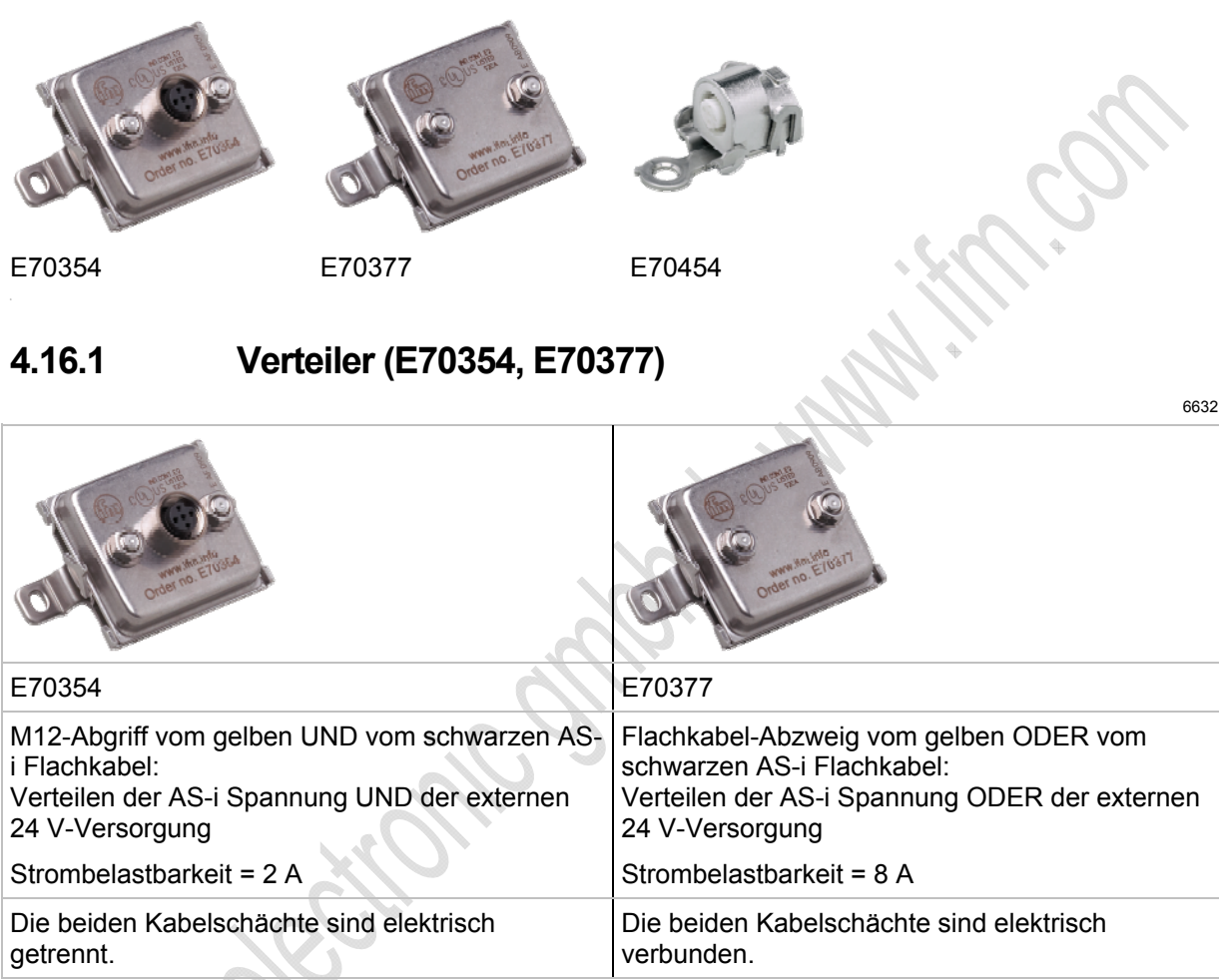

- Werkstoffe: Metallteile: V4A (1.4404) Dichtung Kontaktstifte: FPM (Viton) O-Ring: EPDM
- Schutzart IP 69K

D Beim Auswechseln des Verteilers müssen die Piercingstellen des AS-i Flachkabels entweder wieder exakt benutzt werden oder aber zumindest innerhalb der schwarzen Dichtung des Verteilers liegen.

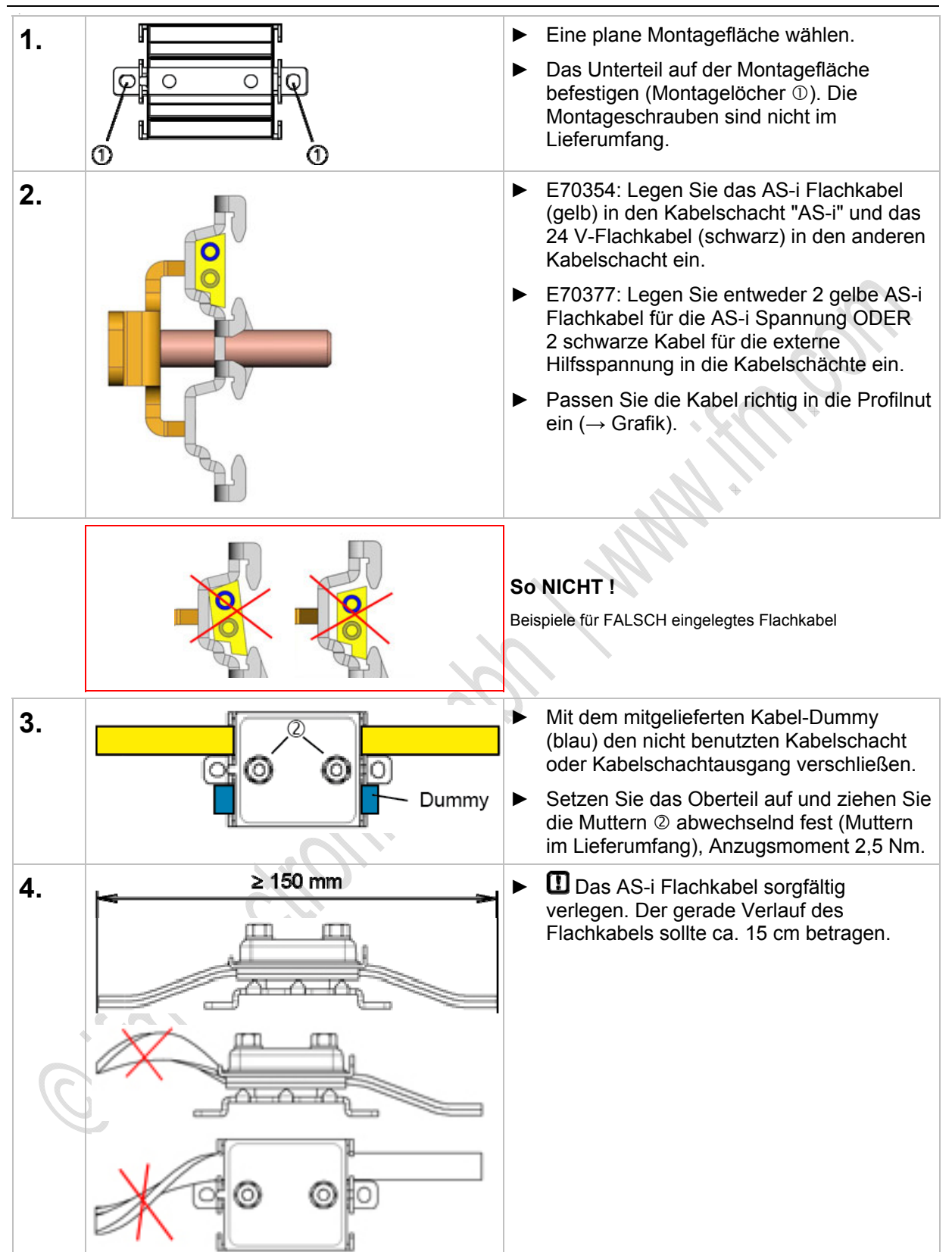

|      | 20    | 12-09-26 |
|------|-------|----------|
| <br> | <br>_ |          |

6650

Gerätebeschreibung Verteiler ProcessLine

| 5. | 5 <u>200</u> 1 | Anschlussbelegung M12-<br>Buchse:<br>1 = AS-i +<br>2 = AUX -<br>3 = AS-i -<br>4 = AUX + | <ul> <li>E70354:</li> <li>Die montierte Verschlusskappe E70297<br/>erst dann von der M12-Buchse entfernen,<br/>unmittelbar bevor Sie den<br/>Anschlussstecker mit der M12-Buchse<br/>verbinden.</li> </ul> |
|----|----------------|-----------------------------------------------------------------------------------------|----------------------------------------------------------------------------------------------------|
|    |                | 5 = n.c.                                                                                | Zulässiges Anzugsdrehmoment der M12-<br>Anschlussstecker = 0,60,8 Nm.                                                                                                    |

# 4.16.2 Verteiler (E70454)

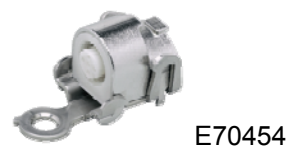

Der T-Verteiler bietet die Möglichkeit, die AS-i Spannung (gelbes Flachkabel) über die M12-Buchse abzugreifen (Strombelastbarkeit 2 A).

- Gehäusematerial V4A (1.4404)
- Schutzart IP 69K

Beim Auswechseln des Verteilers müssen die Piercingstellen des AS-i Flachkabels entweder wieder exakt benutzt werden oder aber zumindest innerhalb der schwarzen Dichtung des Verteilers liegen.

| 1. | <ul> <li>Eine plane Montagefläche wählen.</li> </ul>                          |                                                                                                    |  |  |  |
|----|-------------------------------------------------------------------------------|----------------------------------------------------------------------------------------------------|--|--|--|
|    | <ul> <li>Das Unterteil auf der Montagefläche bef<br/>Lieferumfang.</li> </ul> | estigen. Die Montageschraube ist nicht im                                                                                                    |  |  |  |
| 2. | 3                                                                             | <ul> <li>Das AS-i Flachkabel (gelb) in den<br/>Kabelschacht einlegen. Dabei das Kabel<br/>richtig in die Profilnut einpassen.</li> <li>Das Oberteil aufsetzen (→ Grafik links).</li> </ul>                                           |  |  |  |
|    |                                                                               |                                                                                                    |  |  |  |
| 3. |                                                                               | <ul> <li>Oberteil mit dem Unterteil<br/>zusammendrücken.</li> </ul>                                                                                                    |  |  |  |
|    |                                                                               | <ul> <li>Mit einem Schraubendreher das Oberteil in<br/>die beidseitige Verriegelung hebeln<br/>(→ Grafik).</li> <li>ODER:</li> <li>Mit passend großer Rohrzange das Oberteil<br/>in die beidseitige Verriegelung drücken.</li> </ul> |  |  |  |

2012-09-26 Gerätebeschreibung Verteiler ProcessLine

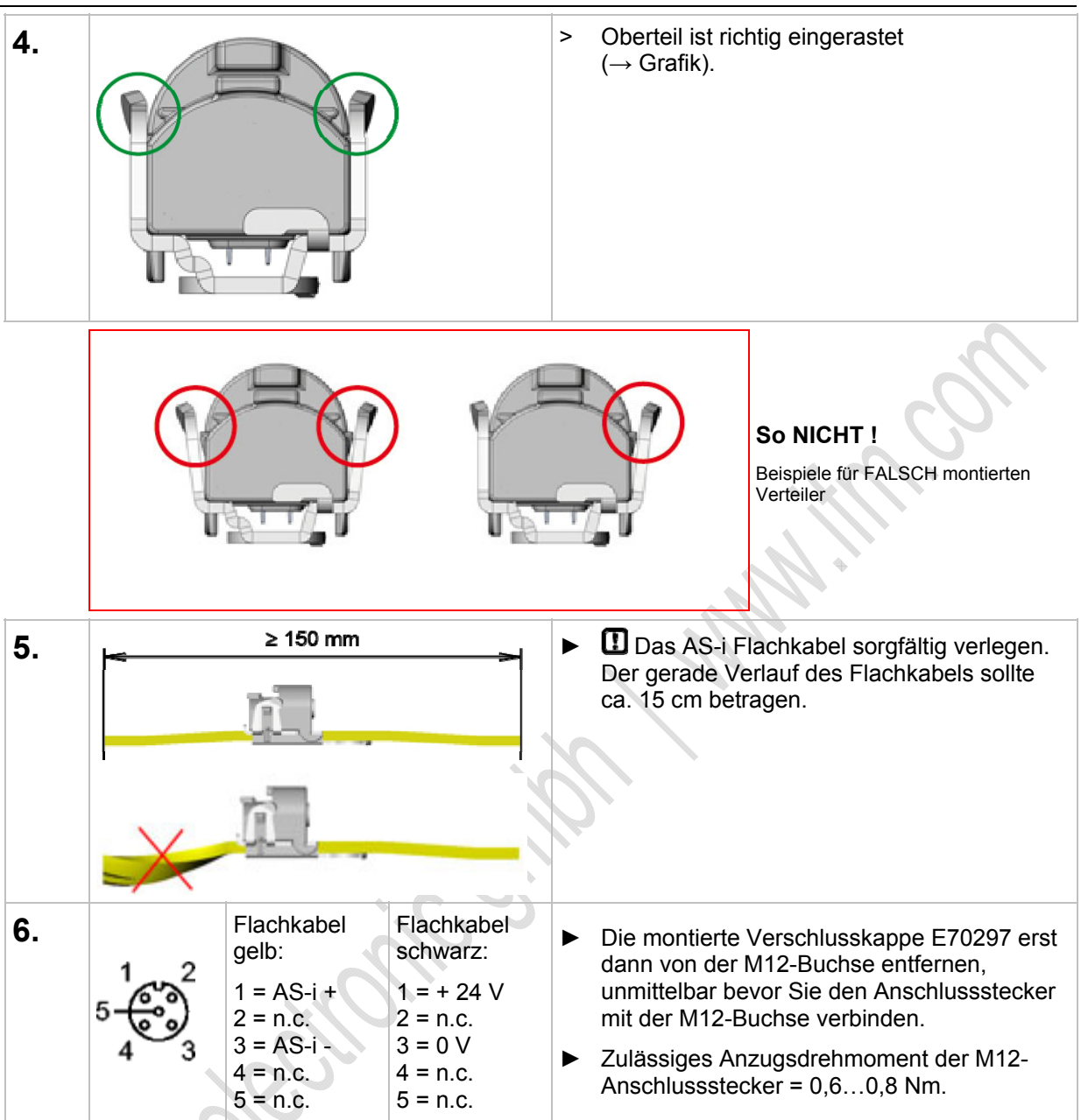

### **Oberteil entriegeln / demontieren**

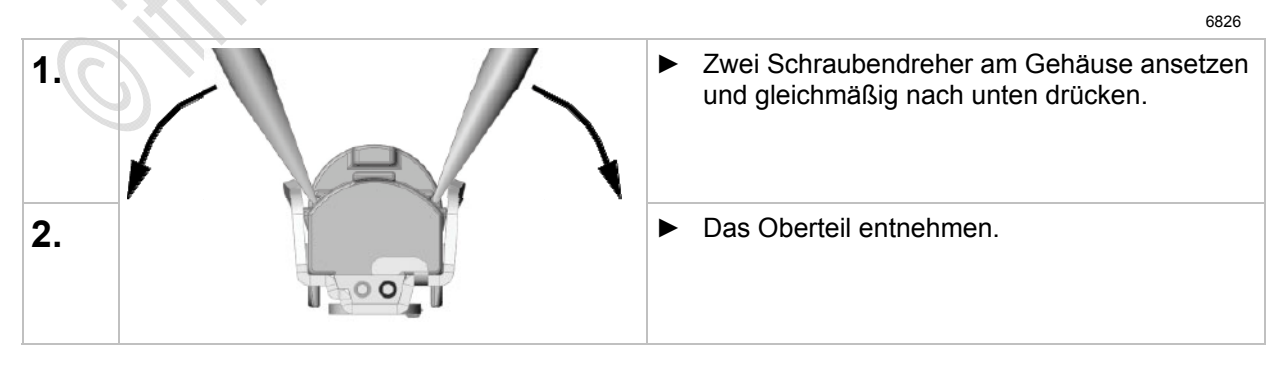

# 4.17 Gerätebeschreibung Verteiler IP 67

tection

| Inhalt:                              |      |
|--------------------------------------|------|
| Flachkabel-Abgriff AC5005 1          | 73   |
| Flachkabel-Abgriff E70096 1          | 74   |
| Flachkabel-Verteiler E703811         | 75   |
| Flachkabel-Abgriff E70481 1          | 76   |
| Flachkabel-Abgriff E70483 1          | 77   |
| Flachkabel-Abgriff E70485, E70486 1  | 78   |
| Flachkabel-Abgriff E70487 1          | 79   |
| Flachkabel-Abgriff E70498, E70499 18 | 80   |
| Montage (z.B. E70381) 18             | 81   |
|                                      | 3770 |

### 4.17.1 Flachkabel-Abgriff AC5005

M12-Abgriff vom gelben ODER vom schwarzen AS-i Flachkabel: Verteilen der AS-i Spannung ODER der externen 24 V-Versorgung

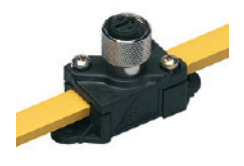

- Umgebungstemperatur: -25...70 °C
- Werkstoffe: Gehäuse: PA 6-GF-FR Metallteile: Messing vernickelt
- Strombelastbarkeit = 2 A
- ► Um die Schutzart zu gewährleisten: Endet das AS-i Flachkabel außerhalb eines Gerätes, dann das Flachkabel-Endstück E70413 (IP 67) oder den Schrumpfschlauch E70113 verwenden (→ AS-i Flachkabel-Ende abdichten (→ Seite 23)).

# HINWEIS

Die größte Entfernung (Gesamt-Leitungslänge) zum Master darf max. 100 m betragen. Größere Entfernungen sind nur mit besonderen Maßnahmen zulässig,  $\rightarrow$  Kapitel *Verlängerung der AS-i Leitungslänge* ( $\rightarrow$  Seite <u>183</u>).

▶ Die Anschlussleitungen (Stichleitungen) in die Leitungslänge einrechnen!

Die maximal mögliche Leitungslänge kann sich reduzieren sich bei verringertem Leitungsquerschnitt und bei anderen Leitungsarten.

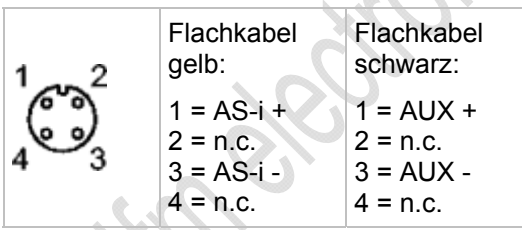

# 4.17.2 Flachkabel-Abgriff E70096

M12-Abgriff vom gelben ODER vom schwarzen AS-i Flachkabel: Verteilen der AS-i Spannung ODER der externen 24 V-Versorgung

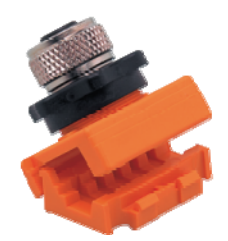

- Umgebungstemperatur: -25...75 °C
- Werkstoffe:
   Gehäuse: PA
- Strombelastbarkeit = 2 A

Installationshinweis:

- ► Trennen Sie zuerst die Halterung (orange) vom Abgriff.
- ▶ Legen Sie das Kabel in die Halterung ein und verschließen Sie die Halterung.
- ► Verbinden Sie wieder Halterung und Abgriff.
- Um die Schutzart zu gewährleisten: Endet das AS-i Flachkabel außerhalb eines Gerätes, dann das Flachkabel-Endstück E70413 (IP 67) oder den Schrumpfschlauch E70113 verwenden (→ AS-i Flachkabel-Ende abdichten (→ Seite 23)).

# II HINWEIS

Die größte Entfernung (Gesamt-Leitungslänge) zum Master darf max. 100 m betragen. Größere Entfernungen sind nur mit besonderen Maßnahmen zulässig,  $\rightarrow$  Kapitel *Verlängerung der AS-i Leitungslänge* ( $\rightarrow$  Seite <u>183</u>).

▶ Die Anschlussleitungen (Stichleitungen) in die Leitungslänge einrechnen!

Die maximal mögliche Leitungslänge kann sich reduzieren sich bei verringertem Leitungsquerschnitt und bei anderen Leitungsarten.

#### Anschlussbelegung:

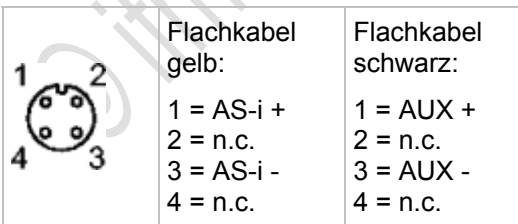

# 4.17.3 Flachkabel-Abgriff E70381

Flachkabel-Abzweig vom gelben ODER vom schwarzen AS-i Flachkabel: Verteilen der AS-i Spannung ODER der externen 24 V-Versorgung

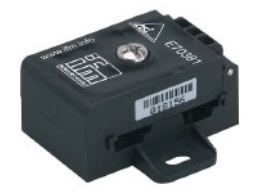

- Umgebungstemperatur: -25...75 °C
- Werkstoffe: Gehäuse: PA 6 GF35 Grivory
- Anzugsdrehmoment Oberteil auf Unterteil: 1,65 Nm
- Strombelastbarkeit = 8 A
- ► Um die Schutzart zu gewährleisten: Endet das AS-i Flachkabel außerhalb eines Gerätes, dann das Flachkabel-Endstück E70413 (IP 67) oder den Schrumpfschlauch E70113 verwenden (→ AS-i Flachkabel-Ende abdichten (→ Seite 23)).

# HINWEIS

Die größte Entfernung (Gesamt-Leitungslänge) zum Master darf max. 100 m betragen. Größere Entfernungen sind nur mit besonderen Maßnahmen zulässig,  $\rightarrow$  Kapitel *Verlängerung der AS-i Leitungslänge* ( $\rightarrow$  Seite <u>183</u>).

▶ Die Anschlussleitungen (Stichleitungen) in die Leitungslänge einrechnen!

Die maximal mögliche Leitungslänge kann sich reduzieren sich bei verringertem Leitungsquerschnitt und bei anderen Leitungsarten.

### 4.17.4 Flachkabel-Abgriff E70481

M12-Abgriff vom gelben UND vom schwarzen AS-i Flachkabel: Verteilen der AS-i Spannung UND der externen 24 V-Versorgung

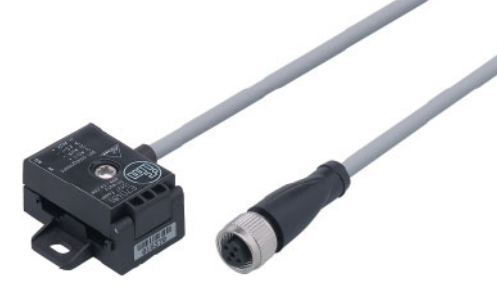

- Umgebungstemperatur: -25...75 °C
- Werkstoffe: Gehäuse: PA 6 GF35 Grivory Kabeldose: PUR
- Anzugsdrehmoment Oberteil auf Unterteil: 1,65 Nm
- Strombelastbarkeit = 4 A
- Kabellänge = 1 m
- ► Um die Schutzart zu gewährleisten: Endet das AS-i Flachkabel außerhalb eines Gerätes, dann das Flachkabel-Endstück E70413 (IP 67) oder den Schrumpfschlauch E70113 verwenden (→ AS-i Flachkabel-Ende abdichten (→ Seite 23)).

### HINWEIS

Die größte Entfernung (Gesamt-Leitungslänge) zum Master darf max. 100 m betragen. Größere Entfernungen sind nur mit besonderen Maßnahmen zulässig,  $\rightarrow$  Kapitel Verlängerung der AS-i Leitungslänge ( $\rightarrow$  Seite <u>183</u>).

▶ Die Anschlussleitungen (Stichleitungen) in die Leitungslänge einrechnen!

Die maximal mögliche Leitungslänge kann sich reduzieren sich bei verringertem Leitungsquerschnitt und bei anderen Leitungsarten.

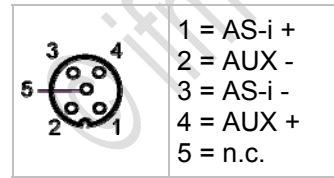

### 4.17.5 Flachkabel-Abgriff E70483

M12-Abgriff vom gelben AS-i Flachkabel: Verteilen der AS-i Spannung

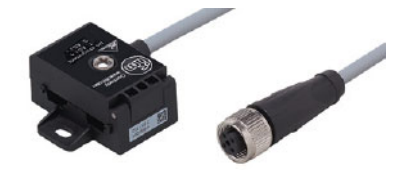

- Umgebungstemperatur: -25...75 °C
- Werkstoffe: Gehäuse: PA66 - GF25
- Anzugsdrehmoment Oberteil auf Unterteil: 1,65 Nm
- Strombelastbarkeit = 4 A
- Leitungslänge = 0,6 m
- ► Um die Schutzart zu gewährleisten: Endet das AS-i Flachkabel außerhalb eines Gerätes, dann das Flachkabel-Endstück E70413 (IP 67) oder den Schrumpfschlauch E70113 verwenden (→ AS-i Flachkabel-Ende abdichten (→ Seite 23)).

# HINWEIS

Die größte Entfernung (Gesamt-Leitungslänge) zum Master darf max. 100 m betragen. Größere Entfernungen sind nur mit besonderen Maßnahmen zulässig,  $\rightarrow$  Kapitel *Verlängerung der AS-i Leitungslänge* ( $\rightarrow$  Seite <u>183</u>).

▶ Die Anschlussleitungen (Stichleitungen) in die Leitungslänge einrechnen!

Die maximal mögliche Leitungslänge kann sich reduzieren sich bei verringertem Leitungsquerschnitt und bei anderen Leitungsarten.

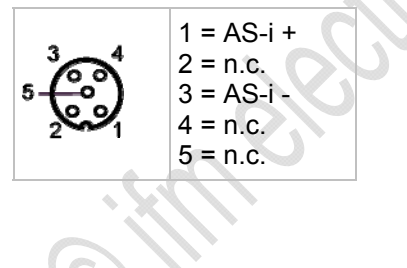

# 4.17.6 Flachkabel-Abgriff E70485, E70486

M12-Abgriff vom gelben AS-i Flachkabel: Verteilen der AS-i Spannung

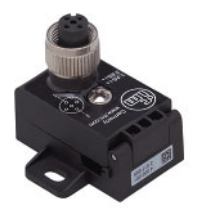

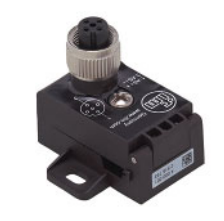

E70485

Die Geräte unterscheiden sich in der Ausrichtung der M12-Buchse (Codiernase).

- Umgebungstemperatur: -25...75 °C
- Werkstoffe: Gehäuse: PA66 - GF25
- Anzugsdrehmoment Oberteil auf Unterteil: 1,65 Nm

E70486

- Strombelastbarkeit = 4 A
- ► Um die Schutzart zu gewährleisten: Endet das AS-i Flachkabel außerhalb eines Gerätes, dann das Flachkabel-Endstück E70413 (IP 67) oder den Schrumpfschlauch E70113 verwenden (→ AS-i Flachkabel-Ende abdichten (→ Seite 23)).

# HINWEIS

Die größte Entfernung (Gesamt-Leitungslänge) zum Master darf max. 100 m betragen. Größere Entfernungen sind nur mit besonderen Maßnahmen zulässig,  $\rightarrow$  Kapitel *Verlängerung der AS-i Leitungslänge* ( $\rightarrow$  Seite <u>183</u>).

▶ Die Anschlussleitungen (Stichleitungen) in die Leitungslänge einrechnen!

Die maximal mögliche Leitungslänge kann sich reduzieren sich bei verringertem Leitungsquerschnitt und bei anderen Leitungsarten.

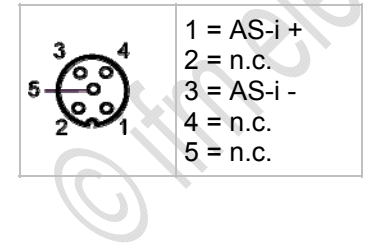

# 4.17.7 Flachkabel-Abgriff E70487

M12-Abgriff vom gelben UND vom schwarzen AS-i Flachkabel: Verteilen der AS-i Spannung UND der externen 24 V-Versorgung

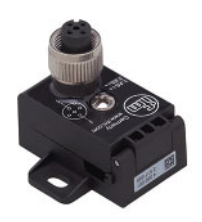

- Umgebungstemperatur: -25...75 °C
- Werkstoffe: Gehäuse: PA66 - GF25
- Anzugsdrehmoment Oberteil auf Unterteil: 1,65 Nm
- Strombelastbarkeit = 4 A
- ► Um die Schutzart zu gewährleisten: Endet das AS-i Flachkabel außerhalb eines Gerätes, dann das Flachkabel-Endstück E70413 (IP 67) oder den Schrumpfschlauch E70113 verwenden (→ AS-i Flachkabel-Ende abdichten (→ Seite 23)).

# HINWEIS

Die größte Entfernung (Gesamt-Leitungslänge) zum Master darf max. 100 m betragen. Größere Entfernungen sind nur mit besonderen Maßnahmen zulässig,  $\rightarrow$  Kapitel *Verlängerung der AS-i Leitungslänge* ( $\rightarrow$  Seite <u>183</u>).

▶ Die Anschlussleitungen (Stichleitungen) in die Leitungslänge einrechnen!

Die maximal mögliche Leitungslänge kann sich reduzieren sich bei verringertem Leitungsquerschnitt und bei anderen Leitungsarten.

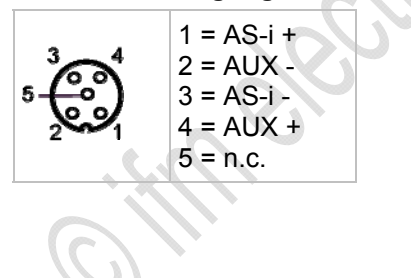

### 4.17.8 Flachkabel-Abgriff E70498, E70499

11323

Flachkabel-Abgriff vom gelben ODER vom schwarzen AS-i Flachkabel: Verteilen der AS-i Spannung ODER der externen 24 V-Versorgung Übergang von Flachkabel auf Rundkabel

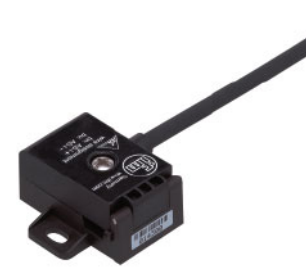

- Umgebungstemperatur: -25...75 °C
- Werkstoffe: Gehäuse: PA 6 GF35 Grivory Rundkabel: PUR Adernisolation: PVC
- Anzugsdrehmoment Oberteil auf Unterteil: 1,65 Nm
- Strombelastbarkeit = 4 A
- ► Um die Schutzart zu gewährleisten: Endet das AS-i Flachkabel außerhalb eines Gerätes, dann das Flachkabel-Endstück E70413 (IP 67) oder den Schrumpfschlauch E70113 verwenden (→ AS-i Flachkabel-Ende abdichten (→ Seite 23)).
- Kabellänge: E70498: 2 m E70499: 5 m

# I HINWEIS

Die größte Entfernung (Gesamt-Leitungslänge) zum Master darf max. 100 m betragen. Größere Entfernungen sind nur mit besonderen Maßnahmen zulässig,  $\rightarrow$  Kapitel *Verlängerung der AS-i Leitungslänge* ( $\rightarrow$  Seite <u>183</u>).

▶ Die Anschlussleitungen (Stichleitungen) in die Leitungslänge einrechnen!

Die maximal mögliche Leitungslänge kann sich reduzieren sich bei verringertem Leitungsquerschnitt und bei anderen Leitungsarten.

- (+) braun
- (-) blau
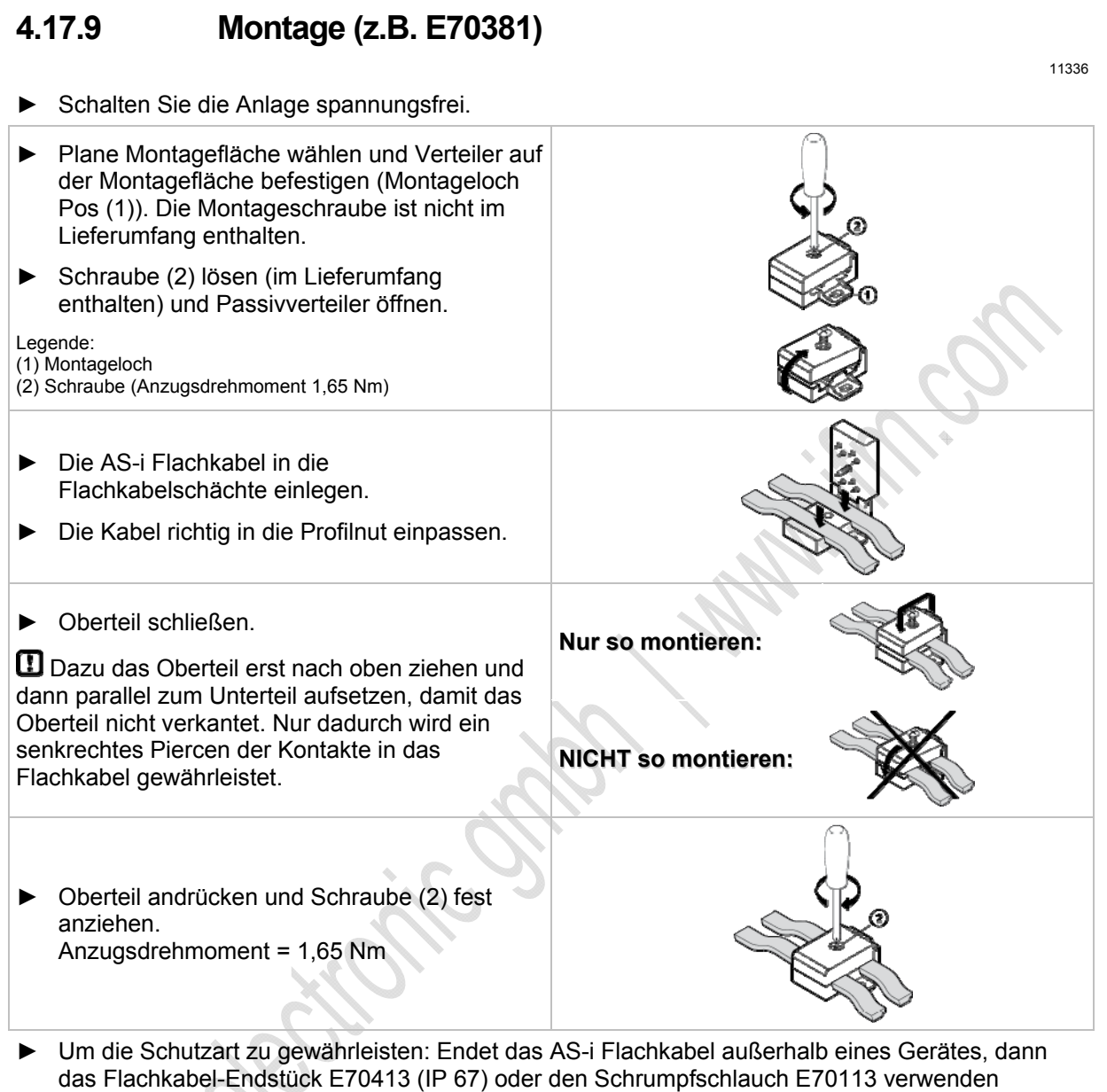

 $(\rightarrow AS-i Flachkabel-Ende abdichten (\rightarrow Seite 23)).$ 

# 4.18 Gerätebeschreibung Repeater, Tuner, Busabschluss

| าทส | art.                                     |      |
|-----|------------------------------------------|------|
|     | Verlängerung der AS-i Leitungslänge      | 183  |
|     | Gerätebeschreibung Repeater              | 187  |
|     | Gerätebeschreibung Tuner                 | 190  |
|     | Gerätebeschreibung passiver Busabschluss | 193  |
|     |                                          | 6394 |

### Beispiele:

| Repeater                          | AC2225 |
|-----------------------------------|--------|
| Tuner als aktiver<br>Busabschluss | AC1146 |
| Passiver Busabschluss             | AC1147 |

### 4.18.1 Verlängerung der AS-i Leitungslänge

Die größte Entfernung (Gesamt-Kabellänge) zum Master darf max. 100 m betragen. Als Abhilfe und für eine Verlängerung um weitere 100 m gibt es mehrere Lösungsmöglichkeiten:

- 1. Repeater
- 2. Doppelmaster im Zentrum der Maschine
- 3. Busabschluss am Ende der langen Leitung
- 4. Tuner

### Repeater

Repeater dienen bei AS-Interface zur Leitungsverlängerung um weitere 100 m. Die Anzahl der möglichen Teilnehmer bleibt unverändert. Jeder Repeater hat eine galvanische Trennung, die das Netzwerk in zwei Segmente aufteilt. Jedes Segment hat eine eigene Spannungsversorgung. Somit kann das Mastersegment über AS-i Netzteil 1 und der Bereich hinter dem Repeater über AS-i Netzteil 2 versorgt werden. Auf diese Weise kann der Gesamtstrom pro AS-i Netzwerk erhöht und der Spannungsfall verbessert werden.

Ein Repeater kann auch aus Sicherheitsaspekten eingesetzt werden. Wenn sichergestellt werden soll, dass ein Kurzschluss auf der sekundären Seite keinen Einfluss auf die Primärseite hat, kommt ein Repeater zum Einsatz. So können AS-i Netzwerke in galvanisch separierte Bereiche aufgeteilt werden.

Jeder Repeater hat eine interne Signallaufzeit, die sich bei Reihenschaltung addieren. Daher gibt es Einschränkungen bei der Anzahl der verwendbaren Repeater, siehe Vergleichs-Tabelle unten.

### Doppelmaster im Zentrum der Maschine

Mit Doppelmastern im Zentrum der Maschine können in entgegengesetzte Richtungen je 100 m AS-i Kabel verlegt werden. Es lassen sich also Distanzen von 200 m überbrücken. Ein Nebeneffekt ist die Verdoppelung der anschließbaren AS-i Teilnehmer.

### Busabschluss am Ende der langen Leitung

Der passive Busabschluss minimiert die Reflexionen am Leitungsende und muss deshalb am Ende der Leitung angeschlossenen sein. Der Haupteffekt des Busabschlusses ist die Verbesserung der ASi Telegrammqualität bei langen Leitungen und beim Einsatz von Safety-at-Work-Komponenten.

- ► In einem verzweigten Netzwerk sollte der Busabschluss an dem Leitungsende angeschlossen sein, das am weitesten vom AS-i Netzteil entfernt ist.
- ▶ In einem AS-i Netzwerk darf nur EIN Busabschluss installiert sein.
- Die AS-i Telegrammqualität nach Busabschluss-Einbau mit dem AS-i Analyser AC1145 überprüfen.

6675

6862

6864

### Tuner

Der Tuner ist ein aktiver Busabschluss.

- > Während der Inbetriebnahme prüft der Tuner selbständig verschiedene Impedanzen auf ihre Wirksamkeit als Leitungsabschluss.
- > Im anschließenden Betrieb aktiviert der Tuner den Impedanzwert mit der besten Telegrammqualität und hält diesen Wert konstant.

Eine Verlängerung der AS-i Leitung bis 200 m ohne zusätzlichen Repeater ist möglich.

▶ Den Tuner an dem Punkt mit der größten Entfernung zum AS-i Netzteil installieren.

### Methoden der Leitungsverlängerung im Vergleich

Es gibt verschiedene Methoden der AS-i Leitungsverlängerung. Die spezifizierten 100 m lassen sich im Extremfall auf bis zu 600 m verlängern. Die folgende Tabelle zeigt die unterschiedlichen Möglichkeiten und die Unterschiede der Leitungsverlängerung.

| Repeater                       | Doppelmaster                                                                                                  | Busabschluss                                                                                                    | Tuner                                                                                                    |
|--------------------------------|----------------------------------------------------------------------------------------------------|----------------------------------------------------------------------------------------------------|----------------------------------------------------------------------------------------------------|
| 100 m                          | 100 m                                                                                                    | 100 m                                                                                                    | 100 m                                                                                                    |
| 1x je Master<br>1x je Repeater | 1x je Master                                                                                                  | 1x je Master                                                                                                    | 1x je Master                                                                                                    |
| ја                             | ja                                                                                                    | nein                                                                                                    | nein                                                                                                    |
| unkritisch                     | unkritisch                                                                                                    | kritisch                                                                                                    | kritisch                                                                                                    |
| 31 (Single)<br>62 (A/B)        | 62 (Single)<br>124 (A/B)                                                                                      | 31 (Single)<br>62 (A/B)                                                                                                    | 31 (Single)<br>62 (A/B)                                                                                                    |
| 6,2<br>(4)                     | 2,8<br>(2)                                                                                                    | 0,95<br>(1)                                                                                                    | 6,13<br>(3)                                                                                                    |
| 2 Repeater in Reihe            | Master sitzt im Zentrum                                                                                       | Spannungsabfall am<br>Ende der Leitung prüfen<br>Telegrammqualität                                                                                                    | Spannungsabfall am<br>Ende der Leitung prüfen<br>Telegrammqualität                                                                                                    |
|                                | Repeater100 m1x je Master<br>1x je Repeaterjaunkritisch31 (Single)<br>62 (A/B)6,2<br>(4)≤ 2 Repeater in Reihe | RepeaterDoppelmaster100 m100 m1x je Master<br>1x je Repeater1x je Masterjajajajaunkritischunkritisch31 (Single)<br>62 (A/B)62 (Single)<br>124 (A/B)6,2<br>(4)2,8<br>(2)≤ 2 Repeater in ReiheMaster sitzt im Zentrum | RepeaterDoppelmasterBusabschluss100 m100 m100 m1x je Master<br>1x je Repeater1x je Master1x je Masterjajaneinunkritischunkritischkritisch31 (Single)<br>62 (A/B)62 (Single)<br>124 (A/B)31 (Single)<br>62 (A/B)6,2<br>(4)2,8<br>(2)0,95<br>(1)≤ 2 Repeater in ReiheMaster sitzt im Zentrum<br>Finde der Leitung prüfenSpannungsabfall am<br>Ende der Leitung prüfen |

\*) Formel: Kosten/Nutzen = Geräte-Kosten / max. Anzahl Slaves

6865

2012-09-26

Gerätebeschreibung Repeater, Tuner, Busabschluss

#### AS-i ControllerE + AS-i Netzteil + AS-i Netzteil + AS-i Netzte

### Anwendungsbeispiele für Leitungsverlängerungen

Grafik: Beispiel für AS-i Leitungsverlängerung mit Repeater

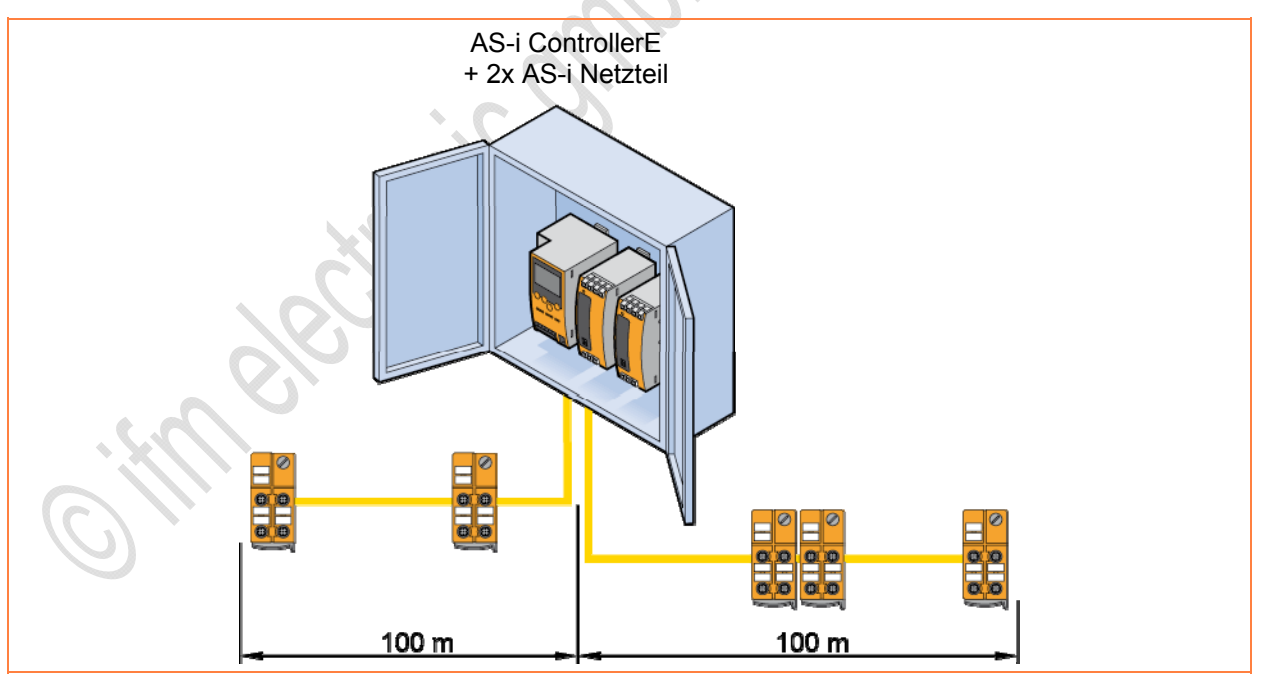

Grafik: Beispiel für AS-i Leitungsverlängerung mit Doppelmaster

#### Gerätebeschreibungen

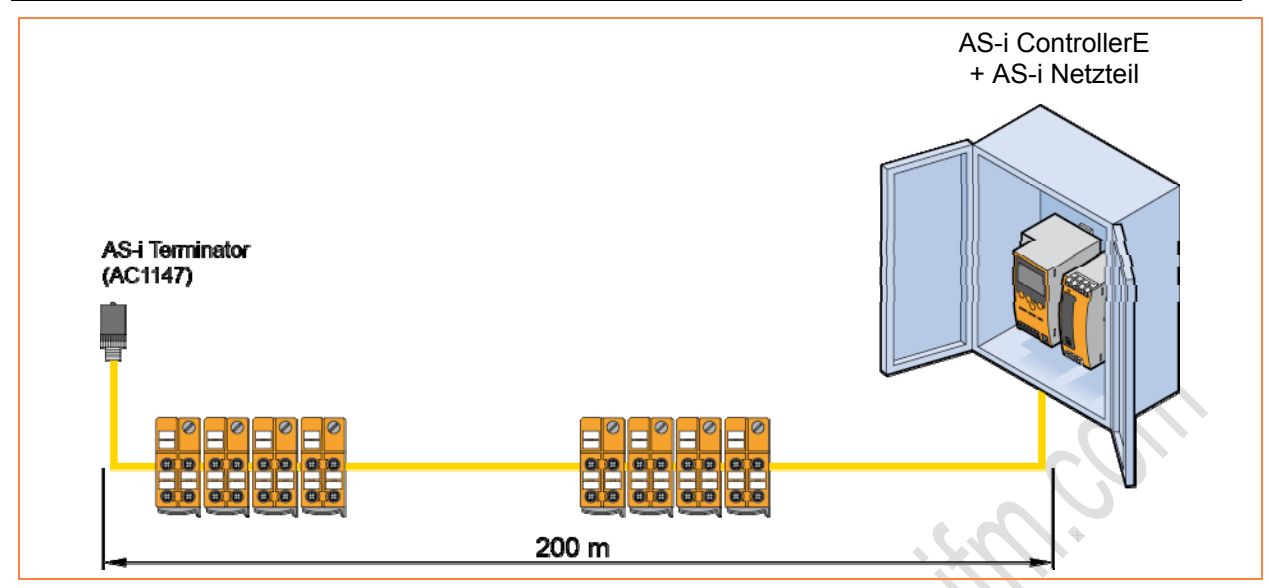

Grafik: Beispiel für AS-i Leitungsverlängerung mit Busabschluss

sectionication

### 4.18.2 Gerätebeschreibung Repeater

- Der AS-i Repeater (AC2225) dient zur Leitungsverlängerung eines AS-i Netzwerkes um weitere 100 m.
- Es dürfen max. 2 Repeater in Reihe geschaltet werden.
- Galvanische Trennung des ankommenden AS-i Strangs (= Linie 1) und des abgehenden AS-i Strangs (= Linie 2).
- Für den abgehenden AS-i Strang ist ein eigenes AS-i Netzteil erforderlich.

### **Beispiel:**

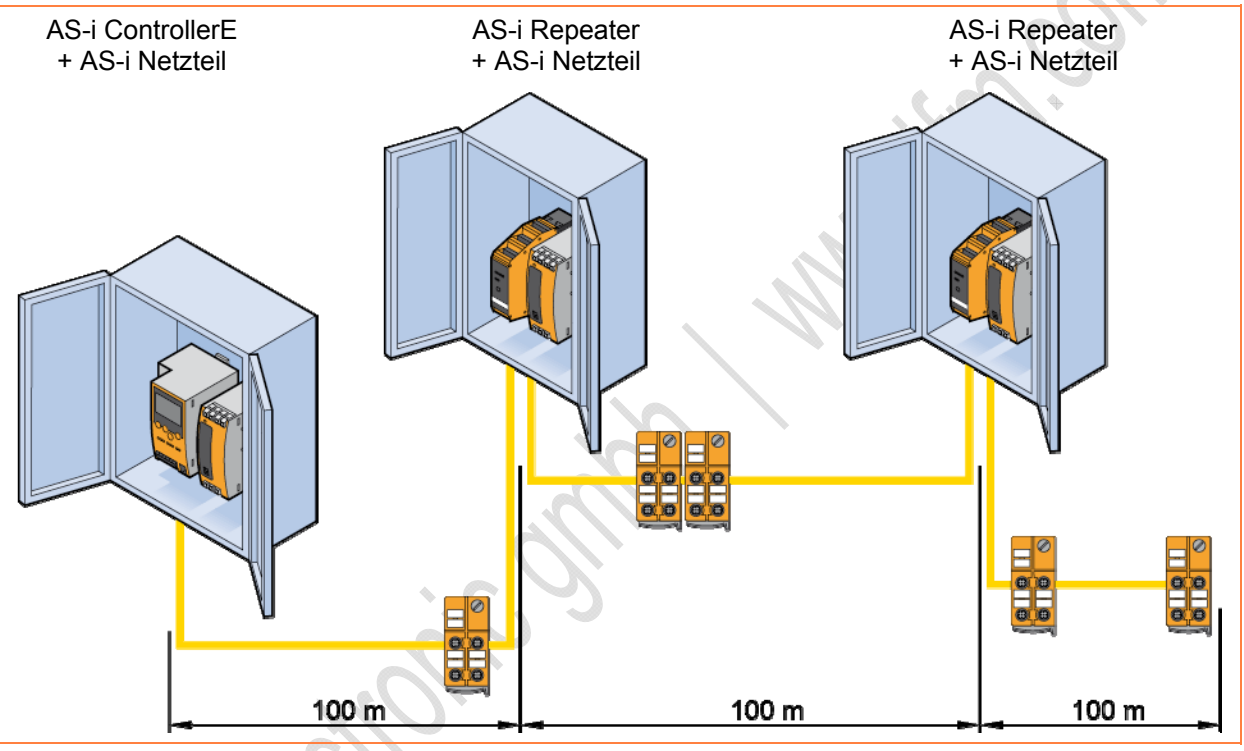

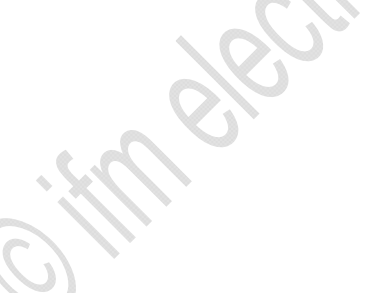

### **Elektrischer Anschluss**

- Schalten Sie die Anlage spannungsfrei.
- Schließen Sie das Gerät entsprechend der Klemmenbeschriftung an.

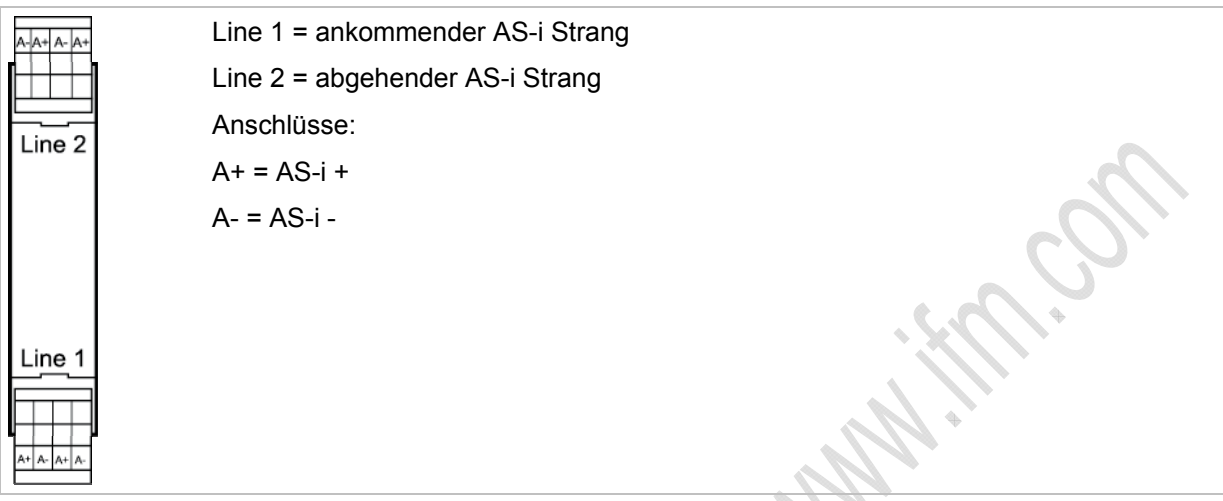

- Beachten Sie, dass für die abgehende AS-i Linie ein zusätzliches AS-i Netzteil benötigt wird.
- Ankommende und abgehende AS-i Linien dürfen nicht miteinander verbunden werden, da ansonsten die galvanische Trennung des Repeaters aufgehoben wird!

Beispiele für Leitungsverlängerung mit Repeatern:

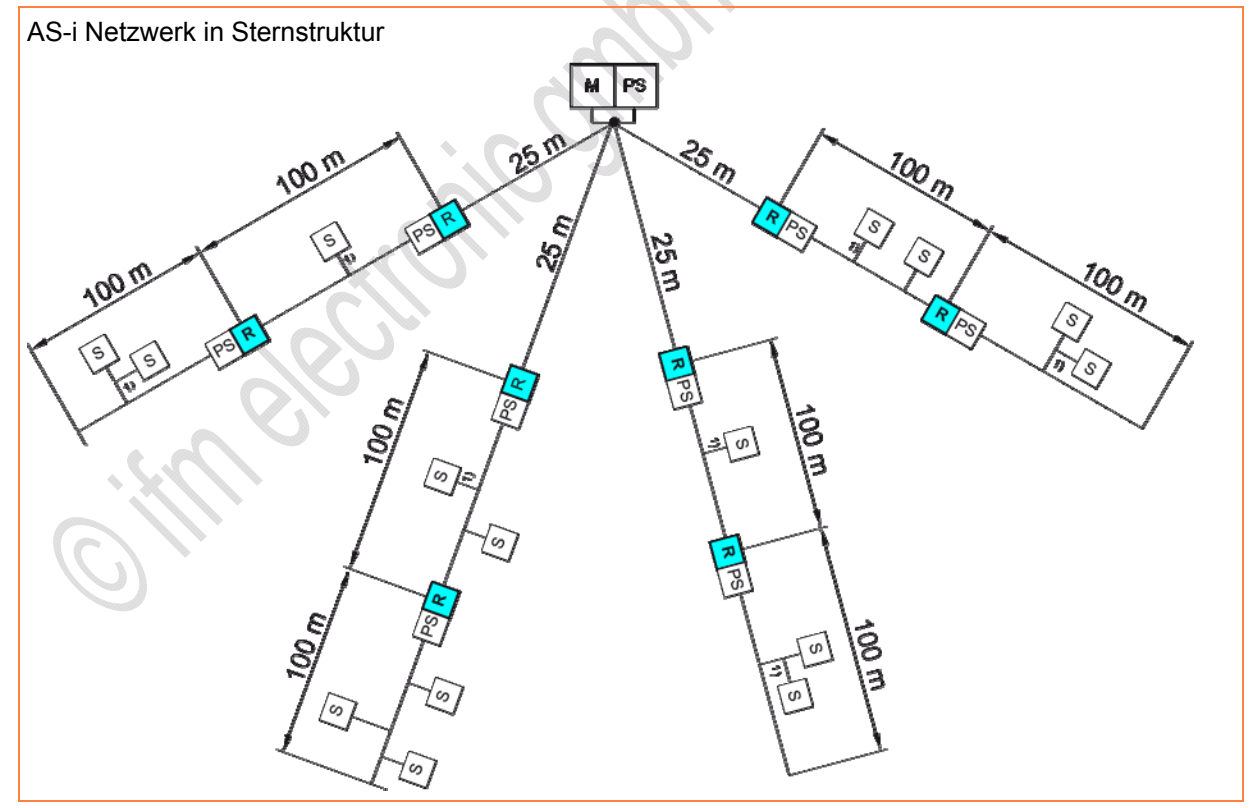

#### Gerätebeschreibungen

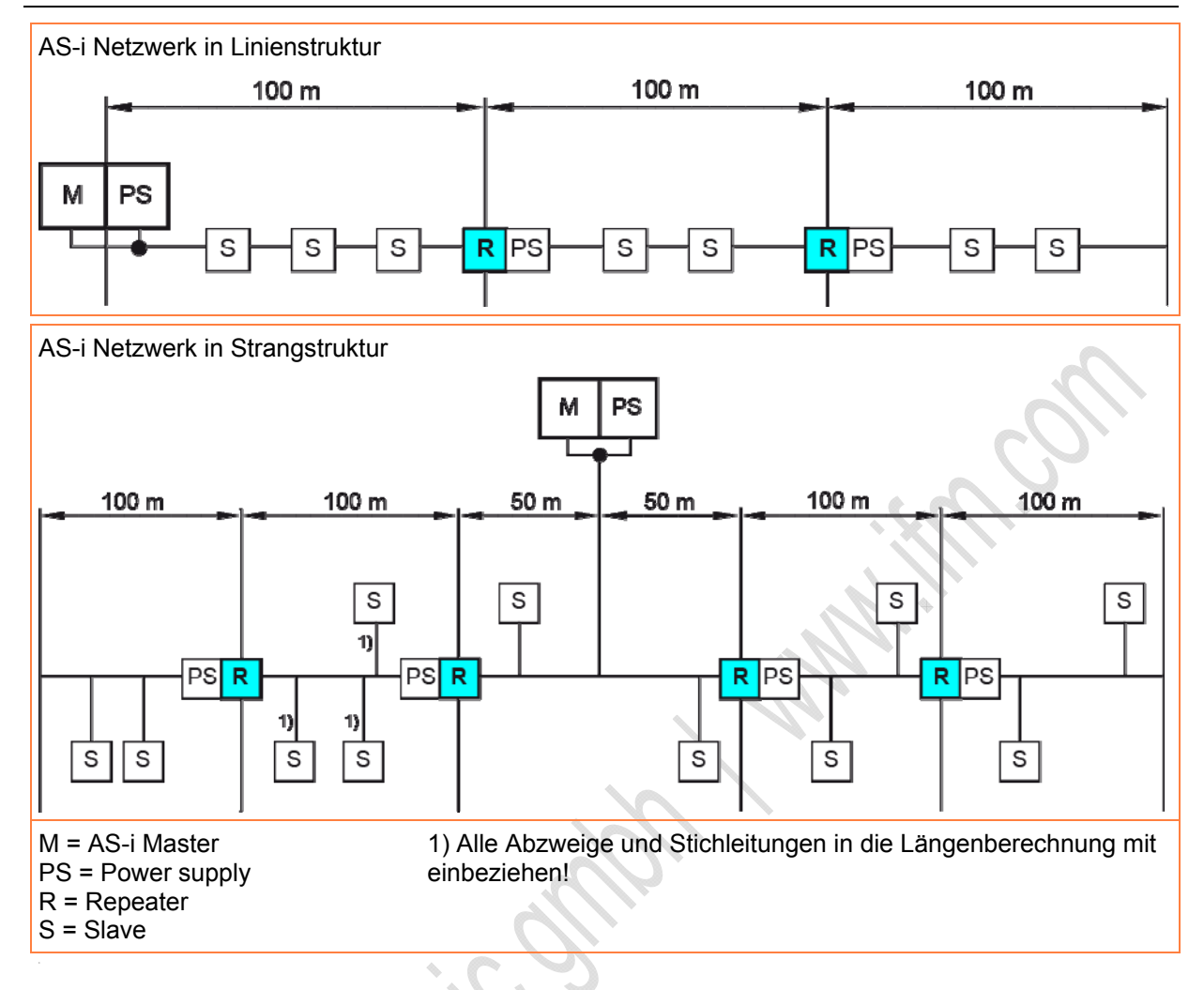

### **LED-Verhalten Repeater**

684

Die LEDs gibt es getrennt für den ankommenden und den abgehenden AS-i Strang.

| Diagnose-LED |      |          | Bedeutung                          |
|--------------|------|----------|------------------------------------|
| [AS-i]       | grün | leuchtet | AS-i Spannungsversorgung vorhanden |
| [FAULT]      | rot  | leuchtet | Keine AS-i Kommunikation           |

6686

### 4.18.3 Gerätebeschreibung Tuner

- Der Tuner (AC1146) ist ein aktiver Busabschluss.
- Anzeige kritischer Zustände über LED-Ampel.
- Leitungsverlängerung auf 200 m ohne zusätzlichen Repeater möglich.
- Strombelastbarkeit AS-i Verteilerbuchse = max. 1 A.
- ▶ Tuner an dem Punkt mit der größten Entfernung zum AS-i Netzteil installieren.

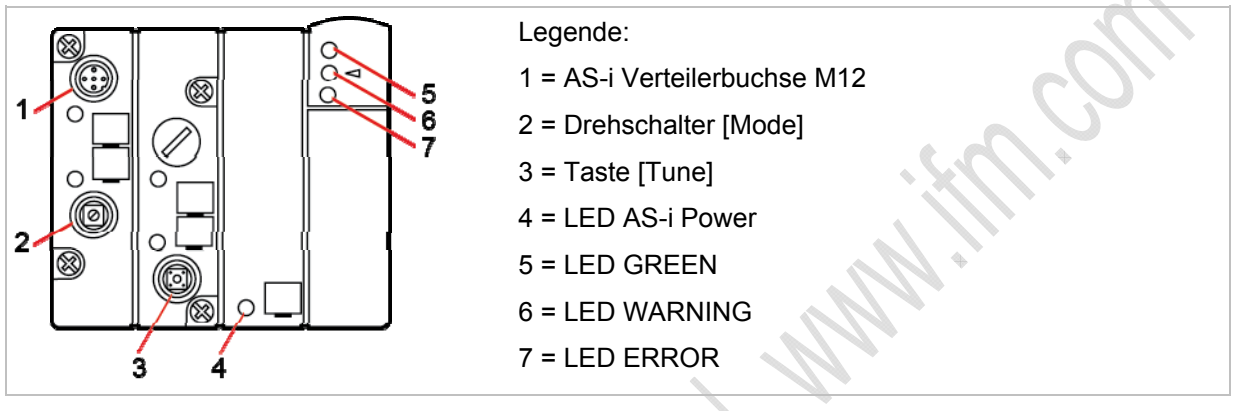

Betriebsarten einstellen am Drehschalter [Mode]:

| Pos. | Bedeutung                                       |
|------|-------------------------------------------------|
| 0    | Off                                             |
| 1    | Passiver Busabschluss (Funktion wie bei AC1147) |
| 2    | Tuning                                          |
| 3    | Run                                             |

Alle weiteren Positionen haben keine Funktion.

#### Gerätebeschreibungen

### **Elektrischer Anschluss**

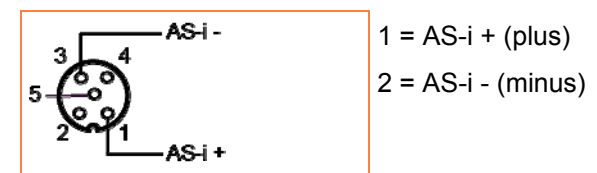

▶ Tuner an dem Punkt mit der größten Entfernung zum AS-i Netzteil installieren.

Beispiel: AS-i Leitungsverlängerung mit Repeater und Tuner

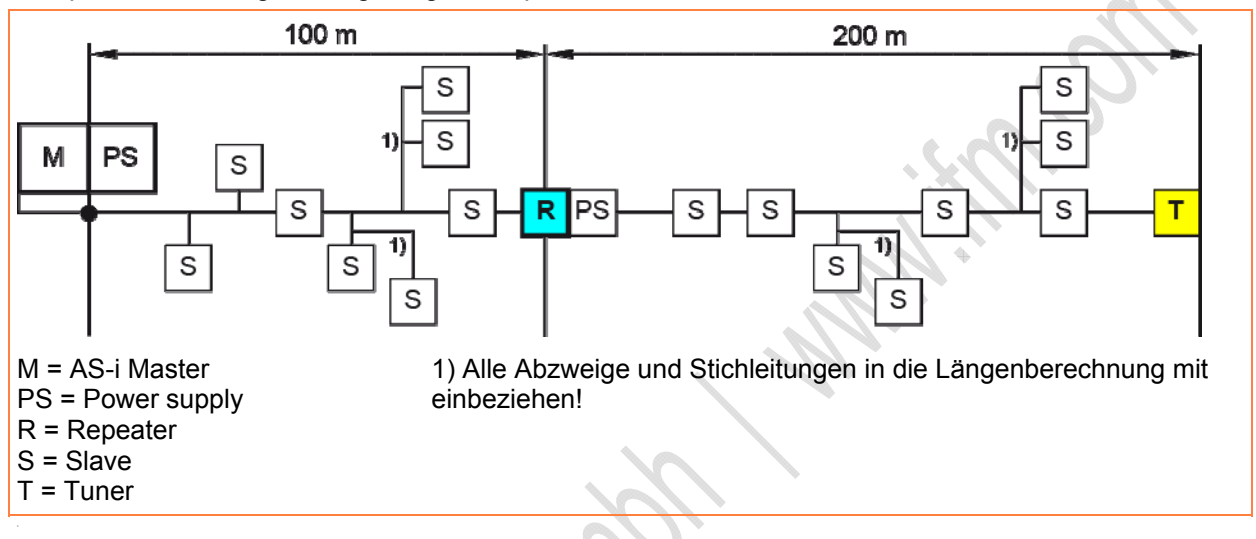

### **LED-Verhalten Tuner**

| Diagnose-LEDs          | LED-<br>Farbe | LED leuchtet                                                                                                    | LED blinkt               |  |
|------------------------|---------------|----------------------------------------------------------------------------------------------------|--------------------------|--|
| [AS-i Power]           | rot           | AS-i Spannung in Ordnung<br>(> 26,5 V)                                                                                          | AS-i Spannung zu niedrig |  |
| LED-Ampel<br>[GREEN]   | grün          | Normale Kommunikation:<br>- Telegrammwiederholungen < 1 %<br>- AS-i Spannung o.k.<br>- Tuning aktiv<br>- Telegrammqualität o.k. |                          |  |
| LED-Ampel<br>[WARNING] | gelb          | Gelegentlich gestörte Kommunikation (ab 15 %<br>Telegrammwiederholungen)                                                        |                          |  |
| LED-Ampel<br>[ERROR]   | rot           | Gestörte Kommunikation (ab 6 %<br>Telegrammwiederholungen)<br>oder<br>"Config Error"                                            |                          |  |

> Im Modus [Tuning] nach Drücken der Taste [Tune] wird das AS-i Netz geprüft.

> Während dieser Phase leuchtet die LED-Ampel abwechselnd grün, gelb, rot.

### Inbetriebnahme Tuner

6693

- Den Drehschalter [Mode] mit einem geeigneten Werkzeug (z.B. Schraubendreher) auf Position 2 [Tuning] stellen.
- ▶ Die Taste [Tune] länger als 5 Sekunden lang drücken.
- > Der Tuner überprüft das AS-i Netz.
- > Dabei leuchtet die LED-Ampel abwechselnd rot, gelb, grün.
- In dieser Phase keine Veränderungen vornehmen, bis von der LED-Ampel nur noch eine LED leuchtet.
- ▶ Den Drehschalter [Mode] auf Position 3 [Run] stellen.

## II HINWEIS

Wenn die gelbe oder rote LED leuchtet:

- ► AS-i Netz auf Fehler prüfen, z.B.:
  - Kabelverteilung mit Frequenzumrichter
     Energieleitung
- ▶ Nach Überprüfen des AS-i Netzes die Taste [Tune] kurz drücken (< 3 Sekunden).

, and the second

> Der Tuner wird zurückgesetzt (Reset-Funktion) und die Telegrammqualität erneut geprüft.

### 4.18.4 Gerätebeschreibung passiver Busabschluss

6697

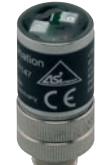

Beispiel:

AC1147

- Vorteile durch den passiven Busabschluss (AC1147):
  - Verbesserung der Signalqualität,
  - Leitungsverlängerung bis 200 m möglich.
- Maximale Stromaufnahme < 10 mA.
- ▶ Wenn Teilnetzwerke > 100 m installiert werden, maximal 2 Repeater in Reihe schalten.
- ▶ Pro AS-i Segment maximal 1 AS-i Busabschluss einsetzen.
- Busabschluss an dem Punkt mit der größten Entfernung zum AS-i Netzteil installieren.
- Zum Anschließen des AC1147 z.B. Flachkabel-Abgriff E70096 oder AC5005 verwenden. → Gerätebeschreibung Verteiler IP 67 (→ Seite <u>172</u>)
- Nach Installation des AC1147 die Signalqualität des AS-i Netzwerks mit Hilfe des eAS-i Testers AC1145 oder über die Diagnosemöglichkeiten der Controller (z.B. Anzahl der Telegrammfehler) überprüfen.

#### Beispiele:

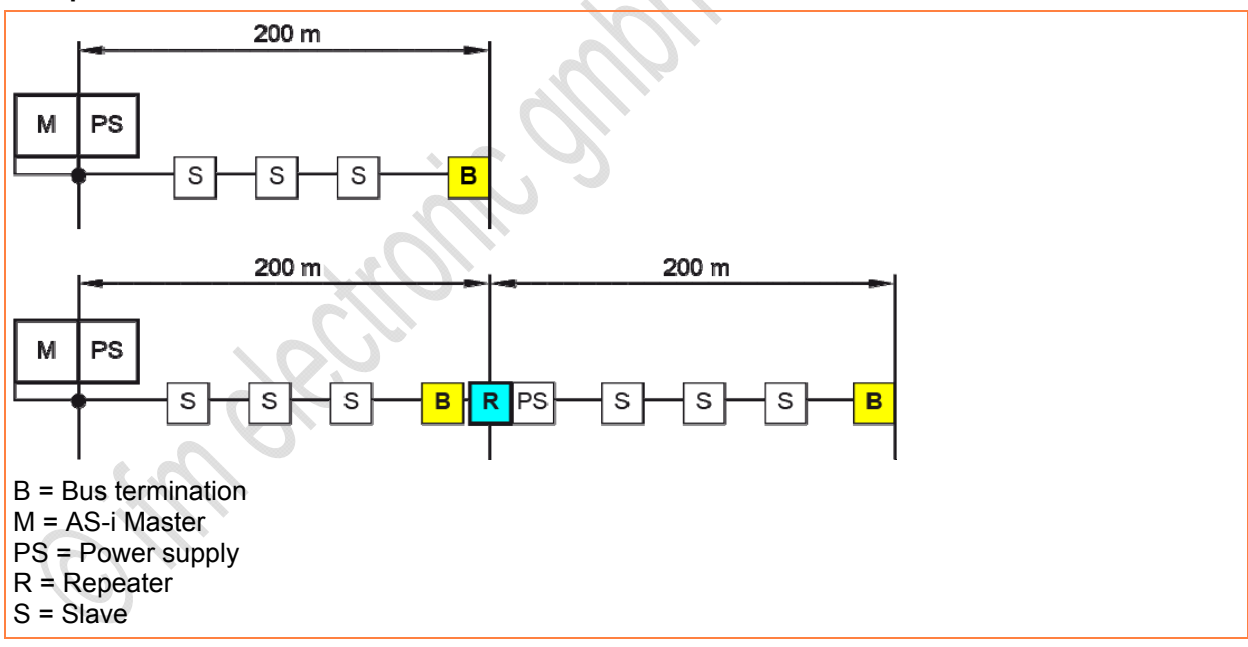

### LED-Verhalten passiver Busabschluss

| LED leuchtet | Bedeutung                                  |
|--------------|--------------------------------------------|
| grün         | AS-i Spannung ist in Ordnung (> 26,5 V DC) |
| gelb         | AS-i Spannung ist zu niedrig (> 18,5 V DC) |

### 2012-09-26 Gerätebeschreibung Adressiergeräte

# 4.19 Gerätebeschreibung Adressiergeräte

| Inna | ait.                  |       |
|------|-----------------------|-------|
|      | Adressiergerät AC1154 | 195   |
|      |                       | 11349 |

### II HINWEIS

Folgende Module können nicht mit dem Adressiergerät AC1144 adressiert werden: - Module im erweiterten Adressmodus (mit z.B. 4 Eingängen + 4 Ausgängen) - Module mit sicheren Ausgängen

in children in the second second

► Solche Module mit dem Adressiergerät AC1154 adressieren.

#### Gerätebeschreibungen

### 4.19.1 Adressiergerät AC1154

| <br>ait.                     |       |
|------------------------------|-------|
| Bestimmungsgemäße Verwendung | 195   |
| Aufbau des Adressiergeräts   | 196   |
| Betriebsmodi                 | 198   |
| Fehlermeldungen              | 207   |
|                              | 11350 |

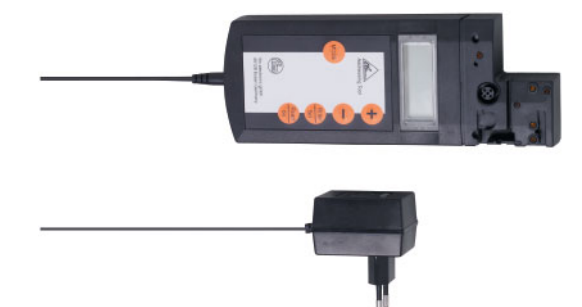

### Bestimmungsgemäße Verwendung

11352

Der Schutz von Betriebspersonal und Anlage ist nicht gewährleistet, wenn die Baugruppe nicht entsprechend ihrer bestimmungsgemäßen Verwendung eingesetzt wird.

Das Gerät darf nur von eingewiesenem Fachpersonal entsprechend der vorliegenden Betriebsanleitung betrieben werden.

Ein anderer Betrieb als der in dieser Anleitung beschriebene stellt die Sicherheit und Funktion des Gerätes und angeschlossener Systeme in Frage.

### ACHTUNG

Das Gerät wird bei Anlegen einer Fremdspannung an den Pins 2 und 4 zerstört!

Die Nutzung der Pins 2 und 4 ist nur in Verbindung mit dem Infrarot-Adressieradapters E70211 erlaubt.

Das Adressiergerät erlaubt das Beschreiben des Identifikationscodes ID1.

Hat der Anwender den ID-Code ID1 eines Slaves verändert und nutzt die automatische Adressprogrammierung, dann vor dem Einbau des neuen Slaves den korrekten ID-Code 1 im Slave speichern!

11353

### Aufbau des Adressiergeräts

Der Adapter dient zum Anschluss der AS-Interface-Slaves an das AC1154. Die meisten AS-Interface Slaves lassen sich direkt ohne Zubehör an den Adapter anschließen.

Dazu gehören u. a. AS-i Slaves mit M12-Schraubverbindung. Über das Adressierkabel E70213 lassen sich alle AS-i Slaves mit einer 3,5 mm Hohlstecker-Adressierbuchse programmieren.

Das Adressiergerät verfügt, wie manche AS-Interface-Slaves, über eine Infrarot-Schnittstelle. Auch über diese kann die Verbindung zu AS-Interface-Slaves hergestellt werden (IR-Adressierkabel E70211).

Beschaltung der M12-Buchse für die IR-Schnittstelle:

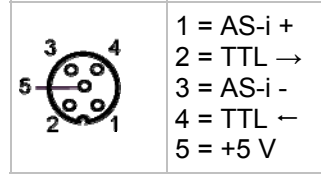

Ein Slave, der eine höhere Stromaufnahme hat, als das Adressiergerät bereitstellt, kann über ein externes AS-Interface-Netzteil versorgt werden.

Der Betrieb am AS-i Netz ist prinzipiell möglich, kann jedoch nicht für alle Topologien garantiert werden.

In diesem Fall:

- ► Den AS-i Master offline schalten oder abschalten.
- Bei Betrieb am AS-i Netz sollte das Adressiergerät in der Nähe des AS-i Netzteils angeschlossen werden.
- > Alle verfügbaren Slaves werden im LC-Display angezeigt
- Über das Bedienfeld kann der Slave ausgewählt werden, bei dem als nächstes neue Einstellungen vorgenommen werden sollen.

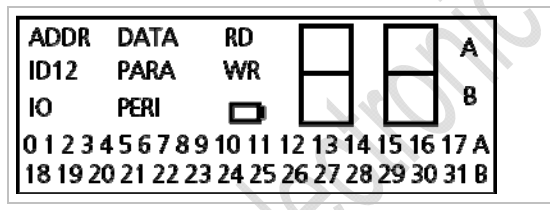

> Das LC-Display zeigt in der linken oberen Ecke den aktuellen Betriebsmodus an.

Bedeutung und Funktion der einzelnen Modi  $\rightarrow$  Kapitel *Betriebsmodi* ( $\rightarrow$  Seite <u>198</u>)

> Rechts neben der Betriebsmodus-Anzeige befindet sich die zweistellige Siebensegmentanzeige.

> In der rechten Ecke zeigen die Buchstaben 'A' oder 'B', ob es sich um einen AS-Interface-Slave handelt, der die AS-i Version 2.1 unterstützt. Andernfalls sind die beiden Buchstaben erloschen.

#### Gerätebeschreibungen

#### Zur Bedienung des Geräts gibt es 5 Tasten mit folgender Bedeutung:

| Taste                                                                     | Funktion                                                                                         |  |  |  |
|---------------------------------------------------------------------------|--------------------------------------------------------------------------------------------------|--|--|--|
|                                                                           | einmal drücken: Gerät einschalten     doppelt drücken: Gerät ausschalten                         |  |  |  |
| Read                                                                      | angeschlossene AS-i Slaves suchen                                                                |  |  |  |
| On                                                                        | nächst höhere Adresse aktivieren (nur im Adressiermodus)                                         |  |  |  |
|                                                                           | Slave-Information von aktiver Slave-Adresse lesen (nicht im Adressiermodus)                      |  |  |  |
| Write                                                                     | Programmieren der Slave-Adresse von der aktiven auf die gezeigte Adresse (nur im Adressiermodus) |  |  |  |
| Ger                                                                       | Schreiben der gezeigten Daten in den aktivierten Slave (nicht im Adressiermodus)                 |  |  |  |
| MODE                                                                      | Betriebsmodus einstellen                                                                         |  |  |  |
| +                                                                         | gewünschte Adresse oder gewünschte Daten einstellen (aufwärts zählend)                           |  |  |  |
| -                                                                         | gewünschte Adresse oder gewünschte Daten einstellen (abwärts zählend)                            |  |  |  |
|                                                                           | Funktion ist abhängig von der Dauer der Betätigung:                                              |  |  |  |
| Read Write                                                                | kurzes Drücken:     das Garät vargiet an den angeschlessenen Slave die Adresse '0'               |  |  |  |
|                                                                           |                                                                                                  |  |  |  |
| giololizolitg                                                             | die interne Liste der belegten Slaves wird gelöscht                                              |  |  |  |
| • langes Druckell.<br>die interne Liste der belegten Slaves wird gelöscht |                                                                                                  |  |  |  |

### Betriebsmodi

| shalt:                        |       |
|-------------------------------|-------|
| Übersicht der Betriebsmodi    | 199   |
| Struktur der Betriebsmodi     | 200   |
| Adressiermodus                | 201   |
| ID-Code oder ID-Code 2 lesen  | 203   |
| ID-Code 1 lesen und schreiben | 204   |
| IO-Code lesen                 |       |
| Daten lesen und schreiben     | 205   |
| Parameter lesen und schreiben | 206   |
| Peripheral Fault Flags lesen  | 207   |
|                               | 11360 |

### A WARNUNG

Schwere Personen- und Sachschäden möglich!

Ein Verändern der Variablenwerte bei laufendem Anlagebetrieb kann bei Funktionsstörungen oder Programmfehlern schwere Personen- und Sachschäden verursachen.

Bevor Sie die Funktionen DATA oder PARA ausführen:

Stellen Sie sicher, dass keine gefährlichen Zustände eintreten können.

Falls noch nicht erfolgt:

- Das Adressiergerät mit Taste [Read/On] einschalten.
- ▶ Die Taste [MODE] so oft drücken, bis der gewünschte Betriebsmodus im LC-Display erscheint.
- Nicht unterstützte Modi der angeschlossenen Slaves werden dabei übersprungen.
   Das sind z. B. bei einem Slave der Version 2.0 die Modi ID1, ID2 und PERI.
   Bei allen Slaves auf Adresse 0 werden die Modi DATA und PARA übersprungen, da diese gemäß AS-Interface-Spezifikation nicht definiert sind.
- Alternativ aus jedem Modus direkt zum Adressiermodus wechseln: Die Taste [MODE] lange (> 2 s) drücken.

Mit Hilfe der Betriebsmodi können verschiedenste AS-i Daten gelesen oder geschrieben werden. Einige dieser Modi dienen ausschließlich der Funktionsprüfung.

- Bei allen Betriebsarten im Adressiermodus (Anzeige 'ADDR' im Display) den Slave aktivieren, von dem Daten gelesen oder auf den Daten geschrieben werden sollen.
- Mit Taste [MODE] den gewünschten Betriebsmodus einstellen.

### Übersicht der Betriebsmodi

Das Gerät unterstützt folgende Modi:

| Anzeige | Betriebsmodus                    | Hinweis                                                       |
|---------|----------------------------------|---------------------------------------------------------------|
| ADDR    | Adressiermodus                   | AS-i Slave-Adressen lesen und schreiben                       |
| ID      | ID-Code lesen                    |                                                               |
| ID1     | ID-Code 1 lesen und schreiben    |                                                               |
| ID 2    | ID-Code 2 lesen                  |                                                               |
| IO      | IO-Code lesen                    |                                                               |
| PERI    | Peripheral Fault Flag lesen      |                                                               |
| PARA    | Parameter anzeigen und schreiben | AS-i Slave-Parameter lesen und schreiben                      |
| DATA    | Daten lesen und schreiben        | Ein- oder Ausgangsdaten eines AS-i Slaves lesen und schreiben |

Die Modi sind in der Reihenfolge ihrer Anzeige beim Takten mit Taste [MODE] dargestellt.

indecitonicon

11373

Gerätebeschreibungen

### Struktur der Betriebsmodi

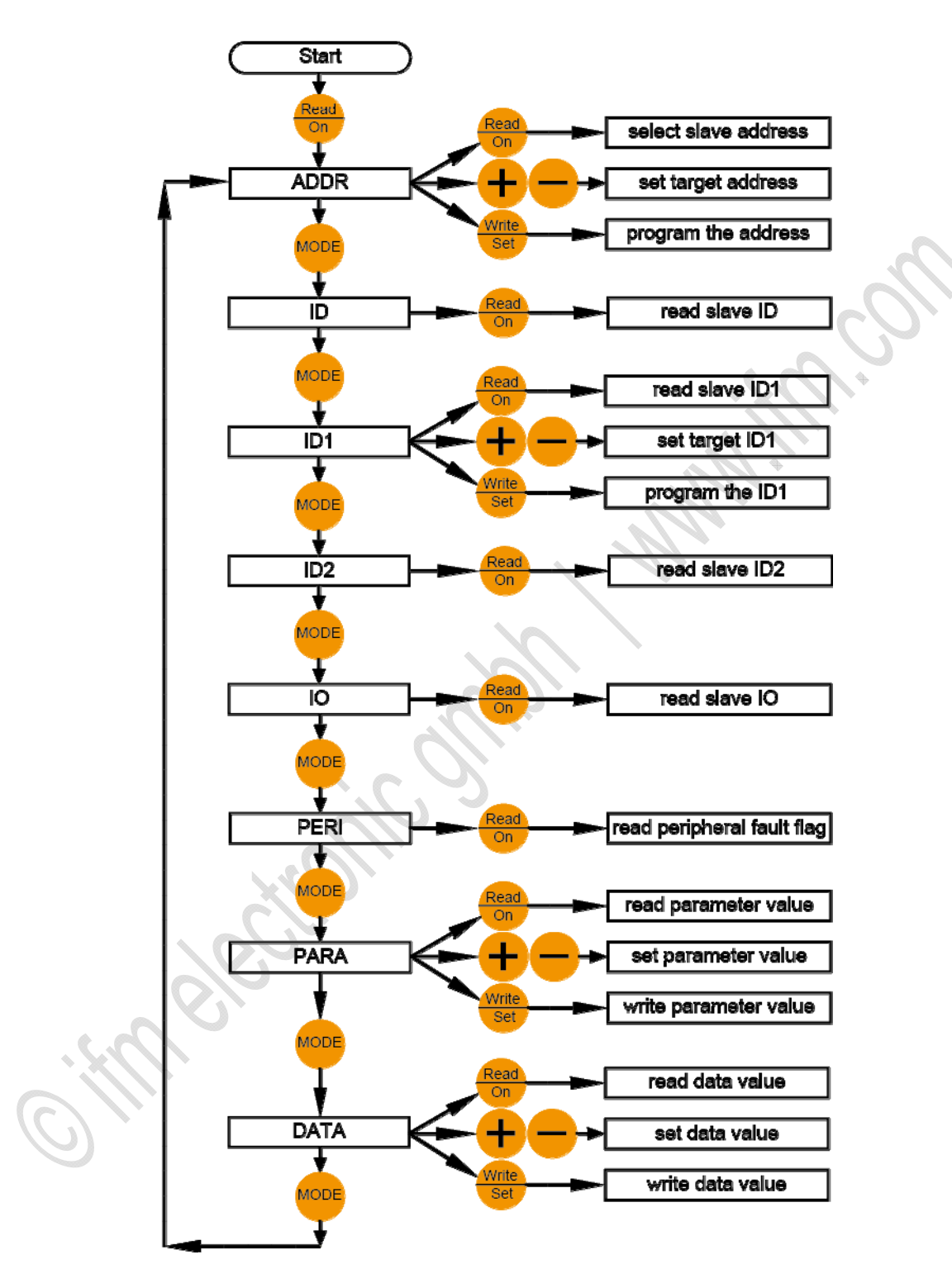

### 2012-09-26 Gerätebeschreibung Adressiergeräte

### Adressiermodus

11362

Für die Umadressierung muss die Slave-Adresse '0' frei sein. Sollte ein AS-i Slave mit Adresse '0' am Gerät angeschlossen sein, erscheint die Fehlermeldung F5.

Nach dem Einschalten des Geräts (mittels Taste [Read/On]):

- > Gerät befindet sich automatisch im Adressiermodus,
- > Die angeschlossenen Teilnehmer werden angezeigt.

Sollte vorher ein anderer Modus verwendet worden sein:

Die Taste [MODE] so oft drücken, bis im LC-Anzeigefeld die Anzeige ADDR erscheint. Alternativ aus jedem Modus direkt zum Adressiermodus wechseln: Die Taste [MODE] lange (> 2 s) drücken.

Nach Umschalten des Betriebsmodus:

▶ Taste [Read/On] drücken, um die angeschlossenen Teilnehmer zu erfassen.

Anzeige der erkannten Slaves:

- > Erkennt das Adressiergerät keinen Slave, erscheint die Fehlermeldung F2.
- > Alle erkannten Teilnehmer werden im unteren Teil des Displays (kleine Zahlen) angezeigt. Handelt es sich um einen Single-Slave, erscheinen neben der Adresse weder 'A' noch 'B'. Werden Slaves ab der Version 2.1 eingesetzt, wird zusätzlich neben den Adressen angezeigt, ob es sich um einen A-Slave oder B-Slave handelt.
- > Sind mehrere unterschiedliche Teilnehmer am Adressiergerät angeschlossen wechselt die Anzeige alle 2 Sekunden zwischen Single-Slaves, A-Slaves und B-Slaves.
- Die Adresse des Slaves, der als n\u00e4chstes beschrieben wird (aktivierter Slave), blinkt mit einer Frequenz von 2 Hz.
- ▶ Durch erneutes Drücken der Taste [Read/On] die nächst höhere vorhandene Adresse aktivieren.
- Um einen bestimmten Slave zu aktivieren, mit den Tasten [+] oder [-] die gewünschte Adresse im Feld oben rechts einstellen.
- > Beim erstmaligen Drücken einer der beiden Tasten erlischt die Anzeige 'RD'.
- > Wenn die gewünschte Slave-Adresse erscheint, die Taste [Read/On] drücken.
- Die aktivierte Adresse ist gekennzeichnet durch ein davor stehendes 'RD'. Die aktivierte Adresse im Feld unten blinkt mit 2 Hz.

Das folgende Beispiel soll dieses Verhalten verdeutlichen:

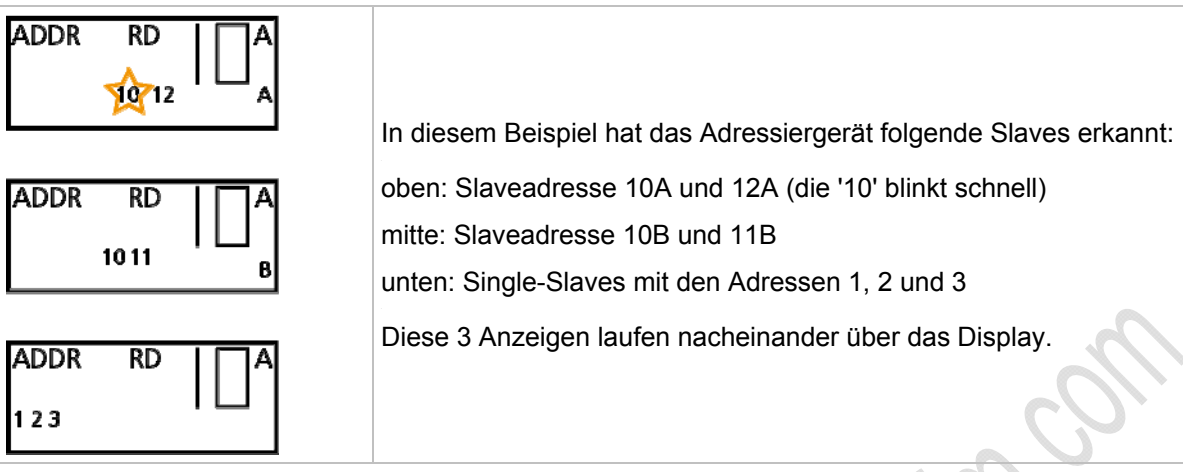

Der aktivierte Slave wird auf die Adresse umprogrammiert, die im Display rechts oben (im Beispiel '10A') groß erscheint.

- Mit der Taste [+] können Sie den Wert hochzählen oder mit der Taste [-] herunterzählen.
- Wird die Taste kurz gedrückt, erhöht oder vermindert sich die Anzeige um 1. Wird die Taste festgehalten, zählt das Adressiergerät fließend hoch oder runter.
- ► Zum Adressieren die gewünschte neue Adresse über die Tasten [+] oder [-] einstellen.
- > Beim erstmaligen Drücken einer der beiden Tasten erlischt die vor der Adresse stehende Anzeige 'RD'. Dies zeigt an, dass es sich bei dem angezeigten Wert nicht um einen vom Slave gelesenen Wert handelt.
- Mit Taste [Write/Set] den aktivierten Slave (kleine blinkende Zahl) auf die neue Adresse umprogrammieren.
- > Neben der geschriebenen Adresse erscheint 'WR'. Dies zeigt an, dass ein Slave umadressiert wurde.

Auf der aktiven, blinkenden Adresse befindet sich kein Slave mehr.

Mit Taste [Read/On] wird die Anzeige unten aktualisiert und die nächst höhere Adresse aktiviert.

### 2012-09-26 Gerätebeschreibung Adressiergeräte

11364

#### Slaves mit IR-Schnittstelle adressieren

Mit diesem Adressiergerät können Slaves mit Infrarot-Schnittstelle adressiert werden. Hierzu wird ein IR-Adressieradapter (E70211) benötigt.

### II HINWEIS

Der Slave muss über eine Watchdog-Funktion verfügen. Slaves ohne Watchdog müssen nach der Adressierung von der AS-i Spannung getrennt und wieder mit dieser verbunden werden, damit die Slaves vom Master erkannt und wieder aktiviert werden.

Bei der Erstinbetriebnahme von Slaves (mit Auslieferungsadresse 0) muss bei Verwendung von ifm-SilverLine Netzteilen zunächst die Steckbrücke in Position 2-3 gesteckt werden, bevor das Netzteil eingeschaltet wird.

> Jede Aktion wird mit einem Slave-Reset-Befehl abgeschlossen und somit ist der angeschlossene Slave wieder f
ür die Kommunikation mit dem Master frei.

Zum Adressieren über die IR-Schnittstelle gehen Sie folgendermaßen vor:

- Schließen Sie den IR-Adapter an die M12-Buchse Ihres Adressiergerätes an.
- Schalten Sie den Master offline oder trennen Sie ihn vom AS-i Strang. Bei den AS-i Netzteilen der ifm-SilverLine-Serie kann die Kommunikation über eine Steckbrücke am Netzteil deaktiviert werden, indem der Stecker von Position 1-2 in die Position 2-3 gesteckt wird.
- Adressieren Sie den Slave im Adressiermodus.
- Schalten Sie den Master wieder online oder verbinden Sie ihn mit dem AS-i Strang. Bei den AS-i Netzteilen der ifm-SilverLine-Serie stecken Sie die Brücke wieder in die Position 1-2 zurück.

### ID-Code oder ID-Code 2 lesen

11365

- Mit (mehrmals) Drücken von Taste [MODE] den Modus 'ID' oder 'ID 2' wählen.
- > Das Display zeigt den entsprechenden ID-Code des aktivierten Slaves.

ID-Code und ID-Code 2 können nur gelesen aber nicht beschrieben werden.

Die Funktion 'ID-Code 2 lesen' wird nur von Slaves ab der AS-i Version 2.1 unterstützt.

### ID-Code 1 lesen und schreiben

Diese Funktion wird nur von Slaves ab der AS-i Version 2.1 unterstützt.

Für das Schreiben von ID-Code 1 muss die Slave-Adresse '0' frei sein. Sollte ein AS-i Slave mit Adresse '0' am Gerät angeschlossen sein, erscheint die Fehlermeldung F5.

- ▶ Mit (mehrmals) Drücken von Taste [MODE] den Modus 'ID1' wählen.
- > Das Display zeigt den entsprechenden ID-Code des aktivierten Slaves.
- Die aktivierte Adresse ist gekennzeichnet durch ein davor stehendes 'RD'. Die aktivierte Adresse im Feld unten blinkt mit 2 Hz.
- Mt den Tasten [+] oder [-] den gewünschten Wert einstellen.
- > Beim erstmaligen Drücken einer der beiden Tasten erlischt die Anzeige 'RD'.
- Wird der gewünschte ID1-Code angezeigt, den Wert mit Drücken der Taste [Write/Set] im Slave nicht flüchtig speichern.

Wird die 'automatische Adressierung im Fehlerfall' genutzt, ist es erforderlich, dass der neue Slave den gleichen ID1- und ID2-Code besitzt wie der auszutauschende Slave.

### IO-Code lesen

- ▶ Mit (mehrmals) Drücken von Taste [MODE] den Modus 'IO' wählen.
- > Das Display zeigt den entsprechenden IO-Code des aktivierten Slaves. Der IO-Code kann nur gelesen aber nicht beschrieben werden.

11366

11368

### Daten lesen und schreiben

Dieser Betriebsmodus dient ausschließlich Testzwecken.

Die Ausgangsdaten der übergeordneten Steuerung können nur gelesen oder temporär beschrieben werden.

### II HINWEIS

Bei diesem Betriebsmodus bleibt die AS-i Versorgungsspannung nach dem Lesen oder Schreiben der Daten eingeschaltet.

Damit bleiben geschriebene Ausgangsdaten so lange erhalten, bis der Betriebsmodus gewechselt wird oder die Verbindung zwischen Adressiergerät und AS-Interface-Slave unterbrochen wird.

Dieser Betriebsmodus belastet besonders den Akkumulator des Adressiergeräts.

Das Adressiergerät überträgt die Daten, solange [Write/Set] oder [Read/On] gedrückt bleiben.

Für AS-i Produkte mit integriertem Watchdog:

Wenn nach einer definierten Zeitspanne kein AS-Interface-Telegramm vom Teilnehmer empfangen wird, wird der Ausgang in den sicheren (energielosen) Zustand geschaltet. Dadurch kann es passieren, dass gesetzte Ausgänge in dem Moment zurückgesetzt werden, wenn [Write/Set] oder [Read/On] losgelassen wird.

- Aktivieren Sie zuerst den Slave, von dem Sie Daten lesen oder auf den Sie Daten schreiben wollen.
- Zum Einschalten des Modus 'Daten lesen und schreiben' die Taste [MODE] so oft drücken, bis die Anzeige 'DATA' im Display erscheint.
- > Beim Einschalten dieses Modus werden die aktuellen Eingangsdaten gelesen und im Display oben rechts angezeigt.
- > Weiterhin erscheint die Anzeige RD, um zu signalisieren, dass es sich um gelesene Daten handelt.
- ▶ Mt den Tasten [+] oder [-] den gewünschten Wert einstellen.
- > Beim erstmaligen Drücken einer der beiden Tasten erlischt die Anzeige 'RD'.
- Erscheint der gewünschte Wert, mit permanentem Drücken der Taste [Write/Set] den Wert an den Slave übertragen.
- > Die Anzeige 'WR' erscheint im Display.
- > Die Daten werden so lange an den Slave übertragen, bis die Taste [Write/Set] wieder losgelassen wird.

### Parameter lesen und schreiben

Dieser Betriebsmodus dient ausschließlich Testzwecken. Die Parameterwerte im AS-i Master oder AS-i Slave können nur gelesen oder temporär projektiert werden.

### HINWEIS

Bei diesem Betriebsmodus bleibt die AS-i Versorgungsspannung nach dem Lesen oder Schreiben der Parameter eingeschaltet.

Dieser Betriebsmodus belastet besonders den Akkumulator des Adressiergeräts.

- Aktivieren Sie zuerst den Slave, von dem Sie Parameterwerte lesen oder auf den Sie Parameterwerte schreiben wollen.
- Zum Einschalten des Modus 'Parameter lesen und schreiben' die Taste [MODE] so oft drücken, bis die Anzeige 'PARA' im Display erscheint.
- Beim Einschalten dieses Modus werden Default-Parameter im Display oben rechts angezeigt. In diesem Betriebsmodus werden die Parameterwerte nicht vom Slave gelesen.
   Wird nach dem Schreiben erneut die Taste [Read/On] zum Lesen der Parameterwerte gedrückt, zeigt das Display die zuletzt geschriebenen Werte an.
- > Weiterhin erscheint die Anzeige RD, um zu signalisieren, dass es sich um gelesene Daten handelt.
- Mt den Tasten [+] oder [-] den gewünschten Wert einstellen.
- > Beim erstmaligen Drücken einer der beiden Tasten erlischt die Anzeige 'RD'.
- Erscheint der gewünschte Wert, mit Drücken der Taste [Write/Set] den Wert einmalig an den Slave übertragen.
- > Die Anzeige 'WR' erscheint im Display.
- > Der AS-i Slave arbeitet so lange mit den geschriebenen Parameterwerten, ...
  - wie der aktivierte Slave mit dem Adressiergerät verbunden ist oder
    - wie der Betriebsmodus PARA eingeschaltet ist.
- > Wird die Verbindung unterbrochen oder wird der Betriebsmodus gewechselt, gehen die Werte verloren.
- Aufgrund der Reihenfolge der Modi wird durch Drücken der Taste [MODE] zuerst der Betriebsmodus 'PARA' eingeschaltet und anschließend, durch ein weiteres Drücken der Taste [MODE], der Betriebsmodus 'DATA'. Bei diesem Wechsel bleibt die AS-i Spannung eingeschaltet und der Parameterwert bleibt erhalten.

### **Peripheral Fault Flags lesen**

Das Peripheral Fault Flag ist ein optionales Bit, das Fehler im Slave signalisiert. Diese Funktion wird nur von Slaves der Version 2.1 unterstützt. Das Adressiergerät kann dieses Bit lesen.

- Aktivieren Sie den Slave, von dem Sie dieses Bit auslesen möchten.
- ▶ Drücken Sie die Taste [MODE] so oft, bis die Anzeige 'PERI' im Display erscheint.
- > Die Anzeige '0' signalisiert, dass kein Fehler vorliegt Die Anzeige '1' signalisiert einen Fehler.

### Fehlermeldungen

| Code | Bedeutung                                       | Beschreibung                                                                                                    |
|------|-------------------------------------------------|----------------------------------------------------------------------------------------------------|
| F1   | Überlast AS-Interface                           | Der/die am Adressiergerät angeschlossenen Slaves haben eine zu hohe Stromaufnahme.Das Handprogrammiergerät kann nicht genügend Versorgungsstrom zur Verfügung stellen.                                                                                                    |
|      |                                                 | ► AS-i Netzteil anschließen.                                                                                                    |
| F2   | Slave nicht gefunden                            | An der aktiven Adresse wurde kein Slave gefunden.                                                                                                    |
| F3   | Fehler bei der Programmierung                   | Beim Programmieren der Adresse oder des erweiterten ID-Codes 1<br>konnte der Wert nicht permanent in das EEPROM des Slaves<br>gespeichert werden.                                                                                                    |
| F4   | Zieladresse belegt                              | Die Zieladresse, auf die der aktivierte Slave umadressiert werden soll, ist belegt.                                                                                                    |
| F5   | Adresse 0 belegt                                | Beim Umadressieren eines Slaves oder beim Schreiben des<br>erweiterten ID-Codes 1 muss die Adresse '0' frei sein. Die Adresse '0'<br>ist jedoch von einem angeschlossenen Slave belegt.                                                                                                    |
| F6   | Standard-Slave statt erweiterten Slave gefunden | Die Operation wird nicht ausgeführt, da der aktivierte Slave kein Slave<br>der Version 2.1 ist. Die Fehlermeldung tritt immer dann auf, wenn ein<br>Standard-Slave aktiviert ist und Sie vom Adressiermodus in den<br>Modus 'IO', 'PARA' oder 'DATA' umschalten. Dies sind Betriebsmodi,<br>die der Standard-Slave nicht unterstützt. |
| F7   | Erweiterten Slave statt Standard-Slave gefunden | Der Standard-Slave auf der aktiven Adresse wurde gegen einen Slave<br>der Version 2.1 getauscht. Der Fehlercode F7 tritt immer dann auf,<br>wenn versucht wird, einen Slave der Version 2.1 auf eine Adresse zu<br>setzen, ohne dass die Extension A oder B im Display angezeigt wird.                                                |
| F8   | Empfangsfehler                                  | Durch eine Störung konnte die Slave-Antwort nicht korrekt empfangen werden.                                                                                                    |

Das Adressiergerät unterstützt die folgenden Fehlermeldungen:

11370

#### AS-i System-Check

### 5

# **AS-i System-Check**

### Inhalt:

| Fehlerbehebung ControllerE und Gateways (AC13nn) | 208  |
|--------------------------------------------------|------|
| Fehleranalyse über den Controller (AC13nn)       | 227  |
| Fehleranalyse über das Gateway (AC14nn)          | 241  |
| Fehleranalyse über den Analyser.                 | 245  |
| Erdschluss / Isolation überwachen                | 254  |
| Symmetriemessung                                 | 258  |
|                                                  | 6705 |

# 5.1 Fehlerbehebung ControllerE und Gateways (AC13nn)

| IIIIa | alt.                                            |      |
|-------|-------------------------------------------------|------|
|       | Boot-Fehler – Fehlercodes B00B11                | 209  |
|       | AS-i Systemfehler – Fehlercodes E10E32          | 211  |
|       | AS-i Master Kommandofehler – Fehlercodes M01M44 | 214  |
|       | RTS-Fehler – Fehlercodes R01R43                 | 219  |
|       | Liste Fehlverhalten                             | 225  |
|       | Wie reagiert das Gerät im Störungsfall?         | 226  |
|       |                                                 | 6706 |

In diesem Kapitel finden Sie einige Fehlermeldungen, ihre möglichen Ursachen und wie Sie die Fehler beheben können.

Weitere Fehlermeldungen des Geräts und detaillierte Informationen  $\rightarrow$  Gerätehandbuch:  $\rightarrow$  <u>www.ifm.com</u> > Land wählen > [Datenblattsuche] > (Artikel-Nr.) > [weitere Informationen]

### 5.1.1 Boot-Fehler – Fehlercodes B00...B11

- Menübedienung unterbrochen.
- Fehlermeldung überlagert die Menüdarstellung.
- Fehlermeldung verschwindet erst nach folgendem Ablauf:
  - 1. Fehler ist behoben UND
  - 2. Fehlermeldung wurde mit der rechten Funktionstaste quittiert.

| Fehlermeldung   | Ursache(n)                                                                                                    | Abhilfe                                                                                 |  |
|-----------------|----------------------------------------------------------------------------------------------------|-----------------------------------------------------------------------------------------|--|
| B00             | ControllerE Bootfehler                                                                                                    |                                                                                         |  |
|                 | Nach dem Einschalten des Gerätes wurde<br>während der Initialisierung der einzelnen<br>Gerätekomponenten ein Fehler festgestellt.                 | <ul> <li>Die weiteren Fehlermeldungen pr üfen.</li> </ul>                               |  |
|                 | Weitere Details entnehmen Sie den folgenden Fehlermeldungen.                                                                                      | ·103.                                                                                   |  |
| B01             | Master 1 Initialisierung                                                                                                    |                                                                                         |  |
|                 | Die Initialisierung der Master ist fehlgeschlagen.                                                                                                | * <i>ID</i> .                                                                           |  |
|                 | Mögliche Ursachen:                                                                                                    | <ul> <li>Das Gerät über die Hutschiene erden.</li> </ul>                                |  |
|                 | Unzulässige Störungen auf der 24 V-<br>Stromversorgung.                                                                                           | <ul> <li>Die FE-Klemme mit der Anlagenmasse verbinden.</li> </ul>                       |  |
|                 | <ul> <li>Unzulässige Störungen auf der AS-i<br/>Stromversorgung.</li> </ul>                                                                       | <ul> <li>Ein Schaltnetzteil als Stromversorgung für<br/>das Gerät verwenden.</li> </ul> |  |
|                 | <ul> <li>Unzulässig hohe elektrostatische<br/>Aufladungen und elektromagnetische Felder<br/>in der unmittelbaren Umgebung des Gerätes.</li> </ul> |                                                                                         |  |
| B02             | Master 2 Initialisierung                                                                                                    | → B01                                                                                   |  |
| B03             | Genereller FAT Fehler                                                                                                    |                                                                                         |  |
|                 | In dem Datenfeld der "File Allocation Table" FAT wurde ein Fehler festgestellt.                                                                   | <ul> <li>Die weiteren Fehlermeldungen pr üfen.</li> </ul>                               |  |
| B04             | Nur ein Master vorhanden                                                                                                    |                                                                                         |  |
|                 | Das Betriebssystem kann nur 1 Master im Gerät<br>erkennen, obwohl 2 Master ansprechbar sein<br>müssen.                                            | <ul> <li>Das Gerät ersetzen und neu projektieren.</li> </ul>                            |  |
|                 | Mögliche Ursache:<br>Hardwaredefekt.                                                                                                    |                                                                                         |  |
| B05             | Zwei Master vorhanden                                                                                                    |                                                                                         |  |
| ing.            | Das Betriebssystem kann 2 Master im Gerät erkennen, obwohl nur 1 Master ansprechbar sein darf.                                                    | → B04                                                                                   |  |
| $(\mathcal{O})$ | Mögliche Ursache:<br>Hardwaredefekt.                                                                                                    |                                                                                         |  |
| B06             | Feldbus-Typ nicht erkannt                                                                                                    |                                                                                         |  |
|                 | Bei der automatischen Erkennung des<br>eingebauten Feldbusses konnte kein<br>freigegebenes Feldbus-Modul erkannt werden.                          | → B04                                                                                   |  |
|                 | Mögliche Ursache:<br>Hardwaredefekt.                                                                                                    |                                                                                         |  |

#### ifm AS-Interface Fibel - Tipps und Tricks für den Praktiker

#### AS-i System-Check

2012-09-26

Fehlerbehebung ControllerE und Gateways (AC13nn)

| B07       Anzahl der Master nicht korrekt         Bei der Abfrage der Versionsstände der Master                                                                                                    | B07       Anzahl der Master nicht korrekt         Bei der Abfrage der Versionsstände der Master wurde eine ungühtige informalion empfangen.       B04         Mögliche Ursache:                                                                                                    | Fehlermeldung | Ursache(n)                                                                                                    | Abhilfe                                                                                             |
|----------------------------------------------------------------------------------------------------|----------------------------------------------------------------------------------------------------|---------------|----------------------------------------------------------------------------------------------------|----------------------------------------------------------------------------------------------------|
| Bei der Abtrage der Versionsstande der Master<br>wurde eine ungültige information empfangen.<br>Mögliche Ursache:<br>Hardwaredefekt.       B04         B08       SPS blockiert durch Anwender<br>(bei Gateway: reserviert)       Funktionstate beim Einschaltvorgang<br>losiassen.         B09       reserviert          B10       Master 1 Firmware nicht aktuell<br>in der ASI-Master-Firmware sind Funktionen nicht<br>enhalten, welch für das Betriebssystem RTS<br>notwendig sind.          B11       Master 2 Firmware nicht aktuell       B10                                                                                                    | Bei der Abfrage der Versionsstände der Master<br>wurde eine ungältige Information empfangen.       B04         B08       SPS blockier durch Anwender<br>(bei Gateway: reserviert)       Keine Einschaltvorgang einschalt<br>beim Start des Gerätes wurde der automatische<br>wurde während des Einschaltvorganges betätigt       Keine Handlung, weil Vorgang erwünscht.         B09       reserviert          B10       Master 1 Firmware nicht aktuell<br>in der AS-i Master-Firmware sind Funktionen nicht<br>enthälten, welche für das Betriebssystem RTS       Die AS-i Master-Firmware auf den<br>erforderlichen Mindesistand auf Service         B11       Master 2 Firmware nicht aktuell                                                                                                    | B07           | Anzahl der Master nicht korrekt                                                                                                    |                                                                                                    |
| Hardwaredefekt.         B08       SPS blockiert durch Anwender<br>(bei Gateway: reserviert)         Beim Start des Gerätes wurde der automatische<br>Start des SPS-Programms durch den Anwender<br>unterbunden. Linke Funktionstaste des Gerätes<br>wurde während des Einschaltvorganges betätigt.         B09       reserviert         B10       Master 1 Firmware nicht aktuell<br>in der AS-i Master-Firmware sind Funktionen nicht<br>enthalten, welche für das Betrebssystem RTS         B10       Master 2 Firmware nicht aktuell         B11       Master 2 Firmware nicht aktuell                                                                                                    | Mögliche Ursache:         B08       SPS blockiert durch Anwender<br>(dei Gateway: reserviert)         Bom       Edmit Start des Gerätes wurde der automatische<br>start des SPS-Programms durch den Anwender<br>unterbunden. Linke Funktionstatst des Gerätes       > der:         B09       reserviert       > -         B10       Master 1 Firmware nicht aktuell       > der :         B11       Master 1 Firmware nicht aktuell       > Die AS-i Master-Firmware auf den<br>enfratten, welche für das Betriebssystem RTS<br>notwendig sind.         B11       Master 2 Firmware nicht aktuell       B10                                                                                                    |               | Bei der Abfrage der Versionsstände der Master wurde eine ungültige Information empfangen.                                                                                                    | $\rightarrow$ B04                                                                                   |
| B08       SPS blockint durch Anwender<br>(bei Gateway: reserviert)       Funktionstaste beim Einschaltvorgang<br>Ioslassen.         B09       reserviert       -         B10       Master 1 Firmware nicht aktuell<br>In der AS: Master-Firmware sind Funktionstante<br>erforderlichen Mindeststand aktualisieren.         B11       Master 2 Firmware nicht aktuell       -         B11       Master 2 Firmware nicht aktuell       -                                                                                                    | B08       SPS blockiert durch Anwender<br>(bei Gateway: reserviert) <ul> <li>Funktionstaste beim Einschaltvorgang</li> <li>Start des SPS-Programms durch den Anwender<br/>unterbunden. Linke Funktionstaste des Geneties</li> <li>den einschaltvorganges betätigt.</li> <li>iden Händlung, weil Vorgang erwünscht.</li> </ul> <ul> <li>Master 1 Firmware nicht aktuell<br/>in nder AS-I Master-Firmware auf den<br/>erforderlichen Mindeststand aktualisieren.</li> <li>Die AS-I Master-Firmware auf den<br/>erforderlichen Mindeststand aktualisieren.</li> </ul> <ul> <li>Die AS-I Master-Firmware auf den<br/>erforderlichen Mindeststand aktualisieren.</li> </ul> B11         Master 2 Firmware nicht aktuell <ul> <li>B11</li> </ul>                                                                                                    |               | Mögliche Ursache:<br>Hardwaredefekt.                                                                                                    |                                                                                                    |
| Beim Start des Gerates wurde der automatische<br>wurde des SPS-Programms durch den Anwender<br>unterbunden. Linke Funktionstaste des Gerates<br>wurde während des Einschaltvorganges betäugt. <ul> <li>Keine Handlung, weil Vorgang erwünscht.</li> <li>Master 1 Firmware nicht aktuell<br/>in der AS-i Master-Firmware sind Funktionen nicht<br/>enthalten, weiche für das Betriebssystem RTS<br/>notwendig sind.</li> <li>B11</li> <li>Master 2 Firmware nicht aktuell</li> <li>-&gt; B10</li> <li>Master 2 Firmware nicht aktuell</li> <li>-&gt; B10</li> <li>Master 2 Firmware nicht aktuell</li> <li>-&gt; B10</li> <li>Master 2 Firmware nicht aktuell</li> <li>-&gt; B10</li> <li>Master 2 Firmware nicht aktuell</li> <li>-&gt; B10</li> <li>Master 2 Firmware nicht aktuell</li> <li>-&gt; B10</li> <li>Master 2 Firmware nicht aktuell</li> <li>-&gt; B10</li> <li>Master 2 Firmware nicht aktuell</li> <li>-&gt; B10</li> <li>Master 2 Firmware nicht aktuell</li> <li>-&gt; B10</li> <li>Master 2 Firmware nicht aktuell</li> <li>-&gt; B10</li> <li>Master 2 Firmware nicht aktuell</li> <li>-&gt; B10</li> <li>-&gt; B10<td>Beim Start des SPS-Porgamms durch den Anwender<br/>unterbunden. Linke Funktionstaste des Gerätes<br/>wurde während des Einschaltvorganges betätigt.        <ul> <li>Keine Handlung, weil Vorgang erwünscht.</li> <li>Master 1 Firmware nicht aktuell<br/>in der AS-I Master-Firmware sind Funktionen nicht<br/>enthalten, welche für das Betriebssystem RTS<br/>notwendig sind.</li> <li>B11</li> <li>Master 2 Firmware nicht aktuell</li> <li>→ B10</li> <li>Master 2 Firmware nicht aktuell</li> <li>→ B10</li> <li>→ B10</li> <li>Master 2 Firmware nicht aktuell</li> <li>→ B10</li> <li>→ B10</li> <li>Master 2 Firmware nicht aktuell</li> <li>→ B10</li> <li>→ B10</li> <l< td=""><th>B08</th><td>SPS blockiert durch Anwender<br/>(bei Gateway: reserviert)</td><td><ul> <li>Funktionstaste beim Einschaltvorgang<br/>loslassen.</li> </ul></td></l<></ul></td></li></ul> | Beim Start des SPS-Porgamms durch den Anwender<br>unterbunden. Linke Funktionstaste des Gerätes<br>wurde während des Einschaltvorganges betätigt. <ul> <li>Keine Handlung, weil Vorgang erwünscht.</li> <li>Master 1 Firmware nicht aktuell<br/>in der AS-I Master-Firmware sind Funktionen nicht<br/>enthalten, welche für das Betriebssystem RTS<br/>notwendig sind.</li> <li>B11</li> <li>Master 2 Firmware nicht aktuell</li> <li>→ B10</li> <li>Master 2 Firmware nicht aktuell</li> <li>→ B10</li> <li>→ B10</li> <li>Master 2 Firmware nicht aktuell</li> <li>→ B10</li> <li>→ B10</li> <li>Master 2 Firmware nicht aktuell</li> <li>→ B10</li> <li>→ B10</li> <l< td=""><th>B08</th><td>SPS blockiert durch Anwender<br/>(bei Gateway: reserviert)</td><td><ul> <li>Funktionstaste beim Einschaltvorgang<br/>loslassen.</li> </ul></td></l<></ul>                                                                                                    | B08           | SPS blockiert durch Anwender<br>(bei Gateway: reserviert)                                                                                                    | <ul> <li>Funktionstaste beim Einschaltvorgang<br/>loslassen.</li> </ul>                             |
| B09       reserviert <ul> <li>—</li> <li>B10</li> <li>Master 1 Firmware nicht aktuell</li> <li>In der AS-i Master-Firmware auf den erforderlichen Mindesistand aktualisieren.</li> <li>B11</li> <li>Master 2 Firmware nicht aktuell</li> <li>→ B10</li> <li>B10</li> <li>B10</li> <li>B10</li> <li>B10</li> <li>Master 2 Firmware nicht aktuell</li> <li>→ B10</li> <li>B10</li> <li>B10</li> <li>B10</li> <li>B10</li> <li>Master 2 Firmware nicht aktuell</li> <li>→ B10</li> <li>B10</li> <li>B10</li></ul>                                                                                                    | B09       reserviert       >         B10       Master 1 Firmware nicht aktuell          In der AS: Master-Firmware auf den erforderlichen Mindeststand aktualisieren.       > Die AS: Master-Firmware auf den erforderlichen Mindeststand aktualisieren.         B11       Master 2 Firmware nicht aktuell       → B10                                                                                                    |               | Beim Start des Gerätes wurde der automatische<br>Start des SPS-Programms durch den Anwender<br>unterbunden. Linke Funktionstaste des Gerätes<br>wurde während des Einschaltvorganges betätigt. | <ul> <li>oder:</li> <li>Keine Handlung, weil Vorgang erwünscht.</li> </ul>                          |
| B10       Master 1 Firmware nicht aktuell       In der AS-i Master-Firmware sind Funktionen nicht enthalten, welche für das Betriebssystem RTS       Die AS-i Master-Firmware auf den erforderlichen Mindesistand aktualisieren.         B11       Master 2 Firmware nicht aktuell       → B10                                                                                                    | B10       Master 1 Firmware nicht aktuell <ul> <li>Die AS-i Master-Firmware auf den erforderlichen Mindestistand aktualisieren.</li> <li>notwendig sind.</li> <li>B11</li> <li>Master 2 Firmware nicht aktuell</li> <li>→ B10</li> <li>B10</li> <li>Golden Aufligen Aufligen Au</li></ul> | B09           | reserviert                                                                                                    | ► -                                                                                                 |
| In der AS-i Master-Firmware sind Funktionen nicht<br>enthalten, welche für das Betriebssystem RTS       Die AS-i Master-Firmware auf den<br>erforderlichen Mindeststand aktualisieren.         B11       Master 2 Firmware nicht aktuell       → B10                                                                                                    | In der AS-i Master-Firmware sind Funktionen nicht<br>enthalten, welche für das Betriebssystem RTS<br>notwendig sind.       Die AS-i Master-Firmware äuf den<br>erforderlichen Mindesistand aktualisieren.         B11       Master 2 Firmware nicht aktuell       → B10                                                                                                    | B10           | Master 1 Firmware nicht aktuell                                                                                                    | <u>()</u>                                                                                           |
| B1 Master 2 Firmware nicht aktuell → B10                                                                                                    | B1 Master 2 Firmware nicht aktuell → B10                                                                                                    |               | In der AS-i Master-Firmware sind Funktionen nicht enthalten, welche für das Betriebssystem RTS notwendig sind.                                                                                 | <ul> <li>Die AS-i Master-Firmware auf den<br/>erforderlichen Mindeststand aktualisieren.</li> </ul> |
| o Hm electronic on him him him                                                                                                    | o im electronic and many i                                                                                                    | B11           | Master 2 Firmware nicht aktuell                                                                                                    | → B10                                                                                               |
|                                                                                                    |                                                                                                    | C'fill        |                                                                                                    |                                                                                                    |
|                                                                                                    |                                                                                                    |               |                                                                                                    |                                                                                                    |

# 5.1.2 AS-i Systemfehler – Fehlercodes E10...E32

6024

- Menübedienung unterbrochen.
- Fehlermeldung überlagert die Menüdarstellung.
  - Fehlermeldung verschwindet erst nach folgendem Ablauf:
    - 1. Fehler ist behoben UND

•

2. Fehlermeldung wurde mit der rechten Funktionstaste quittiert.

| Fehlermeldung | Ursache(n)                                                                                                    | Abhilfe                                                                                                    |  |
|---------------|----------------------------------------------------------------------------------------------------|----------------------------------------------------------------------------------------------------|--|
| E10           | Slave nicht aktiviert<br>Slave wurde im System erkannt, aber vom Master<br>nicht aktiviert.<br>Erkanntes Slave-Profil stimmt nicht mit dem<br>projektierten Slave-Profil überein und Master ist<br>im "Geschützten Modus".                                                            | <ul> <li>Das Slave-Profil prüfen:<br/>[Menü] &gt; [Slave-Info]</li> <li>Einen Slave mit richtigem Profil anschließen.</li> <li>Die Slaves neu projektieren:<br/>[Menü] &gt; [Quick Setup]</li> </ul>                                                                        |  |
| E11           | Slave nicht vorhanden<br>Slave ist in "Liste der projektierten Slaves" LPS<br>enthalten, jedoch am AS-i Master nicht erkannt.                                                                                                    | <ul> <li>Die Anschlüsse am Slave prüfen.</li> <li>Den Slave wieder anschließen.</li> <li>Die Slaves neu projektieren:<br/>[Menü] &gt; [Quick Setup]</li> <li>→ Anzeige Liste der Slaves mit Peripheriefehler (LPF)</li> <li>→ Anzeige Slave mit Peripheriefehler</li> </ul> |  |
| E12           | Slave nicht projektiert<br>Slave wurde am AS-i Bus erkannt, jedoch Slave<br>fehlt in "Liste der projektierten Slaves" LPS.                                                                                                    |                                                                                                    |  |
| E13           | Peripheriefehler erkannt<br>An mindestens einem angeschlossenen Slave<br>wurde ein Peripheriefehler erkannt.                                                                                                    |                                                                                                    |  |
| E14           | Safety-Slave Alarm                                                                                                    | Fehlermeldung derzeit nicht aktiviert.                                                                                                    |  |
| E15           | CTT1 Analogprotokoll-Fehler                                                                                                    | Fehlermeldung derzeit nicht aktiviert.                                                                                                    |  |
| E20           | AS-i Spannungsfehler<br>Master ist im "Geschützten Modus" und erkennt,<br>dass die AS-i Spannungsversorgung nicht größer<br>als 28 V ist.<br>Meldung wird nur dann generiert, wenn<br>mindestens ein Slave projektiert ist.                                                           | Die AS-i Spannungsversorgung am Master<br>prüfen und ersetzen, wenn erforderlich.                                                                                                    |  |
| E21           | Kein Slave erkannt<br>Master ist im "Geschützten Modus" und erkennt,<br>dass kein Slave am AS-i Bus angeschlossen ist.<br>Meldung wird nur dann generiert, wenn<br>mindestens ein Slave projektiert ist.                                                                              | <ul> <li>Die Anschlüsse der Slaves prüfen.</li> <li>Die AS-i Leitung prüfen.</li> </ul>                                                                                                    |  |
| E22           | Slave 0 erkannt<br>Master ist im "Geschützten Modus" und erkennt<br>einen Slave mit der Adresse 0 am AS-i Bus.<br>Meldung wird nur dann generiert, wenn das Profil<br>des fehlenden Slaves am AS-i Bus mit dem Profil<br>des Slaves mit der Adresse 0 identisch ist.                  | <ul> <li>Den Master umschalten in die Betriebsart<br/>"Projektier-Modus":</li> <li>→ Betriebsarten einstellen (→ Seite <u>60</u>)</li> </ul>                                                                                                    |  |
| E23           | Slave 0 hat falsches Profil<br>Master ist im "Geschützten Modus" und erkennt<br>einen Slave mit der Adresse 0 am AS-i Bus.<br>Meldung wird nur dann generiert, wenn sich das<br>Profil des fehlenden Slaves am AS-i Bus von dem<br>Profil des Slaves mit der Adresse 0 unterscheidet. | <ul> <li>Den Slave prüfen und ersetzen.</li> <li>Die Slaves neu projektieren:<br/>[Menü] &gt; [Quick Setup]</li> </ul>                                                                                                    |  |

#### AS-i System-Check

2012-09-26

Fehlerbehebung ControllerE und Gateways (AC13nn)

| Fehlermeldung | Ursache(n)                                                                                                    | Abhilfe                                                                                                   |  |
|---------------|----------------------------------------------------------------------------------------------------|----------------------------------------------------------------------------------------------------|--|
| E24           | AutoAddress nicht aktiv                                                                                                    |                                                                                                    |  |
|               | Master ist im "Geschützten Modus" und erkennt<br>einen Slave mit der Adresse 0 am AS-i Bus.                                                                                                    |                                                                                                    |  |
|               | Meldung wird nur dann generiert, wenn das Profil<br>des fehlenden Slaves am AS-i Bus mit dem Profil<br>des Slaves mit der Adresse 0 identisch ist, jedoch<br>die "Automatische Adressierung" im Master nicht<br>aktiviert wurde. | <ul> <li>Im Master die "Automatische Adressierung"<br/>aktivieren</li> </ul>                              |  |
| E25           | Projektierungsfehler                                                                                                    |                                                                                                    |  |
|               | Der Master befindet sich im "Normalen<br>Betriebsmodus" und erkennt einen<br>Projektierungsfehler.                                                                                                    | Im Menü [Slave Info] das erkannte und das<br>projektierte Slave-Profil prüfen                             |  |
|               | Mögliche Ursachen:                                                                                                    | Im Menü [Slave-Listen] die Einträge der<br>Slaves in den Listen LAS, LDS, LPS, LPF                        |  |
|               | Die Profile der erkannten Slaves weichen<br>von denen der projektierten Slaves ab.                                                                                                    | prüfen:<br>→ Anzeige Liste der erkannten Slaves (LDS)<br>→ Anzeige Liste der projektierten Slaves (LPS)   |  |
|               | • Es werden ein oder mehrere Slaves am AS-i<br>Bus zusätzlich erkannt.                                                                                                    | → Anzeige Liste der aktivierten Slaves (LAS)<br>→ Anzeige Liste der Slaves mit Peripheriefehler<br>(/ PE) |  |
|               | Es werden ein oder mehrere Slaves am AS-i Bus vermisst.                                                                                                    |                                                                                                    |  |
| E26           | Allgemeiner Peripheriefehler                                                                                                    | Ananina Lista dar Slavas mit Barinbariofablar (I DE)                                                      |  |
|               | Der Master befindet sich im "Normalen<br>Betriebsmodus" und erkennt, dass mindestens ein<br>Slave am AS-i Bus einen Peripheriefehler meldet.                                                                                     | → Anzeige Liste der Slaves mit Peripheriefehler<br>→ Anzeige Slave mit Peripheriefehler                   |  |
| E27           | Normalbetrieb nicht aktiv                                                                                                    |                                                                                                    |  |
|               | Der Master meldet, dass er sich nicht im                                                                                                    |                                                                                                    |  |
|               | Mögliche Ursachen:                                                                                                    |                                                                                                    |  |
|               | 1. Der Master erkennt eine AS-i Spannung geringer als 22 V und geht daher in den "Offline Modus".                                                                                                    | <ul> <li>Die AS-i Spannungsversorgung am Master<br/>pr üfen und ersetzen, wenn erforderlich.</li> </ul>   |  |
|               | 2. Der Master hat vom Betriebssystem eine<br>Aufforderung erhalten, in den "Offline<br>Modus" zu wechseln.                                                                                                    | → 1.                                                                                                    |  |
|               | <ol> <li>Der Master hat einen Übertragungsfehler in<br/>der Kommunikation mit dem Betriebssystem<br/>festoestellt</li> </ol>                                                                                                    | <ul> <li>Die Steuerung ausschalten und erneut<br/>einschalten.</li> </ul>                                 |  |
|               |                                                                                                    | <ul> <li>Wenn das nicht hilft: Das Gerät ersetzen und<br/>neu projektieren.</li> </ul>                    |  |
| 2.2           | Weitere Ursachen, die direkt nach dem<br>Einschalten des Gerätes zur Fehlermeldung<br>führen können:                                                                                                    |                                                                                                    |  |
|               | 4. Die Initialisierung des Masters nach<br>Einschalten des Gerätes verlief nicht<br>erfolgreich.                                                                                                    | → 3.                                                                                                    |  |
| 9             | 5. Der Master hat die Projektierung sowie die<br>projektierten Parameter vom<br>Betriebssystem noch nicht empfangen.                                                                                                    | <ul> <li>Abwarten.</li> <li>Wenn zu lange: → 4.</li> </ul>                                                |  |
|               | <ol> <li>Der Master wurde vom Betriebssystem<br/>noch nicht gestartet.</li> </ol>                                                                                                    | → 5.                                                                                                    |  |

#### AS-i System-Check

Fehlerbehebung ControllerE und Gateways (AC13nn)

| Fehlermeldung | Ursache(n)                                                                                                    | Abhilfe                                                                                                    |  |
|---------------|----------------------------------------------------------------------------------------------------|----------------------------------------------------------------------------------------------------|--|
| E28           | <ul> <li>Status Kommandokanal</li> <li>Der Kommandokanal hat einen ungültigen Status entdeckt.</li> <li>Mögliche Ursachen:</li> <li>Überschreiben des Kommandokanals durch Profibus-DPV1.</li> <li>Profibus DP-Modul 12, Wort 1.</li> </ul> | <ul> <li>Die Anforderung des Kommandokanals<br/>(1. Wort) prüfen.</li> </ul>                                                                                                    |  |
| E29           | Unbekannter MUX-Feld-ID<br>(bei Gateway: reserviert)<br>Der Übertragungsmechanismus zwischen ASI-<br>Master und PLC-Prozessor wurde gestört.                                                                                                | <ul> <li>Das PLC-Programm auf Datenzugriffe mittels<br/>Zeigern in den Bereich unter 40 000<sub>16</sub> prüfen.</li> <li>Die elektrische Umgebung auf unzulässig<br/>hohe elektromagnetische Felder und<br/>statische Aufladung prüfen.</li> <li>Falls Fehler wiederholt auftritt:</li> <li>Die Erdungsmaßnahmen am Gerät auf<br/>korrekten Anschluss prüfen: FE-Klemme und<br/>Hutschiene müssen mit Anlagenmasse<br/>verbunden sein!</li> </ul> |  |
| E30           | Sicherer Slave ausgelöst (1)<br>Beim angegebenen AS-i Slave wird die Öffnung<br>der Kontakte des ersten Sicherheitskreises<br>detektiert.                                                                                                   | Kein Fehler.<br>Statusinformation des Laufzeitsystems.                                                                                                    |  |
| E31           | Sicherer Slave ausgelöst (2)<br>Beim angegebenen AS-i Slave wird die Öffnung<br>der Kontakte des zweiten Sicherheitskreises<br>detektiert.                                                                                                  | Kein Fehler.<br>Statusinformation des Laufzeitsystems.                                                                                                    |  |
| E32           | Sicherer Slave ausgelöst (1/2)<br>Master hat einen "Sicheren Slave" am AS-i Strang<br>erkannt, dessen Eingänge für einen Zeitraum<br>> 64 ms konstant auf LOW geschaltet sind.                                                              | <ul> <li>Den Slave in sicheren Zustand bringen.</li> </ul>                                                                                                    |  |

### 5.1.3 AS-i Master Kommandofehler – Fehlercodes M01...M44

6032

- Menübedienung unterbrochen.
- Fehlermeldung überlagert die Menüdarstellung.
- Fehlermeldung verschwindet erst nach folgendem Ablauf:
  - 1. Fehler ist behoben UND

•

2. Fehlermeldung wurde mit der rechten Funktionstaste quittiert.

| Fehlermeldung                                                                                                    | Ursache(n)                                                                                                    | Abhilfe                                                                                                    |  |
|----------------------------------------------------------------------------------------------------|----------------------------------------------------------------------------------------------------|----------------------------------------------------------------------------------------------------|--|
| M01                                                                                                    | Fehler bei Kommandoausführung<br>Bei der Ausführung eines AS-i Kommandos ist ein<br>Fehler aufgetreten, welcher die Ausführung des<br>Kommandos verhindert hat.<br>Weitere Details entnehmen Sie den folgenden<br>Fehlermeldungen                                             | <ul> <li>Die weiteren Fehlermeldungen pr üfen.</li> </ul>                                                                                                    |  |
| M02                                                                                                    | Slave nicht gefunden<br>Es wurde versucht, mittels eines AS-i Kommandos<br>auf einen Slave zuzugreifen, welcher sich nicht am<br>AS-i Bus befindet. Slave ist nicht in der LDS.                                                                                               | <ul> <li>Die Anschlüsse am Slave prüfen.</li> <li>Den Slave wieder anschließen.</li> </ul>                                                                                          |  |
| M03                                                                                                    | Slave 0 gefunden<br>Der Master erkennt am AS-i Bus einen Slave mit<br>der Adresse 0 und kann deshalb das Kommando<br>nicht ausführen.<br><b>Beispiel:</b> Die Adresse eines Slaves soll geändert<br>werden, während sich ein Slave mit der Adresse 0<br>am AS-i Bus befindet. | <ul> <li>Den Slave mit der Adresse 0 entfernen<br/>oder richtig adressieren.</li> </ul>                                                                                             |  |
| M04Slave mit gleicher Adresse gefundenDer Master erkennt bei der Ausführung eines<br>Kommandos, dass sich an der gewünschten<br>Adresse am AS-i Bus bereits ein Slave befindet.► E<br>eitBeispiel: Die Adresse eines Slaves soll geändert<br>werden auf eine Adresse, die bereits von einem<br>anderen Slave am AS-i Bus belegt ist.► D |                                                                                                    | <ul> <li>Einen der Slaves mit doppelter Adresse<br/>entfernen.</li> <li>Den verbleibenden Slave umadressieren.</li> <li>Den zuvor entfernten Slave wieder<br/>einsetzen.</li> </ul> |  |
| M05                                                                                                    | Löschen der alten Slave-Adresse<br>Der Versuch, einen Slave auf die Adresse 0<br>umzuprogrammieren, schlägt fehl.<br><b>Beispiel:</b> AS-i Slave hat eine begrenzte Anzahl<br>von Möglichkeiten, die Adresse zu ändern, und<br>diese ist nun erschöpft.                       | <ul> <li>Den Slave ersetzen.</li> </ul>                                                                                                    |  |
| M06                                                                                                    | Lesen des "Extended ID Code 1"<br>Der Master erhält vom Slave keine oder keine<br>gültige Antwort bei der Abfrage des "Extended ID<br>Code 1".<br><b>Beispiel:</b> Versuch der Umadressierung eines A-<br>/B-Slaves auf eine andere Adresse.                                  | <ul> <li>Den Befehl wiederholen.</li> </ul>                                                                                                    |  |
| M07                                                                                                    | Beschreiben des Slave misslungen:                                                                                                    |                                                                                                    |  |
|                                                                                                    | 1. Der Versuch des Masters, einen Slave auf<br>die neue Zieladresse umzuadressieren,<br>misslingt.                                                                                                    | <ul> <li>Den Befehl wiederholen.</li> </ul>                                                                                                    |  |
|                                                                                                    | <ol> <li>Das Schreiben des "Extended ID-Code 1"<br/>zum Slave 1 misslingt.</li> <li>Beispiel: Versuch der Umadressierung<br/>eines A-/B-Slaves auf eine andere Adresse.</li> </ol>                                                                                            | <ul> <li>Den Befehl wiederholen.</li> </ul>                                                                                                    |  |

#### AS-i System-Check

2012-09-26

Fehlerbehebung ControllerE und Gateways (AC13nn)

| Fehlermeldung       | Ursa                                  | iche(n)                                                                                                    | bhilfe                                                                                                    |                                      |
|---------------------|---------------------------------------|----------------------------------------------------------------------------------------------------|----------------------------------------------------------------------------------------------------|--------------------------------------|
| M08                 | Neue Adresse nur temporär gespeichert |                                                                                                    |                                                                                                    |                                      |
|                     | Wäh<br>konn<br>gesc<br>AS-i           | rend der Umadressierung eines Slaves<br>te die neue Adresse nicht mehr auf den Slave<br>hrieben werden, da der Slave inzwischen am<br>Bus nicht mehr erkannt wurde.   |                                                                                                    |                                      |
|                     | Mög                                   | liche Ursachen:                                                                                                    |                                                                                                    |                                      |
|                     | 1.                                    | Doppeladressierung.                                                                                                    | → M04                                                                                                    |                                      |
|                     | 2.                                    | starke Busstörungen.                                                                                                    | <ul> <li>Die Ursache der Störung be</li> </ul>                                                                    | eseitigen.                           |
| M09                 | Exte                                  | nded ID1 temporär gespeichert                                                                                                    |                                                                                                    |                                      |
|                     | Wäh<br>Slav<br>gesc<br>AS-i           | rend des Schreibens des "ID Code 1" zum<br>e konnte der Code nicht mehr auf den Slave<br>hrieben werden, da der Slave inzwischen am<br>Bus nicht mehr erkannt wurde.  | → M08                                                                                                    | M.                                   |
|                     | Mög                                   | liche Ursachen:                                                                                                    |                                                                                                    | 0                                    |
|                     | •                                     | Doppeladressierung.                                                                                                    | 1920                                                                                                    | +                                    |
|                     | •                                     | starke Busstörungen.                                                                                                    |                                                                                                    |                                      |
| M10                 | Slav                                  | e nicht in LAS                                                                                                    | Den Mester umeskelten in d                                                                                        | dia Datriahaart                      |
|                     | Der I<br>word                         | Master erkennt, dass ein Slave nicht aktiviert<br>len ist.                                                                                                    | <ul> <li>Den Master umschalten in d<br/>"Projektier-Modus":</li> <li>→ Betriebsarten einstellen (→</li> </ul>     | <ul> <li>Seite <u>60</u>)</li> </ul> |
|                     | Mög<br>Das<br>dem<br>und<br>Mod       | liche Ursachen:<br>Slave Profil in den Projektierungsdaten ist mit<br>Profil des erkannten Slaves nicht identisch<br>der Master befindet sich im "Geschützten<br>us". | <ul> <li>Den Slave prüfen und erset</li> <li>Die Slaves neu projektieren<br/>[Menü] &gt; [Quick Setup]</li> </ul> | tzen.<br>I:                          |
| M11                 | Slav                                  | e-Daten ungültig                                                                                                    |                                                                                                    |                                      |
|                     | Dies<br>und<br>Kom                    | e Fehlermeldung hat eine Mehrfachbedeutung<br>hängt somit ab vom angeforderten<br>mando:                                                                              |                                                                                                    |                                      |
|                     | 1.                                    | Slave Umadressierung                                                                                                    | dresse 0B nicht zulässig.                                                                                         |                                      |
|                     |                                       | Es wurde als Zieladresse die Adresse 32 =<br>0B angegeben.                                                                                                    | <ul> <li>Eine gültige Adresse angeb</li> </ul>                                                                    | ben.                                 |
|                     | 2.                                    | Parameter schreiben<br>Es wurde versucht, einen Wert größer als<br>7 <sub>hex</sub> auf einen A/B Slave, ID=A <sub>hex</sub> , zu<br>schreiben.                       | Einen gültigen Wert angebe                                                                                        | en.                                  |
| M12                 | Sequ                                  | uenzfehler                                                                                                    |                                                                                                    |                                      |
| ns.                 | Bei o<br>Proto<br>Triplo<br>Mög       | ler Übertragung nach dem "7.4 Slave-<br>okoll" wurde vom Master ein Fehler in der<br>e-Sequenz des Slaves erkannt.<br>liche Ursachen:                                 |                                                                                                    |                                      |
| 111                 | 1.                                    | Störungen auf dem Bus.                                                                                                    | <ul> <li>Die Ursache der Störung be</li> </ul>                                                                    | eseitigen.                           |
| $(\mathcal{O}_{I})$ | 2.                                    | Software-Fehler im AS-i Slave.                                                                                                    | <ul> <li>AS-i Fachberater oder Hers<br/>ansprechen.</li> </ul>                                                    | steller                              |

#### AS-i System-Check

2012-09-26

Fehlerbehebung ControllerE und Gateways (AC13nn)

| Fehlermeldung | Ursache(n)                                                                                                    | Abhilfe                                                                                          |
|---------------|----------------------------------------------------------------------------------------------------|--------------------------------------------------------------------------------------------------|
| M13           | Timeout in Sequenzübertragung<br>(bei Gateway: reserviert)                                                                                                    |                                                                                                  |
|               | Bei der Übertragung nach dem "7.4 Slave-<br>Protokoll" wurde vom Master eine<br>Zeitüberschreitung bei der Kommunikation mit<br>dem Betriebssystem erkannt.                                |                                                                                                  |
|               | Mögliche Ursache:                                                                                                    | <ul> <li>Das SPS-Programm optimieren, somit<br/>Zyklus kürzen.</li> </ul>                        |
|               | <ul> <li>Langer SPS-Zyklus, welcher die Übertragung<br/>der einzelnen 7.4 Segmente vom<br/>Betriebssystem oder von der SPS zum<br/>Master unzulässig verlangsamt: t &gt; 1 sec.</li> </ul> | <ul> <li>Programmschleifen und komplexe<br/>Rechenoperationen vermeiden.</li> </ul>              |
|               | Tritt dieser Fall auf, so beendet der Master<br>die zuletzt gestartete 7.4 Übertragung und<br>nimmt mit dem betroffenen Slave wieder den<br>normalen Datenaustausch auf.                   |                                                                                                  |
| M14           | Ungültige Adresse                                                                                                    | · ( ) .                                                                                          |
|               | Diese Fehlermeldung hat eine Mehrfachbedeutung<br>und hängt somit vom angeforderten Kommando<br>ab:                                                                                        |                                                                                                  |
|               | 1. Es wurde versucht, einen Parameter zum<br>Slave 0 zu schreiben.                                                                                                    | <ul> <li>Die Slave-Adresse korrigieren auf einen<br/>Wert von 131<sub>dez</sub>.</li> </ul>      |
|               | 2. Bei der Umadressierung wurde die<br>Adresse 0 oder 0B als Start- und<br>Zieladresse angegeben.                                                                                          | <ul> <li>Eine gültige Adresse angeben.</li> </ul>                                                |
|               | 3. Bei dem Versuch, den "Extended ID Code 1"<br>zu schreiben, wurde die Adresse 0<br>verwendet.                                                                                            | <ul> <li>Eine gültige Adresse angeben.</li> </ul>                                                |
| M15           | Slave unterbrach 7.4 Übertragung<br>Der angesprochene 7.4 Slave hat die Übertragung<br>abgebrochen.<br>Mögliche Ursache:<br>Fehler in den 7.4 Daten der SPS.<br>Mögliche Ursachen:         |                                                                                                  |
|               | 1. Störungen auf dem Bus.                                                                                                    | <ul> <li>Die Ursache der Störung beseitigen.</li> </ul>                                          |
|               | 2. Software-Fehler im AS-i Slave.                                                                                                    | <ul> <li>Den Slave-Hersteller ansprechen.</li> </ul>                                             |
| M16           | Slave gelöscht bei aktivem Transfer<br>Während einer laufenden 7.4 Protokoll-<br>Übertragung wurde der Slave vom Master aus der<br>Liste der aktiven Slaves gelöscht.<br>Mögliche Ursache: | <ul> <li>Die Ursache der Störung beseitigen.</li> </ul>                                          |
| · X( / )      | Störungen auf dem Bus.                                                                                                    |                                                                                                  |
| M17           | <ul><li>7.4 Transfer aktiv</li><li>Es wurde versucht, während einer laufenden</li><li>7.4 Protokoll-Übertragung eine erneute</li><li>7.4 Übertragung zu starten.</li></ul>                 | <ul> <li>Den Befehl wiederholen.</li> </ul>                                                      |
| M18           | 7.4 Host-Sequenzfehler                                                                                                    | ► Den Wert "Dlen" korrigieren.                                                                   |
|               | Vom Host oder von der SPS wurde das<br>Sequenzbit auf 1 gesetzt, obwohl im Datenfeld<br>"Dlen" ein Wert < 30 <sub>dez</sub> angegeben wurde.                                               | oder:<br>► Das Sequenzbit ändern.                                                                |
| M19           | Ungültige 7.4 Datenlänge                                                                                                    | <ul> <li>Den Wert "Dlen" korrigieren.</li> </ul>                                                 |
|               | Die angegebene Datenlänge "Dlen" ist kein<br>Vielfaches vom Faktor 3.                                                                                                    | <ul> <li>Eine 7.4 Protokoll-Übertragung besteht<br/>immer aus mehreren Daten-Tripeln.</li> </ul> |
| Fehlermeldung | Ursache(n)                                                                                                    | Abhilfe                                                                                                    |
|---------------|----------------------------------------------------------------------------------------------------|----------------------------------------------------------------------------------------------------|
| M20           | Ungültiges Kommando                                                                                                    | N Die Urseche des falschen Kommendes                                                                                   |
|               | Master hat ein ihm unbekanntes Kommando empfangen.                                                                                                    | prüfen und korrigieren.                                                                                                |
| M21           | Safety-Monitor Protokollfehler                                                                                                    |                                                                                                    |
|               | Bei der Durchführung des Safety-Monitor-<br>Protokolls ist ein Übertragungsfehler aufgetreten.                                                                         | <ul> <li>Die Ursache des falschen Kommandos<br/>prüfen und korrigieren.</li> </ul>                                     |
|               | Mögliche Ursache:<br>Störungen auf dem Bus.                                                                                                    |                                                                                                    |
| M22           | Zeitüberschreitung Kommando                                                                                                    |                                                                                                    |
|               | Die Ausführung des Master-Kommandos hat die<br>zulässige Durchführungszeit überschritten. Das<br>Kommando wurde abgebrochen.                                           | Die Ursache der Störung beseitigen.<br>Details → Kommandobeschreibung                                                  |
| M23           | Kommandovoraussetzungen fehlen                                                                                                    | <ul> <li>Die Parameter korrigieren, welche zur</li> </ul>                                                              |
|               | Zur Durchführung des auszuführenden Master-<br>Kommandos fehlen die notwendigen<br>Voraussetzungen.                                                                    | Durchführung des AS-i Master-Kommandos<br>notwendig sind!<br>Details → Kommandobeschreibung                            |
| M24M32        | reserviert                                                                                                    | -                                                                                                    |
| M33           | Interner Protokollfehler                                                                                                    | <ul> <li>Die Übertragungsqualität auf der AS-i<br/>Leitung verbessern.</li> </ul>                                      |
|               | Protokolls auf der AS-i Leitung, Phase "Init A".                                                                                                    | <ul> <li>Dazu den Telegramm-Fehlerzähler<br/>beobachten.</li> </ul>                                                    |
|               |                                                                                                    | Falls sich die Zählerwerte verändern:                                                                                  |
|               |                                                                                                    | <ul> <li>Die AS-i Leitung auf Erdschluss mittels<br/>Erdschlusswächter prüfen.</li> </ul>                              |
|               | (0)                                                                                                    | <ul> <li>Die Verlegung der AS-i Leitung<br/>modifizieren, so dass keine<br/>Telegrammfehler mehr auftreten.</li> </ul> |
| M34           | Interner Protokollfehler                                                                                                    |                                                                                                    |
|               | Fehler bei der Abarbeitung des Safety-Monitor-<br>Protokolls auf der AS-i Leitung, Phase "Init B".                                                                     | → M33                                                                                                    |
| M35           | Timeout im Safety-Protokoll entdeckt                                                                                                    |                                                                                                    |
|               | Timeout bei der Abarbeitung des Safety-Monitor-<br>Protokolls auf der AS-i Leitung.                                                                                    | → M33                                                                                                    |
| M36           | SubCmd ungültig                                                                                                    |                                                                                                    |
|               | Der SubCommand-Eintrag des Kommandos<br>_PCS_SAFETY_MONITOR ist ungültig.                                                                                              | <ul> <li>Nur erlaubte SubCommands verwenden.</li> </ul>                                                                |
| M37           | Slave-Adresse besitzt kein Profil S-7.F.F                                                                                                    |                                                                                                    |
| illi-         | Der Slave, welcher in die Liste "LPM" (Liste der<br>projektierten (Safety-) Monitore) aufgenommen<br>werden sollte, hat nicht das erlaubte Profil in den<br>CDI-Daten. | <ul> <li>Die Slave-Adresse korrigieren auf die<br/>Adresse eines Slave mit dem Profil S-7.F.</li> </ul>                |
| M38           | Slave-Adresse außerhalb Bereich 131                                                                                                    |                                                                                                    |
|               | Der Slave, welcher in die Liste "LPM"<br>aufgenommen werden sollte, hat nicht die erlaubte<br>Adresse.                                                                 | <ul> <li>Die Slave-Adresse korrigieren auf einen<br/>Wert von 131<sub>dez</sub>.</li> </ul>                            |
| M39           | LPM bereits voll belegt                                                                                                    | <ul> <li>Einen bereits in der LPM befindlichen,<br/>überflüssigen AS-i Slave löschen.</li> </ul>                       |
|               | keine Einträge mehr aufnehmen.                                                                                                    | <ul> <li>Die Verteilung der Slaves auf die AS-i<br/>Master pr üfen und bei Bedarf  überarbeiten.</li> </ul>            |
| M40           | Slave-Adresse in der LPM bereits vorhanden                                                                                                    | ► Den falschen Slave aus der LPM löschen.                                                                              |
| M41           | Slave-Adresse in der LPM unbekannt                                                                                                    | ► Den Slave in der LPM speichern.                                                                                      |

#### ifm AS-Interface Fibel - Tipps und Tricks für den Praktiker

#### AS-i System-Check

#### 2012-09-26

|      | Ursache(n)                                                                                                    | Abhilfe                                                                 |
|------|----------------------------------------------------------------------------------------------------|-------------------------------------------------------------------------|
| M42  | Monitor-Protokoll gewechselt                                                                                                    |                                                                         |
|      | Das Safety-Monitor-Protokoll wurde während der<br>Abarbeitung unterbrochen. Die zuletzt<br>empfangenen Daten sind wahrscheinlich nicht<br>konsistent. | <ul> <li>Die zuletzt empfangenen Daten nochmals<br/>abrufen.</li> </ul> |
| M43  | HostCmd-Schleife Timeout                                                                                                    | Den PI C-Kommandokanal auf eine                                         |
|      | Die Abarbeitung des Kommandos                                                                                                    | zyklische Nutzung prüfen.                                               |
|      | "_PCS_SAFETY_MONITOR" konnte innerhalb der<br>erlaubten Zeit nicht gestartet werden.                                                                  | • Die zyklische Nutzung unterbrechen.                                   |
| VI44 | Interner Safety-Protokollfehler                                                                                                    |                                                                         |
|      | Während der Abarbeitung des Safety-Monitor-<br>Protokolls trat ein Fehler in der internen "AS-i<br>Master State Machine" auf.                         | <ul> <li>Den AS-i Master neu projektieren.</li> </ul>                   |
|      |                                                                                                    |                                                                         |

## 5.1.4 RTS-Fehler – Fehlercodes R01...R43

6040

2

### RTS = Runtime System (Laufzeitsystem = Betriebssystem des Geräts)

- Menübedienung unterbrochen.
- Fehlermeldung überlagert die Menüdarstellung.
- Fehlermeldung verschwindet erst nach folgendem Ablauf:
   1. Fehler ist behoben UND
  - 2. Fehlermeldung wurde mit der rechten Funktionstaste quittiert.

| Fehlermeldung | Ursache(n)                                                                                                    | Abhilfe                                                                                                  |
|---------------|----------------------------------------------------------------------------------------------------|----------------------------------------------------------------------------------------------------|
| R01           | Unbekannter RTS-Betriebsmodus                                                                                        | cO'                                                                                                    |
|               | Die eingestellte Betriebsart der Gerätes ("RUN"<br>"STOP" / "GATEWAY") ist dem Betriebssystem<br>nicht bekannt.      | <ul> <li>Das Gerät ausschalten und während des<br/>Einschaltvorgangs die linke Funktionstaste</li> </ul> |
|               | Mögliche Ursache:<br>Umbau des Gerätes von einer Gateway-Variante<br>in ein Gerät mit SPS-Unterstützung.             | gedruckt halten.                                                                                         |
| R02           | Master 1 MUX-Feld-Fehler                                                                                             |                                                                                                    |
|               | Bei der Übertragung der MUX-Felder vom<br>Betriebsystem wurde vom Master eine ungültige<br>Feldnummer erkannt.       |                                                                                                    |
|               | Mögliche Ursachen:                                                                                                   |                                                                                                    |
|               | 1. Überschreiben von Teilen des Betriebssystems durch die SPS.                                                       | <ul> <li>Die Ursache des falschen Kommandos pr üfen<br/>und korrigieren.</li> </ul>                      |
|               |                                                                                                    | <ul> <li>Das Betriebssystem neu installieren.</li> </ul>                                                 |
|               | 2. Unzulässige Störungen auf der 24 V-                                                                               | <ul> <li>Das Gerät über die Hutschiene erden.</li> </ul>                                                 |
|               | Stromversorgung.                                                                                                    | <ul> <li>Die FE-Klemme mit der Anlagenmasse<br/>verbinden.</li> </ul>                                    |
|               |                                                                                                    | <ul> <li>Ein Schaltnetzteil als Stromversorgung f ür das<br/>Ger ät verwenden.</li> </ul>                |
|               |                                                                                                    | <ul> <li>Den Befehl wiederholen.</li> </ul>                                                              |
| R03           | Master 2 MUX-Feld-Fehler                                                                                             | $\rightarrow R02$                                                                                        |
| R04           | Master 1 Protokollfehler (EDET)                                                                                      |                                                                                                    |
|               | Der Master hat einen Protokollfehler bei der<br>Übertragung der Datenfelder erkannt.                                 | $\rightarrow$ R02                                                                                        |
| R05           | Master 2 Protokollfehler (EDET)                                                                                      | $\rightarrow R02$                                                                                        |
| R06           | Allgemeiner RTS-Programmfehler                                                                                       |                                                                                                    |
| <i>C</i> ,,   | Das Betriebssystem hat einen ungültigen<br>Zustand im Ablauf beim internen Abarbeiten des<br>Programms festgestellt. | <ul> <li>Das Betriebssystem neu installieren.</li> </ul>                                                 |
|               | Mögliche Ursache:<br>Betriebsystem Softwarefehler.                                                                   |                                                                                                    |
| R07           | Projektiermodus nicht aktiv                                                                                          | Den Master umschalten in die Betriebsort                                                                 |
|               | Es wurde versucht, ein AS-i Kommando<br>auszuführen, welches nur im<br>"Projektierungsmodus" erlaubt ist.            | "Projektier-Modus":<br>$\rightarrow$ Betriebsarten einstellen ( $\rightarrow$ Seite <u>60</u> )          |

| Fehlermeldung | Ursache(n)                                                                                                    | Abhilfe                                                                                                    |
|---------------|----------------------------------------------------------------------------------------------------|----------------------------------------------------------------------------------------------------|
| R08           | Kein SPS-Programm geladen<br>(bei Gateway: reserviert)                                                                                                    |                                                                                                    |
|               | Es wurde versucht, ein SPS-Programm zu starten, obwohl noch kein Programm in den ControllerE geladen wurde.                                                                                                    | <ul> <li>Das SPS-Programm in den ControllerE laden.</li> </ul>                                                                                                    |
| R09           | RS-232 Erkennung Baudrate<br>(bei Gateway: reserviert)                                                                                                    |                                                                                                    |
|               | Die Hardware des eingebauten seriellen<br>Schnittstellenbausteins hat einen<br>Übertragungsfehler im Datenstrom der RS-232<br>festgestellt.                                                                                                |                                                                                                    |
|               | Mögliche Ursachen:                                                                                                    |                                                                                                    |
|               | 1. Baudrateneinstellung im Gerät<br>unterscheidet sich von der Einstellung im<br>PC.                                                                                                    | Die Baudrate anpassen                                                                                                    |
|               | 2. Andere Programme (z.B. Messenger) senden auf der RS-232-Schnittstelle des PCs.                                                                                                    | <ul> <li>Andere Programme auf dem PC beenden.</li> </ul>                                                                                                    |
| R10           | RS-232 Pufferüberlauf                                                                                                    | +                                                                                                    |
|               | Im seriellen Empfangspuffer der Schnittstelle RS-<br>232 ist ein Pufferüberlauf festgestellt worden.                                                                                                    |                                                                                                    |
|               | Mögliche Ursachen:                                                                                                    |                                                                                                    |
|               | 1. RS-232-Telegramm zu lang oder Baudrate zu hoch.                                                                                                    | <ul> <li>Den Treiber pr</li></ul>                                                                                                    |
|               | 2. defekte Verbindungsleitung zwischen PC und Anschluss RS-232 am Gerät.                                                                                                    | <ul> <li>Die Verbindungsleitung ersetzen.</li> </ul>                                                                                                    |
| R11           | RS-232 Paritäts-Check<br>Die Paritätsprüfung des seriellen Datenstromes<br>der Schnittstelle RS-232 ist fehlgeschlagen.<br>Mögliche Ursache:<br>Elektromagnetische Unverträglichkeiten.                                                    | <ul> <li>Störung auf der RS-232-Leitung reduzieren<br/>durch folgende Maßnahmen:         <ul> <li>Leitung abschirmen,</li> <li>Kabellänge reduzieren,</li> <li>Störquelle entfernen.</li> </ul> </li> </ul> |
| R12           | ASC0 handler switched<br>Die Dekodierung des seriellen Datenstromes<br>wurde umgeschaltet.<br>Mögliche Ursache:<br>Kommando zum Umschalten des Gerätes in den<br>Testmodus / Normalen Betriebsmodus während<br>des seriellen Datenstromes. | <ul> <li>Den Fehler im Protokolltreiber beseitigen.</li> </ul>                                                                                                    |
| R13           | 24 V Spannung instabil<br>Während des normalen Betriebes wurden<br>Spannungseinbrüche unter 18 V auf der<br>Stromversorgungsleitung 24 V erkannt.                                                                                          | <ul> <li>Die Versorgungsspannung 24 V dauerhaft<br/>oberhalb von 20 V stabilisieren.</li> <li>Besser:</li> <li>Ein Schaltnetzteil als Stromversorgung für das<br/>Gerät verwenden.</li> </ul>               |
| R14           | 24 V Spannungsfehler Restart                                                                                                    | <ul> <li>Die Meldung quittieren.</li> </ul>                                                                                                    |
|               | Die Spannungsunterbrechung auf der 24 V-<br>Stromversorgung führte zu einem Neustart des                                                                                                    | <ul> <li>Das Gerät nimmt den normalen<br/>Betriebsmodus wieder auf.</li> </ul>                                                                                                    |
|               | Gerales.                                                                                                    | <ul> <li>Künftig: Ein Schaltnetzteil als<br/>Stromversorgung für das Gerät verwenden.</li> </ul>                                                                                                    |

| Fehlermeldung | Ursa                                  | che(n)                                                                                                    | Ab              | hilfe                                                           |
|---------------|---------------------------------------|----------------------------------------------------------------------------------------------------|-----------------|-----------------------------------------------------------------|
| R15           | C165                                  | 5 Watchdog Timeout                                                                                                    |                 |                                                                 |
|               | Der I<br>festg                        | Hauptprozessor hat eine Zeitüberschreitung<br>estellt.                                                                                                    |                 |                                                                 |
|               | Mögl                                  | iche Ursachen:                                                                                                    |                 |                                                                 |
|               | 1.                                    | Unzulässige Störungen auf der AS-i                                                                                                    | ►               | Das Gerät über die Hutschiene erden.                            |
|               |                                       | Stromversorgung.                                                                                                    | ►               | Die FE-Klemme mit der Anlagenmasse verbinden.                   |
|               |                                       |                                                                                                    | ►               | Ein Schaltnetzteil als Stromversorgung für das Gerät verwenden. |
|               | 2.                                    | Unzulässig hohe elektrostatische<br>Aufladungen und elektromagnetische<br>Felder in der unmittelbaren Umgebung des<br>Gerätes.                            | → <sup>-</sup>  | 1. <u>(</u> )                                                   |
|               | 3.                                    | Hardwarefehler.                                                                                                    | ►               | Das Gerät ersetzen und neu projektieren.                        |
|               | 4.                                    | Betriebsystem Softwarefehler.                                                                                                    | ►               | Das Betriebssystem neu installieren.                            |
| R16           | Softv<br>Der I                        | vare Restart<br>Hauptprozessor hat einen Wiederanlauf des                                                                                                 | ►               | Die Ursache untersuchen, eventuell                              |
|               | Gerä<br>Spar                          | tes erkannt, welcher nicht durch eine<br>nungsunterbrechung ausgelöst wurde.                                                                              |                 | unterstutzt durch weitere Fehlermeldungen.                      |
| R17           | Gerä<br>(bei /                        | t wartet auf 24 V<br>AC1375: reserviert)                                                                                                    |                 |                                                                 |
|               | Nach<br>unzu<br>erkai                 | n dem Einschalten des Gerätes wurde eine<br>lässig geringe 24 V-Stromversorgung<br>nnt von < 18 V.                                                        | →               | R14                                                             |
| R18           | Mast<br>AS-i<br>der k<br>(Hos<br>Wäh  | er 1: Host WDT-Fehler<br>Master meldet eine Zeitüberschreitung bei<br>Kommunikation mit dem Feldbus-Master<br>t).<br>rend der ständigen Kommunikation des |                 |                                                                 |
|               | Mast<br>eine<br>Mögl                  | ers mit dem Betriebssystem hat der Master<br>Zeitüberschreitung festgestellt.                                                                             |                 |                                                                 |
|               | 1VIOGI                                |                                                                                                    |                 | Fin Scholtzstateil als Stremuszergung für des                   |
|               | 1.                                    | Stromversorgungsleitung 24 V.                                                                                                    |                 | Gerät verwenden.                                                |
|               | 2.                                    | Betriebssystem Softwarefehler.                                                                                                    | ►               | Das Betriebssystem neu installieren.                            |
| R19           | Mast                                  | er 2: Host WDT-Fehler                                                                                                    | $\rightarrow$ I | R18                                                             |
| R20           | Profi<br>Die H<br>Gerä                | bus DP Konfiguration<br>Konfiguration des Profibus-Masters für das<br>t ist nicht gültig.                                                                 |                 |                                                                 |
| O/I           | Mögl                                  | iche Ursachen:                                                                                                    |                 | Im Menü [Fieldbus Setup] die empfangenen                        |
|               | •                                     | Modullängen inkorrekt.                                                                                                    |                 | Datenlängen prüfen.                                             |
|               | •                                     | Anzahl der Module inkorrekt.                                                                                                    |                 |                                                                 |
|               | •                                     | Summe der Datenlänge über alle Module zu groß.                                                                                                    |                 |                                                                 |
| R21           | Kein                                  | ifm-Profibus DP-Interface vorhanden                                                                                                    |                 |                                                                 |
|               | Im G<br>diese                         | erät wird eine Profibus DP Karte erwartet,<br>e wurde jedoch nicht erkannt.                                                                               |                 |                                                                 |
|               | Mögl<br>Falso<br><b>z.B.:</b><br>AC13 | iche Ursache:<br>ches Betriebssystem im Gerät:<br>AC1325-Betriebssystemsoftware in einem<br>311.                                                          | •               | En gunges bemebssystem installieren.                            |

2012-09-26

| Fehlermeldung | Ursache(n)                                                                                                    | Abhilfe                                                                                                    |
|---------------|----------------------------------------------------------------------------------------------------|----------------------------------------------------------------------------------------------------|
| R22           | DP-Parameter ungültig                                                                                                    |                                                                                                    |
|               | Die Parametereinstellungen des Profibus-<br>Masters für das Gerät sind nicht gültig.                                                  |                                                                                                    |
|               | Mögliche Ursachen:                                                                                                    | Das Parameterfeld von der GSD-Datei                                                                        |
|               | Aufbau des Parameterfeldes ist inkorrekt.                                                                                             | übernehmen und gemäß Spezifikation modifizieren.                                                           |
|               | Länge des Parameterfeldes ist nicht korrekt.                                                                                          |                                                                                                    |
|               | Kodierung der einzelnen Parameter<br>entspricht nicht der Vorgabe.                                                                    |                                                                                                    |
| R23           | DP-Parameter Download                                                                                                    | ~                                                                                                    |
|               | Der Versuch ist fehlgeschlagen, die aktuellen /<br>projektierten Parameter der AS-i Slaves über den<br>Profibus herunterzuladen.      | <ul> <li>Die Verbindung zum Profibus-Master trennen.</li> </ul>                                            |
|               | Mögliche Ursachen:                                                                                                    | <ul> <li>Die Verbindung zum Profibus-Master wieder</li> </ul>                                              |
|               | • Der Slave, zu welchem der Parameter geschrieben werden sollte, ist aus der Liste der erkannten Slaves gelöscht worden.              | <ul> <li>Aktuelle / projektierte Parameter der AS-i<br/>Slaves über den Profibus herunterladen.</li> </ul> |
|               | <ul> <li>Bei der Ausführung des AS-i Kommandos<br/>"Write Parameter" ist eine<br/>Zeitüberschreitung festgestellt worden.</li> </ul>  |                                                                                                    |
| R24           | Fehlende pos. CPTE-Flanke                                                                                                    |                                                                                                    |
|               | Bei der Kommunikation mit dem Master ist ein<br>Zustandswechsel des Steuersignals nicht erkannt<br>worden.                            | <ul> <li>Das Betriebssystem neu installieren.</li> </ul>                                                   |
|               | Mögliche Ursache:<br>Betriebssystem Softwarefehler.                                                                                   |                                                                                                    |
| R25           | Master 1: Anormaler Zustand                                                                                                    |                                                                                                    |
|               | Der Master meldet, dass er sich nicht im<br>"Normalen Betriebsmodus" befindet.                                                        |                                                                                                    |
|               | Mögliche Ursachen:                                                                                                    |                                                                                                    |
|               | <ol> <li>Der Master erkennt eine AS-i Spannung<br/>geringer als 22 V und geht daher in den<br/>"Offline Modus".</li> </ol>            | <ul> <li>Ein Schaltnetzteil als Stromversorgung f ür das<br/>Ger ät verwenden.</li> </ul>                  |
| C.HM          | 2. Der Master hat vom Betriebssystem eine Aufforderung erhalten, in den "Offline Modus" zu wechseln.                                  | <ul> <li>Die Ursache des falschen Kommandos pr üfen<br/>und korrigieren.</li> </ul>                        |
|               | 3. Der Master hat einen Übertragungsfehler in<br>der Kommunikation mit dem<br>Betriebssystem festgestellt.                            | → R15                                                                                                    |
|               | 4. Der Master erkennt bei angeschlossener<br>AS-i Stromversorgung, dass am AS-i Bus<br>kein Slave angeschlossen ist.                  | <ul> <li>Die Verkabelung am AS-i Bus pr üfen und<br/>korrigieren.</li> </ul>                               |
|               | Weitere Ursachen, die direkt nach dem<br>Einschalten des Gerätes zur Fehlermeldung<br>führen können:                                  |                                                                                                    |
|               | <ol> <li>Die Initialisierung des Masters w\u00e4hrend<br/>des Einschaltens des Ger\u00e4tes verlief nicht<br/>erfolgreich.</li> </ol> | → <b>Boot-Fehler – Fehlercodes B00B11</b> (→ Seite $209$ ) > Fehlermeldung B01                             |
|               | 6. Der Master hat die Projektierung sowie die<br>projektierten Parameter vom<br>Betriebssystem noch nicht empfangen.                  | → 5.                                                                                                    |
|               | 7. Der Master wurde vom Betriebssystem<br>noch nicht gestartet.                                                                       | → 5.                                                                                                    |
| R26           | Master 2: Anormaler Zustand                                                                                                    | $\rightarrow$ R25                                                                                          |

| Fehlermeldung          | Ursache(n)                                                                                                    | Abhilfe                                                                            |
|------------------------|----------------------------------------------------------------------------------------------------|------------------------------------------------------------------------------------|
| R27                    | Profibus PLC Zugriffsverletzung<br>(bei Gateway: reserviert)                                                         |                                                                                    |
|                        | Die SPS hat versucht, auf den geschützten<br>Adressraum des Profibus DP ASIC zuzugreifen.                            | Die Funktionen, welche die Anybus-Karte<br>ansteuern aus dem SPS-Projekt entfernen |
|                        | Mögliche Ursache:<br>Es wurde ein SPS-Projekt mit der Unterstützung<br>einer Anybus-Feldbuskarte geladen.            |                                                                                    |
| R28                    | Passwort-geschützt                                                                                                   |                                                                                    |
|                        | Es wurde eine Funktion des Gerätes angefordert,<br>welche mit dem gegenwärtig aktiven Passwort<br>nicht erlaubt ist. | <ul> <li>Eine höhere Passwortstufe einstellen</li> </ul>                           |
| R29                    | PC Kommando unbekannt                                                                                                | Die Urseehe des falsehen Kommenden prüfen.                                         |
|                        | In der Betriebsart "Testmodus" des Gerätes wurde ein unbekanntes Kommando empfangen.                                 | Die Utsache des falschen Kommandos prufen<br>und korrigieren.                      |
| R30                    | PC Prüfsummenfehler                                                                                                  | . c.al +                                                                           |
|                        | In der Betriebsart "Testmodus" des Gerätes<br>wurde in dem Datenstrom eine ungültige<br>Prüfsumme entdeckt.          | <ul> <li>Den Datenstrom nach Spezifikation aufbauen.</li> </ul>                    |
| R31                    | Menu nicht verfügbar                                                                                                 |                                                                                    |
|                        | Das angewählte Menü konnte nicht angezeigt werden.                                                                   |                                                                                    |
|                        | Mögliche Ursachen:                                                                                                   |                                                                                    |
|                        | 1. Erforderliche Hardware ist im Gerät nicht vorhanden.                                                              | <ul> <li>Das Gerät mittels Datenblatt prüfen.</li> </ul>                           |
|                        | 2. Erforderliche Hardware wurde beim<br>Einschalten vom Betriebssystem RTS nicht<br>erkannt.                         | <ul> <li>Das Gerät aus- und wieder einschalten.</li> </ul>                         |
| R32                    | RTS Prüfsummenfehler                                                                                                 |                                                                                    |
|                        | Die Prüfsumme Laufzeitsystems stimmt nicht mit der abgespeicherten überein.                                          |                                                                                    |
|                        | Mögliche Ursachen:                                                                                                   |                                                                                    |
|                        | 1. Flash-Speicher defekt.                                                                                            | <ul> <li>Das defekte Gerät ersetzen.</li> </ul>                                    |
|                        | 2. starke ESD-Felder bei unzulässiger Erdung                                                                         | ► Die ESD-Felder minimieren.                                                       |
|                        | des Gerates.                                                                                                    | <ul> <li>Die Erdung des Geräts korrigieren.</li> </ul>                             |
| R33                    | reserviert                                                                                                    | <u> </u>                                                                           |
| R34                    | Fehler in Font-Daten                                                                                                 |                                                                                    |
|                        | Die Daten des Sprachsatzes sind nicht korrekt.                                                                       |                                                                                    |
| 1///                   | Mögliche Ursachen:                                                                                                   | <ul> <li>Die Firmware erneut programmieren oder das</li> </ul>                     |
| $\mathcal{O}_{\mu\nu}$ | <ul> <li>In den Bereichen, wo die Font-Daten<br/>erwartet werden, sind keine Daten<br/>vorhanden.</li> </ul>         | Gerät an den Kundendienst senden.                                                  |
|                        | • Die erwartete Formatierung ist nicht korrekt.                                                                      |                                                                                    |
| R35                    | Fehler in Menütext                                                                                                   |                                                                                    |
|                        | Mögliche Ursachen:                                                                                                   |                                                                                    |
|                        | <ul> <li>In den Bereichen, wo die Menütexte<br/>erwartet werden, sind keine Daten<br/>vorhanden.</li> </ul>          | → R34                                                                              |
|                        | • Die erwartete Formatierung ist nicht korrekt.                                                                      |                                                                                    |
| R36                    | Fehler in Anwendersprache                                                                                            |                                                                                    |
|                        | Die Texte der Anwendersprache (User language) sind fehlerhaft                                                        | → R34                                                                              |

#### ifm AS-Interface Fibel - Tipps und Tricks für den Praktiker

#### AS-i System-Check

#### 2012-09-26

| Fehlermeldung | Ursache(n)                                                                                                    | Abhilfe                                                                                              |
|---------------|----------------------------------------------------------------------------------------------------|----------------------------------------------------------------------------------------------------|
| R37           | Fehler im Textformat                                                                                                    | D04                                                                                                  |
|               | Die Formatangaben der Texte sind fehlerhaft.                                                                                                    | → K34                                                                                                |
| R38           | reserviert                                                                                                    | -                                                                                                    |
| R39           | reserviert                                                                                                    | —                                                                                                    |
| R40           | ConstDaten Prüfsummenfehler                                                                                                    |                                                                                                    |
|               | In den ConstBereichen (Zeichensätze,<br>Systemsprache, Anwendersprache) des<br>Laufzeitsystems trat ein Prüfsummenfehler auf.                   | <ul> <li>Die Firmware erneut programmieren oder das<br/>Gerät an den Kundendienst senden.</li> </ul> |
| R41           | reserviert                                                                                                    | -                                                                                                    |
| R42           | reserviert                                                                                                    | -                                                                                                    |
| R43           | reserviert                                                                                                    |                                                                                                    |
| R44           | Ungültiges AS-i Kommando                                                                                                    | <ul> <li>Die Kommandonummer auf einen gültigen<br/>Wert korrigieren.</li> </ul>                      |
| R45           | DP-Modul 12 illegaler Wort-Zugriff                                                                                                    | Die definierten Datenlängen der Medule 1 11                                                          |
|               | Bei der Zusammenstellung der Profibus DP-<br>Module wurde für den zu übergebenden Speicher<br>ein ungültiger Wert (ungerade Adresse) ermittelt. | innerhalb der GSD-Datei prüfen und korrigieren.                                                      |
| R46           | Interner DP-Stack-Fehler                                                                                                    | Dis Firmurs arout programmieron oder des                                                             |
|               | Im Profibus DP-Stack wurde ein fataler Fehler<br>entdeckt.                                                                                      | Gerät an den Kundendienst senden.                                                                    |
| O fill        | ection of the                                                                                                    |                                                                                                    |

## 5.1.5 Liste Fehlverhalten

|                                                                                                    |                                                                                           | 6044                                                                                                    |
|----------------------------------------------------------------------------------------------------|-------------------------------------------------------------------------------------------|----------------------------------------------------------------------------------------------------|
| Fehlermeldung                                                                                                    | Ursache(n)                                                                                | Abhilfe                                                                                                    |
| Gerät kommt nach dem Einschalten<br>nicht im Startbild an:<br>> Text-/Grafik-Anzeige leer oder<br>nicht lesbar.                                              | SPS-Speicher fehlerhafter Inhalt, z.B.:<br>Programmfehler im Bootprojekt.                 | <ul> <li>Das Gerät ausschalten.</li> <li>Die linke Funktionstaste drücken und<br/>festhalten.</li> <li>Das Gerät wieder einschalten.</li> <li>Die Anzeige ist wieder lesbar.</li> <li>Die Funktionstaste loslassen.</li> <li>Das Starten des Bootprojekts wird<br/>unterdrückt.</li> <li>Die SPS ist in der Betriebsart<br/>"STOP".</li> <li>Das SPS-Programm im PC<br/>überprüfen und korrigieren.</li> <li>Das SPS-Programm im Gerät<br/>speichern und als Bootprojekt<br/>anlegen.</li> </ul> |
|                                                                                                    | Elektromagnetische Unverträglichkeit.                                                     | <ul> <li>Die Spannungsversorgung entspricht nicht<br/>AS-i Regel?</li> <li>Nachbessern.</li> <li>Die Erdung ist nicht nach Vorgabe?</li> <li>Nachbessern.</li> <li>Eine starke Einstrahlung durch<br/>benachbarte Maschinen?</li> <li>Wenn möglich: den Standort ändern.</li> <li>Die einstrahlende Maschine<br/>nachbessern oder abschirmen.</li> </ul>                                                                                                    |
| Text-/Grafik-Anzeige zeigt nichts mehr<br>an (nur Hintergrund-Beleuchtung ist<br>aktiv).<br>Alle anderen Funktionen des Geräts<br>sind nicht beeinträchtigt. | Systemfehler                                                                              | <ul> <li>[A] und [V] gleichzeitig für ca. 2<br/>Sekunden drücken.</li> <li>Die Text-/Grafik-Anzeige wird neu<br/>initialisiert.</li> <li>Die Sprachauswahl ist aktiv.</li> <li>Mit [ESC] die Sprachauswahl<br/>verlassen.</li> </ul>                                                                                                    |
| Slave-Liste LDS zeigt keinen Slave mit<br>der Adresse 0 an, obwohl soeben ein<br>solcher Slave angeschlossen wurde.                                          | Es ist bereits mindestens ein weiterer<br>Slave mit Adresse 0 am Master<br>angeschlossen. | <ul> <li>Den letzten Slave mit Adresse 0 aus dem Bus wieder entfernen.</li> <li>Den alten Slave mit Adresse 0 auf der vorgesehene Adresse programmieren → Adressen einzelner AS-i Slaves ändern (→ Seite <u>67</u>).</li> <li>Den zuvor entfernten Slave wieder einsetzen.</li> <li>Das Gerät neu konfigurieren</li> </ul>                                                                                                    |

Fehlerbehebung ControllerE und Gateways (AC13nn)

| Fehlermeldung                                                                                      | Ursache(n)                                                                                                    | Abhilfe                                                                                                    |
|----------------------------------------------------------------------------------------------------|----------------------------------------------------------------------------------------------------|----------------------------------------------------------------------------------------------------|
|                                                                                                    | <ul><li>a) Slave-Tausch:</li><li>Slave wurde ausgetauscht.</li></ul>                                                                                                | Die rote LED am Slave leuchtet:<br>der Slave wurde nicht richtig<br>eingebunden.                                                                              |
|                                                                                                    | Neuer Slave hatte zuvor nicht die<br>Adresse "0".                                                                                                    | <ul> <li>Fehlermeldung am Master: "Slave<br/>fehlt".</li> </ul>                                                                                               |
|                                                                                                    | <ul> <li>b) Inbetriebnahme: Master im<br/>Projektierungs-Modus.</li> <li>Neuer Slave mit Hand-<br/>Adressiergerät adressiert und dann<br/>angeschlossen.</li> </ul> | Wenn Adresse bereits belegt war:<br>Die rote LED am Slave leuchtet:<br>der Slave wurde nicht richtig<br>eingebunden.                                          |
| 2 baugleiche Slaves mit derselben<br>Adresse am AS-i Master.                                       |                                                                                                    | <ul> <li>Bei allen neu adressierten und<br/>angeschlossenen Slaves leuchten die<br/>roten LEDs: Slaves wurden nicht<br/>richtig eingebunden.</li> </ul>       |
|                                                                                                    |                                                                                                    | ► Das Gerät neu konfigurieren<br>→ Konfiguration abschließen                                                                                                  |
|                                                                                                    | c) Inbetriebnahme: Master <u>nicht</u> im<br>Projektierungs-Modus.                                                                                                  | <ul> <li>Wenn Slaves mit unterschiedlichem<br/>Profil:</li> <li>Die rote LED am Slave leuchtet:<br/>der Slave wurde nicht richtig<br/>eingebunden.</li> </ul> |
|                                                                                                    |                                                                                                    | > Wenn Slaves mit gleichem Profil:<br>zunächst alles OK, bis<br>unterschiedliche Eingangssignale,<br>dann Meldung "Konfigurationsfehler".                     |
| Beim Ändern der Adresse von A-/B-<br>Slaves bleibt das Gerät manchmal im<br>Bild "Warten" hängen.  | Systemfehler                                                                                                    | <ul> <li>Mit [ESC] (= rechte Taste) den<br/>Menüpunkt verlassen.</li> </ul>                                                                                   |
| Gerät reagiert nicht oder nur sehr<br>verzögert auf Tastenbetätigung.<br>> Fehlermeldungen R02R05. | Zykluszeit der SPS ist > 300 ms. Andere<br>Prozesse im Gerät haben dann Vorrang.                                                                                    | <ul> <li>Das SPS-Programm prüfen und<br/>nachbessern.</li> </ul>                                                                                              |

# 5.1.6 Wie reagiert das Gerät im Störungsfall?

|                                            | 6045                                                                                                    |
|--------------------------------------------|----------------------------------------------------------------------------------------------------|
| Störung während des Betriebs               | Reaktion                                                                                                    |
|                                            | Slave ohne Watchdog:<br>Ausgangssignale bleiben unverändert.                                                                  |
| Der Slave wird vom AS-i Bus getrennt.      | Slave mit Watchdog:<br>Ausgangssignale schalten ab.                                                                           |
|                                            | AS-i Master als SPS:                                                                                                    |
|                                            | Im SPS-Programm den Slave-Ausfall abfangen. Wenn erforderlich: Maschine/Anlage stillsetzen.                                   |
| $\Theta$                                   | AS-i Master als Gateway:<br>Ausgangssignale schalten ab.                                                                      |
| Der AS-i Master wird vom Feldbus getrennt. | AS-i Master als SPS:<br>Eingangssignale vom Feldbus-Master werden zurückgesetzt.<br>SPS steuert AS-i Ausgänge nun mit "0" an. |
|                                            | Im SPS-Programm den Feldbus-Ausfall abfangen. Wenn erforderlich: Maschine/Anlage stillsetzen.                                 |
| Das Gerät fällt als Feldbus-Slave aus.     | Auswirkung $\rightarrow$ Beschreibung des Feldbus-Masters (Host).                                                             |

# 5.2 Fehleranalyse über den Controller (AC13nn)

moniconic

### Inhalt:

| Anzahl der AS-i Spannungsunterbrechungen am AS-i Master        | 228  |
|----------------------------------------------------------------|------|
| Anzahl der Konfigurationsfehler am Master                      | 230  |
| Fehlerhafte AS-i Telegramme am Master                          | 233  |
| Anzahl der gestörten Telegramme am Master (von "Noisy Slaves") | 236  |
| Fehlerzähler zurücksetzen                                      | 239  |
|                                                                | 6707 |

/

## 5.2.1 Anzahl der AS-i Spannungsunterbrechungen am AS-i Master

5956

Wie oft war eine unzulässige Absenkung oder Unterbrechung der Spannungsversorgung des AS-i Busses verantwortlich für Ausfälle des Systems? Das Gerät zeigt es Ihnen:

Sie sehen hier <u>nicht</u> detailliert, wann welcher einzelne Fehler aufgetreten ist.  $\rightarrow$  Kapitel *Fehlerbehebung ControllerE und Gateways (AC13nn)* ( $\rightarrow$  Seite 208).

Der Fehlerzähler wird zurückgesetzt...

- bei Ausschalten und wieder Einschalten des Gerätes,
- mit der Funktion *Fehlerzähler zurücksetzen* ( $\rightarrow$  Seite <u>239</u>).

[MENU] > [Diagnose] > Master wählen > [Spannungsunterbrechungen]

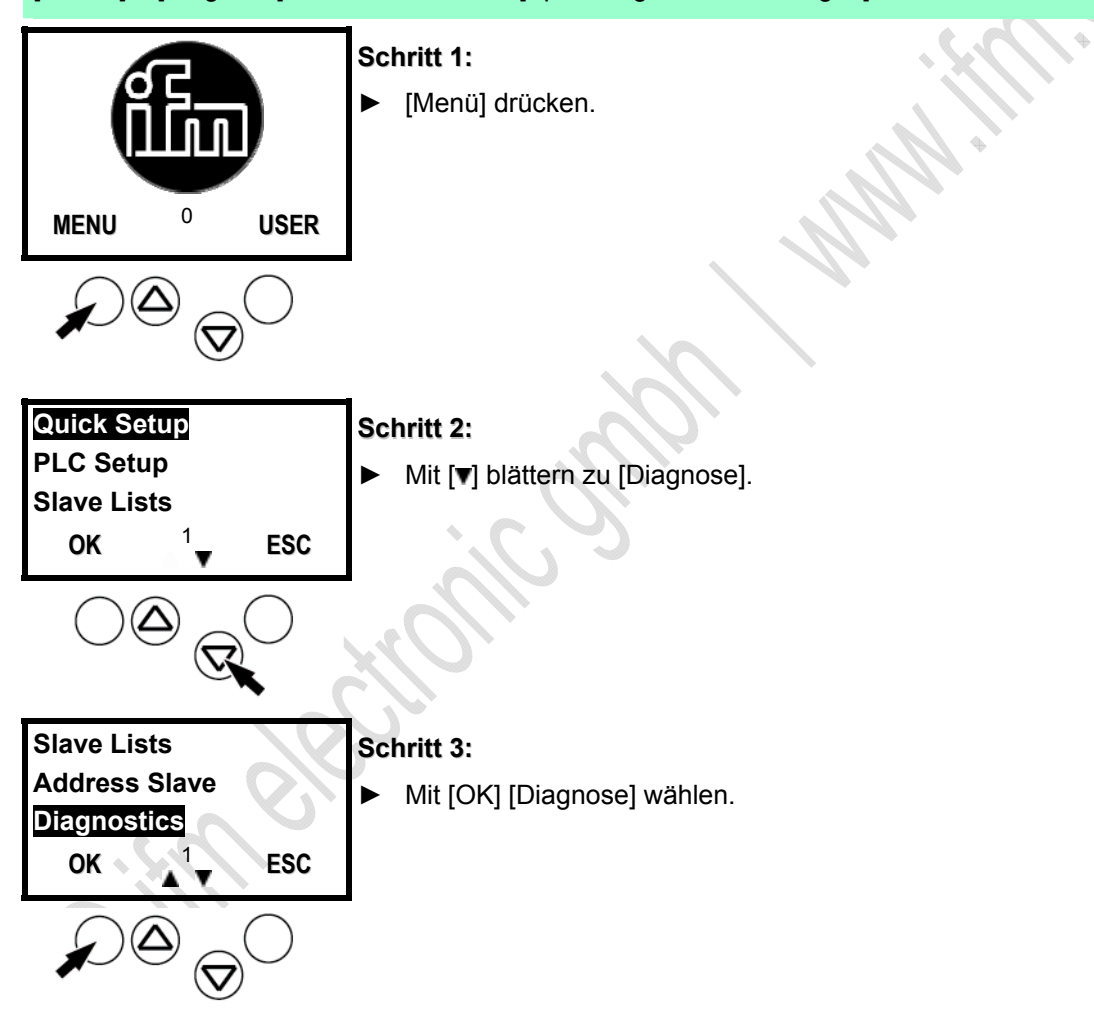

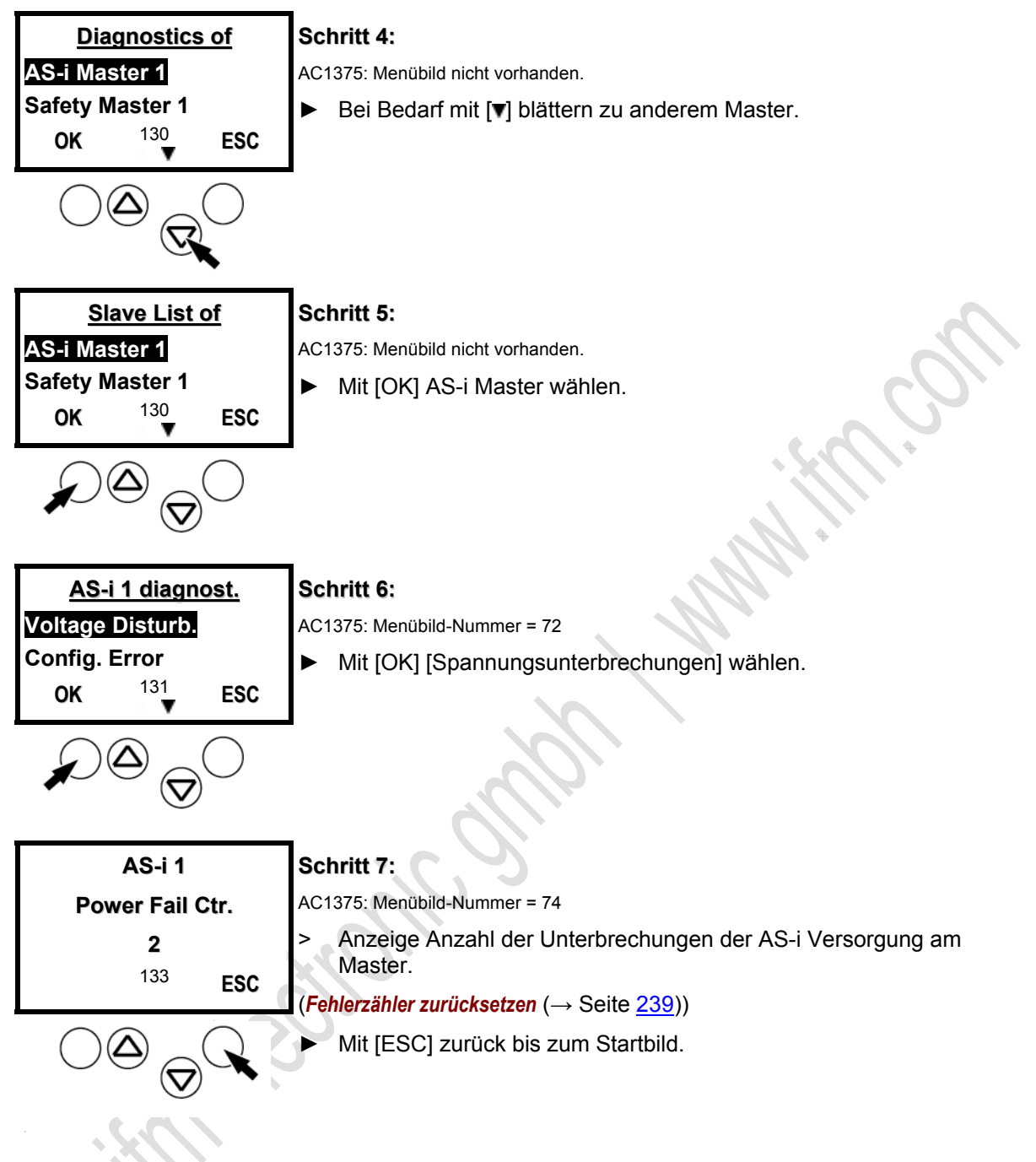

### Fehleranalyse Spannungsunterbrechungen

6711

Mögliche Ursachen für Spannungsunterbrechungen:

- Zuschalten großer Lasten
- Netzschwankungen
- Netzeinbrüche

5958

## 5.2.2 Anzahl der Konfigurationsfehler am Master

Anzeige Anzahl der Konfigurationsfehler am Master. Sie sehen hier nicht detailliert, wann welcher einzelne Fehler aufgetreten ist.  $\rightarrow$  Kapitel Fehlerbehebung ControllerE und Gateways (AC13nn) ( $\rightarrow$  Seite 208). Der Fehlerzähler wird zurückgesetzt... - bei Ausschalten und wieder Einschalten des Gerätes, - mit der Funktion *Fehlerzähler zurücksetzen* ( $\rightarrow$  Seite 239). [MENU] > [Diagnose] > Master wählen > [Konfigurationsfehler] Schritt 1: [Menü] drücken. ► 0 MENU USER  $\nabla$ Quick Setup Schritt 2: PLC Setup Mit [▼] blättern zu [Diagnose]. **Slave Lists** 1 OK ESC **Slave Lists** Schritt 3: **Address Slave** Mit [OK] [Diagnose] wählen. Diagnostics ESC OK .  $\nabla$ 

### AS-i System-Check

| Diagnostics of<br>AS-I Master 1<br>Safety Master 1<br>OK <sup>130</sup> ESC    | <ul> <li>Schritt 4:</li> <li>AC1375: Menübild nicht vorhanden.</li> <li>▶ Bei Bedarf mit [▼] blättern zu anderem Master.</li> </ul>                                                                                         |
|--------------------------------------------------------------------------------|----------------------------------------------------------------------------------------------------|
| AS-i 1 diagnost.<br>Voltage Disturb.<br>Config. Error<br>OK <sup>131</sup> ESC | <ul> <li>Schritt 6:<br/>AC1375: Menübild-Nummer = 72</li> <li>Mit [▼] blättern zu [Konfigurationsfehler].</li> </ul>                                                                                                    |
| AS-i 1 diagnost.<br>Voltage Disturb.<br>Config. Error<br>OK 131 ESC            | Schritt 7:<br>AC1375: Menübild-Nummer = 72<br>► Mit [OK] [Konfigurationsfehler] wählen.                                                                                                    |
| AS-i Master 1<br>Config Error Count.<br>24<br><sup>50</sup> ESC                | <ul> <li>Schritt 8:<br/>AC1375: Menübild-Nummer = 28</li> <li>Anzeige Anzahl der Konfigurationsfehler am Master.</li> <li>(Fehlerzähler zurücksetzen (→ Seite 239))</li> <li>Mit [ESC] zurück bis zum Startbild.</li> </ul> |
|                                                                                |                                                                                                    |

### Fehleranalyse Konfigurationsfehler

6712

Ein Konfigurationsfehler liegt vor, wenn ein Slave während 3 aufeinanderfolgender AS-i Zyklen nicht antwortet (6 Telegrammwiederholungen = Bündelfehler der Klasse 6).

Mögliche Ursachen für Konfigurationsfehler:

- Slave defekt
- Slave mit Adresse 0 im AS-i Netz vorhanden
- Kabellänge zu groß
- EMV-Probleme, z.B. durch elektrostatische Entladungen, Einkopplungen von hohen Frequenzen, usw.

## 5.2.3 Fehlerhafte AS-i Telegramme am Master

5960

Man spricht von einem Telegrammfehler, wenn das erwartete Antworttelegramm von einem Slave innerhalb einer bestimmten Zeit nicht kommt oder wenn die Signalfolgen innerhalb des Antworttelegramms vom AS-i Master nicht interpretiert werden können. **Beispiele**:

- Die AS-i Leitung wird durch einen elektrischen Fehler asymmetrisch betrieben (einseitiger Erdschluss). Dann ist das AS-i Signal nicht mehr eindeutig erkennbar.
- Die elektrische AS-i Verbindung zu einem AS-i Slave ist nicht in Ordnung.
- Störeinflüsse durch die elektrische Umgebung des AS-i-Netzes (EMV) beeinflussen den AS-i Telegrammverkehr.

Sie sehen hier <u>nicht</u> detailliert, wann welcher einzelne Fehler aufgetreten ist.  $\rightarrow$  Kapitel *Fehlerbehebung ControllerE und Gateways (AC13nn)* ( $\rightarrow$  Seite <u>208</u>).

Der Fehlerzähler wird zurückgesetzt...

- bei Ausschalten und wieder Einschalten des Gerätes,
- mit der Funktion *Fehlerzähler zurücksetzen* ( $\rightarrow$  Seite 239).

### [MENU] > [Diagnose] > Master wählen > [Telegrammfehler]

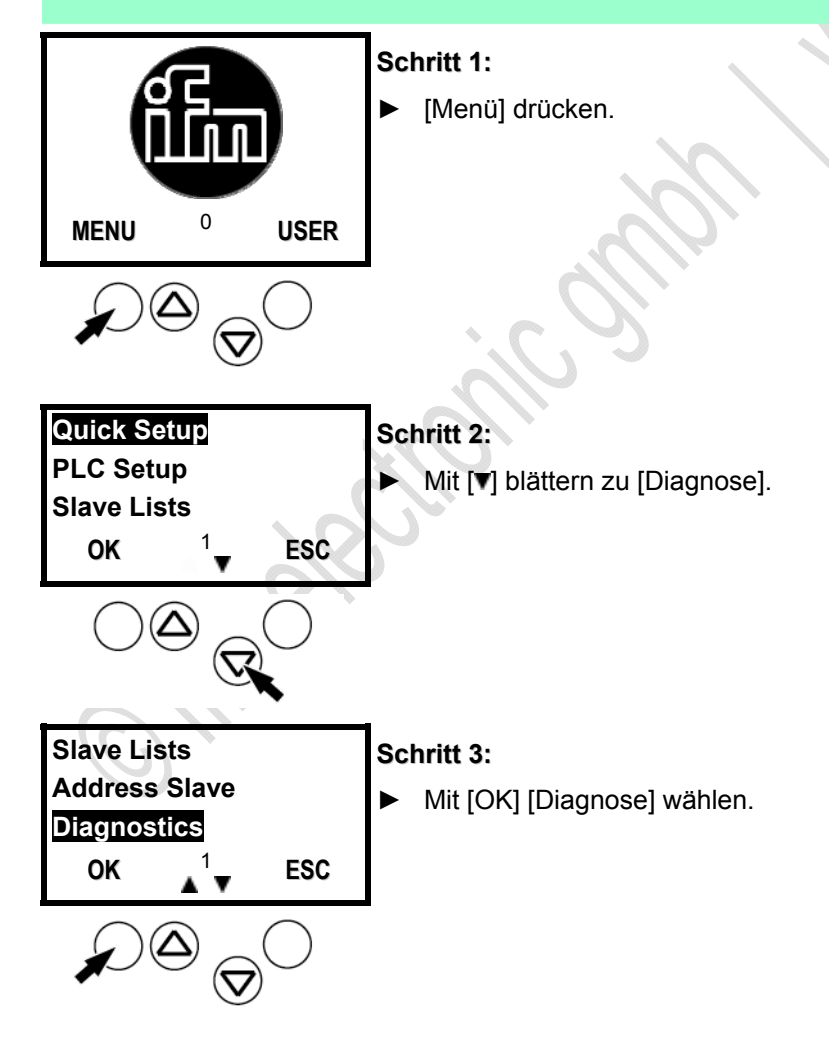

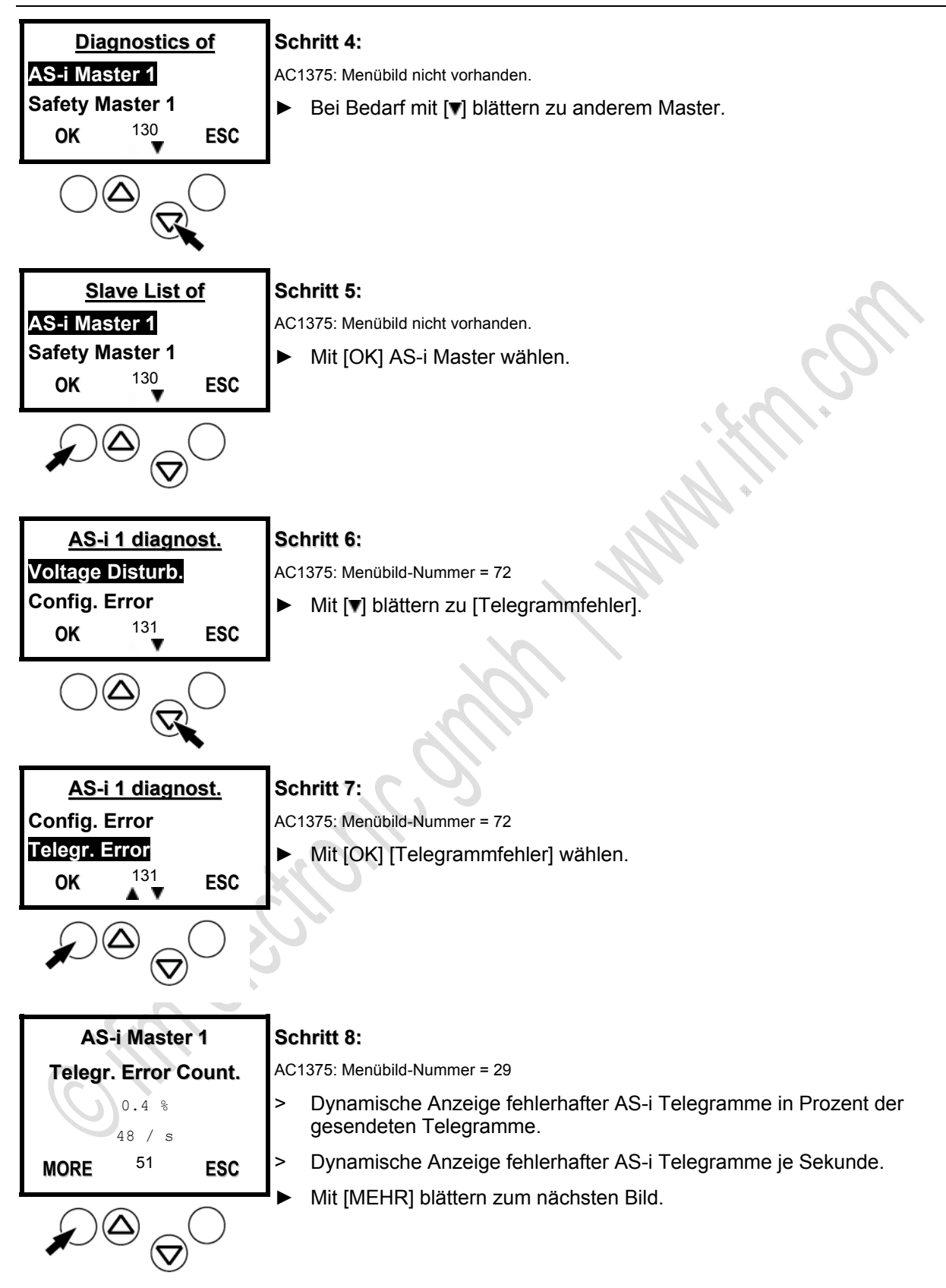

6713

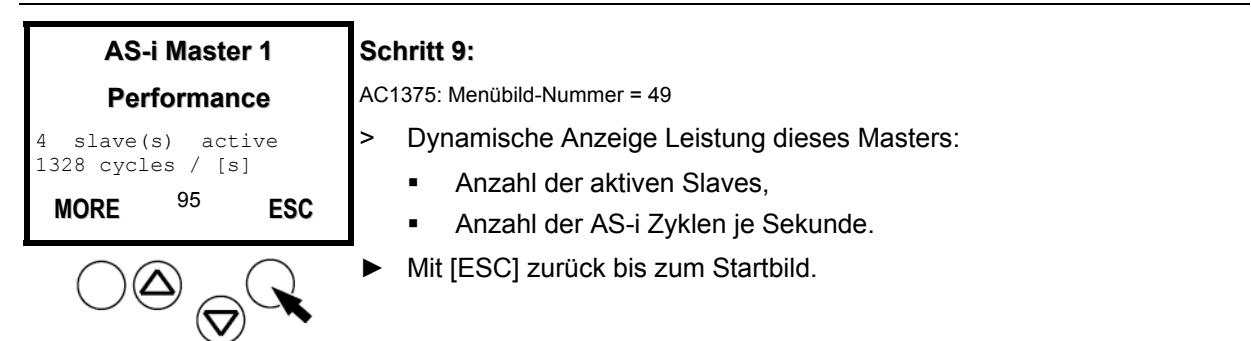

### Fehleranalyse fehlerhafte AS-i Telegramme am Master

Bei unkritischen Applikationen sind Telegrammfehler < 1 % während einer Sekunde akzeptabel, wenn in dem gemessenen Zeitraum keine Konfigurationsfehler entstehen.

Die Anlagen- und Sicherheitstechnik bilden potentiell zwei Ausnahmen dazu.

- In der Anlagentechnik gibt es Applikationen, deren Stillstand unbedingt vermieden werden muss. Hier kann es sinnvoll sein, nahe an das theoretische Ideal der Wiederholungsfreiheit zu gelangen.
- Ein zweiter Sonderfall sind sicherheitsgerichtete Anlagen nach "Safety at Work". Auch hier sind Wiederholungen zulässig, da sie vom System abgefangen werden und die Sicherheit nicht einschränken.

Um jedoch ein Abschalten nach maximal 40 ms gewährleisten zu können, ist hier festgelegt, dass der Sicherheitsmonitor bereits nach der vierten Wiederholung eines Telegramms anspricht. Daher führt bei sicheren Slaves schon ein Bündelfehler der Klasse 4 zum (ungewollten) Abschalten und damit zu einer verringerten Verfügbarkeit der Anlage. Hier wird man daher Wiederholungen kritischer beurteilen.

#### Anzahl der gestörten Telegramme am Master (von "Noisy 5.2.4 Slaves")

5962

Sie wollen wissen, wie viele gestörte Telegramme die einzelnen Slaves (seit letztem [Fehlerzähler zurücksetzen]) gesendet haben? Das Gerät zeigt es Ihnen, sortiert nach der Anzahl der gestörten Telegramme.

Sie sehen hier nicht detailliert, wann welcher einzelne Fehler aufgetreten ist.  $\rightarrow$  Kapitel Fehlerbehebung ControllerE und Gateways (AC13nn) ( $\rightarrow$  Seite 208).

Der Fehlerzähler wird zurückgesetzt...

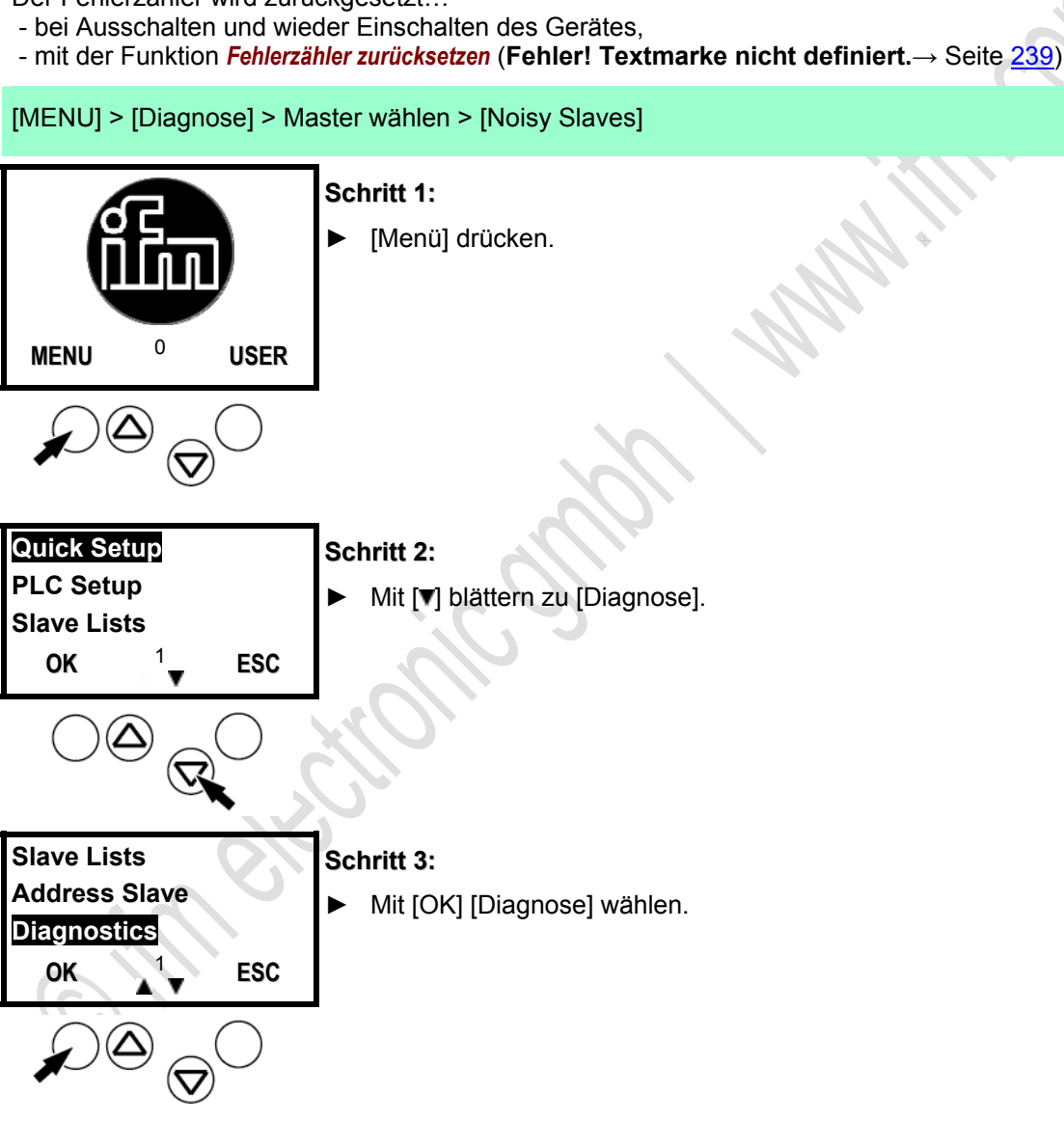

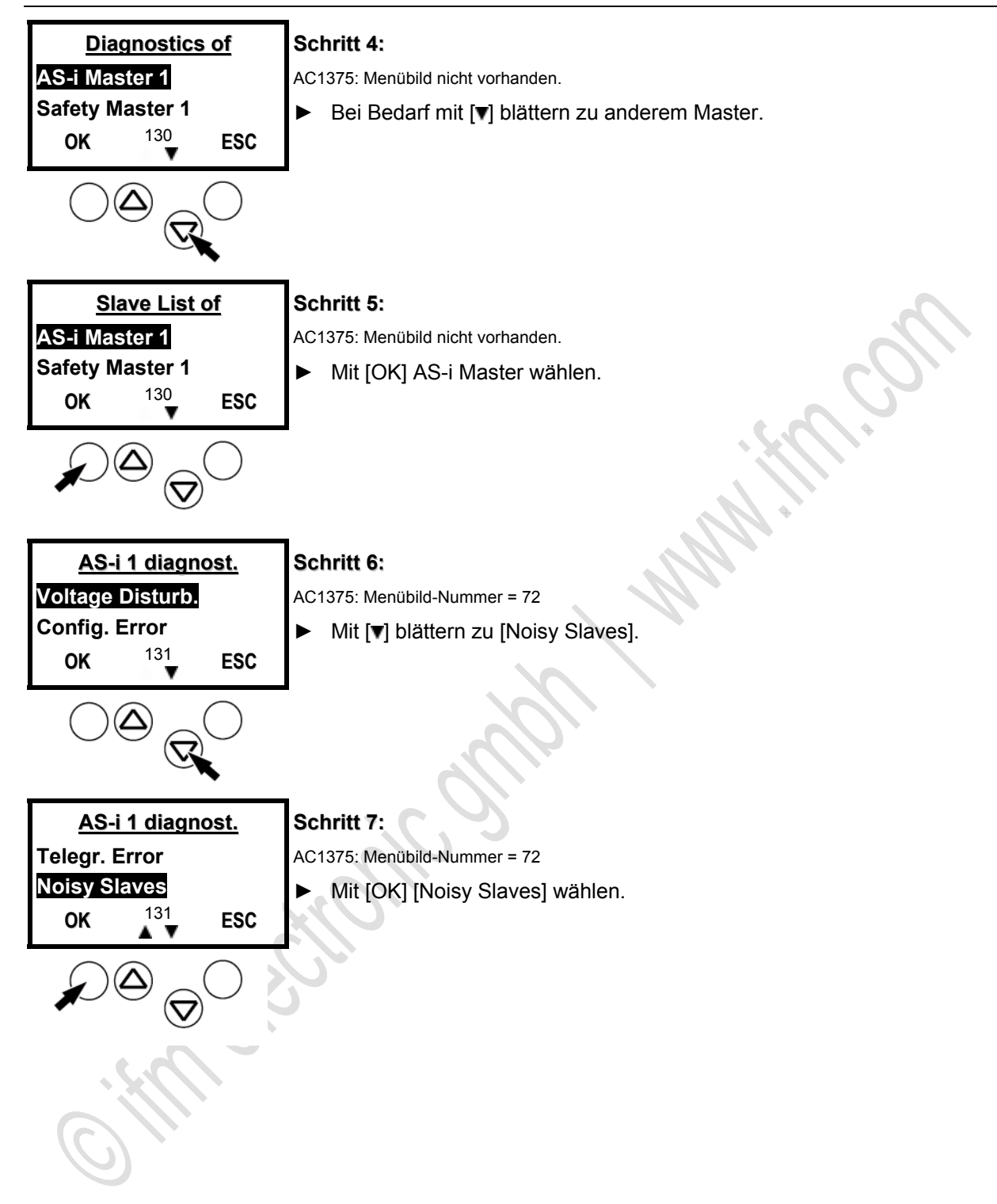

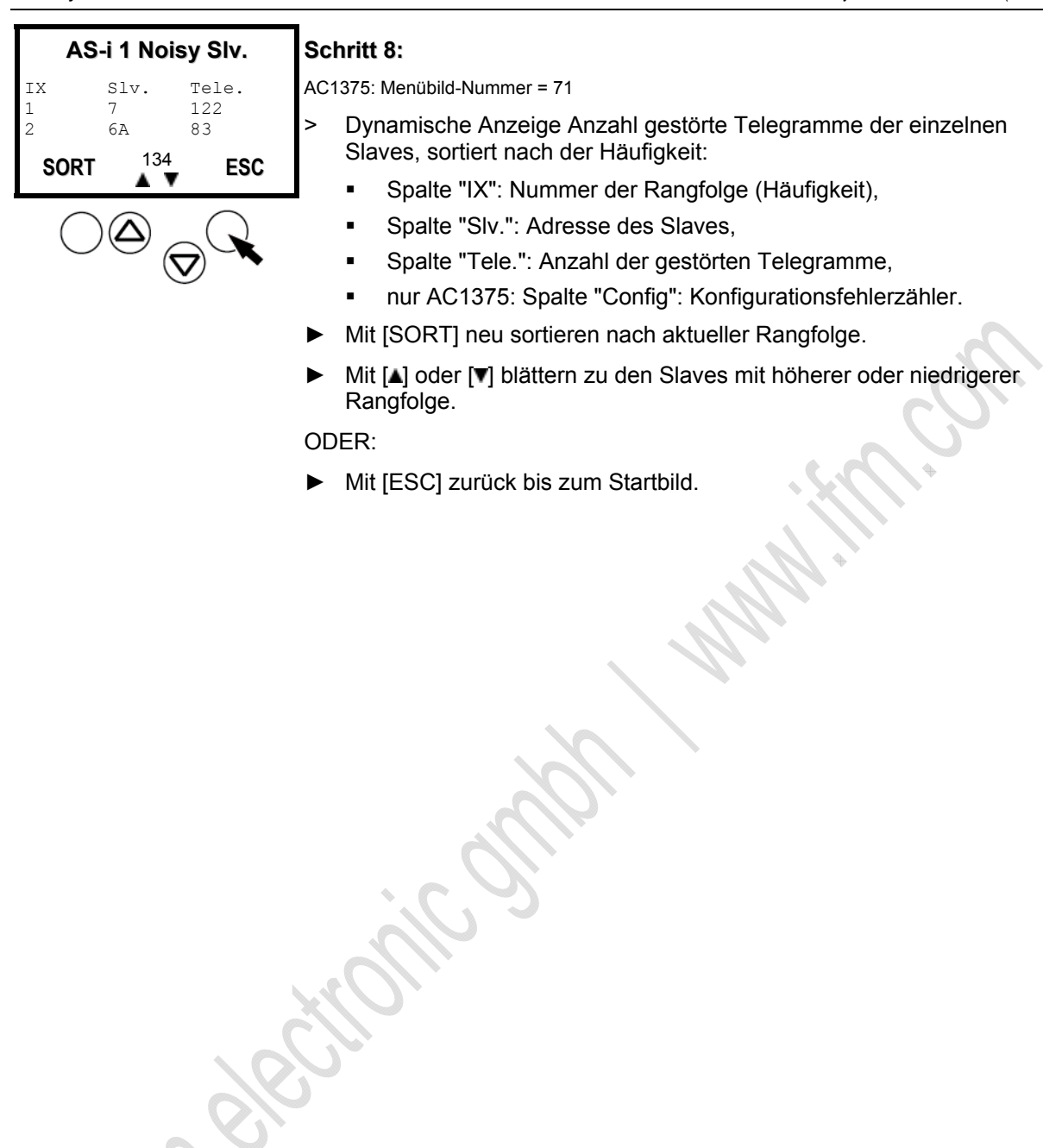

5964

## 5.2.5 Fehlerzähler zurücksetzen

Hier erfahren Sie, wie Sie im Diagnosespeicher des Geräts die Fehlerzähler zurücksetzen.

## HINWEIS

 Den Diagnosespeicher des Geräts erst nach der Analyse der bisher gespeicherten Werte zurücksetzen.

Der Rücksetz-Vorgang kann nicht rückgängig gemacht werden.

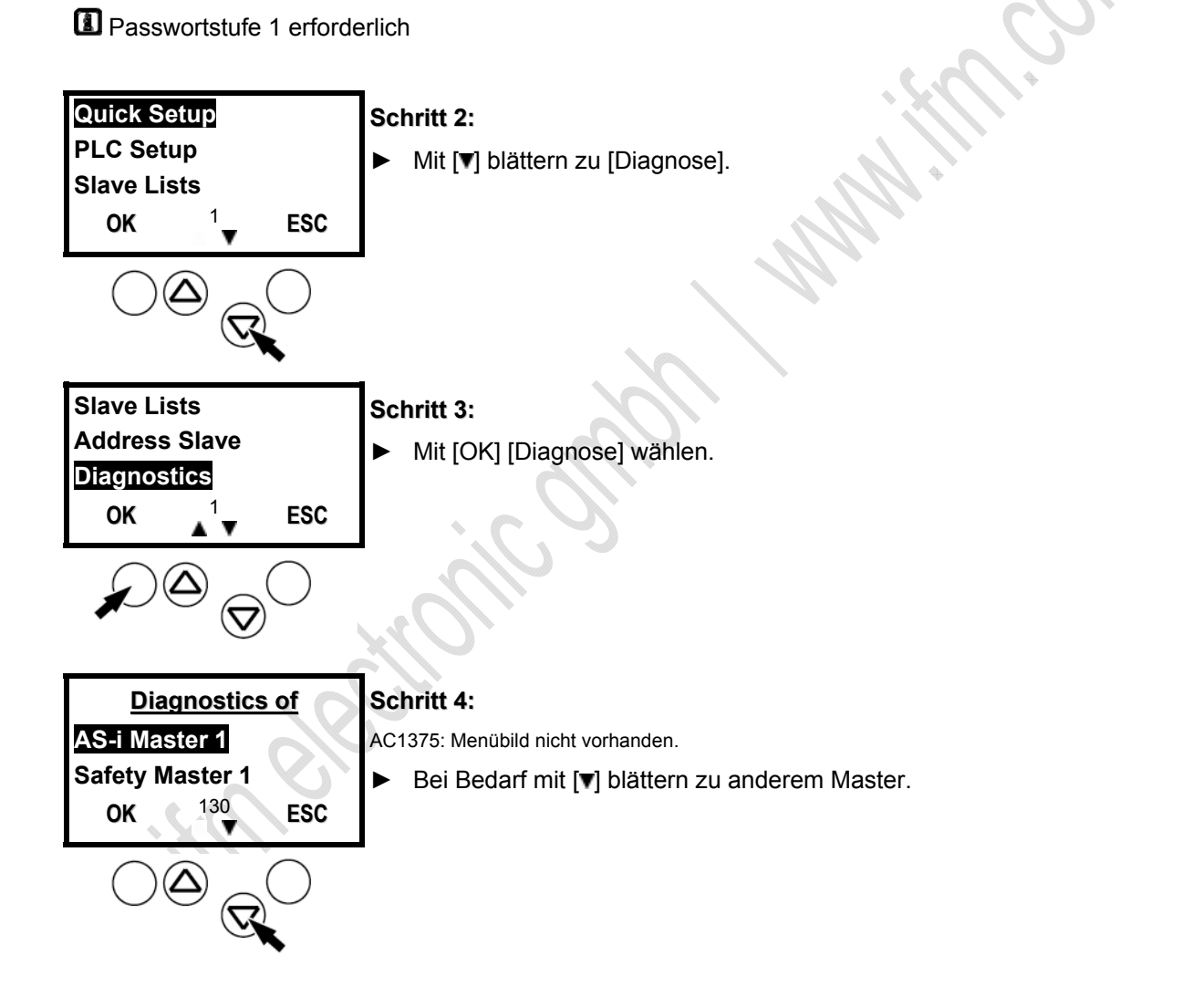

| Slave List of<br>AS-i Master 1<br>Safety Master 1<br>OK <sup>130</sup> V ESC    | Schritt 5:<br>AC1375: Menübild nicht vorhanden.<br>▶ Mit [OK] AS-i Master wählen.                                                  |
|---------------------------------------------------------------------------------|----------------------------------------------------------------------------------------------------|
| AS-i 1 diagnost.<br>Voltage Disturb.<br>Config. Error<br>OK <sup>131</sup> ESC  | Schritt 6:<br>AC1375: Menübild-Nummer = 72<br>► Mit [▼] blättern zu [Reset Fehlerzähler].                                          |
| AS-i 1 diagnost.<br>Noisy Slaves<br>Reset Error Count.<br>OK <sup>131</sup> ESC | Schritt 7:<br>AC1375: Menübild-Nummer = 72<br>► Mit [OK] [Reset Fehlerzähler] wählen.                                              |
| AS-i Master 1                                                                   | Schritt 8:                                                                                                    |
| Reset Error Count.?                                                             | AC1375: Menübild-Nummer = 30                                                                                                    |
| OK <sup>52</sup> ESC                                                            | <ul> <li>Sicherheitsfrage:</li> <li>"Alle Fehlerzähler auf 0 setzen?"</li> <li>Mit [OK] alle Fehlerzähler auf 0 setzen.</li> </ul> |
|                                                                                 | > Rücksprung zum Bild (→ Schritt 7). Alternativ:                                                                                   |
|                                                                                 | <ul> <li>Mit [ESC] Bild verlassen, ohne die Fehlerzähler zu ändern.</li> </ul>                                                     |

# 5.3 Fehleranalyse über das Gateway (AC14nn)

### Inhalt:

| Fehlerzähler zeigen / löschen             | 241           |
|-------------------------------------------|---------------|
| Fehlermeldungen der Slaves zeigen         | 242           |
| Auswertung der Spannungsversorgung zeigen | 243           |
| Zykluszeit des AS-i Masters zeigen        | 243           |
| Online-Diagnose-System (OSC)              | 244           |
|                                           | 11378<br>9039 |

Ablauf aus dem Startbild:

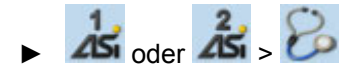

Ausführliche Beschreibung: → folgende Kapitel

## 5.3.1 Fehlerzähler zeigen / löschen

Ablauf aus dem Startbild:

► A oder A > > Reiter [Fehlerzähler]

Ausführliche Beschreibung:

Hier zeigt das Gerät den Zählerstand folgender Fehler seit dem letzten Rücksetzen.

- ▶ Mit Schaltfläche [Zurücksetzen] alle Zählerstände auf Null setzen.
- > Anzeige Fehlerzähler Telegramme
- > Anzeige Fehlerzähler Konfiguration
- > Anzeige Fehlerzähler Spannung < 22,5 V
- > Anzeige Fehlerzähler Spannung < 19,0 V
- > Anzeige Fehlerzähler Erdschlüsse
- Mit (mehrmals) Funktionstaste [Zurück] in das Startbild wechseln.

9087

## 5.3.2 Fehlermeldungen der Slaves zeigen

Ablauf aus dem Startbild:

Ausführliche Beschreibung:

Hier zeigt das Gerät den Zählerstand der Telegrammfehler pro Slave seit dem letzten Rücksetzen:

Adresse = Adresse des AS-i Slaves

- S / A = Fehlerzähler eines Single- oder A-Slaves an dieser Adresse
- B = Fehlerzähler eines B-Slaves an dieser Adresse
- ▶ Mit [Auswahl] oder [♥] in die Slave-Liste wechseln.
- ▶ Mit [♥] / [▲] in der Slave-Liste blättern.
- Mit (mehrmals) Funktionstaste [Zurück] in das Startbild wechseln.

9088

## 5.3.3 Auswertung der Spannungsversorgung zeigen

Ablauf aus dem Startbild:

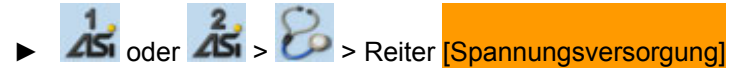

Ausführliche Beschreibung:

Hier zeigt das Gerät den Zustand der Spannungsversorgung:

| Parameter       | Bedeutung                                                                                                 | Inhalt                                                                                                    |
|-----------------|----------------------------------------------------------------------------------------------------|----------------------------------------------------------------------------------------------------|
| Versorgt durch: | Methode der Geräte-Versorgung<br>→ Kapitel<br><i>Spannungsversorgungskonzepte</i><br>(→ Seite <u>45</u> ) | Aux<br>= Getrennte Einspeisung AS-i und<br>AUX 24 V<br>AS-i<br>= Einspeisung nur aus AS-i Netz 1<br>Power24<br>= Einspeisung aus<br>Datenentkopplungsmodul                                     |
| AS-i Spannung:  | gemessene AS-i Spannung                                                                                   | Wert in [V]                                                                                                    |
| DC-Erdschluss:  | Auswertung der Netz-Symmetrie                                                                             | <ul> <li>(grün) = AS-i Netz ist symmetrisch</li> <li>(gelb) = AS-i Netz ist asymmetrisch</li> <li>(rot) = AS-i Netz hat Erdschluss</li> <li>= graphische Anzeige der Netz-Symmetrie</li> </ul> |

▶ Mit (mehrmals) Funktionstaste [Zurück] in das Startbild wechseln.

## 5.3.4 Zykluszeit des AS-i Masters zeigen

Ablauf aus dem Startbild:

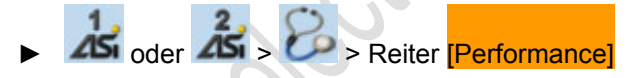

Ausführliche Beschreibung:

Hier zeigt das Gerät die Anzahl der aktiven AS-i Slaves und die Zykluszeiten für jeden AS-i Master seit dem letzten Rücksetzen:

- > Anzeige Anzahl der aktiven AS-i Slaves am AS-i Master.
- > Anzeige kürzeste Zykluszeit.
- > Anzeige längste Zykluszeit.
- > Anzeige aktuelle Zykluszeit.
- ▶ Mit Schaltfläche [Zurücksetzen] die kürzeste und längste Zeitmessung löschen.
- Mit (mehrmals) Funktionstaste [Zurück] in das Startbild wechseln.

9089

## 5.3.5 Online-Diagnose-System (OSC)

### OSC = Online Support Center

Das OSC zeigt zusammengefasst alle Störungsmeldungen und Warnungen auf dem Display.

- ► Im Startbild die linke Funktionstaste [Support] drücken.
- > Anzeige aller Störungsmeldungen und Warnungen. Der Fokus steht auf dem Listenfeld [Filter].

Beispiel:

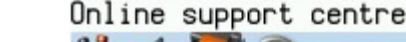

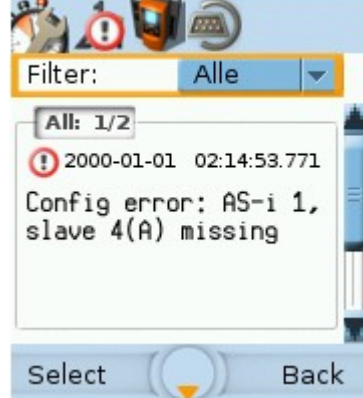

- Mit Funktionstaste [Auswahl] das Listenfeld öffnen.
- Mit [▼] / [▲] den gewünschten Parameter markieren.
  - Alle
  - AS-i 1
  - AS-i 2 (wenn vorhanden)
  - System
- Mit Funktionstaste [Auswahl] die Änderung übernehmen. ODER: Mit Funktionstaste [Zurück] die Änderung verwerfen. In beiden Fällen: Den Editiermodus beenden.
- > Anzeige der Störungsmeldungen und Warnungen entsprechend der Filtereinstellung.
- ▶ Mit [▼] / [▲] in den Meldungen blättern.
- ▶ Mit (mehrmals) Funktionstaste [Zurück] in das Startbild wechseln.

#### 5.4 Fehleranalyse über den Analyser

| Inhalt:                           |      |
|-----------------------------------|------|
| Allaemein                         |      |
| LED-Verhalten Analyser (AC1145)   | 246  |
| Online-Statistik (Standard-Modus) | 247  |
| Erweiterte Statistik              | 248  |
| Online-Statistik ohne PC          | 249  |
| Daten-Modus                       |      |
|                                   | 6708 |

### Z.B. eAS-i Tester AC1145:

On

| ne Statistik<br>rsicht   Obersicht Halt                                                                                                    | ezeit: 2 s   Kontiguration   Erweitete Statistik                                                                                                    | Bündelfehler                                                                                                    |                                                                                                    | × |
|----------------------------------------------------------------------------------------------------|----------------------------------------------------------------------------------------------------|----------------------------------------------------------------------------------------------------|----------------------------------------------------------------------------------------------------|---|
| nole-Slaves/A-Slaves -                                                                                                    |                                                                                                    | B-Slaves                                                                                                    |                                                                                                    | 1 |
| 1                                                                                                    | A                                                                                                    | A                                                                                                    | <u><u><u></u></u></u>                                                                                                    |   |
| Status                                                                                                    | Status                                                                                                    | Status                                                                                                    | Status                                                                                                    |   |
| Status                                                                                                    | Status<br>16:<br>17:                                                                                                    | Status                                                                                                    | Status<br>16:<br>17:                                                                                                    |   |
| Status<br>Fehler                                                                                                    | Status<br>16:<br>17:<br>18:                                                                                                    | Status<br>1:<br>2:                                                                                                    | Status<br>16:<br>17:<br>18:                                                                                                    |   |
| Status<br>Febler<br>Wamung                                                                                                    | Status<br>16:<br>17:<br>18:<br>19: anim                                                                                                    | Status<br>1:<br>2:<br>3:                                                                                                    | Status<br>16:<br>17:<br>18:<br>19:                                                                                                    |   |
| Status<br>Fehler<br>Warnung                                                                                                    | Status<br>16:<br>17:<br>18:<br>19: grin<br>20: min                                                                                                    | Status<br>1:<br>2:<br>3:<br>4:                                                                                                    | Status<br>16:<br>17:<br>18:<br>19:<br>20:                                                                                                    |   |
| Status<br>Fichler<br>Warnung<br>Martinska                                                                                                    | Status<br>16:<br>17:<br>18:<br>19: grün<br>20: grün<br>21:                                                                                                    | Status<br>1:<br>2:<br>3:<br>4:<br>5:                                                                                                    | Status<br>16:<br>17:<br>18:<br>19:<br>20:<br>21:                                                                                                   |   |
| Status<br>Fehler<br>Wamung                                                                                                    | Status<br>16:<br>17:<br>18:<br>19: grün<br>20: grün<br>21:<br>22:                                                                                                    | Status<br>1:<br>2:<br>3:<br>4:<br>5:<br>6:                                                                                                    | Status<br>16:<br>17:<br>18:<br>19:<br>20:<br>21:<br>22:                                                                                            |   |
| Status<br>Fehler<br>Wanung<br>second                                                                                                    | Status<br>16:<br>17:<br>18:<br>20: grim<br>21:<br>22:<br>23:                                                                                                    | Status<br>1:<br>2:<br>3:<br>4:<br>5:<br>6:<br>7:                                                                                                    | Status<br>16:<br>17:<br>18:<br>19:<br>20:<br>21:<br>22:<br>23:                                                                                     |   |
| Status<br>Febler<br>Wanung<br>steerestee                                                                                                    | Status<br>16:<br>17:<br>18:<br>19:<br>20:<br>20:<br>21:<br>22:<br>23:<br>24:                                                                                                    | Status<br>1:<br>2:<br>3:<br>4:<br>5:<br>6:<br>7:<br>8:                                                                                                    | Status<br>16:<br>17:<br>18:<br>19:<br>20:<br>21:<br>22:<br>23:<br>24:                                                                              |   |
| Status<br>Folder<br>Wannung                                                                                                    | Status<br>16:<br>17:<br>18:<br>19: grin<br>20: grin<br>21:<br>22:<br>23:<br>24:<br>25:                                                                                                    | Status<br>1:<br>2:<br>3:<br>4:<br>5:<br>6:<br>7:<br>8:<br>9:                                                                                                    | Status<br>16:<br>17:<br>18:<br>19:<br>20:<br>21:<br>22:<br>23:<br>24:<br>25:                                                                       |   |
| Status<br>Febler<br>Wanung<br>Persona                                                                                                    | Status<br>16:<br>17:<br>18:<br>19:<br>20:<br>prim<br>21:<br>22:<br>23:<br>24:<br>25:<br>26:                                                                                                    | Status<br>1:<br>2:<br>3:<br>4:<br>5:<br>6:<br>7:<br>8:<br>9:<br>9:<br>10:                                                                                                    | Status<br>16:<br>17:<br>18:<br>19:<br>20:<br>21:<br>22:<br>23:<br>22:<br>23:<br>24:<br>25:<br>26:                                                  |   |
| Status<br>Febber<br>Wannung<br>Excession<br>Status<br>Status<br>Statu | Status<br>16:<br>17:<br>18:<br>19:<br>grin<br>20:<br>grin<br>21:<br>22:<br>23:<br>24:<br>25:<br>26:<br>27:                                                                                                    | Status<br>1:<br>2:<br>3:<br>4:<br>5:<br>6:<br>7:<br>8:<br>9:<br>10:<br>10:<br>11:                                                                                                    | Status<br>16:<br>17:<br>18:<br>19:<br>20:<br>21:<br>22:<br>23:<br>24:<br>25:<br>26:<br>27:                                                         |   |
| Status<br>Febler<br>Warrung<br>Excession                                                                                                    | Status 16: 17: 18 19: conian 20: cogian 21: 22: 23: 24: 25: 26: 27: 28: conian conian | Status<br>1:<br>2:<br>3:<br>4:<br>5:<br>6:<br>7:<br>8:<br>9:<br>10:<br>11:<br>12:<br>2:<br>2:<br>3:<br>4:<br>5:<br>5:<br>6:<br>7:<br>8:<br>9:<br>10:<br>11:<br>12:<br>12:<br>13:<br>14:<br>14:<br>14:<br>14:<br>14:<br>14:<br>14:<br>14 | Status<br>16:<br>17:<br>18:<br>19:<br>20:<br>21:<br>22:<br>23:<br>24:<br>25:<br>26:<br>26:<br>27:<br>27:<br>28:                                    |   |
| Status<br>Felder<br>Warrung<br>Estatus<br>2<br>0. grin<br>1. grin<br>2                                                                                                    | Status<br>16:<br>17:<br>18:<br>19: grin<br>20: grin<br>21:<br>22:<br>23:<br>24:<br>25:<br>26:<br>27:<br>28: grin<br>29:<br>29:<br>29:<br>29:<br>29:<br>29:<br>29:<br>29:                                                                                                    | Status<br>1:<br>2:<br>3:<br>4:<br>5:<br>6:<br>7:<br>8:<br>9:<br>10:<br>11:<br>12:<br>13:<br>14:<br>15:<br>15:<br>15:<br>15:<br>15:<br>15:<br>15:<br>15                                                                                  | Status<br>16:<br>17:<br>18:<br>19:<br>20:<br>21:<br>22:<br>23:<br>24:<br>25:<br>26:<br>25:<br>26:<br>27:<br>28:<br>28:<br>27:<br>28:               |   |
| Status<br>Felixer<br>Wennung<br>Statuster<br>Statuster<br>Statust                                                                                                    | Status 16: 17: 18 19: cgrim 20: grim 21: 22: 23: 24: 25: 26: 26: 26: 27: 28: grim 29: 30: 31:                                                                                                    | Status<br>1:<br>2:<br>3:<br>4:<br>5:<br>6:<br>7:<br>8:<br>9:<br>10:<br>11:<br>12:<br>13:<br>14:<br>15:                                                                                                    | Status<br>16:<br>17:<br>18:<br>19:<br>20:<br>21:<br>22:<br>23:<br>24:<br>25:<br>26:<br>25:<br>26:<br>27:<br>28:<br>29:<br>29:<br>29:<br>30:<br>31: |   |
| Status<br>Febber<br>Warnung<br>Etherente<br>grün<br>2<br>3<br>4<br>5<br>Löschen                                                                                                    | Status<br>16:<br>17:<br>18:<br>19:<br>20:<br>9:<br>9:<br>21:<br>22:<br>23:<br>24:<br>25:<br>26:<br>27:<br>28:<br>27:<br>28:<br>29:<br>30:<br>31:                                                                                                    | Status                                                                                                    | Status<br>16:<br>17:<br>18:<br>19:<br>20:<br>21:<br>22:<br>23:<br>24:<br>25:<br>26:<br>26:<br>27:<br>28:<br>29:<br>20:<br>31:<br>31:               |   |

## 5.4.1 Allgemein

- Analyser überwacht den gesamten Telegrammverkehr im AS-i Netz.
- Analyser benötigt keine zusätzliche Stromversorgung und keine Slave-Adresse.
- ► Klemmen AS-i+ und AS-i- mit dem AS-i Kabel verbinden.
- Software auf dem PC oder Notebook installieren.
- Analyser kann an beliebiger Stelle im AS-i Netz installiert werden (vorzugsweise im letzten Drittel der AS-i Leitung).

Weitere und detailierte Informationen  $\rightarrow$  Gerätehandbuch:

→ www.ifm.com > Land wählen > [Datenblattsuche] > (Artikel-Nr.) > [weitere Informationen]

## 5.4.2 LED-Verhalten Analyser (AC1145)

6716

6715

Die Funktion des Analysers wird durch 3 LEDs signalisiert, deren Bedeutung jedoch vom Betriebszustand abhängt:

### Normalbetrieb mit angeschlossenem PC:

| Diagnose-LEDs | LED-<br>Farbe | LED ist aus | LED leuchtet                                     | LED blinkt |
|---------------|---------------|-------------|--------------------------------------------------|------------|
| [Power]       | grün          |             | Analyser wird vom AS-Interface-<br>Netz versorgt |            |
| [Ser.act.]    | gelb          |             | Kommunikation mit dem PC läuft                   |            |
| [Tost]        | grün          |             | Nach Trace-Start:<br>Trigger ausgelöst           |            |
| ניבאן         | rot           | ( . )       | Nach Trace-Start:<br>Trigger nicht ausgelöst     |            |

### Betrieb ohne angeschlossenem PC:

Im Betrieb ohne PC gibt die LED-Ampel am Analyser pauschal den Status des Netzes an:

| Diagnose-LEDs | LED-<br>Farbe | LED ist aus | LED leuchtet                             | LED blinkt |
|---------------|---------------|-------------|------------------------------------------|------------|
| [Power]       | grün          | 2           | Alle Slaves arbeiten einwandfrei         |            |
| [Ser.act.]    | gelb          |             | Warnung für einen oder mehrere<br>Slaves |            |
| [Test]        | rot           |             | Schwere Störung                          |            |

## 5.4.3 Online-Statistik (Standard-Modus)

6720

Der Standard-Modus mit der Erstellung der Online-Statistik ist die häufigste Anwendung des Analysers. Hier werden die Telegramme im Analyser überwiegend statistisch ausgewertet und im Sekundenrhythmus an den PC zur Darstellung und zur Addition übergeben. Die Ergebnisse sind für den Benutzer besonders einfach abrufbar, sind sofort verfügbar und geben in mehreren Stufen einen umfassenden Überblick über die Funktion und eventuelle Fehler eines Netzes. Dieser Modus ist sowohl für die Protokollierung des Ist-Zustands als auch für Langzeituntersuchungen geeignet.

- ► Analyser an das AS-i Netz anschließen.
- > Der Analyser speichert laufend das aktuelle Geschehen.
- Analyser an PC anschließen und dort die Analyser-Software starten.
- ► Hauptmenü [Testen] > [Online-Statistik].
- > Anzeige aktuelle Funktionsübersicht des AS-i Netzes in der Ampeldarstellung (-> Bild).

| line Statistik                           |                                           |                                         |                                            |                       |
|------------------------------------------|-------------------------------------------|-----------------------------------------|--------------------------------------------|-----------------------|
| bersicht Übersicht Halt                  | ezeit: 2 s Konfiguration Erweitete St     | stistik Bündelfehler                    |                                            |                       |
|                                          |                                           |                                         |                                            |                       |
| Single-Slaves/A-Slaves-                  |                                           | B-Slaves                                |                                            |                       |
| Status                                   | Status                                    | Status                                  | Status                                     |                       |
| 0:                                       | 16:                                       |                                         | 16:                                        |                       |
| 1: 1: Fehler                             | 17:                                       | :                                       | 17:                                        |                       |
| 2: Warnung                               | 18:                                       | 2                                       | 18:                                        |                       |
| 3:                                       | 19: giùn                                  | 3.                                      | 19.                                        |                       |
| 4:                                       | 20: grün                                  | 400 000 000 000                         | 20:                                        |                       |
| 500000000000000000000000000000000000000  | 21: 0.000 0000000000000000000000000000000 | 5.000                                   | 21:                                        |                       |
| 6:                                       | 22                                        | 6:                                      | 22:                                        |                       |
| 7: 000000000000000000000000000000000000  | 23: 23: 23: 23: 23: 23: 23: 23: 23: 23:   | 7                                       | 23                                         |                       |
| 8:                                       | 24:                                       | 8:                                      | 24:                                        |                       |
| 9:0000000000000000000000000000000000000  | 25:                                       | 9.                                      | 25                                         |                       |
| 10: grün                                 | 26:                                       | 10:                                     | 26:                                        |                       |
| 11:00 grün 0000                          | 27:                                       | 100010000111000000000000000000000000000 | 27:                                        |                       |
| 12                                       | 28: grün                                  | 12:                                     | 28:                                        |                       |
| 13/10/01/02/01/02/01                     | 29:                                       | 13:000000000000000000000000000000000000 | 1 1 1 1 1 <b>29:</b> 1 1 1 1 1 1 1 1 1 1 1 |                       |
| 14: 000000000000000000000000000000000000 | 30:                                       | 14:                                     | 30:                                        |                       |
| 15:10:000000000000000000000000000000000  | 100131:00100000000000000000000000000000   | 15:                                     | 31:                                        |                       |
|                                          |                                           |                                         |                                            |                       |
| Löschen                                  |                                           |                                         |                                            |                       |
|                                          |                                           |                                         |                                            |                       |
|                                          |                                           |                                         |                                            |                       |
|                                          |                                           |                                         |                                            | · · · · · · · · · · · |
|                                          |                                           |                                         | OK Abbrechen                               | Hilfe                 |

Beispiel: Die Ampeldarstellung der Online-Statistik zeigt, wie gut oder schlecht die Slaves kommunizieren.

| grün    | < 1 % Telegrammwiederholungen während einer Sekunde                    |
|---------|------------------------------------------------------------------------|
| Warnung | 15 % Telegrammwiederholungen während einer Sekunde                     |
| Fehler  | > 5 % Telegrammwiederholungen während einer Sekunde oder: Config-Error |
|         | Slave ist vorhanden, aber nicht aktiviert / nicht projektiert          |

Telegrammwiederholungen bis zu 1 % können in vielen Applikationen als nicht-besorgniserregend betrachtet werden und werden daher vom Analyser pauschal grün dargestellt.

 $\mathcal{O}$ 

6721

### 5.4.4 Erweiterte Statistik

In der "Erweiterten Statistik" sehen Sie folgende Werte (seit dem letzten Rücksetzen):

- für jeden Slave die Zahl der Datenaufrufe des Masters,
- für jeden Slave die Zahl der fehlenden Slave-Antworten,
- die Zahl der Slave-Telegramme ohne Master-Aufruf,
- die AS-i Spannung am Ort des Analysers,
- die Zykluszeit,
- die Messdauer.

| online St | atistik         |                       |                   | Cratali Lou      |           |             |             |             | X       |
|-----------|-----------------|-----------------------|-------------------|------------------|-----------|-------------|-------------|-------------|---------|
| Ubersicht | Ubersicht Ha    | itezeit: 2 s   Konfig | uration criwelled | Bund             | ieltenier |             |             |             |         |
| -Single-S | Slaves/A-Slaves |                       |                   |                  | -B-Slave  | es          |             |             |         |
|           | Master Tel.     | Fehlend               | Master Tel.       | Fehlend          |           | Master Tel. | Fehlend     | Master Tel. | Fehlend |
| 0:        | 0               | 0 16:                 |                   |                  |           |             | 16:         |             |         |
| 1:        | 1506677         | 0 17:                 |                   |                  | 1:        |             | 17:         |             |         |
| 2:        | 1506676         | 0 18:                 |                   |                  | 2:        |             | 18:         |             |         |
| 3:        |                 | 19:                   |                   |                  | 3:        |             | 19:         |             |         |
| 4:        |                 | 20:                   | 1506677           | 0                | 4:        |             | 20:         |             |         |
| 5:        |                 | 21:                   |                   |                  | 5:        |             | 21:         |             |         |
| 6:        |                 | 22:                   |                   |                  | 6:        |             | 22:         |             |         |
| 7:        |                 | 23:                   |                   |                  | 7:        |             | 23:         |             |         |
| 8:        |                 | 24:                   |                   |                  | 8:        |             | 24:         |             |         |
| 9:        |                 | 25:                   |                   |                  | 9:        |             | 25:         |             |         |
| 10:       | 1505879         | 12 26:                |                   |                  | 10:       |             | 26:         |             |         |
| 11:       | 1506677         | 0 27:                 |                   |                  | 11:       |             | 27:         |             |         |
| 12:       |                 | 28:                   | 1506677           | 0                | 12:       |             | 28:         |             |         |
| 13:       |                 | 29:                   |                   |                  | 13:       |             | 29:         |             |         |
| 14:       |                 | 30:                   |                   |                  | 14:       |             | 30:         |             |         |
| 15:       |                 | 31:                   |                   |                  | 15:       |             | 31:         |             |         |
| Lös       | chen Ha         | It                    |                   | U AS-Interface   | : :       | 28.5 V      | Zykluszeit: | 1.2         | 4 ms    |
|           |                 | SI                    | lavetelegramme o  | hne Masteraufruf | : 1       | 0           | Messdauer:  | kein        | Wert    |
| n         |                 |                       |                   |                  |           |             | ок          | Abbrechen   | Hilfe   |

Beispiel: Die "Erweiterte Statistik" zeigt quantitativ, wie häufig Wiederholungen der Datenaufrufe nötig waren.

Die erweiterte Statistik führt gleichzeitig die Funktion des Busses und des Analysers vor Augen.

- Die Ergebnisse des Analysers werden 1-mal pro Sekunde an den PC übertragen und dort in diesem Rhythmus angezeigt.
- In einem Netz, das ohne Wiederholungen läuft, muss die Zahl der Masteraufrufe für alle Single-Slaves gleich sein.
- Die Zahl der Aufrufe an belegte A- und B-Slaves muss genau halb so gro
  ß sein wie die Zahl der Aufrufe an Single-Slaves.
- Wird ein Slave plötzlich aus dem System entfernt, so wird er genau 6-mal vergeblich aufgerufen und anschließend im Master aus der Liste der aktivierten Slaves entfernt: Die Zahl der Aufrufe an ihn steigt erst dann weiter an, wenn dieser Slave vom Master wieder aufgenommen wird und Datenaufrufe erhält.
- Mit [Halt] stoppt nur die Anzeige der Zählung. Die Zählung läuft jedoch im Hintergrund weiter, solange kein anderer Betriebsmodus aktiviert wird. Ein Klick auf [Weiter] aktualisiert die Anzeige wieder.
- > Wenn die Statistik angehalten wurde, erscheint im Fenster ein [STOP]-Zeichen.

6723

## 5.4.5 Online-Statistik ohne PC

Die Online-Statistik kann auch ohne PC erstellt werden und eignet sich daher für die Langzeitkontrolle eines Netzes.

Wenn der Analyser ohne Kommunikation mit dem PC gestartet wird, haben die 3 LEDs am Analyser eine veränderte Bedeutung ( $\rightarrow$  *LED-Verhalten Analyser (AC1145)* ( $\rightarrow$  Seite <u>246</u>)).

Fünf Einschränkungen sind bei der Arbeit ohne PC zu berücksichtigen:

- Messwerte bleiben im Analyser nur solange gespeichert, wie er vom AS-i Netz aus versorgt wird. Der PC muss also zur Auswertung vor Ort an dem Analyser angeschlossen werden.
- Wird der PC zunächst (beispielsweise zum Einrichten) an den Analyser angeschlossen, dann aber wieder entfernt, so werden die bis dahin gespeicherten Daten im Analyser gelöscht. Die Filtereinstellungen bleiben jedoch erhalten!
- Die Angabe der Messdauer wird vom PC erzeugt, nicht vom Analyser. Daher kann eine Messdauer erst angegeben werden, wenn die Online-Statistik wenigstens einmal über den PC gelöscht und damit neu gestartet wurde.
- Die Online-Statistik läuft auch weiter, wenn die Kommunikation durch den Master oder das Applikations-Programm zeitweise unterbrochen wird, aber die Spannung im AS-i Netz bestehen bleibt.
- Der Speicher im Analyser ist beschränkt. Im kontinuierlichen Betrieb ohne angeschlossenem PC können im Statistik-Modus nur die Daten von maximal 14 Tagen gespeichert werden.
   Erreicht ein Zähler seinen maximalen Wert, so läuft er nicht mehr weiter.
   Mit angeschlossenem PC wird diese Frist auf etwa 1 Jahr verlängert.

In

## 5.4.6 Daten-Modus

| ha | dt:              |      |
|----|------------------|------|
|    | Digitale Werte   | 251  |
|    | Analogdaten      | 252  |
|    | Sicherheitsdaten | 253  |
|    |                  | 6725 |

Im Daten-Modus stehen nicht mögliche Fehler der Telegramme im Vordergrund, sondern die momentanen, gültigen Daten der Slaves. Entsprechend seiner Arbeitsweise übernimmt der Analyser die aktuellen Werte etwa 1-mal pro Sekunde. Kürzer anliegende Daten werden unter Umständen nicht angezeigt.

Drei Registerblätter stehen zur Verfügung:

- Digitale Werte,
- Analogdaten,
- Sicherheitsdaten.

### **Digitale Werte**

6729

Hier werden alle E/A-Daten binär angezeigt, die momentan mit jedem einzelnen Slave ausgetauscht wurden, und zwar in folgender Struktur:

| Daten Ausgang    |           |                 | Eingang    |                 |               |         |           |                 |                 |     |                 |                 |
|------------------|-----------|-----------------|------------|-----------------|---------------|---------|-----------|-----------------|-----------------|-----|-----------------|-----------------|
| Bit              | 3         | 2               | 1          | 0               | 3             | 2       | 1         | 0               |                 |     |                 |                 |
| A Daten          |           |                 |            |                 |               |         |           |                 |                 |     |                 |                 |
| gitale Werte Ar  | nalogda   | aten   Siche    | erheitsdal | en              |               |         |           |                 |                 |     |                 |                 |
| Single-Slaves/A- | Slaves    |                 |            |                 |               |         | - B-Slav  | 26              |                 |     |                 |                 |
| Ausgan<br>321    | ig E<br>O | Eingang<br>3210 |            | Ausgang<br>3210 | Eingar<br>321 | ng<br>O |           | Ausgang<br>3210 | Eingang<br>3210 |     | Ausgang<br>3210 | Eingang<br>3210 |
| 0·               |           |                 | 16         |                 |               |         |           |                 |                 | 16  |                 |                 |
| 1: 000           | 0         | 0000            | 17:        |                 |               |         | 1:        |                 |                 | 17: |                 |                 |
| 2: 000           | 0         | 1000            | 18:        |                 |               |         | 2:        |                 |                 | 18: |                 |                 |
| 3: 000           | 0         | 1000            | 19:        |                 |               |         | 3:        |                 |                 | 19: |                 |                 |
| 4: 000           | 0         | 0110            | 20:        |                 |               |         | 4:        |                 |                 | 20: |                 |                 |
| 5: 000           | 0         | 0111            | 21:        |                 |               |         | 5:        |                 |                 | 21: |                 |                 |
| 6:               |           |                 | 22:        |                 |               |         | 6:        |                 |                 | 22: |                 |                 |
| 7:               |           |                 | 23:        |                 |               |         | 7:        |                 |                 | 23: |                 |                 |
| 8:               |           |                 | 24:        |                 |               |         | 8:        |                 |                 | 24: |                 |                 |
| 5.<br>10-        |           |                 | 20.        |                 |               |         | 3:<br>10- |                 |                 | 20. |                 |                 |
| 11.              |           |                 | 20.        |                 |               |         | 11.       |                 |                 | 20. |                 |                 |
| 12:              |           |                 | 28:        |                 |               |         | 12:       |                 |                 | 28: |                 |                 |
| 13:              |           |                 | 29:        |                 |               |         | 13:       |                 |                 | 29: |                 |                 |
| 14:              |           |                 | 30:        |                 |               |         | 14:       |                 |                 | 30: |                 |                 |
| 15:              |           |                 | 31:        |                 |               |         | 15:       |                 |                 | 31: |                 |                 |

Beispiel: Anzeige Digitale Werte im Daten-Modus

### HINWEISE zur korrekten Interpretation:

 Nach der SPS-Norm EN 61131 werden binäre Ausgangsdaten als "1" für einen HIGH-Level gesendet, als "0" für einen LOW-Level. Das gilt für die Kommunikation zwischen Steuerung und Master im "Prozessabbild der Ausgänge".
 Nach den AS-Interface-Normen IEC 62026-2 und EN 50295 gilt innerhalb des AS-i Netzes genau das Umgekehrte für das "AS-Interface-Level".

Beide Darstellungen sind möglich, so dass je nach Situation der Vergleich mit den Daten der Steuerung oder innerhalb des Netzes einfacher wird:

- Im Menü unter [Einstellungen] > [Statistik] wählen, ob die Ausgänge als [AS-Interface-Level] oder als [Prozessabbild] angezeigt werden sollen.
- Bei jedem Datenaufruf werden 4 Bits zwischen Master und Slave in beiden Richtungen ausgetauscht. Das gilt auch dann, wenn einzelne Bits bedeutungslos sind. Daher zeigt der Analyser beispielsweise auch bei einem reinen Eingangs-Slave 4 Ausgangsbits. Sie haben jedoch keine Bedeutung für die Applikation.
- Bei Analog-Slaves und bei sicherheitsgerichteten Slaves ändern sich die im Netz übertragenen Ein- und/oder Ausgangswerte ständig. Das ist im 1-Sekunden-Rhythmus zu erkennen und entspricht der Funktion von AS-Interface. Damit wird keinesfalls ein Fehler beobachtet.
- Bei A/B-Slaves nach Spezifikation C.S.2.1 steht das Ausgangsbit A3 des Datenaufrufs nicht als nutzbarer Ausgangswert zur Verfügung, sondern dient der Unterscheidung zwischen A- und B-Slaves. Das Ausgangsbit A3 des Datenaufrufs für A/B-Slaves weist daher stets feste Werte auf.

### Analogdaten

6731

Hier werden die Daten der im Netz vorhandenen analog arbeitenden Slaves nach den Profilen S-7.3.x angezeigt. Für digital arbeitende Slaves bleibt die Anzeige leer ( $\rightarrow$  Bild unten).

## HINWEIS

Der Analyser muss die erfassten Datentelegramme entsprechend dem Profil der Slaves umrechnen.

Voraussetzung für eine richtige Anzeige ist daher, dass der Analyser das Profil des einzelnen angeschlossenen Gerätes kennt. Er muss also wenigstens einmal die Aufnahme der Slaves in die Kommunikation beobachtet haben, so dass in der Darstellung der Konfiguration alle 4 Konfigurationsdaten erfasst sind.

Im Profil sind die Details der Kommunikation sowie die Art und Zahl der Kanäle festgeschrieben, jedoch nicht die physikalische Bedeutung der Werte. Sie wird vom Hersteller so festgelegt, dass ganz unterschiedliche Slaves realisierbar sind. Der Nutzer des Analysers muss aber die erhaltenen Werte entsprechend der Eichkurve des Gerätes umrechnen.

Wenn ein Slave eine Bereichsüberschreitung durch sein Overflow-Bit anzeigt, wird diese durch eine zusätzlichen Punkt im entsprechenden Kanal dargestellt.

| E / A Daten                   |                |      |               |
|-------------------------------|----------------|------|---------------|
| Digitale Werte Analogdaten Si | cherheitsdaten |      |               |
| Eingangskanäle: 0123          | 8: 8821 0      | :E 1 |               |
| Ausgangskanäle: 012           | 3              | :A   |               |
| 1:                            | :E 9;          | :E 1 | $\mathcal{J}$ |
|                               | :A             | ;A   | Bild: Analo   |
| 2:                            | :E 10:         | :E 1 |               |
|                               | :A 7121 -51    | :A   |               |
| 3:                            | :E 11:         | :E 1 |               |
|                               | :A             | :A   |               |
| 4:                            | :E 12:         | :E 2 |               |
|                               | :A             | :A   |               |

Beispiel ( $\rightarrow$  Bild): An den Adressen 8 und 10 sind analog arbeitende Slaves:

- ein 2-kanaliger Eingangs-Slave (an Adresse 8) und
- ein 2-kanaliger Ausgangs-Slave (an Adresse 10).

In beiden Fällen entspricht laut Datenblatt der Wert "0" der Spannung 0 V, der Wert 10 000 einer Spannung von 10 V. Die Module haben damit eine Auflösung von 1 mV. Die angezeigten Werte ergeben daher:

| Eingangsmodul an Slave-Adresse 8  | Kanal 0 = +8,821 V |
|-----------------------------------|--------------------|
|                                   | Kanal 1 = 0 V      |
| Ausgangsmodul an Slave-Adresse 10 | Kanal 0 = +7,121 V |
|                                   | Kanal 1 = -0,051 V |
# Sicherheitsdaten

6732

Das Registerblatt [Sicherheitsdaten] zeigt für alle sicherheitsgerichteten Slaves nach "Safety at Work", ob der Slave "ausgelöst" hat oder ob die Kontakte geschlossen sind.

# HINWEIS

- Die Anzeige der Sicherheitsdaten gilt wie für alle E/A-Daten nur kurzzeitig, denn sie wird etwa im 1-Sekunden-Rhythmus aktualisiert.
- Sicherheits-Slaves, die nach einem Auslösen erst durch einen externen Eingriff wieder freigeschaltet werden können, senden weiterhin die Auslösetelegramme. Die Anzeige "beide sichere Eingänge: Kontakte geschlossen" bleibt solange bestehen.

# 5.5 Erdschluss / Isolation überwachen

| Inhalt:                                     |      |
|---------------------------------------------|------|
| Was ist ein Erdschluss?                     | 254  |
| Was macht ein Isolationswächter?            | 254  |
| Symmetrische und unsymmetrische Erdschlüsse | 255  |
| Erdschlusswächter AC2211                    | 256  |
| Erdschluss- / Isolationswächter AC2212      | 257  |
|                                             | 6709 |

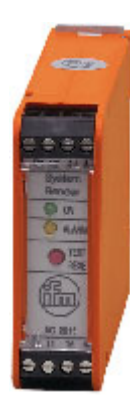

AS-i Erdschlusswächter AC2211

AS-i Erdschluss- und Isolationswächter AC2212

# 5.5.1 Was ist ein Erdschluss?

Ein Erdschluss kann auftreten, wenn die AS-i Spannung oder mit ihr verbundene Sensorleitungen galvanischen Massekontakt haben. Dies ist ein unerwünschter Zustand, der zum Absinken der Störsicherheit führen kann, da AS-i ein symmetrisches, erdfreies System gemäß PELV ist. Ein zweiter Erdschluss kann zu Erdschleifen führen, welche die Ausgänge permanent bestromen.

# 5.5.2 Was macht ein Isolationswächter?

6871

6870

Ein Isolationswächter überwacht den Isolationszustand eines IT-Netzes (ein nicht geerdetes Stromnetz) auf die Unterschreitung eines minimalen Isolationswiderstandes.

Angewendet werden Isolationswächter dort, wo Stromversorgungen bzw. deren Abgänge einfehlersicher sein müssen, wo also ein einfacher Fehler (einpoliger Erdschluss) nicht zu einem Ausfall der Stromversorgung oder und des betreffende Abganges führen darf.

Der Erdschluss- / Isolationswächter ist ein passiver Teilnehmer im AS-i Netz und benötigt keine Slave-Adresse.

6741

# 5.5.3 Symmetrische und unsymmetrische Erdschlüsse

Symmetrische und unsymmetrische Erdschlüsse unterscheiden sich wie folgt:

Schould

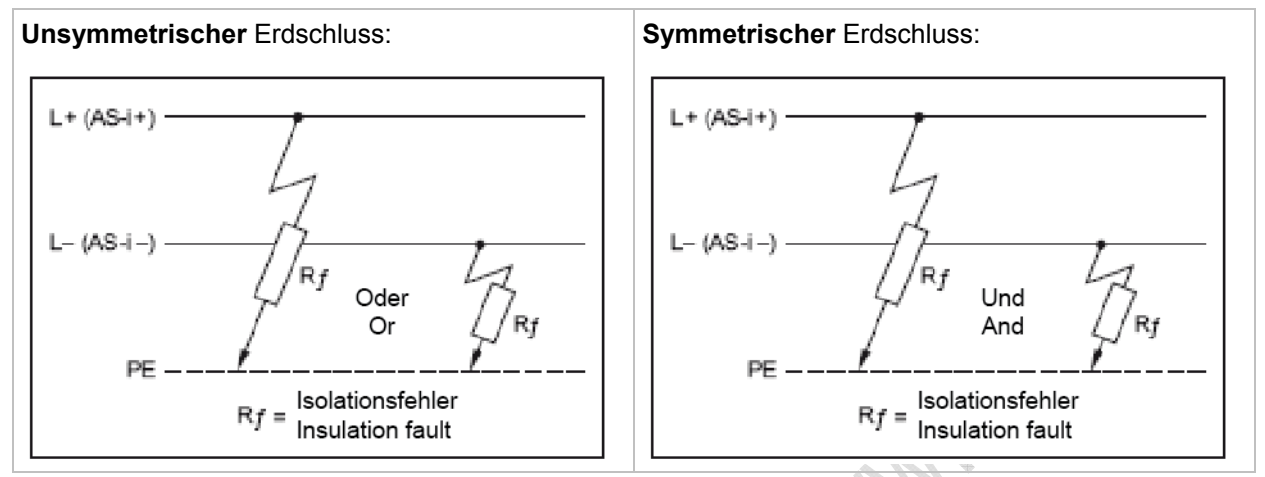

255

# 5.5.4 Erdschlusswächter AC2211

- Erfassung unsymmetrischer Erdschlüsse
- Einsatz zur Erdschlussüberwachung in ungeerdeten AS-i- und 24 V-Gleichspannungsnetzen (IT-System)
- Passives unsymmetrisches Messverfahren
- 1 Schließerkontakt

### Anschlussbelegung und LED-Verhalten AC2211

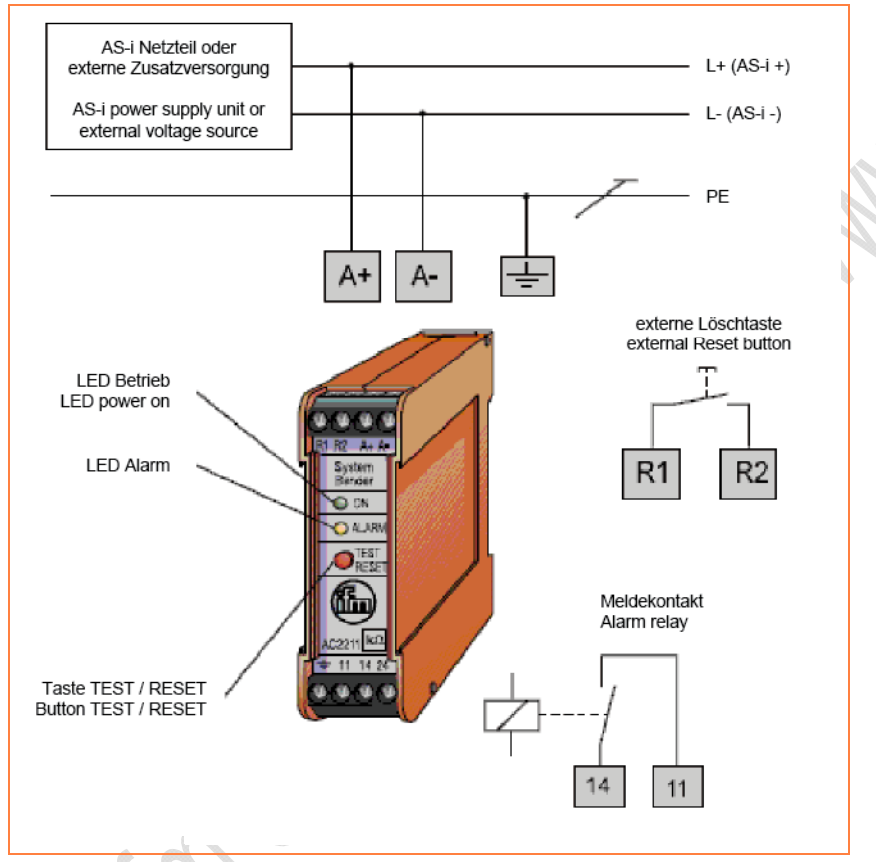

- Taste TEST / RESET: Kurzzeitiges Drücken (< 1 s) = RESET Längeres Drücken (> 2 s) = TEST
- Meldekontakt 11/14: Der Kontakt 11/14 ist geschlossen, wenn die AS-i Spannung anliegt und kein Erdschluss (unsymmetrisch) vorliegt.
- LED Power: leuchtet grün = AS-i Spannung liegt an.
- LED Alarm: leuchtet gelb = unsymmetrischer Fehler.

6737

6743

6742

6744

# 5.5.5 Erdschluss- / Isolationswächter AC2212

- Erfassung unsymmetrischer und symmetrischer Isolationsfehler
- Einsatz zur Isolationsüberwachung in ungeerdeten AS-i- und 24 V-Gleichspannungsnetzen (IT-System)
- Aktives symmetrisches und passives Messverfahren
- 2 Schließerkontakte

### Anschlussbelegung und LED-Verhalten AC2212

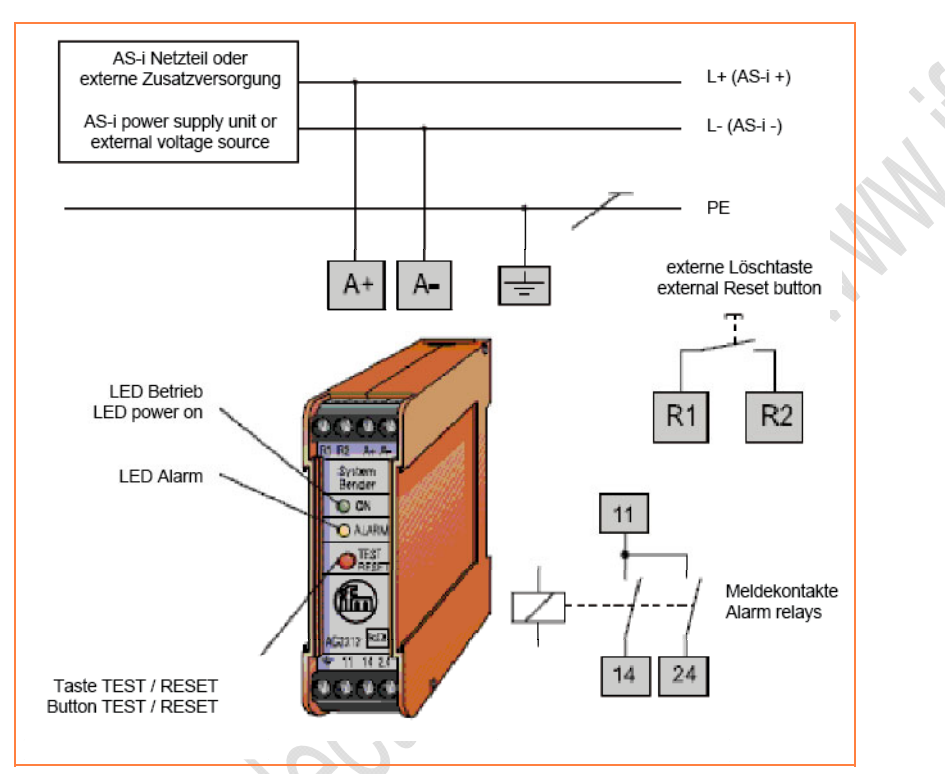

- Taste TEST / RESET: Kurzzeitiges Drücken (< 1 s) = RESET Längeres Drücken (> 2 s) = TEST
- Meldekontakt 11/24: Kontakt 11/24 öffnet bei symmetrischen Fehlern und bei unsymmetrischen Fehlern.
- Meldekontakt 11/14: Kontakt 11/14 öffnet zusätzlich bei unsymmetrischen Fehlern.
- Die Kontakte sind geschlossen, wenn die AS-i Spannung anliegt und kein Fehler vorliegt.
- LED Power: leuchtet grün = AS-i Spannung liegt an.
- LED Alarm: leuchtet gelb = unsymmetrischer Fehler. blinkt gelb = symmetrischer Fehler.

# 5.6 Symmetriemessung

Für eine optimale Störsicherheit gegen symmetrische Störeinkopplung ist ein möglichst guter symmetrischer Aufbau der AS-i Leitung erforderlich. Deshalb sollte auch immer die Klemme Shield/GND des AS-i Netzteils mit der Anlagenmasse verbunden sein.

Mögliche Ursachen von Unsymmetrie (Beispiele):

- unerwünschte Verbindung zwischen AS-i + oder auch AS-i und Anlagenmasse,
- fehlerhafte Slaves,
- fehlerhafter Master,
- fehlerhaftes AS-i Netzteil,
- kapazitive Masseverbindung von Metallsensoren (Gehäuse) zur Anlagenmasse.

```
Hilfestellung für EMV-Probleme finden Sie bei ifm im Internet:

→ www.ifm.com > Land wählen > [Datenblattsuche] > (Artikel-Nr.) > [weitere Informationen]
```

# 5.6.1 AS-i Netzteil überprüfen

Messung der Netzteil-Symmetrie mit einem Voltmeter unter folgenden Bedingungen:

- Netzteil im Leerlauf UND
- AS-i Kabel nicht angeschlossen UND
- Shield/GND nicht angeschlossen.

Es sollten folgende Spannungen gemessen werden:

| zwischen AS-i+ und Shield/GND | ca. +15 V DC | Diese beiden Werte müssen symmetrisch                                      |
|-------------------------------|--------------|----------------------------------------------------------------------------|
| zwischen AS-i- und Shield/GND | ca15 V DC    | sein und sollten den Wert von +/- 15 V DC nicht wesentlich unterschreiten. |
| zwischen AS-i+ und AS-i-      | ca. 30,5V DC |                                                                            |

6749

# 5.6.2 AS-i Symmetrie überprüfen

Messung der AS-i Symmetrie mit einem Voltmeter unter folgenden Bedingungen:

- mit angeschlossenen Slaves UND
- Shield/GND am Netzteil nicht angeschlossen.

Es sollten folgende Spannungen gemessen werden:

| zwischen AS-i+ und Anlagenmasse | ca. +15 V DC | Die Differenz der beiden Spannungen |
|---------------------------------|--------------|-------------------------------------|
| zwischen AS-i- und Anlagenmasse | ca15 V DC    | darf maximal 23 V DC betragen.      |
| zwischen AS-i+ und AS-i-        | ca. 30,5V DC |                                     |

Messung der AS-i Symmetrie:

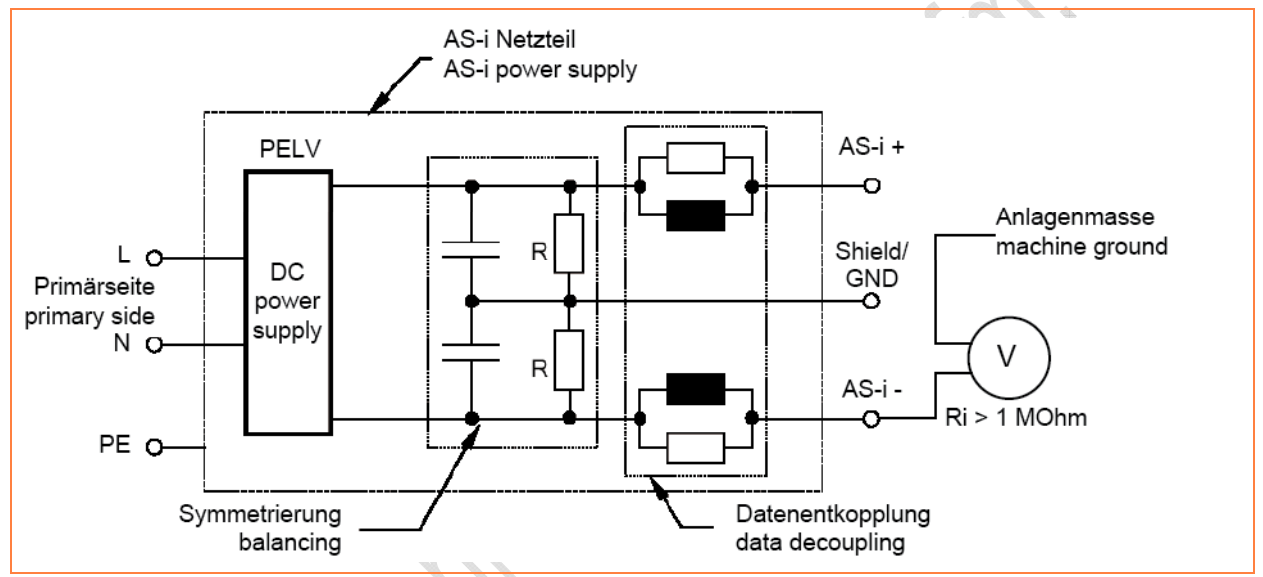

Je größer der Innenwiderstand des Messgeräts, desto genauer wird das Messergebnis.

Simelectronic and I with the con

# 6

# Begriffe und Abkürzungen

# Α

# A-/B-Slave

AS-i Slave, an dessen Adressnummer ein A oder ein B angehängt wird und die deshalb doppelt am  $\rightarrow$ Master vorkommen darf.

# Adresse

Das ist der "Name" des Teilnehmers im Bus. Alle Teilnehmer benötigen eine unverwechselbare, eindeutige Adresse, damit der Austausch der Signale fehlerfrei funktioniert.

# Anleitung

Übergeordnetes Wort für einen der folgenden Begriffe:

Montageanleitung, Datenblatt, Benutzerinformation, Bedienungsanleitung, Gerätehandbuch, Installationsanleitung, Onlinehilfe, Systemhandbuch, Programmierhandbuch, usw.

# Applikations-Software

Software, die speziell für die Applikation (Anwendung) vom Hersteller in die Maschine programmiert wird. Die Software enthält üblicherweise logische Sequenzen, Grenzwerte und Ausdrücke zum Steuern der entsprechenden Ein- und Ausgänge, Berechnungen und Entscheidungen.

Für sicherheitsrelevante Teile von Steuerungen (→SRP/CS) müssen spezielle Anforderungen erfüllt sein.

 $\rightarrow$  Programmiersprache, sicherheitsrelevant

# Architektur

Spezifische Konfiguration von Hardware- und Software-Elementen in einem System.

# AS-i

Das AS-Interface (AS-i = Aktor-Sensor-Interface) ist ein Standard für die Feldbus-Kommunikation nach EN 50295 und IEC 62026-2. Wurde entwickelt zum Anschluss von Aktoren und Sensoren mit einfacher Verdrahtung als Ersatz für die herkömmliche Parallelverkabelung.

Ein ungeschirmtes zweiadriges gelbes Flachbandkabel (max. 500 m) dient sowohl der Datenübertragung als auch der Spannungsversorgung (24...30 V DC) für die Kommunikationselektronik und für Teilnehmer mit niedrigem Strombedarf. Verbraucher mit einem höheren Energiebedarf erhalten zusätzlich ein separates (schwarzes) Flachbandkabel zur Energieversorgung mit 24 V DC.

Das AS-Interface ist ein Single-Master-System. Je Master können bis zu 62 Slaves angeschlossen sein. Jeder dieser Slaves benötigt eine eindeutige Adresse. Der Master pollt (→Polling) zyklisch alle projektierten Slaves und tauscht mit ihnen die bis zu 248 Eingangs- und 186 Ausgangsdaten aus.

 $\textcircled{1} \rightarrow \underline{www.as-interface.net} \text{ AS-International} \\ Association (Nutzervereinigung) \\ \end{gathered}$ 

# AS-i Phasen (Statusmaschine)

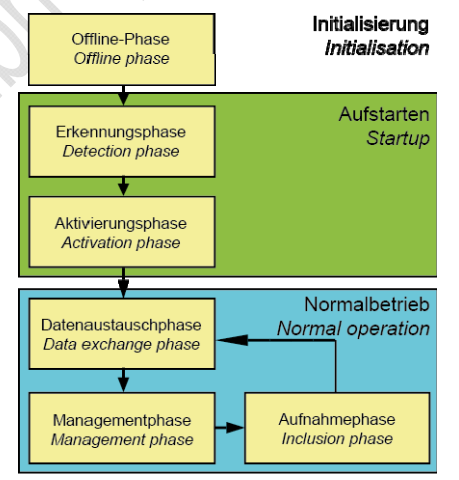

- Offline-Phase: Während der Initialisierung findet kein AS-i Datenverkehr statt.
- Erkennungsphase: In der Erkennung sucht der AS-i Master zunächst nach vorhandenen Slaves – unabhängig, ob diese projektiert sind oder nicht.
- Aktivierungsphase: In dieser Phase werden die gefundenen Slaves in Abhängigkeit des Betriebsmodus aktiviert.

- Datenaustauschphase: Der AS-i Master befindet sich im zyklischen Datenaustausch mit den aktivierten Slaves.
- Managementphase: Am Ende eines Zyklus geht der AS-i Master in die Managementphase, in der der Master ein Kommando zu einem spezifischen Slave schicken kann (falls gewünscht).
- Aufnahmephase: Danach geht der AS-i Master in die Aufnahmephase, in der er ein Kommando an eine freie Slave-Adresse schickt, um neue Slaves zu erkennen.

# AS-i Zyklus

Ein AS-i Zyklus enthält den Datenaustausch von bis zu 31 Slaves plus ein Telegramm Aufnahmephase plus bei Bedarf ein Telegramm Managementphase ( $\rightarrow$  *AS-i Phasen (Statusmaschine)* ( $\rightarrow$  Seite <u>261</u>)). Im Falle des erweiterten Adressmodus sind zwei AS-i Zyklen für den Datentransfer zu allen A-/B-Slaves notwendig.

# ASIsafe

Die bei Siemens verwendete Bezeichnung für Safety at work.

# azyklische Datenübertragung

Normalerweise werden Daten vom Master einmal pro Zyklus an je einen Slave übertragen (= zyklische Datenübertragung). Eine Datenübertragung nur zu bestimmten Ereignissen (z.B. beim Einschalten des Geräts oder nach Verändern der Werte) nennt man azyklische Datenübertragung.

# В

# Baud

Baud, Abk.: Bd = Maßeinheit für die Geschwindigkeit bei der Datenübertragung. Baud ist nicht zu verwechseln mit "bits per second" (bps, Bit/s). Baud gibt zwar die Anzahl von Zustandsänderungen (Schritte, Takte) pro Sekunde auf einer Übertragungsstrecke an. Aber es ist nicht festgelegt, wie viele Bits pro Schritt übertragen werden. Der Name Baud geht auf den französischen Erfinder J. M. Baudot zurück, dessen Code für Telexgeräte verwendet wurde. 1 MBd = 1024 x 1024 Bd = 1 048 576 Bd

#### Bestimmungsgemäße Verwendung

Das ist die Verwendung eines Produkts in Übereinstimmung mit den in der Anleitung bereitgestellten Informationen.

#### Betriebsbereitschaftszeit

Die Zeit, die das Gerät vom Anlegen der Spannungsversorgung an benötigt, bis alle folgenden Ziele erreicht sind:

- beide AS-i Netze haben den Normalbetrieb erreicht
- der Master hat die Konfigurationsdaten von den CTTx-Slaves ausgelesen
- die Feldbusse können das Gateway benutzen (optional)
- das SPS-Programm wurde gestartet (optional).

#### Betriebssystem

Grundprogramm im Gerät, stellt die Verbindung her zwischen der Hardware des Gerätes und der Anwender-Software.

### Bündelfehler

Bündelfehler sind Fehler, die abhängig von anderen auftreten. Die Klasse gibt die maximal zulässige Anzahl von Bündelfehlern an: Klasse 1 = hohe Sicherung, Kalsse 2 = weniger Sicherung usw.

#### Bus

Serielle Datenübertragung mehrerer Teilnehmer an derselben Leitung.

# С

# CCDI

CCDI = **C**TT **C**onfiguration **D**ata Image = CTT-Ist-Konfiguration

Aktuell vom AS-i Master ermittelte Konfiguration zu den 7.4- und 7.5-Slaves: - Manufacturer-ID,

- Vendor-ID.
- vendor-ID,
- Device-ID,
- Device-Group-ID.

# CDI

CDI = **C**onfiguration **D**ata Image = AS-i Ist-Konfiguration

Die vom AS-i Master ermittelte Konfiguration der angeschlossenen AS-i Slaves: LDS und AS-i Profile (IO, ID, ID1, ID2)

# CoDeSys

CoDeSys ist eingetragene Marke der 3S – Smart Software Solutions GmbH, Deutschland

"CoDeSys for Automation Alliance" vereinigt Firmen der Automatisierungsindustrie, deren Hardwaregeräte alle mit dem weit verbreiteten IEC 61131-3 Entwicklungswerkzeug CoDeSys programmiert werden.

Homepage  $\rightarrow$  <u>http://www.3s-software.com</u>

# ControllerE

Master im AS-i Bussystem der Generation E

# СТТ

z.B. CTT2 = Combined Transaction Type 2

# D

# Datenabbild (AS-i)

vergl.  $\rightarrow$  Prozessabbild; Summe aller digitalen und analogen Ein- und Ausgangsdaten.

Zeitlich betrachtet stellt das Datenabbild den momentanen Zustand eines jeden einzelnen Slaves dar und NICHT ein konsistentes Abbild des gesamten AS-i Netzes zu einem exakten Zeitpunkt.

# DeviceNet

Feldbussystem für größere Datenmengen, basiert auf →CAN-Technologie, benötigt Spezialleitungen, aufwändige Anschlusstechnik. Kann über größere Entfernungen, z.B. als Zubringer für AS-i, verwendet werden. Entsprechende →Gateways sind verfügbar.

# DHCP

DHCP = **D**ynamic Host Configuration **P**rotocol = Protokoll zur dynamischen Konfiguration durch den  $\rightarrow$ Host

DHCP ist ein Protokoll, das die dynamische Konfiguration von IP-Adressen und damit zusammenhängende Informationen bietet. Das Protokoll unterstützt die weitere Verwendung von nur begrenzt vorhandenen IP-Adressen durch eine zentralisierte Verwaltung der Adressen-Zuordnung.

Beim ersten Einschalten eines Teilnehmers in einem Netzwerk meldet sich der Teilnehmer bei einem Server mit diesem Dienst an. Der Server vergibt an den Teilnehmer eine lokale freie  $\rightarrow$ IP-Adresse.

# Diagnose

Bei der Diagnose wird der "Gesundheitszustand" des Gerätes geprüft. Es soll festgestellt werden, ob und gegebenenfalls welche Fehler im Gerät vorhanden sind.

Je nach Gerät können auch die Ein- und Ausgänge auf einwandfreie Funktion überwacht werden:

- Drahtbruch,
- Kurzschluss,
- Wert außerhalb des Sollbereichs.

Zur Diagnose können Konfigurations-Dateien herangezogen werden, die während des "normalen" Betriebs des Gerätes erzeugt wurden.

Der korrekte Start der Systemkomponenten wird während der Initialisierungs- und Startphase überwacht.

Zur weiteren Diagnose können auch Selbsttests durchgeführt werden.

# DRAM

#### DRAM = Dynamic Random Access Memory

Technologie für einen elektronischen Speicherbaustein mit wahlfreiem Zugriff (Random Access Memory, RAM). Das speichernde Element ist dabei ein Kondensator, der entweder geladen oder entladen ist. Über einen Schalttransistor wird er zugänglich und entweder ausgelesen oder mit neuem Inhalt beschrieben. Der

Speicherinhalt ist flüchtig: die gespeicherte Information geht bei fehlender Betriebsspannung oder zu später Wiederauffrischung verloren.

# Ε

# EMV

EMV = Elektro-Magnetische Verträglichkeit

Gemäß der EG-Richtlinie (2004/108/EG) zur elektromagnetischen Verträglichkeit (kurz EMV-Richtlinie) werden Anforderungen an die Fähigkeit von elektrischen und elektronischen Apparaten, Anlagen, Systemen oder Bauteilen gestellt, in der vorhandenen

elektromagnetischen Umwelt zufriedenstellend zu arbeiten. Die Geräte dürfen ihre Umgebung nicht stören und dürfen sich von äußerlichen elektromagnetischen Störungen nicht ungünstig beeinflussen lassen.

# Ethernet

Das Ethernet ist eine weit verbreitete, herstellerneutrale Technologie, mit der im Netzwerk Daten mit einer Geschwindigkeit von 10 oder 100 Millionen Bit pro Sekunde (Mbps) übertragen werden können. Das Ethernet gehört zu der Familie der sogenannten "bestmöglichen Datenübermittlung" auf einem nicht exklusiven Übertragungsmedium. 1972 entwickelt, wurde das Konzept 1985 als IEEE 802.3 spezifiziert.

# F

### FE - Funktionserde

Die Funktionserde FE ist ein Bezugspotential, das nicht oder nur über besondere Maßnahmen mit der Schutzerdung verbunden ist. Die Funktionserde dient dem Potentialausgleich bei erdungsfreier Installation (z. B.  $\rightarrow$  SELV).

# Feldbus

 $\label{eq:basic} \begin{array}{l} \mbox{Ein} \rightarrow \mbox{Bus für industrielle Einsätze:} \\ \mbox{mechanisch und datentechnisch besonders} \\ \mbox{robust.} \end{array}$ 

### Firmware

System-Software, Grundprogramm im Gerät, praktisch das Betriebssystem.

Die Firmware stellt die Verbindung her zwischen der Hardware des Gerätes und der Anwender-Software. Diese Software wird vom Hersteller der Steuerung als Teil des Systems geliefert und kann vom Anwender nicht verändert werden.

# FK

FK = Flachkabel Gemeint ist die gelbe oder schwarze AS-i Leitung.

# Flash-Speicher

Flash-ROM (oder Flash-EPROM oder Flash-Memory) kombiniert die Vorteile von Halbleiterspeicher und Festplatten. Wie jeder andere Halbleiterspeicher kommt Flash-Speicher ohne bewegliche Teile aus. Und die Daten bleiben wie bei einer Festplatte auch nach dem Ausschalten erhalten.

Der Flash-ROM hat sich aus dem EEPROM (Electrical Erasable and Programmable Read-Only Memory) entwickelt. Beim Flash-ROM ist die Speicherung von Daten funktionell identisch wie beim EEPROM. Die Daten werden allerdings wie bei einer Festplatte blockweise in Datenblöcken zu 64, 128, 256, 1024, ... Byte zugleich geschrieben und gelöscht.

#### Vorteile von Flash-Speicher

- Die gespeicherten Daten bleiben auch bei fehlender Versorgungsspannung erhalten.
- Wegen fehlender beweglicher Teile ist Flash geräuschlos, unempfindlich gegen Erschütterungen und magnetische Felder.
- Im Vergleich zu Festplatten haben Flash-Speicher eine sehr kurze Zugriffszeit.
   Lese- und Schreibgeschwindigkeit sind über den gesamten Speicherbereich weitestgehend konstant.
- Die erreichbare Speichergröße ist durch die einfache und platzsparende Anordnung der Speicherzellen nach oben offen.

#### Nachteile von Flash-Speicher

- Begrenzte Zahl von Schreib- bzw. Löschvorgängen, die eine Speicherzelle vertragen kann:
  - Multi-Level-Cells: typ. 10 000 Zyklen
  - Single-Level-Cells: typ. 100 000 Zyklen
- Da ein Schreibvorgang Speicherblöcke zwischen 16 und 128 kByte gleichzeitig beschreibt, werden auch Speicherzellen beansprucht, die gar keiner Veränderung bedürfen.

### **FMEA**

FMEA = Failure Mode and Effects Analysis = Fehler-Möglichkeits- und Einfluss-Analyse

Methode der Zuverlässigkeitstechnik, um potenzielle Schwachstellen zu finden. Im Rahmen des Qualitäts- oder Sicherheitsmanagements wird die FMEA zur Fehlervermeidung und Erhöhung der technischen Zuverlässigkeit vorbeugend eingesetzt.

### FRAM

FRAM, oder auch FeRAM, bedeutet **Fe**rroelectric **R**andom **A**ccess **M**emory. Der Speicher- und Löschvorgang erfolgt durch eine Polarisationsänderung in einer ferroelektrischen Schicht.

Vorteile von FRAM gegenüber herkömmlichen Festwertspeichern:

- nicht flüchtig,
- Zugriffszeit ca. 100 ns,
- fast unbegrenzt viele Zugriffszyklen möglich.

G

#### Gateway

Gateway = Zugang, Koppler

Gateways ermöglichen die Verbindung von völlig unterschiedlichen Systemen. Gateways werden eingesetzt, wenn zwei inkompatible Netztypen verbunden werden sollen, indem das Protokoll des einen Systems in das Protokoll des anderen Systems umgesetzt wird. Beispiel: Verbindung von AS-i zu höheren Feldbussystemen wie z.B.  $\rightarrow$ Ethernet-DP,  $\rightarrow$ DeviceNet, Interbus-S oder anderen Schnittstellen, z.B. RS-485. In dem Gerät befindet sich ein AS-i Master, der direkt gekoppelt ist mit der  $\rightarrow$ Hostschnittstelle (z.B.  $\rightarrow$ Ethernet-DP-Slave).

# Gateway-Durchreichzeit

Die Zeit, die vergeht, bis die Eingangsdaten im DP-RAM des AS-i Masters in den Ausgangsdaten des Netzwerk-Controllers (Host) kopiert wurden, und umgekehrt. Maßgeblich ist die Strecke von DP-RAM bis DP-RAM.

### GSD

**G**eneric **S**tation **D**escription = Gerätestammdaten

Beschreibt die Schnittstelle zum Gerät, das an den Feldbus angeschlossen werden soll.

Die jeweils aktuelle Version der GSD-Datei finden Sie auf der ifm-Homepage: DE  $\rightarrow$  <u>https://www.ifm.com/ifmde/web/asidownload.htm</u> UK  $\rightarrow$  <u>https://www.ifm.com/ifmgb/web/</u> <u>asi-download.htm</u> FR  $\rightarrow$  <u>https://www.ifm.com/ifmfr/</u> <u>web/asi-download.htm</u> z.B. für AC1375:

→ GSD file for SmartLink AC1375 → Datei ifm...07E5.gsd herunterladen (... = Version).

# GSDML

GSDML = Generic Station Description Markup Language (Gerätestammdaten)

Beschreibungssprache, die über mehrere Ebenen die Eigenschaften einer Gerätefamilie beschreiben kann. Bei diesem XML-Schema wurde möglichst viel von der Semantik der →GSD übernommen.

# Η

#### HMI

HMI = Human Machine Interface = Mensch-Maschine-Schnittstelle

#### Host

Die Steuerung in der Hierarchie oberhalb des AS-i Masters, z.B. eine SPS oder ein Prozessrechner.

# 

#### I&M

I&M = Identification & Maintenance

→ Kapitel *I&M-Daten* 

 $\rightarrow$  Profibus Profile Guidelines Part 1: Identification & Maintenance Functions

#### **ID** - Identifier

ID = Identifier = Kennung

Name zur Unterscheidung der an einem System angeschlossenen Geräte / Teilnehmer oder der zwischen den Teilnehmern ausgetauschten Nachrichtenpakete.

#### IO-Link

Punkt-zu-Punkt-Verbindung zwischen 2 Geräten. Wahlweise folgende Übertragung möglich:

- binäre Signale oder

- größere Datenfelder zur Parametrierung.

#### I → www.io-link.com

#### **IP-Adresse**

IP = Internet Protocol = Internet-Protokoll

Die IP-Adresse ist eine Nummer, die zur eindeutigen Identifizierung eines Internet-Teilnehmers notwendig ist. Zur besseren Übersicht wird die Nummer in 4 dezimalen Werten geschrieben, z. B. 127.215.205.156.

# J

# Jitter

Als Jitter (englisch für "Fluktuation" oder "Schwankung") bezeichnet man ein Taktzittern bei der Übertragung von Digitalsignalen, eine leichte Genauigkeitsschwankung im Übertragungstakt. Allgemeiner ist Jitter in der Übertragungstechnik ein abrupter und unerwünschter Wechsel der Signalcharakteristik.

L

# LAS

List of Active Slaves = Liste der aktiven Slaves

Der Controller trägt in dieser Slave-Liste ein, welche Slaves er für diesen AS-i Master als aktiv erkannt hat.

# LDS

List of Detected Slaves = Liste der erkannten Slaves

Der Controller trägt in dieser Slave-Liste ein, welche Slaves er für diesen AS-i Master als vorhanden erkannt hat.

### LED

LED = Light Emitting Diode = Licht aussendende Diode

Leuchtdiode, auch Luminiszenzdiode, ein elektronisches Element mit hoher, farbiger Leuchtkraft auf kleinem Volumen bei vernachlässigbarer Verlustleistung.

#### Link

Ein Link ist ein Querverweis zu einer anderen Stelle im Dokument oder auf ein externes Dokument.

# LFS

List of Failed Slaves = Liste der Slaves mit Projektierungs-Fehler

Der Controller trägt in dieser Slave-Liste ein, für welche Slaves an diesen AS-i Master ein Projektierungsfehler festgestellt wurde.

# LKCS

LKCS = List of Known CTT Slaves = Liste der erkannten CTT-Slaves

In dieser Liste sind die CTT-Slaves (Profil 7.4 und 7.5) eingetragen, die in der LDS stehen und deren CTT-Konfiguration bereits ausgelesen wurde. Diese Liste ist unabhängig von der LDS, LPS, LAS und LNACS.

# LNACS

LNACS = List of Not Activated CTT Slaves = Liste der nicht aktivierten CTT-Slaves

In dieser Liste sind die CTT-Slaves (Profil 7.4 und 7.5) eingetragen, die als CTT-Slaves erkannt, aber nicht aktiviert wurden. Sobald der Slave in der LAS eingetragen wurde, wird er aus dieser Liste entfernt. Diese Slaves nehmen nur so lange am Datenaustausch teil, bis die CTT-Konfiguration ausgelesen wurde.

# LPS

List of **P**rojected **S**laves = Liste der projektierten Slaves

Der Controller trägt in dieser Slave-Liste ein, welche Slaves für diesen AS-i Master projektiert sind.

# LSB

Least Significant Bit/Byte = Niederwertigstes Bit/Byte in einer Reihe von Bit/Bytes.

# Μ

### MAC-ID

MAC = **M**anufacturer's **A**ddress **C**ode = Hersteller-Seriennummer

 $\rightarrow$ ID = Identifier = Kennung

Jede Netzwerkkarte verfügt über eine so genannte MAC-Adresse, ein unverwechselbarer, auf der ganzen Welt einzigartiger Zahlencode – quasi eine Art Seriennummer. So eine MAC-Adresse ist eine Aneinanderreihung von 6 Hexadezimalzahlen, etwa "00-0C-6E-D0-02-3F".

### Master

Wickelt die komplette Organisation auf dem Bus ab. Der Master entscheidet über den zeitlichen Buszugriff und fragt die  $\rightarrow$ Slaves zyklisch ab.

# Master-Slave-Kommunikation

AS-i arbeitet strikt nach dem Master-Slave-Prinzip. Der Master fragt alle Slaves in immer gleicher Reihenfolge nacheinander ab. Es ist nur ein Master pro Netzwerkstrang erlaubt (→zyklisches Polling).

# MBd

#### MegaBaud

Baud, Abk.: Bd = Maßeinheit für die Geschwindigkeit bei der Datenübertragung. Baud ist nicht zu verwechseln mit "bits per second" (bps, Bit/s). Baud gibt zwar die Anzahl von Zustandsänderungen (Schritte, Takte) pro Sekunde auf einer Übertragungsstrecke an. Aber es ist nicht festgelegt, wie viele Bits pro Schritt übertragen werden. Der Name Baud geht auf den französischen Erfinder J. M. Baudot zurück, dessen Code für Telexgeräte verwendet wurde.

1 MBd = 1024 x 1024 Bd = 1 048 576 Bd

#### MMI

MMI = Mensch-Maschine-Interface $\rightarrow HMI (\rightarrow Seite <u>266</u>)$ 

#### Modbus

Das Modbus-Protokoll ist ein Kommunikationsprotokoll, das auf einer →Master/Slave-Architektur basiert und 1979 von Modicon\*) für die Kommunikation mit seinen PLCs ins Leben gerufen wurde. In der Industrie hat sich der Modbus zu einem de facto Standard entwickelt.

Modbus/TCP setzt auf  $\rightarrow$ Ethernet-TCP/IP auf. Modbus/TCP stellt eine Portierung des für die serielle Schnittstelle definierten Protokolls auf TCP dar. Die  $\rightarrow$ IP-Adresse kennzeichnet eindeutig jedes Gerät in einem Netz. Die Slave-Adresse wurde deshalb genutzt, um die

Identifizierung einer von mehreren logischen Einheiten (Unit-IDs) in einem physikalischen Gerät zu ermöglichen. Hierzu wird die erweiterte IP-Adressierung genutzt.

Beispiel: 192.168.83.28.1 bedeutet Unit-ID 1 auf IP-Adresse 192.168.83.28.

\*) Modicon ging 1994 von der AEG an die Groupe Schneider.

#### MRAM

MRAM bedeutet Magnetoresistive Random Access Memory. Die Informationen werden mit magnetischen Ladungselementen gespeichert. Dabei wird die Eigenschaft bestimmter Materialien ausgenutzt, die ihren elektrischen Widerstand unter dem Einfluss magnetischer Felder ändern.

Vorteile von MRAM gegenüber herkömmlichen Festwertspeichern:

- nicht flüchtig (wie FRAM), jedoch:
- Zugriffszeit nur ca. 35 ns,
- unbegrenzt viele Zugriffszyklen möglich.

#### MSB

**M**ost **S**ignificant **B**it/Byte = Höchstwertiges Bit/Byte einer Reihe von Bits/Bytes.

# 0

### OSC

 $\begin{array}{l} \text{OSC} = \textbf{O}\text{nline-Support-Center} \rightarrow \textbf{O}\text{nline-Diagnose-System (OSC)} (\rightarrow \text{Seite } \underline{244}) \\ \text{Hilfesystem im Gerät} \end{array}$ 

### OSSD

OSSD = Output Signal Switching Device

 Ausgangssignal eines Schaltgerätes, hier: Ausgangssignal eines AS-i Sicherheitsmonitors.

# Ρ

#### Passwort

Im Menü [System-Setup] kann im Unterpunkt [Passwort] die Bedienung eingeschränkt oder freigegeben werden. Im Auslieferungszustand ist das Gerät im Benutzer-Modus. Durch Eingabe eines ungültigen Passwortes (z.B. 1000) werden alle Menüpunkte gesperrt, die Einstellungen verändern können.

### PCCD

PCCD = **P**rojected **C**TT **C**onfiguration **D**ata = CTT-Soll-Konfiguration

Im Gerät gespeicherte Konfigurationsdaten zu den 7.4- und 7.5-Slaves:

- Manufacturer-ID,
- Vendor-ID,
- Device-ID,
- Device-Group-ID.

# PCD

PCD = **P**rojected **C**onfiguration **D**ata = AS-i Soll-Konfiguration

Im Gerät gespeicherte Konfigurationsdaten: LPS und AS-i Profile (IO, ID, ID1, ID2)

# PDM

PDM = Process and Dialog Module = Prozessund Dialog-Monitor

Gerät zur Kommunikation des Bedieners mit der Maschine / Anlage.

# PELV

PELV = Protective Extra Low Voltage

Funktionskleinspannung mit sicherer Trennung, geerdete Variante von SELV.

Kleinspannung mit sicherer Trennung (ist eine geerdete Variante von SELV). Die Spezifizierung als PELV System nach IEC 364-4-41 beinhaltet eine Schutzmaßnahme gegen direktes und indirektes Berühren gefährlicher Spannungen durch eine im Gerät (z.B. Netzteil nach PELV-Spezifikation) realisierte "sichere Trennung" von Primär- zur Sekundärseite.

Aus diesem Grunde ist in einem PELV System kein gesonderter PE-Leiter erforderlich. Stromkreise und / oder Körper in einem PELV-System dürfen geerdet sein.

#### Piktogramm

Piktogramme sind bildhafte Symbole, die eine Information durch vereinfachte grafische Darstellung vermitteln.

 $\rightarrow$  Kapitel Was bedeuten die Symbole und Formatierungen? ( $\rightarrow$  Seite  $\underline{8}$ )

# Polling

Aus dem Englischen poll = Wahlstimmen zählen

Der Steuerungs-Master holt sich einzeln von jedem Teilnehmer im System dessen Daten:

- 1. Master ruft Teilnehmer 1 auf.
- 2. Teilnehmer 1 antwortet mit seinen aktuellen Daten (Istwerte).
- 3. Master übergibt bei Bedarf weitere Daten (Sollwerte) an Teilnehmer 1.
- 4. Teilnehmer 1 quittiert den Empfang der Daten.

usw., für jeden weiteren Teilnehmer der gleiche Ablauf.

Zyklisches Polling: AS-i Master fragt zyklisch die Daten aller  $\rightarrow$ Slaves im Bus ab (siehe oben). Die Daten sind nach maximal 5 ms im  $\rightarrow$ Master aktualisiert. Werden A-/B-Slaves verwendet, kann sich die  $\rightarrow$ Zykluszeit auf 10 ms verlängern.

# Profibus

PROFIBUS (**Process Field Bus**) ist ein Standard für die Feldbus-Kommunikation in der Automatisierungstechnik. PROFIBUS existiert in drei Varianten, wobei DP die meistgenutzte ist:

- PROFIBUS-DP (Dezentrale Peripherie) zur Ansteuerung von Sensoren und Aktoren durch eine zentrale Steuerung in der Fertigungstechnik und zur Vernetzung von mehreren Steuerungen untereinander. Es sind Datenraten bis zu 12 Mbit/s auf verdrillten Zweidrahtleitungen und/oder Lichtwellenleiter möglich.
- PROFIBUS-PA (Prozess-Automation) wird zur Kontrolle von Messgeräten durch ein Prozessleitsystem in der Prozess- und Verfahrenstechnik eingesetzt und ist für explosionsgefährdete Bereiche (Ex-Zone 0 und 1) geeignet. Hier fließt auf den Busleitungen in einem eigensicheren Stromkreis nur ein begrenzter Strom, so dass auch im Störfall keine explosionsfähigen Funken entstehen können. Ein Nachteil des PROFIBUS-PA ist die relativ langsame Datenübertragungsrate von 31,25 kbit/s.
- $\blacksquare \rightarrow$  www.profibus.com (Dachorganisation)

### Profinet

PROFINET (**Process Field Net**work) ist der offene Industrial Ethernet Standard von Profibus & Profinet International (PI) für die Automatisierung. Profinet nutzt TCP/IP und IT-Standards, ist Echtzeit-Ethernet fähig und ermöglicht die Integration von Feldbus-Systemen.

Das Profinet-Konzept ist modular aufgebaut, so dass der Anwender die Funktionalität selbst wählen kann. Diese unterscheidet sich im Wesentlichen durch die Art des Datenaustauschs, um den Anforderungen an Geschwindigkeit gerecht zu werden.

Bei Profinet gibt es die beiden Sichtweisen Profinet-CBA und Profinet-IO:

- Profinet-CBA (Component Based Automation) ist für die komponentenbasierte Kommunikation über TCP/IP und die Real-Time-Kommunikation für Echtzeitanforderungen im modularen Anlagenbau gedacht. Beide Kommunikationswege können parallel genutzt werden.
- Profinet-IO ist für die Real-Time- (RT) und die taktsynchrone Kommunikation IRT (IRT= Isochronous Real-Time) mit der dezentralen Peripherie geschaffen worden. Die Bezeichnungen RT und IRT beschreiben lediglich die Echtzeit-Eigenschaften bei der Kommunikation innerhalb von Profinet-IO.

 $\blacksquare \rightarrow \underline{www.profibus.com}$  (Dachorganisation)

# Prozessabbild

Mit Prozessabbild bezeichnet man den Zustand der Ein- und Ausgänge, mit denen die SPS innerhalb eines Zyklusses arbeitet.

- Am Zyklus-Beginn liest die SPS die Zustände aller Eingänge in das Prozessabbild ein.
   Während des Zyklusses kann die SPS Änderungen an den Eingängen nicht erkennen.
- Im Laufe des Zyklusses werden die Ausgänge nur virtuell (im Prozessabbild) geändert.
- Am Zyklus-Ende schreibt die SPS die virtuellen Ausgangszustände auf die realen Ausgänge.

# R

#### redundant

Redundanz ist das Vorhandensein von mehr als den notwendigen Mitteln, damit eine Funktionseinheit eine geforderte Funktion ausführt oder damit Daten eine Information darstellen können.

Man unterscheidet verschiedene Arten der Redundanz:

- Die funktionelle Redundanz zielt darauf ab, sicherheitstechnische Systeme mehrfach parallel auszulegen, damit beim Ausfall einer Komponente die anderen den Dienst gewährleisten.
- Zusätzlich versucht man, die redundanten Systeme voneinander räumlich zu trennen. Dadurch minimiert man das Risiko, dass sie einer gemeinsamen Störung unterliegen.
- Schließlich verwendet man manchmal Bauteile unterschiedlicher Hersteller, um zu vermeiden, dass ein systematischer Fehler sämtliche redundanten Systeme ausfallen lässt (diversitäre Redundanz).

Die Software von redundanten Systemen sollte sich möglichst in den folgenden Aspekten unterscheiden:

- Spezifikation (verschiedene Teams),
- Spezifikationssprache,
- Programmierung (verschiedene Teams),
- Programmiersprache,
- Compiler.

#### remanent

Remanente Daten sind gegen Datenverlust bei Spannungsausfall geschützt.

Z.B. kopiert das Betriebssystem die remanenten Daten automatisch in einen Flash-Speicher, sobald die Spannungsversorgung unter einen kritischen Wert sinkt. Bei Wiederkehr der Spannungsversorgung lädt das Betriebssystem die remanenten Daten zurück in den Arbeitsspeicher.

Dagegen sind die Daten im Arbeitsspeicher einer Steuerung flüchtig und bei Unterbrechung der Spannungsversorgung normalerweise verloren.

#### RTC

RTC = Real Time Clock = Echtzeituhr

Liefert (batteriegepuffert) aktuell Datum und Uhrzeit. Häufiger Einsatz beim Speichern von Fehlermeldungsprotokollen.

# RTS

#### RTS = Run Time System = Laufzeitsystem

Laufzeitsysteme sind Grundversionen von Anwendungen. Diese Minimalversionen werden bei bestimmten Produkten mitgeliefert, um die Vorraussetzungen für die Ausführung des eigentlichen Produktes zu erfüllen, oder um Ergebnisse, die mit diesem Produkt generiert wurden, auf anderen Rechnern betrachten oder verwenden zu können: Bereitstellung aller Routinen, die zur Ausführung eines Programms in einer Programmiersprache erforderlich sind, z.B. Interaktionen mit dem →Betriebssystem, Speicheranforderungen, Fehlerroutinen, Einund Ausgaben.

S

# SD-Card

Eine SD Memory Card (Kurzform für **S**ecure **D**igital Memory Card; deutsch Sichere digitale Speicherkarte) ist ein digitales Speichermedium, das nach dem Prinzip der Flash-Speicherung arbeitet.

### Selbsttest

Testprogramm, das aktiv Komponenten oder Geräte testet. Das Programm wird durch den Anwender gestartet und dauert eine gewisse Zeit. Das Ergebnis davon ist ein Testprotokoll (Log-Datei), auf dem entnommen werden kann, was getestet wurde und ob das Ergebnis positiv oder negativ ist.

### SELV

SELV = Safety Extra Low Voltage = Schutzkleinspannung

Aktive Teile von Schutzkleinspannungs-Stromkreisen dürfen weder mit Erde noch mit Schutzleitern anderer Stromkreise verbunden werden. Sie müssen von aktiven Teilen mit höherer Spannung sicher getrennt sein.

SELV-Stromkreis = Sekundärstromkreis (Ausgangsspannung), der so bemessen und geschützt ist, dass sowohl bei bestimmungsgemäßem Betrieb (des Netzteiles) als auch bei einem einzelnen Fehler (des Netzteiles) seine Spannungen einen sicheren Wert nicht überschreiten.

SELV-Stromkreise sind durch doppelte oder verstärkte Isolierung von der Eingangsspannung (Netzspannung) getrennt. Die Höhe der Spannung darf höchstens 60 V DC (oder 42,4 V AC) betragen.

#### Single-Slave

 ${\rightarrow} Slave,$  dessen Adressnummer am  ${\rightarrow} Master$  nur einmalig vorkommen darf.

#### Slave

Passiver Teilnehmer am Bus, antwortet nur auf Anfrage des  $\rightarrow$ Masters. Slaves haben im Bus eine eindeutige und einmalige  $\rightarrow$ Adresse.

### **Slave-Konfiguration**

Zu unterscheiden die Begriffe...

- AS-i Soll-Konfiguration (PCD ( $\rightarrow$  Seite <u>268</u>)),
- AS-i Ist-Konfiguration (CDI ( $\rightarrow$  Seite <u>263</u>)),
- CTT-Soll-Konfiguration (PCCD (→ Seite 268)),
- CTT-Ist-Konfiguration (CCDI ( $\rightarrow$  Seite <u>262</u>)).

### Steuerungskonfiguration

Bestandteil der CoDeSys-Bedienoberfläche.

- Programmierer teilt dem Programmiersystem mit, welche Hardware programmiert werden soll.
- CoDeSys l\u00e4dt die zugeh\u00f6rigen Bibliotheken.
- > Lesen und schreiben der Peripherie-Zustände (Ein-/Ausgänge) ist möglich.

### Symbole

Piktogramme sind bildhafte Symbole, die eine Information durch vereinfachte grafische Darstellung vermitteln.

 $\rightarrow$  Kapitel Was bedeuten die Symbole und Formatierungen? ( $\rightarrow$  Seite  $\underline{8}$ )

#### Systemvariable

Variable, auf die via IEC-Adresse oder Symbolname aus der SPS zugegriffen werden kann.

# Т

# Target

Das Target gibt das Zielsystem an, auf dem das SPS-Programm laufen soll. Im Target sind die Dateien (Treiber und ggf. spezifische Hilfedateien) enthalten, die zum Programmieren und Parametrieren erforderlich sind.

# ТСР

Das Transmission Control Protocol ist Teil der Protokollfamilie TCP/IP. Jede TCP/IP-Datenverbindung hat einen Sender und einen Empfänger. Dieses Prinzip ist eine verbindungsorientierte Datenübertragung. In der TCP/IP-Protokollfamilie übernimmt TCP als verbindungsorientiertes Protokoll die Aufgabe der Datensicherheit, der Datenflusssteuerung und ergreift Maßnahmen bei einem Datenverlust. (vgl.: →UDP)

# U

# UDP

UDP (**U**ser **D**atagram **P**rotocol) ist ein minimales, verbindungsloses Netzprotokoll, das zur Transportschicht der Internetprotokollfamilie gehört. Aufgabe von UDP ist es, Daten, die über das Internet übertragen werden, der richtigen Applikation zukommen zu lassen.

Derzeit sind Netzwerkvariablen auf Basis von CAN und UDP implementiert. Die Variablenwerte werden dabei auf der Basis von Broadcast-Nachrichten automatisch ausgetauscht. In UDP sind diese als Broadcast-Telegramme realisiert, in CAN als PDOs. Diese Dienste sind vom Protokoll her nicht bestätigte Dienste, d.h. es gibt keine Kontrolle, ob die Nachricht auch beim Empfänger ankommt. Netzwerkvariablen-Austausch entspricht einer "1-zu-n-Verbindung" (1 Sender zu n Empfängern).

# Unit-ID

→Modbus

# V

# Verwendung, bestimmungsgemäß

Das ist die Verwendung eines Produkts in Übereinstimmung mit den in der Anleitung bereitgestellten Informationen.

# W

# Watchdog

Der Begriff Watchdog (englisch; Wachhund) wird verallgemeinert für eine Komponente eines Systems verwendet, die die Funktion anderer Komponenten beobachtet. Wird dabei eine mögliche Fehlfunktionen erkannt, so wird dies entweder signalisiert oder geeignete Programm-Verzweigungen eingeleitet. Das Signal oder die Verzweigungen dienen als Auslöser für andere kooperierende Systemkomponenten, die das Problem lösen sollen.

# Ζ

# zyklische Datenübertragung

Daten werden vom Master einmal pro Zyklus an je einen Slave übertragen.

# zyklisches Polling

AS-i Master fragt zyklisch die Daten aller  $\rightarrow$ Slaves im Bus ab (siehe oben). Die Daten sind nach maximal 5 ms im  $\rightarrow$ Master aktualisiert. Werden A-/B-Slaves verwendet, kann sich die  $\rightarrow$ Zykluszeit auf 10 ms verlängern.

# Zykluszeit

Das ist die Zeit für einen Zyklus. Dabei geschieht folgendes:

- SPS-Zyklus: Das SPS-Programm läuft einmal komplett durch.
- AS-i Zyklus: Alle AS-i Slaves sind aktualisiert (5...10 ms). Die Zykluszeit ist hauptsächlich abhängig von der im Datenaustausch beteiligten ASi Slaves. Telegrammfehler und Managementphase können die Zykluszeit verlängern (⇔ keine konstante Zykluszeit).

# Index

| A-/B-Slave                                                                                                    |        |
|----------------------------------------------------------------------------------------------------|--------|
| Aderquerschnitte                                                                                                    |        |
|                                                                                                    |        |
| Adresse                                                                                                    |        |
| Adressen einzelner AS-i Slaves ändern67                                                                                                    |        |
| Adressieren                                                                                                    |        |
| Adressiergerät AC1154                                                                                                    |        |
| Adressiermodus                                                                                                    |        |
| Alles projektieren                                                                                                    |        |
| Allgemein                                                                                                    |        |
| Analogdaten252                                                                                                    |        |
| Analoge Ausgänge 010 V (AC2219)86                                                                                                    |        |
| Analoge Ausgänge 010 V (AC2519)114                                                                                                    |        |
| Analoge Ausgänge 010 V (AC2619)100                                                                                                    |        |
| Analoge Ausgänge 020 mA (AC2218)                                                                                                    |        |
| Analoge Ausgänge 020 mA (AC2518, AC2521, AC2568)                                                                                                    |        |
| Analoge Ausgänge 0 20 mA (AC2618) 99                                                                                                    |        |
| Analoge Fingange 0, 10 V (AC2217) 81                                                                                                    |        |
| Analoge Eingange 0, 10 V ( $\Delta C2517$ ) 109                                                                                                    |        |
| Analoge Eingange 0, 10 V ( $\Delta$ C2617)                                                                                                    |        |
| Analoge Eingange 4 20 mA (AC2216)                                                                                                    |        |
| Analoge Eingange 420 mA (AC2516, AC2566) 108                                                                                                    |        |
| Analoge Eingänge 420 mA (AC2576)                                                                                                    |        |
| Analoge Eingange 420 mA (AC2520)                                                                                                    |        |
| Analoge Eingange 420 mA (AC2616)                                                                                                    |        |
| Analoge Eingange 420 mA (AC2916)                                                                                                    | $\cap$ |
| Analoge Eingange 420 mA (AC2923)                                                                                                    | ~ ~ ~  |
| Analoge Eingange 420 mA (AC5222)                                                                                                    |        |
| Analoge Eingänge 420 mA (AC5223)127                                                                                                    |        |
| Analoge Peripherie anschließen162                                                                                                    |        |
| Analoge Peripherie anschließen (AC2216AC2220)                                                                                                    |        |
| Analoge Peripherie anschließen (AC25nn)107                                                                                                    |        |
| Analoge Peripherie anschließen (AC2616AC2620)                                                                                                    |        |
| Analoge Peripherie anschließen (AC52nn)125                                                                                                    |        |
| Analoge Temperaturmessung Pt100 (AC2220)83                                                                                                    |        |
| Analoge Temperaturmessung Pt100 (AC2520, AC2570)111                                                                                                    |        |
| Analoge Temperaturmessung Pt100 (AC2620)97                                                                                                    |        |
| Änderung von Parameterdaten über Kommandokanäle42                                                                                                    |        |
| Anleitung                                                                                                    |        |
| Anschlussbelegung und LED-Verhalten AC2211256                                                                                                    |        |
| Anschlussbelegung und LED-Verhalten AC2212257                                                                                                    |        |
| Anwendungsbeispiele für Leitungsverlängerungen                                                                                                    |        |
| Anzahl der AS-i Spannungsunterbrechungen am AS-i Master228                                                                                                    |        |
| Anzahl der gestörten Telegramme am Master (von236                                                                                                    |        |
| Anzahl der Konfigurationsfehler am Master                                                                                                    |        |
|                                                                                                    |        |
| Anzeige (Darstellung, Sprache, Kontrast/Helligkeit)                                                                                                    |        |
| Anzeige (Darstellung, Sprache, Kontrast/Helligkeit)                                                                                                    |        |
| Anzeige (Darstellung, Sprache, Kontrast/Helligkeit)                                                                                                    |        |
| Anzeige (Darstellung, Sprache, Kontrast/Helligkeit)       34         Anzugs-Drehmomente       150         Anzugs-Drehmomente für AC2471, AC2474, AC2477       155         Anzugs-Drehmomente für Montage-Set E70402       156                                                                                          |        |
| Anzeige (Darstellung, Sprache, Kontrast/Helligkeit)       34         Anzugs-Drehmomente       150         Anzugs-Drehmomente für AC2471, AC2474, AC2477       155         Anzugs-Drehmomente für Montage-Set E70402       156         Anzugs-Drehmomente, allgemein       154                                          |        |
| Anzeige (Darstellung, Sprache, Kontrast/Helligkeit)       34         Anzugs-Drehmomente       150         Anzugs-Drehmomente für AC2471, AC2474, AC2477.       155         Anzugs-Drehmomente für Montage-Set E70402       156         Anzugs-Drehmomente, allgemein       154         Applikations-Software       261 |        |

| AS-i                                             | 261              |
|--------------------------------------------------|------------------|
| AS-i Flachkabel – Übersicht                      | 14               |
| AS-i Flachkabel-Ende abdichten                   | 23               |
| AS-i Master Kommandofehler – Fehlercodes M01M44. | 214              |
| AS-i Netzteil überprüfen                         | 258              |
| AS-i Phasen (Statusmaschine)                     | 261              |
| AS-i Symmetrie überprüfen                        | 259              |
| AS-i System-Check                                | 208              |
| AS-i Systemfehler – Fehlercodes E10E32           | 211              |
| AS-i Topologie                                   | 13               |
| AS-i Zyklus                                      |                  |
| ASIsafe                                          |                  |
| Aufbau des Adressiergeräts                       | 196              |
| Ausgangsverhalten                                |                  |
| Auswertung der Spannungsversorgung zeigen        | 243              |
| azyklische Datenübertragung                      | 262              |
| Baud                                             | 262              |
| Bedien- und Anzeige-Elemente                     | 33, 50           |
| Beständigkeit gegen Umgebungseinflüsse           | . 15, 17, 19, 21 |
| Bestimmungsgemäße Verwendung                     | 195, 262         |
| Betriebsarten einstellen                         | 60               |
| Betriebsbereitschaftszeit                        |                  |
| Betriebsmodi                                     | 198              |
| Betriebssystem                                   |                  |
| Boot-Fehler – Fehlercodes B00B11                 | 209              |
| Bündelfehler                                     |                  |
| Bus                                              |                  |
| Busabschluss am Ende der langen Leitung          |                  |
| CCDI                                             |                  |
| CDI                                              |                  |
| CoDeSys                                          |                  |
| ControllerE                                      |                  |
| СТТ                                              | .263             |
| Daten lesen und schreiben                        | 205              |
| Datenabbild (AS-i)                               | 263              |
| Daten-Modus                                      | 250              |
| DeviceNet                                        | 263              |
| DHCP                                             | 263              |
| Diagnose                                         | 39 263           |
| Diagnose-I FD                                    |                  |
| Basisgerät                                       |                  |
| Feldbus Profinet                                 |                  |
| Digitale Werte                                   |                  |
| -<br>Display                                     | 54               |
| Doppelmaster im Zentrum der Maschine             |                  |
| DRAM                                             |                  |
| Druckluft-Reinheit (Spezifikation)               |                  |
| Drucktaupunkt (DTP)                              | 135 146          |
| Eigenschaften                                    | . 15. 17. 19. 21 |
| Eingriffe in die Geräte                          |                  |
| Elektrischer Anschluss                           |                  |
|                                                  | 160 100 101      |

#### ifm AS-Interface Fibel – Tipps und Tricks für den Praktiker

#### Index

| Elektrischer Anschluss (AC1216)                     | 70      |
|-----------------------------------------------------|---------|
| EMV                                                 |         |
| Erdschluss / Isolation überwachen                   | 254     |
| Erdschluss- / Isolationswächter AC2212              | 257     |
| Erdschlusswächter AC2211                            | 256     |
| Erweiterte Statistik                                |         |
| Ethernet                                            |         |
| FE - Funktionserde                                  |         |
| Fehleranalyse fehlerhafte AS-i Telegramme am Master | 235     |
| Fehleranalyse Konfigurationsfehler                  |         |
| Fehleranalyse Spannungsunterbrechungen              | 229     |
| Fehleranalyse über das Gateway (AC14nn)             | 241     |
| Fehleranalyse über den Analyser                     | 245     |
| Fehleranalyse über den Controller (AC13nn)          |         |
| Fehleranzeige                                       | 35      |
| Fehlerbehebung ControllerE und Gateways (AC13nn)    |         |
| Fehlerhafte AS-i Telegramme am Master               |         |
| Fehlermeldungen                                     |         |
| Fehlermeldungen der Slaves zeigen                   |         |
| Fehlerzähler zeigen / löschen                       |         |
| Fehlerzähler zurücksetzen                           |         |
| Feldbus                                             |         |
| Feldbus-Setup   Fieldbus Setup                      |         |
| Firmware                                            | .264    |
| EK                                                  | .264    |
| Flachkabel AC4000 + AC4002                          | 15      |
| Flachkabel AC4001 + AC4006                          |         |
| Flachkabel AC4003 + AC4004                          |         |
| Flachkabel AC4007 + AC4008                          |         |
| Flachkabel-Abgriff AC5005                           |         |
| Flachkabel-Abgriff E70096                           |         |
| Flachkabel-Abgriff E70381                           |         |
| Flachkabel-Abgriff E70481                           |         |
| Flachkabel-Abgriff E70483                           |         |
| Flachkabel-Abgriff E70485, E70486                   |         |
| Flachkabel-Abgriff E70487                           |         |
| Flachkabel-Abgriff E70498. E70499                   |         |
| Flash-Speicher                                      |         |
| FMEA                                                |         |
| Fokus                                               |         |
| FRAM                                                | .265    |
| Funktionstasten                                     |         |
| Fuse-Mode (optional)                                |         |
| Gateway                                             | 265     |
| Gateway-Durchreichzeit                              | 265     |
| Generelle Randbedingungen                           | 45      |
| Gerät montieren                                     | 122 142 |
| Gerät öffnen / demontieren                          | 123 143 |
| Geräte mit Profibus-DP-Schnittstelle                |         |
| Gerätebeschreibung Adressiergeräte                  | 194     |
| Gerätebeschreibung AS-i Gateways (AC14nn)           |         |
| J                                                   |         |

| Gerätebeschreibung AS-i Netzteile<br>(AC1216, AC1218, AC1223, AC1224, AC1226) |
|-------------------------------------------------------------------------------|
| Gerätebeschreibung AS-i Netzteile (AC1220, AC1221)                            |
| Gerätebeschreibung AS-i Netzteile (AC1236, AC1244)75                          |
| Gerätebeschreibung Cabinet-Module90                                           |
| Gerätebeschreibung ControllerE, Gateways (AC13nn)29                           |
| Gerätebeschreibung Feldmodule AirBox<br>(Schnellmontage, AC52nn)137           |
| Gerätebeschreibung Feldmodule ClassicLine<br>(Schraubmontage, AC25nn)104      |
| Gerätebeschreibung Feldmodule CompactLine<br>(AC24nn, ab 06.2010)             |
| Gerätebeschreibung Feldmodule CompactLine<br>(AC24nn, bis 06.2010149          |
| Gerätebeschreibung Feldmodule ProcessLine                                     |
| Gerätebeschreibung passiver Busabschluss                                      |
| Gerätebeschreibung Repeater                                                   |
| Gerätebeschreibung Repeater, Tuner, Busabschluss                              |
| Gerätebeschreibung Schaltschrankmodule SmartLine (AC22nn)77                   |
| Gerätebeschreibung Tuner190                                                   |
| Gerätebeschreibung Universalmodule (AC20nn, AC26nn)92                         |
| Gerätebeschreibung Verteiler IP 67172                                         |
| Gerätebeschreibung Verteiler ProcessLine                                      |
| Gerätebeschreibungen                                                          |
|                                                                               |

| 00 |                                                              |                 |
|----|--------------------------------------------------------------|-----------------|
| 64 | CSD                                                          | 265             |
| 64 | GSD                                                          | 205             |
| 15 | Hauntagyigationsloicto                                       | 205             |
| 17 |                                                              |                 |
| 19 | Historia dar Anlaitung                                       |                 |
| 21 |                                                              | 00              |
| 73 |                                                              | 200<br>266      |
| 74 | 10St                                                         | 200<br>266      |
| 75 |                                                              | 200             |
| 76 | ID - Identitier                                              | 200             |
| 77 | ID-Code Tiesen und schleiben                                 | 204<br>202      |
| 78 | ID-Code odel ID-Code 2 lesel1                                | 20ວ<br>         |
| 79 | Inn weitweit • Inn wondwide • Inn all echelle internationale | ۲۵۵_<br>۲۵۵     |
| 80 |                                                              |                 |
| 64 | Informationen zu AS-1                                        |                 |
| 65 | Intrarot-Adressierung                                        | . 100, 151, 157 |
| 56 | Integrierter Erdschlusswachter (optional)                    |                 |
| 65 | IO-Code lesen                                                | 204             |
| 51 | IO-Link                                                      |                 |
| 71 | IP-Adresse                                                   |                 |
| 65 | Jitter                                                       |                 |
| 65 | Kabelführung am Oberteil einstellen                          | 121, 141        |
| 45 | Kabelführung am Unterteil einstellen                         | 120, 140        |
| 42 | Konfigurations-Schnittstelle einstellen                      | 65              |
| 43 | LAS                                                          |                 |
| 41 | LDS                                                          |                 |
| 94 | LED                                                          |                 |
| 43 | LED [BUS FAIL]                                               | 32              |
| 10 | LED [ETH NET]                                                | 31              |

Index

| LED IPLC RUN                                   | 31     | N       |
|------------------------------------------------|--------|---------|
| I ED-Anzeige der logischen SPS-Ausgänge 13     | 0 148  | N       |
| LEDs [PWR/COM] [PRO.I] [CONF/PE] [24V PWR]     | 31     | N       |
| LEDs Faldhus-Schnittstalla                     | 32     | N       |
| LED-Verhalten (AC12nn)                         | 52     | N       |
| LED Verhalten (AC12nn)                         | 20     | IV<br>N |
|                                                | 50     | IV      |
| LED-Verhalten (AC14nn)                         | 50     | IV      |
|                                                | 102    | IV      |
| LED-Verhalten (AC2032, AC2035, AC2616AC2620)   | 102    | IV      |
| LED-Verhalten (AC2035)                         | 102    | N       |
| LED-Verhalten (AC2216)                         | 88     | N       |
| LED-Verhalten (AC2216, AC2217)                 | 88     | N       |
| LED-Verhalten (AC2216AC2220)                   | 88     | N       |
| LED-Verhalten (AC2217)                         | 89     | Ν       |
| LED-Verhalten (AC2218, AC2219)                 | 89     | Ν       |
| LED-Verhalten (AC2220)                         | 89     | N       |
| LED-Verhalten (AC24nn)15                       | 1, 158 | N       |
| LED-Verhalten (AC2516, AC2526, AC2566)         | 115    | N       |
| LED-Verhalten (AC2517)                         | 116    | N       |
| LED-Verhalten (AC2518, AC2519, AC2521, AC2568) | 116    | Ν       |
| LED-Verhalten (AC2520)                         | 116    | Ν       |
| LED-Verhalten (AC25nn)                         | 115    | Ν       |
| LED-Verhalten (AC2616, AC2617)                 | 102    | Ν       |
| LED-Verhalten (AC2618, AC2619)                 | 103    | N       |
| LED-Verhalten (AC2620)                         | 103    | N       |
| I FD-Verhalten (AC27nn)                        | 91     |         |
| I ED-Verhalten (AC2916)                        | 166    |         |
| ED-Verhalten (AC2923)                          | 167    |         |
| I ED-Verhalten (AC29nn)                        | 166    |         |
| LED-Verhalten (AC5222 AC5223)                  | 130    |         |
| LED-Verhalten (AC52nn)                         | 0 148  | 0       |
| LED-Verhalten AirBox (AC20nn)                  | 136    |         |
| LED-Verhalten AirBox (AC52nn)                  | 1/18   | ,<br>D  |
| LED-Verhalten Analyser (AC1145)                | 246    | ,<br>D  |
| LED Verhalten der digitalen Medule             | 240    |         |
| LED Vorhalton passiver Pusababluse             | 103    |         |
| LED-Verhalten Peneater                         | 180    |         |
|                                                | 101    | י<br>ח  |
|                                                | 191    | г       |
| LF3                                            | 207    | r<br>n  |
|                                                | 200    | ۲<br>م  |
|                                                | 007    | ۲<br>م  |
|                                                | 207    | P       |
|                                                | 267    | Р       |
| LPS                                            | 267    | Р       |
| LSB                                            | 267    | P<br>-  |
| MAC-ID                                         | 267    | P       |
| Master                                         | 267    | Р       |
| Master-Setup                                   | 39     | Р       |
| Master-Slave-Kommunikation                     | 267    | Р       |
| MBd                                            | 267    | Р       |
| Menübild                                       | 34     | Р       |
| Menü-Navigation                                | 38     | P       |

| Messhereich (AC2216)                                                                                                    | 82                                                                                                    |
|----------------------------------------------------------------------------------------------------|----------------------------------------------------------------------------------------------------|
| Messbereich (AC2217)                                                                                                    | 82                                                                                                    |
| Messbereich (AC2218)                                                                                                    |                                                                                                    |
| Messbereich (AC2210)                                                                                                    |                                                                                                    |
| Messbereich (AC2220)                                                                                                    |                                                                                                    |
| Messbereich (AC2516, AC2526, AC2566)                                                                                                    | 110                                                                                                    |
| Messbereich (AC2510, AC2520, AC2500)                                                                                                    | 110                                                                                                    |
| Messbereich (AC2517)                                                                                                    | 110                                                                                                    |
| Messbereich (AC2518, AC2521, AC2568)                                                                                                    |                                                                                                    |
| Messbereich (AC2519)                                                                                                    |                                                                                                    |
| Messbereich (AC2520, AC2570)                                                                                                    |                                                                                                    |
| Messbereich (AC2616)                                                                                                    |                                                                                                    |
| Messbereich (AC2617)                                                                                                    |                                                                                                    |
| Messbereich (AC2618)                                                                                                    | 101                                                                                                    |
| Messbereich (AC2619)                                                                                                    | 101                                                                                                    |
| Messbereich (AC2620)                                                                                                    | 98                                                                                                    |
| Messbereich (AC2916, AC2923)                                                                                                    | 165                                                                                                    |
| Methoden der Leitungsverlängerung im Vergleich                                                                                                    |                                                                                                    |
| MMI                                                                                                    | 267                                                                                                    |
| Modbus                                                                                                    | 267                                                                                                    |
| Montage (z.B. E70381)                                                                                                    | 181                                                                                                    |
| Montage-Varianten                                                                                                    | 119, 139                                                                                                    |
| MRAM                                                                                                    | 268                                                                                                    |
| MSB                                                                                                    |                                                                                                    |
| Navigationsspur                                                                                                    | 56                                                                                                    |
| Netzteil für 8 A                                                                                                    | 71                                                                                                    |
| Oberteil entriegeln / demontieren                                                                                                    | 171                                                                                                    |
| , , , , , , , , , , , , , , , , , , ,                                                                                                    |                                                                                                    |
| Online-Diagnose-System (OSC)                                                                                                    | 244                                                                                                    |
| Online-Diagnose-System (OSC)<br>Online-Statistik (Standard-Modus)                                                                                                    | 244<br>247                                                                                                    |
| Online-Diagnose-System (OSC)<br>Online-Statistik (Standard-Modus)<br>Online-Statistik ohne PC                                                                                                    | 244<br>247<br>249                                                                                                    |
| Online-Diagnose-System (OSC)<br>Online-Statistik (Standard-Modus)<br>Online-Statistik ohne PC<br>OSC                                                                                                    | 244<br>247<br>249<br>268                                                                                                    |
| Online-Diagnose-System (OSC)<br>Online-Statistik (Standard-Modus)<br>Online-Statistik ohne PC<br>OSC<br>OSSD.                                                                                                    | 244<br>247<br>249<br>268<br>268                                                                                                    |
| Online-Diagnose-System (OSC)<br>Online-Statistik (Standard-Modus)<br>Online-Statistik ohne PC<br>OSC<br>OSSD<br>Parameter einstellen (AC2216, AC2217)                                                                                                    | 244<br>247<br>268<br>268<br>268<br>268                                                                                                    |
| Online-Diagnose-System (OSC)<br>Online-Statistik (Standard-Modus)<br>Online-Statistik ohne PC<br>OSC<br>OSSD<br>Parameter einstellen (AC2216, AC2217)<br>Parameter einstellen (AC2218, AC2219)                                                                                                    | 244<br>247<br>249<br>268<br>268<br>268<br>82<br>82                                                                                                    |
| Online-Diagnose-System (OSC)<br>Online-Statistik (Standard-Modus)<br>Online-Statistik ohne PC<br>OSC<br>OSSD<br>Parameter einstellen (AC2216, AC2217)<br>Parameter einstellen (AC2218, AC2219)<br>Parameter einstellen (AC2220)                                                                                                    | 244<br>247<br>249<br>268<br>268<br>268<br>82<br>87<br>87<br>84                                                                                                    |
| Online-Diagnose-System (OSC)         Online-Statistik (Standard-Modus)         Online-Statistik ohne PC         OSC         OSSD         Parameter einstellen (AC2216, AC2217)         Parameter einstellen (AC2218, AC2219)         Parameter einstellen (AC2220)         Parameter einstellen (AC22516, AC2517, AC2526, AC2566)                                                                                                    | 244<br>247<br>249<br>268<br>268<br>82<br>87<br>84<br>84                                                                                                    |
| Online-Diagnose-System (OSC)         Online-Statistik (Standard-Modus)         Online-Statistik ohne PC         OSC         OSSD         Parameter einstellen (AC2216, AC2217)         Parameter einstellen (AC2218, AC2219)         Parameter einstellen (AC2220)         Parameter einstellen (AC2216, AC2517, AC2526, AC2566)         Parameter einstellen (AC2518, AC2514, AC2514, AC2526, AC2568)                                                                                                    | 244<br>247<br>268<br>268<br>268<br>268<br>268<br>268<br>268<br>268<br>                                                                                                    |
| Online-Diagnose-System (OSC)         Online-Statistik (Standard-Modus)         Online-Statistik ohne PC         OSC         OSSD         Parameter einstellen (AC2216, AC2217)         Parameter einstellen (AC2218, AC2219)         Parameter einstellen (AC2220)         Parameter einstellen (AC2216, AC2517, AC2526, AC2566)         Parameter einstellen (AC2518, AC2519, AC2521, AC2568)         Parameter einstellen (AC2510, AC2570)                                                                                                    | 244<br>247<br>249<br>268<br>268<br>87<br>87<br>84<br>110<br>114<br>112                                                                                                    |
| Online-Diagnose-System (OSC)         Online-Statistik (Standard-Modus)         Online-Statistik ohne PC         OSC         OSSD         Parameter einstellen (AC2216, AC2217)         Parameter einstellen (AC2218, AC2219)         Parameter einstellen (AC2220)         Parameter einstellen (AC2216, AC2517, AC2526, AC2566)         Parameter einstellen (AC2518, AC2519, AC2521, AC2568)         Parameter einstellen (AC250, AC2570)         Parameter einstellen (AC2220, AC2570)                                                                                                    | 244<br>247<br>249<br>268<br>268<br>82<br>82<br>87<br>84<br>110<br>114<br>112                                                                                                    |
| Online-Diagnose-System (OSC)         Online-Statistik (Standard-Modus)         Online-Statistik ohne PC         OSC         OSSD         Parameter einstellen (AC2216, AC2217)         Parameter einstellen (AC2216, AC2217)         Parameter einstellen (AC2216, AC2217)         Parameter einstellen (AC2216, AC2217)         Parameter einstellen (AC2218, AC2219)         Parameter einstellen (AC2220)         Parameter einstellen (AC2516, AC2517, AC2526, AC2566)         Parameter einstellen (AC2518, AC2519, AC2521, AC2568)         Parameter einstellen (AC2520, AC2570)         Parameter einstellen (AC2616, AC2617)         Parameter einstellen (AC2616, AC2617)                                                                                                    | 244<br>247<br>249<br>268<br>82<br>82<br>87<br>84<br>110<br>114<br>112<br>96<br>96                                                                                                    |
| Online-Diagnose-System (OSC)         Online-Statistik (Standard-Modus)         Online-Statistik ohne PC         OSC         OSSD         Parameter einstellen (AC2216, AC2217)         Parameter einstellen (AC2218, AC2219)         Parameter einstellen (AC2218, AC2219)         Parameter einstellen (AC2220)         Parameter einstellen (AC2516, AC2517, AC2526, AC2566)         Parameter einstellen (AC2518, AC2519, AC2521, AC2568)         Parameter einstellen (AC250, AC2570)         Parameter einstellen (AC2616, AC2617)         Parameter einstellen (AC2618, AC2619)         Parameter einstellen (AC2618, AC2619)                                                                                                    | 244<br>249<br>268<br>268<br>268<br>82<br>87<br>84<br>110<br>114<br>112<br>96<br>01                                                                                                    |
| Online-Diagnose-System (OSC)         Online-Statistik (Standard-Modus)         Online-Statistik (Standard-Modus)         Online-Statistik ohne PC         OSC         OSSD         Parameter einstellen (AC2216, AC2217)         Parameter einstellen (AC2218, AC2219)         Parameter einstellen (AC220)         Parameter einstellen (AC220)         Parameter einstellen (AC2516, AC2517, AC2526, AC2566)         Parameter einstellen (AC2518, AC2519, AC2521, AC2568)         Parameter einstellen (AC250, AC2570)         Parameter einstellen (AC2616, AC2617)         Parameter einstellen (AC2618, AC2619)         Parameter einstellen (AC2620)         Parameter einstellen (AC2620)                                                                                                    | 244<br>249<br>268<br>268<br>82<br>87<br>84<br>110<br>114<br>112<br>96<br>101<br>98                                                                                                    |
| Online-Diagnose-System (OSC)         Online-Statistik (Standard-Modus)         Online-Statistik ohne PC         OSC         OSSD         Parameter einstellen (AC2216, AC2217)         Parameter einstellen (AC2218, AC2219)         Parameter einstellen (AC2220)         Parameter einstellen (AC2216, AC2517, AC2526, AC2566)         Parameter einstellen (AC2516, AC2517, AC2526, AC2566)         Parameter einstellen (AC2518, AC2519, AC2521, AC2568)         Parameter einstellen (AC250, AC2570)         Parameter einstellen (AC2616, AC2617)         Parameter einstellen (AC2618, AC2619)         Parameter einstellen (AC2618, AC2619)         Parameter einstellen (AC2610, AC2923)                                                                                                    | 244<br>249<br>268<br>268<br>268<br>268<br>268<br>268<br>                                                                                                    |
| Online-Diagnose-System (OSC)         Online-Statistik (Standard-Modus)         Online-Statistik ohne PC         OSC         OSSD         Parameter einstellen (AC2216, AC2217)         Parameter einstellen (AC2216, AC2217)         Parameter einstellen (AC2216, AC2217)         Parameter einstellen (AC2216, AC2217)         Parameter einstellen (AC2216, AC2217)         Parameter einstellen (AC2218, AC2219)         Parameter einstellen (AC2516, AC2517, AC2526, AC2566)         Parameter einstellen (AC2518, AC2519, AC2521, AC2568)         Parameter einstellen (AC2516, AC2570)         Parameter einstellen (AC2616, AC2617)         Parameter einstellen (AC2618, AC2619)         Parameter einstellen (AC2618, AC2619)         Parameter einstellen (AC2916, AC2923)         Parameter einstellen (AC2916, AC2923)         Parameter einstellen (AC5222, AC5223)                                                                                                    | 244<br>249<br>268<br>268<br>268<br>82<br>87<br>84<br>110<br>114<br>112<br>96<br>101<br>98<br>165<br>128                                                                                                    |
| Online-Diagnose-System (OSC)         Online-Statistik (Standard-Modus)         Online-Statistik ohne PC         OSC         OSSD         Parameter einstellen (AC2216, AC2217)         Parameter einstellen (AC2218, AC2219)         Parameter einstellen (AC2218, AC2219)         Parameter einstellen (AC220)         Parameter einstellen (AC2516, AC2517, AC2526, AC2566)         Parameter einstellen (AC2518, AC2519, AC2521, AC2568)         Parameter einstellen (AC2520, AC2570)         Parameter einstellen (AC2616, AC2617)         Parameter einstellen (AC2618, AC2619)         Parameter einstellen (AC2618, AC2619)         Parameter einstellen (AC2618, AC2619)         Parameter einstellen (AC2618, AC2619)         Parameter einstellen (AC2620)         Parameter einstellen (AC26210, AC2923)         Parameter einstellen (AC2622)         Parameter einstellen (AC2620)         Parameter einstellen (AC2916, AC2923)         Parameter einstellen (AC5222, AC5223)         Parameter einstellen (AC5222, AC5223)                                                                                                    | 244<br>249<br>268<br>268<br>268<br>82<br>87<br>84<br>110<br>114<br>112<br>96<br>101<br>98<br>165<br>128<br>206                                                                                                    |
| Online-Diagnose-System (OSC)         Online-Statistik (Standard-Modus)         Online-Statistik (Standard-Modus)         Online-Statistik ohne PC         OSC         OSSD         Parameter einstellen (AC2216, AC2217)         Parameter einstellen (AC2218, AC2219)         Parameter einstellen (AC220)         Parameter einstellen (AC220)         Parameter einstellen (AC2516, AC2517, AC2526, AC2566)         Parameter einstellen (AC2518, AC2519, AC2521, AC2568)         Parameter einstellen (AC250, AC2570)         Parameter einstellen (AC2616, AC2617)         Parameter einstellen (AC2618, AC2619)         Parameter einstellen (AC2618, AC2619)         Parameter einstellen (AC2618, AC2923)         Parameter einstellen (AC2620)         Parameter einstellen (AC2620)         Parameter einstellen (AC2620)         Parameter einstellen (AC2620)         Parameter einstellen (AC2916, AC2923)         Parameter einstellen (AC2617, AC5223)         Parameter einstellen (AC2618, AC2619)                                                                                                    | 244<br>249<br>268<br>268<br>268<br>87<br>87<br>84<br>110<br>114<br>112<br>96<br>98<br>165<br>128<br>206<br>206                                                                                                    |
| Online-Diagnose-System (OSC)         Online-Statistik (Standard-Modus)         Online-Statistik ohne PC         OSC         OSSD         Parameter einstellen (AC2216, AC2217)         Parameter einstellen (AC2216, AC2217)         Parameter einstellen (AC2216, AC2217)         Parameter einstellen (AC2216, AC2217)         Parameter einstellen (AC2218, AC2219)         Parameter einstellen (AC2220)         Parameter einstellen (AC2516, AC2517, AC2526, AC2566)         Parameter einstellen (AC2518, AC2519, AC2521, AC2568)         Parameter einstellen (AC2616, AC2617)         Parameter einstellen (AC2616, AC2617)         Parameter einstellen (AC2618, AC2619)         Parameter einstellen (AC2616, AC2617)         Parameter einstellen (AC2616, AC2619)         Parameter einstellen (AC2616, AC2923)         Parameter einstellen (AC522, AC5223)         Parameter einstellen (AC522, AC5223)         Parameter lesen und schreiben         Passwort         PCCD                                                                                                    | 244<br>249<br>268<br>268<br>268<br>82<br>82<br>87<br>84<br>110<br>114<br>112<br>96<br>128<br>98<br>128<br>268<br>268<br>268<br>268<br>268                                                                                                    |
| Online-Diagnose-System (OSC)         Online-Statistik (Standard-Modus)         Online-Statistik ohne PC         OSC         OSSD         Parameter einstellen (AC2216, AC2217)         Parameter einstellen (AC2218, AC2219)         Parameter einstellen (AC220)         Parameter einstellen (AC220)         Parameter einstellen (AC2516, AC2517, AC2566, AC2566)         Parameter einstellen (AC2518, AC2519, AC2521, AC2568)         Parameter einstellen (AC2518, AC2519, AC2521, AC2568)         Parameter einstellen (AC2616, AC2617)         Parameter einstellen (AC2618, AC2619)         Parameter einstellen (AC2618, AC2619)         Parameter einstellen (AC2916, AC2923)         Parameter einstellen (AC5222, AC5223)         Parameter einstellen (AC5222, AC5223)         Parameter lesen und schreiben         Passwort         PCCD                                                                                                    | 244<br>249<br>268<br>268<br>268<br>82<br>87<br>84<br>110<br>114<br>112<br>96<br>101<br>98<br>105<br>206<br>268<br>268<br>268<br>268<br>268                                                                                                    |
| Online-Diagnose-System (OSC)         Online-Statistik (Standard-Modus)         Online-Statistik ohne PC         OSC         OSSD         Parameter einstellen (AC2216, AC2217)         Parameter einstellen (AC2218, AC2219)         Parameter einstellen (AC2220)         Parameter einstellen (AC2220)         Parameter einstellen (AC2216, AC2517, AC2526, AC2566)         Parameter einstellen (AC2516, AC2517, AC2526, AC2566)         Parameter einstellen (AC2518, AC2519, AC2521, AC2568)         Parameter einstellen (AC2616, AC2617)         Parameter einstellen (AC2618, AC2619)         Parameter einstellen (AC2618, AC2619)         Parameter einstellen (AC2618, AC2619)         Parameter einstellen (AC2618, AC2619)         Parameter einstellen (AC2618, AC2619)         Parameter einstellen (AC2620)         Parameter einstellen (AC2620)         Parameter einstellen (AC2620)         Parameter einstellen (AC2620)         Parameter einstellen (AC2620)         Parameter einstellen (AC2620)         Parameter einstellen (AC2620)         Parameter einstellen (AC522, AC5223)         Parameter lesen und schreiben         Passwort         PCD         PDM                                                                                                    | 244<br>249<br>268<br>268<br>268<br>82<br>87<br>84<br>110<br>114<br>112<br>96<br>128<br>98<br>268<br>268<br>268<br>268<br>268<br>268                                                                                                    |
| Online-Diagnose-System (OSC)         Online-Statistik (Standard-Modus)         Online-Statistik (Standard-Modus)         OSC         OSSD         Parameter einstellen (AC2216, AC2217)         Parameter einstellen (AC2218, AC2219)         Parameter einstellen (AC2218, AC2219)         Parameter einstellen (AC220)         Parameter einstellen (AC2516, AC2517, AC2526, AC2566)         Parameter einstellen (AC2518, AC2519, AC2521, AC2568)         Parameter einstellen (AC2518, AC2519, AC2521, AC2568)         Parameter einstellen (AC2616, AC2617)         Parameter einstellen (AC2618, AC2619)         Parameter einstellen (AC2618, AC2619)         Parameter einstellen (AC2618, AC2923)         Parameter einstellen (AC2618, AC2923)         Parameter einstellen (AC2620)         Parameter einstellen (AC2618, AC2923)         Parameter einstellen (AC2618, AC2923)         Parameter einstellen (AC2916, AC2923)         Parameter einstellen (AC5222, AC5223)         Parameter lesen und schreiben         Passwort         PCD         PDM         PELV                                                                                                    | 244<br>249<br>268<br>268<br>268<br>268<br>87<br>84<br>110<br>114<br>112<br>96<br>128<br>268<br>268<br>268<br>268<br>268                                                                                                    |
| Online-Diagnose-System (OSC)         Online-Statistik (Standard-Modus)         Online-Statistik (Standard-Modus)         OSC         OSSD         Parameter einstellen (AC2216, AC2217)         Parameter einstellen (AC2218, AC2219)         Parameter einstellen (AC2220)         Parameter einstellen (AC2220)         Parameter einstellen (AC2216, AC2517, AC2526, AC2566)         Parameter einstellen (AC2518, AC2519, AC2521, AC2568)         Parameter einstellen (AC250, AC2570)         Parameter einstellen (AC2616, AC2617)         Parameter einstellen (AC2618, AC2619)         Parameter einstellen (AC2618, AC2619)         Parameter einstellen (AC2610, AC2923)         Parameter einstellen (AC2620)         Parameter einstellen (AC2610, AC2923)         Parameter einstellen (AC2610, AC2923)         Parameter einstellen (AC2610, AC2923)         Parameter einstellen (AC2610, AC2923)         Parameter einstellen (AC2620, AC5223)         Parameter einstellen (AC2620, AC5223)         Parameter einstellen (AC2916, AC2923)         Parameter einstellen (AC5222, AC5223)         Parameter einstellen (AC2610, AC2923)         Parameter einstellen (AC5222, AC5223)         Parameter einstellen (AC2610, AC2923)         Parameter einstellen (AC2610, AC2923)         Para | 244<br>247<br>248<br>268<br>268<br>87<br>87<br>84<br>110<br>114<br>112<br>96<br>101<br>98<br>206<br>268<br>268<br>268<br>268<br>268<br>268<br>268<br>268<br>268                                                                                                    |
| Online-Diagnose-System (OSC)         Online-Statistik (Standard-Modus)         Online-Statistik ohne PC         OSC         OSSD         Parameter einstellen (AC2216, AC2217)         Parameter einstellen (AC2218, AC2219)         Parameter einstellen (AC220)         Parameter einstellen (AC220)         Parameter einstellen (AC2516, AC2517, AC2526, AC2566)         Parameter einstellen (AC2518, AC2519, AC2521, AC2568)         Parameter einstellen (AC2518, AC2519, AC2521, AC2568)         Parameter einstellen (AC2616, AC2617)         Parameter einstellen (AC2618, AC2619)         Parameter einstellen (AC2618, AC2619)         Parameter einstellen (AC2916, AC2923)         Parameter einstellen (AC5222, AC5223)         Parameter einstellen (AC5222, AC5223)         Parameter lesen und schreiben         Passwort         PCCD         PCD         PDM         PELV         Peripheral Fault Flags lesen         Pfeiltasten                                                                                                    | 244<br>249<br>268<br>268<br>268<br>82<br>87<br>84<br>110<br>114<br>112<br>96<br>101<br>98<br>105<br>128<br>206<br>268<br>268<br>268<br>268<br>268<br>268<br>268<br>268<br>268<br>268<br>268<br>268<br>268<br>268<br>268<br>268<br>268<br>268<br>268<br>268<br>268<br>268<br>268<br>268<br>268<br> |
| Online-Diagnose-System (OSC)         Online-Statistik (Standard-Modus)         Online-Statistik ohne PC         OSC         OSSD         Parameter einstellen (AC2216, AC2217)         Parameter einstellen (AC2218, AC2219)         Parameter einstellen (AC220)         Parameter einstellen (AC2216, AC2517, AC2526, AC2566)         Parameter einstellen (AC2516, AC2517, AC2526, AC2566)         Parameter einstellen (AC2518, AC2519, AC2521, AC2568)         Parameter einstellen (AC2616, AC2617)         Parameter einstellen (AC2618, AC2619)         Parameter einstellen (AC2618, AC2619)         Parameter einstellen (AC2618, AC2619)         Parameter einstellen (AC2618, AC2619)         Parameter einstellen (AC2620)         Parameter einstellen (AC2620)         Parameter einstellen (AC2620)         Parameter einstellen (AC2620)         Parameter einstellen (AC5222, AC5223)         Parameter lesen und schreiben         Passwort         PCD         PDM         PELV         Peripheral Fault Flags lesen         Pfeiltasten         Piktogramm                                                                                                    | 244<br>249<br>268<br>268<br>268<br>268<br>82<br>                                                                                                    |

#### ifm AS-Interface Fibel – Tipps und Tricks für den Praktiker

Index

| Polling                                                 |                | Т   |
|---------------------------------------------------------|----------------|-----|
| Profibus                                                |                | Ü   |
| Profibus-Einstellungen                                  | 62             | Ü   |
| Profinet                                                |                | Ü   |
| Profinet-Einstellungen                                  | 63             | U   |
| Prozessabbild                                           |                | U   |
| Quick Setup                                             |                |     |
| redundant                                               | 270            | U   |
| remanent                                                | 270            | U   |
| Repeater                                                |                | V   |
| RTC                                                     | 270            | V   |
| RTS                                                     | 270            | V   |
| RTS-Fehler – Fehlercodes R01R43                         | 219            | V   |
| Schalten von Vakuum beim 4/2 Wegeventil                 | 134            | V   |
| Schnellmontagemodule montieren                          | 118. 138       | V   |
| SD-Card                                                 |                | V   |
| Selbsttest                                              | 270            | V   |
| SELV                                                    | 270            | V   |
| Sicherheitsdaten                                        | 253            | V   |
| Sicherheitshinweise                                     | 200            | V   |
| Single Slave                                            |                | V   |
| Single-Slave                                            | 271            | V   |
| Slave Adressen   Address Slaves                         | 271            | W   |
| Slave-Auressen   Address Slaves                         |                | W   |
| Slave-Into                                              |                | V   |
| Slave-Konfiguration                                     | 2/1            | N   |
| Slave-Listen   Slave Lists                              |                | M   |
| Slave-Parameter über das Geratedisplay im AS-i Master e | instellen42    | Z   |
| Slave-Parameterdaten andern                             |                | 7   |
| Slaves mit IR-Schnittstelle adressieren                 |                |     |
| Slave-Setup                                             | 40             | - 7 |
| Spannungsversorgungskonzepte                            | 45             | 7   |
| Sprache umschalten                                      | 53             | 2   |
| SPS-Setup   PLC Setup                                   |                |     |
| Steckbrücke für IR-Adressierung                         | 70             |     |
| Steuerungskonfiguration                                 | 271            |     |
| Struktur der Betriebsmodi                               | 200            |     |
| Subnavigationsleisten                                   | 57             |     |
| Symbole                                                 | 271            |     |
| Symbole in den Subnavigationsleisten                    | 57             |     |
| Symmetriemessung                                        | 258            |     |
| Symmetrische und unsymmetrische Erdschlüsse             | 255            |     |
| Systembeschreibung                                      | 13             |     |
| System-Info                                             | 40             |     |
| System-Setup                                            | 40             |     |
| Systemvariable                                          | 271            |     |
| Target                                                  | 271            |     |
| -<br>Tastenfunktionen                                   |                |     |
| TCP                                                     |                |     |
| Temperatur-Eigenschaften                                | 16, 18, 20, 22 |     |
| Text-/Grafik-Anzeige                                    | – –            |     |
| Kontrast/Helligkeit einstellen                          |                |     |
| Sprache umschalten                                      |                |     |
|                                                         |                |     |

| Tuner                                                 |          |
|-------------------------------------------------------|----------|
| Über diese Anleitung                                  | 7        |
| Übersicht der Betriebsmodi                            | 199      |
| Übersicht der ifm AS-i Gerätefamilien                 | 24       |
| UDP                                                   | 271      |
| Umgebungsbedingungen, Montage                         | 153, 159 |
| Unit-ID                                               | 271      |
| Unterschiede AC5222 / AC5223                          | 128      |
| Verlängerung der AS-i Leitungslänge                   |          |
| Versorgungskonzept 1                                  | 46       |
| Versorgungskonzept 2                                  | 47       |
| Versorgungskonzept 3                                  |          |
| Verteiler (E70354, E70377)                            |          |
| Verteiler (E70454)                                    | 170      |
| Verwendete Dichtwerkstoffe und Kunststoffe der AirBox | 135, 147 |
| Verwendung, bestimmungsgemäß                          | 272      |
| Vorwort                                               | 7        |
| Was bedeuten die Symbole und Formatierungen?          | 8        |
| Was bedeutet was in der Text-/Grafik-Anzeige?         | 34       |
| Was ist ein Erdschluss?                               | 254      |
| Was macht ein Isolationswächter?                      | 254      |
| Watchdog                                              | 272      |
| Welche Vorkenntnisse sind notwendig?                  | 12       |
| Wichtig!                                              | 11       |
| Wie ist diese Dokumentation aufgebaut?                | 9        |
| Wie reagiert das Gerät im Störungsfall?               | 226      |
| Zugelassene Schmiermittel für geölte Druckluft        | 135, 147 |
| zyklische Datenübertragung                            | 272      |
| zyklisches Polling                                    | 272      |
| Zykluszeit                                            | 272      |
| Zykluszeit des AS-i Masters zeigen                    | 243      |
|                                                       |          |

Simelectronic and I with the other

Simelectronic and white the

Simelectronic and I with the contract of the second second se

Simelectronic and www.im.con

Simelection white the

8

# ifm weltweit • ifm worldwide • ifm à l'échelle internationale

| Stand: 2010                                   | ifm electronic – close to you!                                                                                                    |
|-----------------------------------------------|----------------------------------------------------------------------------------------------------|
|                                               | http://www.ifm.com • E-Mail: info@ifm.com                                                                                                    |
|                                               | Service-Hotline: 0800 16 16 16 4 (nur Deutschland, MoFr, 07.0018.00 Uhr)                                                                         |
| ifm Niederlassungen • Sales offices • Agences |                                                                                                    |
| D                                             | ifm electronic gmbh Vertrieb Deutschland                                                                                                    |
|                                               | Niederlassung Nord • 31135 Hildesneim • Tel. 0 51 21 / 76 67-0                                                                                   |
|                                               | Niederlassung Mitte-West • 58511 Lüdenscheid • Tel. 0 23 51 / 43 01-0                                                                            |
|                                               | Niederlassung Süd-West • 64646 Heppenheim • Tel. 0 62 52 / 79 05-0                                                                               |
|                                               | Niederlassung Baden-Württemberg • 73230 Kirchheim • Tel. 0 70 21 / 80 86-0                                                                       |
|                                               | Niederlassung Bayern • 82178 Puchheim • Tel. 0 89 / 8 00 91-0                                                                                    |
|                                               | Niederlassung Ost • 07639 Tautenhain • Tel. 0 36 601 / 771-0                                                                                     |
|                                               | ifm electronic gmbh • Friedrichstraße 1 • 45128 Essen                                                                                            |
| А                                             | ifm electronic gmbh • 1120 Wien • Tel. +43 16 17 45 00                                                                                           |
| AUS                                           | ifm efector pty ltd. • Mulgrave Vic 3170 • Tel. +61 3 00 365 088                                                                                 |
| B, L                                          | ifm electronic N.V. • 1731 Zellik • Tel. +32 2 / 4 81 02 20                                                                                      |
| BR                                            | ifm electronic Ltda. • 03337-000, Sao Paulo SP • Tel. +55 11 / 2672-1730                                                                         |
| CH                                            | ifm electronic ag • 4 624 Härkingen • Tel. +41 62 / 388 80 30                                                                                    |
|                                               | itm electronic Co. Ltd. • 201210 Shanghai • Tel. +86 21 / 5027 8559                                                                              |
|                                               | im elector Canada Inc. • Oakville, Ontario Lok 3V3 • Tel. + 1 800-44 1-8246                                                                      |
|                                               | ifm electronic a/s • 2605 BROENDBY • Tel. +45 70 20 11 08                                                                                        |
| F                                             | ifm electronic s a • 08820 El Prat de Llobregat • Tel. +34 93 479 30 80                                                                          |
| F                                             | ifm electronic s.a. • 93192 Noisy-le-Grand Cedex • Tél. +33 0820 22 30 01                                                                        |
| FIN                                           | ifm electronic oy • 00440 Helsinki • Tel . +358 75 329 5000                                                                                      |
| GB, IRL                                       | ifm electronic Ltd. • Hampton, Middlesex TW12 2HD • Tel. +44 208 / 213-0000                                                                      |
| GR                                            | ifm electronic Monoprosopi E.P.E. • 15125 Amaroussio • Tel. +30 210 / 6180090                                                                    |
| Н                                             | ifm electronic kft. • 9028 Györ • Tel. +36 96 / 518-397                                                                                          |
| 1                                             | ifm electronic s.a. • 20041 Agrate-Brianza (MI) • Tel. +39 039 / 68.99.982                                                                       |
| IL                                            | Astragal Ltd. • Azur 58001 • Tel. +972 3 -559 1660                                                                                               |
| IND                                           | itm electronic India Branch Office • Kolhapur, 416234 • Tel. +91 231-267 27 70                                                                   |
| J                                             | erector co., ito. • Togane-sni, Chiba 283-0826 • Tel. +81 475-50-3003                                                                            |
|                                               | inn electronic Fie. Ltd • 60250 Johol Ballid Johol • Tel. +60 7 7 551 5022                                                                       |
| N                                             | Sivilingeniar J. F. Knudtzen A/S • 1396 Billingstad • Tel. +47 66 / 98 33 50                                                                     |
| NL                                            | ifm electronic b.v. • 3843 GA Harderwiik • Tel. +31 341 / 438 438                                                                                |
| P                                             | ifm electronic s.a. • 4430-208 Vila Nova de Gaia • Tel. +351 223 / 71 71 08                                                                      |
| PL                                            | ifm electronic Sp. z o.o. • 40-524 Katowice • Tel. +48 32-608 74 54                                                                              |
| RA, ROU                                       | ifm electronic s.r.l. • 1107 Buenos Aires • Tel. +54 11 / 5353 3436                                                                              |
| ROK                                           | ifm electronic Ltd. • 140-884 Seoul • Tel. +82 2 / 790 5610                                                                                      |
| RP                                            | Gram Industrial, Inc. • 1770 Mantilupa City • Tel. +63 2 / 850 22 18                                                                             |
| RUS                                           | ifm electronic • 105318 Moscow • Tel. +7 495 921-44-14                                                                                           |
| S                                             | ifm electronic a b • 512 60 Overlida • Tel. +46 325 / 661 500                                                                                    |
| SGP                                           | ifm electronic Pte. Ltd. • Singapore 609 916 • Tel. +65 6562 8661/2/3                                                                            |
| SK                                            | itm electronic s.r.o. • 835 54 Bratislava • Tel. +421 2 / 44 8/ 23 29                                                                            |
|                                               | Gang Chanweler CU., Ltu. * Dangkuk TU 400 * Tel. ±00 2 / 010 00 01<br>ifm electronic Ltd. Sti. • 24381 Sieli/Istanbul • Tel. ±00 212 / 210 50 20 |
|                                               | TOV ifm electronic • 02660 Kiev • Tel. +380 44 501 8543                                                                                          |
| USA                                           | ifm efector inc. • Exton. PA 19341 • Tel. +1 610 / 5 24-2000                                                                                     |
| ZA                                            | ifm electronic (Ptv) Ltd. • 0157 Pretoria • Tel. +27 12 345 44 49                                                                                |
|                                               |                                                                                                    |

Technische Änderungen behalten wir uns ohne vorherige Ankündigung vor. We reserve the right to make technical alterations without prior notice. Nous nous réservons le droit de modifier les données techniques sans préavis. 8310